# Tektronix

## THS710A, THS720A, THS730A und THS720P TekScope <sup>™</sup> Benutzerhandbuch

070-9733-05

Diese Dokumentation bezieht sich auf Firmware– Version 1.13 und höher.

CE

Copyright<sup>©</sup> Tektronix, Inc. Alle Rechte vorbehalten.

Tektronix–Produkte sind durch erteilte und angemeldete US– und Auslandspatente geschützt. In dieser Dokumentation enthaltene Informationen ersetzen jene in früheren Veröffentlichungen. Veränderungen bei Preisen und Spezifikationen vorbehalten.

Printed in the U.S.A.

Tektronix, Inc., P.O. Box 1000, Wilsonville, OR 97070-1000

TEKTRONIX und TEK sind eingetragene Warenzeichen von Tektronix, Inc.

Tek Secure ist ein eingetragenes Warenzeichen von Tektronix, Inc.

TekTools, TekScope und IsolatedChannel sind Warenzeichen von Tektronix, Inc.

#### GEWÄHRLEISTUNG

Tektronix gewährleistet, daß dieses Produkt für einen Zeitraum von drei (3) Jahren ab dem Kaufdatum bei einem Tektronix–Vertragshändler frei von Werkstoff– und Fertigungsmängeln ist. Sollte ein solches Produkt sich während der Gewährleistungsfrist als defekt erweisen, so wird Tektronix nach eigenem Ermessen entweder das defekte Produkt ohne Teile– und Arbeitskostenbelastung reparieren oder das defekte Produkt durch ein neues ersetzen. Batterien sind aus dieser Gewährleistung ausgeschlossen.

Um die hier gewährleisteten Dienstleistungen zu beanspruchen, muß der Kunde Tektronix vor Ablauf der Gewährleistungsfrist über den Mangel unterrichten und für die Ausführung der Dienstleistung entsprechende Vorkehrungen treffen. Der Kunde ist für Verpackung und Versand des defekten Produkts an das von Tektronix designierte Service Center verantwortlich; Versandkosten sind im voraus zu bezahlen. Tektronix trägt die Kosten der Rücksendung an den Kunden, solange der Versand an einen Ort innerhalb des Landes, in dem sich das Tektronix Service Center befindet, stattfindet. Versandkosten, Zollgebühren, Steuerabgaben und sonstige Kosten, die mit einer Rücksendung an andere Standorte verbunden sind, sind die Verantwortlichkeit des Kunden.

Diese Gewährleistung gilt nicht für durch unsachgemäße Benutzung oder mangelhafte Wartung und Pflege entstandene Defekte, Versagen oder Schäden. Tektronix ist unter dieser Gewährleistung nicht dazu verpflichtet, a) Schäden zu reparieren, die durch Versuche anderer, d.h. nicht von der Firma Tektronix autorisiertem Personal, das Produkt zu installieren, zu reparieren oder zu warten, verursacht wurden; b) Schäden zu reparieren, die durch unsachgemäße Benutzung oder Anschluß an unpassende Geräte verursacht wurden; oder c) Wartungsarbeiten an einem Produkt vorzunehmen, das Modifizierungen oder Integration mit anderen Produkten unterzogen wurde, und solche Modifizierung oder Integration Zeitaufwand oder Schwierigkeitsgrad für die Wartung des Produkts erhöhen.

DIESE GEWÄHRLEISTUNG WIRD VON TEKTRONIX IN BEZUG AUF DIESES PRODUKT UND AN STELLE VON JEGLICHEN ANDEREN AUSDRÜCKLICHEN ODER STILLSCHWEIGENDEN GEWÄHRLEISTUNGEN GEGEBEN. DIE FIRMA TEKTRONIX UND DEREN LIEFERANTEN VERWEIGERN DIE ANERKENNUNG IMPLIZIERTER GEWÄHRLEISTUNGEN FÜR MARKTGÄNGIGKEIT ODER EIGNUNG ZU SPEZIELLEN ZWECKEN. BEI VERSTÖSSEN GEGEN DIESE GEWÄHRLEISTUNG IST DIE VERANTWORTLICHKEIT DER FIRMA TEKTRONIX, DEFEKTE PRODUKTE ZU REPARIEREN ODER ZU ERSETZEN, ALLEINIGER UND AUSSCHLIESSLICHER IN ANSPRUCH NEHMBARER RECHTSBEHELF DES KUNDEN. TEKTRONIX UND SEINE LIEFERANTEN HAFTEN NICHT FÜR INDIREKTE, BESONDERE, BEILÄUFIG ENTSTEHENDE ODER MITTELBARE SCHÄDEN, UNABHÄNGIG DAVON, OB DIE FIRMA TEKTRONIX ODER DER LIEFERANT IM VORHINEIN ÜBER DIE MÖGLICHKEIT SOLCHER SCHÄDEN INFORMIERT IST.

# Inhaltsverzeichnis

| Vorwort                 | v  |
|-------------------------|----|
| Aufbau dieses Handbuchs | v  |
| Konventionen            | vi |

## Zu Beginn

| Produktbeschreibung           | 1–1 |
|-------------------------------|-----|
| Auswechseln der Batterie      | 1–5 |
| Externe Spannungsversorgung   | 1–7 |
| Verwendung des Geräteständers | 1–8 |
| Funktionsprüfung              | 1–9 |

## Grundzüge der Betriebsweise

| Funktionsüberblick                                       | 2–1  |
|----------------------------------------------------------|------|
| Erläuterung der Frontplatte                              | 2-1  |
| Verwendung des Oszilloskop–Modus                         | 2-8  |
| Verwendung des Meter–Modus                               | 2–9  |
| Kompensierung der Oszilloskop–Tastköpfe                  | 2-10 |
| Kompensierung des Signalpfads des Oszilloskops           | 2-11 |
| Durchführung von schwebenden Messungen                   | 2-12 |
| Allgemeine Anwendungsbeispiele                           | 2–15 |
| Anzeige eines unbekannten Signals                        | 2–16 |
| Widerstandsmessungen                                     | 2–18 |
| Messung der Frequenz eines Taktsignals                   | 2-20 |
| Laufzeitmessungen                                        | 2-22 |
| Triggerung auf einen fehlenden Meßwertimpuls             | 2–24 |
| Erkennung von schmalen Glitchimpulsen                    | 2–26 |
| Triggerung auf ein drittes Signal                        | 2–28 |
| Untersuchung einer Leitung für serielle Datenübertragung | 2-30 |
| Triggerung durch ein Videosignal                         | 2–32 |
| Anwendungsbeispiele zur Leistungsmessung                 | 2–35 |
| Prüfung eines Schalttransistor–Antriebsschaltkreises     | 2–36 |
| Messung der augenblicklichen Verlustleistung in          |      |
| einem Schalttransistor                                   | 2–38 |
| Überwachung von Spannungsspitzen und                     |      |
| Spannungsausfällen                                       | 2–40 |
|                                                          |      |

| Ermittlung eines fehlenden Netzzyklus           | 2–42 |
|-------------------------------------------------|------|
| Messung des Oberwellenstrom (THS720P)           | 2–44 |
| Durchführung von Leistungsmessungen (THS720P)   | 2–46 |
| Messung der Anlaufstromstärke von Motoren       | 2–48 |
| Triggerung bei einer bestimmten Motorendrehzahl | 2–50 |
| Triggerung auf eine Signalform einer            |      |
| Motoransteuerung (THS720P)                      | 2–52 |
|                                                 |      |

## Referenzteil

| Vorwort zum Referenzteil               | 3–1  |
|----------------------------------------|------|
| ACQUIRE (Erfassung)                    | 3–3  |
| AUTORANGE (automatische Bereichswahl)  | 3–8  |
| CURSOR                                 | 3–11 |
| DISPLAY/HARMONICS (Anzeige/Oberwellen) | 3–13 |
| HARD COPY (Ausdruck)                   | 3–22 |
| HOLD (Haltefunktion)                   | 3–26 |
| HORIZONTAL–Einstellungen               | 3–27 |
| MEAS (automatische Meßfunktion)        | 3–31 |
| METER–Modus                            | 3–39 |
| SAVE/RECALL (Speichern/Abrufen)        | 3–45 |
| SCOPE–Modus                            | 3–48 |
| TRIGGER–Einstellungen                  | 3–54 |
| UTILITY (Dienstprogramm)               | 3–62 |
| VERTICAL–Einstellungen                 | 3–68 |
|                                        |      |

## Anhänge

| Anhang A: Technische Daten                                                                                 | A–1                                    |
|----------------------------------------------------------------------------------------------------|----------------------------------------|
| Anhang B: Werksseitige Vorgabeeinstellung                                                                  | B-1                                    |
| Anhang C: Zubehör                                                                                          | C-1                                    |
| Anhang D: LeistungsprüfungPrüfberichtVerfahrensweisen der Leistungsprüfung                                 | <b>D-1</b><br>D-2<br>D-4               |
| Anhang E: Allgemeine Pflege und ReinigungAllgemeine PflegeReinigungAnhang F: Übersetzung des Anzeigetextes | <b>E–1</b><br>E–1<br>E–1<br><b>F–1</b> |

## **Glossar und Index**

# Zusammenfassende Sicherheitshinweise

Beachten Sie die nachstehenden Sicherheitsvorkehrungen, um Verletzungen zu vermeiden und Schäden an diesem Produkt und an daran angeschlossenen Produkten zu verhindern.

Wartungsarbeiten sind ausschließlich von qualifiziertem Personal durchzuführen.

#### Verletzungsverhütung

Geeignetes Netzkabel verwenden. Zur Verhütung von Feuergefahr darf nur das für dieses Produkt spezifizierte Netzkabel verwendet werden.

Elektrische Überbelastung vermeiden. Zur Vermeidung von Verletzungen oder von Feuergefahr darf niemals eine Spannung an einen Eingang, einschließlich der gemeinsamen Eingänge, angelegt werden, die vom Erdpotential um mehr als die maximale Nennspannung des jeweiligen Eingangs abweicht.

Vermeidung eines elektrischen Schlags. Zur Vermeidung von Körperverletzungen oder sogar Lebensgefahr dürfen Tastköpfe und Prüfleitungen nicht an dieses Gerät angeschlossen bzw. von diesem Gerät entfernt werden, während sie mit der Spannungsquelle verbunden sind.

Nicht ohne Abdeckungen betreiben. Zur Vermeidung von Feuergefahr oder eines elektrischen Schlags darf dieses Produkt niemals bei abmontierter Abdeckung und/oder Frontplatte betrieben werden.

Nicht in einer explosiven Umgebung betreiben. Zur Vermeidung von Verletzungen und Feuergefahr darf dieses Produkt nicht in explosionsgefährdeter Umgebung betrieben werden.

#### Schadensverhütung

Geeignete Stromquelle verwenden. Das Gerät darf nur an eine Stromquelle angeschlossen werden, deren Spannung der des Gerätes entspricht.

Möglicherweise beschädigtes Gerät nicht betreiben. Wenn vermutet wird, daß das Gerät beschädigt ist, sollte es von qualifiziertem Wartungs– personal überprüft werden.

### Symbole und Bezeichnungen

**Bezeichnungen in diesem Handbuch**. Die folgenden Bezeichnungen können in diesem Handbuch vorkommen:

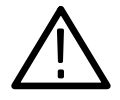

*WARNUNG.* bezeichnet Bedingungen oder Handlungsweisen, die Verletzungen oder den Tod zur Folge haben können.

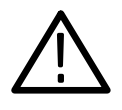

**VORSICHT**. bezeichnet Bedingungen oder Handlungsweisen, die Sachschäden an diesem Produkt oder an anderem Eigentum zur Folge haben können.

**Bezeichnungen auf dem Produkt**. Diese Bezeichnungen können auf dem Gerät erscheinen:

DANGER zeigt eine Verletzungsgefahr an, die unmittelbar beim Lesen der Bezeichnung besteht.

WARNING zeigt eine Verletzungsgefahr an, die nicht unmittelbar beim Lesen der Bezeichnung besteht.

CAUTION zeigt eine Gefahr für das Eigentum, einschließlich dieses Produktes, an.

Symbole auf dem Produkt. Das Produkt kann mit folgenden Symbolen versehen sein:

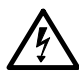

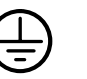

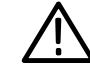

GEFAHR Hochspannung

Schutzleiteranschluß (Erde)

ACHTUNG siehe Benutzerhandbuch

doppelt isoliert

#### Zulassungen und Übereinstimmungen

**CSA-zugelassener Wechselstromadapter**. Die CSA–Zulassung bezieht sich auf die in Nordamerika eingesetzten Wechselstromadapter. Alle anderen gelieferten Wechselstromadapter sind jeweils für das Land, in dem sie eingesetzt werden, zugelassen.

Übereinstimmungen. Die Überspannungskategorie und die Sicherheitsklasse sind im Abschnitt Produktdaten nachzulesen.

# Vorwort

In diesem Benutzerhandbuch werden die Funktionsmerkmale, die Betriebsweise sowie Anwendungen der TekScope–Instrumente THS710A, THS720A, THS730A und THS720P beschrieben.

### Aufbau dieses Handbuchs

Der Aufbau dieses Handbuchs ist aus der nachstehenden Tabelle ersichtlich.

| Für Informationen über:                                                                    | siehe:                                                                                                    |
|--------------------------------------------------------------------------------------------|----------------------------------------------------------------------------------------------------|
| Übersicht                                                                                  | Produktbeschreibung, Seite 1–1                                                                                  |
| Nähere Beschreibung der Funktion-<br>smerkmale des Gerätes                                 | Referenzteil, Seite 3-1                                                                                         |
|                                                                                            | Eine genaue Beschreibung der<br>Funktionstasten der Frontplatte ist in<br>den einzelnen Abschnitten enthalten.  |
| Übersetzung der auf der Frontplatte<br>und in den Menüs verwendeten<br>englischen Begriffe | Sprachenreferenzteil, Seite F–1                                                                                 |
| Anwendungsbeispiele                                                                        | Allgemeine Anwendungsbeispiele auf<br>Seite 2–15 und Anwendungsbeispiele<br>zur Leistungsmessung auf Seite 2–35 |
| Betriebsanleitung                                                                          | Erläuterung der Frontplatte, Seite 2–1                                                                          |
| Hinweise zum Batteriebetrieb                                                               | Auswechseln der Batterie, Seite 1–5                                                                             |
| Hinweise zur Verwendung einer externen Spannungsquelle                                     | Externe Spannungsquelle, Seite 1–7                                                                              |
| Erstellung eines Ausdrucks                                                                 | HARD COPY, Seite 3–22                                                                                           |
| Technische Daten                                                                           | Technische Daten, Anhang, Seite A-1                                                                             |
| Empfohlenes Zubehör                                                                        | Zubehör, Anhang, Seite C–1                                                                                      |

### Konventionen

Die Gerätekonfigurationen sind im Tabellenformat dargestellt. In den Abschnitten *Grundzüge der Betriebsweise* und *Leistungsfähigkeit* sind spezielle Konfigurationen im Tabellenformat abgebildet, während ähnliche Tabellen im *Referenzteil* den vollständigen Inhalt des Menüsystems darstellen.

Die Überschrift jeder Tabelle enthält Symbole, die die zur Konfiguration des Gerätes verwendeten Bedienelemente und Menübefehle repräsentieren. Zur Einstellung einer bestimmten Konfiguration wird die Tabelle, wie unten dargestellt, von links nach rechts und anschließend von oben nach unten gelesen. Wenn keine Handlung erforderlich ist, enthält die Tabelle das Symbol "—".

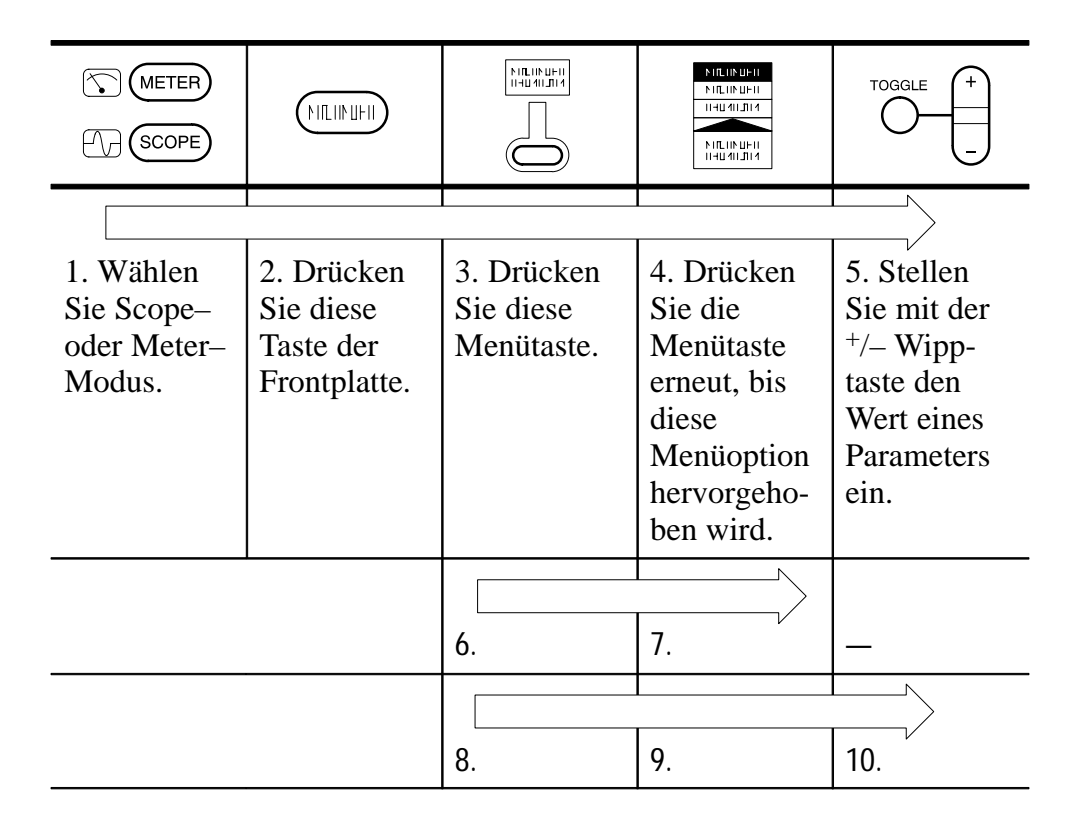

# Zu Beginn

# Zu Beginn

Zusätzlich zu einer kurzen Produktbeschreibung werden in diesem Kapitel die folgenden Themen behandelt:

- Auswechseln der Batterie
- Verwendung einer externen Spannungsversorgung
- Verwendung des Geräteständers
- Durchführung einer schnellen Funktionsprüfung

### Produktbeschreibung

Bei den TekScope–Instrumenten THS710A, THS720A, THS730A und THS720P handelt es sich um robuste Handgeräte, die als Zweikanal–Oszilloskop und als Digital–Multimeter (DMM) eingesetzt werden können.

#### Allgemeine Funktionsmerkmale

- Batterie– oder Netzbetrieb
- Hochauflösende, hochkontrastige Anzeige mit Temperaturausgleich für klare Erkennbarkeit innerhalb eines großen Temperaturbereichs
- Eingebauter Signal–, Daten– und Konfigurationsspeicher
- RS-232-Kommunikationsport zum Laden von Konfigurationseinstellungen, Übertragen von Signalwerten, Erstellen von Ausdrucken.
- Vollständig programmierbar über das RS–232–Kommunika– tionsport

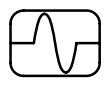

#### Funktionsmerkmale im Oszilloskop-Modus

Das TekScope ist ein leistungsfähiges Zweikanal–Oszilloskop, das die folgenden Merkmale aufweist:

- automatische Bereichswahl zur schnellen Konfiguration des Geräts, ohne daß eine manuelle Einstellung erforderlich ist
- Bandbreite von 200 MHz (THS730A), 100 MHz (THS720A und THS720P) bzw. 60 MHz (THS710A) mit wählbarer Bandbreitenbegrenzung auf 20 MHz
- Abtastrate von 1 GS/s (THS730A), 500 MS/s (THS720A und THS720P) bzw. 250 MS/s (THS710A) und Aufzeichnungslänge von 2500 Punkten
- separate Digitalisierer f
  ür jeden Kanal (die Erfassung von Me
  ßdaten erfolgt auf beiden Kan
  älen stets gleichzeitig)
- Signal–Mittelwertbildung und Hüllkurvenerstellung mit Hardware–Spitzenwerterkennung
- Digitale–Echtzeit Digitalisierung (maximal fünfmal höher als die Bandbreite), Interpolierung sin (x)/x und Spitzenwerterfassung zur Einschränkung möglicher Pseudodarstellung
- einzeln isolierte Kanäle für verbesserte Sicherheit bei Messungen bis zu 1000 V<sub>EFF</sub> und bei Schwebespannungen bis zu 600 V<sub>EFF</sub> gegen Erde unter Verwendung der Tastköpfe P5102
- Cursors und 21 kontinuierlich aktualisierte, automatische Messungen
- gleichzeitiger Betrieb im Oszilloskop- und Meter-Modus an einem oder an separaten Signalen
- erweiterte Funktionen f
  ür Impuls-, Video-, externe und Motortriggerung (THS720P)
- Oberwellenanalyse und Leistungsmessung (THS720P)

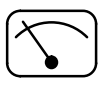

#### Funktionsmerkmale im Meter-Modus

Das TekScope ist außerdem ein komplettes DMM, das die folgenden Funktionsmerkmale aufweist:

- Echt Effektiv VAC-, VDC-, Ω-, Kontinuitäts- und Diodenprüffunktionen
- automatische oder manuelle Bereichswahl
- Erfassung der Meßwerte über einen bestimmten Zeitraum hinweg
- Anzeige von Maximal–, Minimal–, Delta–Maximal–Minimal–, Relativ–Delta– und Durchschnittswertaufzeichnungen
- Balkendiagramm zur Veranschaulichung als "Analogmeßverfahren"
- einzeln isolierte Meßeingänge ermöglichen schwebende Messungen bis zu 600 V<sub>EFF</sub>
- Überspannungsanzeige warnt den Bediener, wenn am Eingang eine übermäßige Spannung angelegt wird

#### Ein- und Ausgangsanschlüsse

Alle Ein– und Ausgangsanschlüsse befinden sich oben und an der Seite (siehe folgende Abbildung). Die maximal zulässigen Nennspannungen sind an der Rückseite des Geräts angegeben.

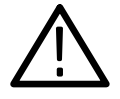

**WARNUNG**. Zur Vermeidung einer Stromschlaggefahr müssen die Abdeckungen über dem DC–Eingang und der Öffnung des I/O–Ports bei hoher Feuchtigkeit oder Nässe geschlossen sein.

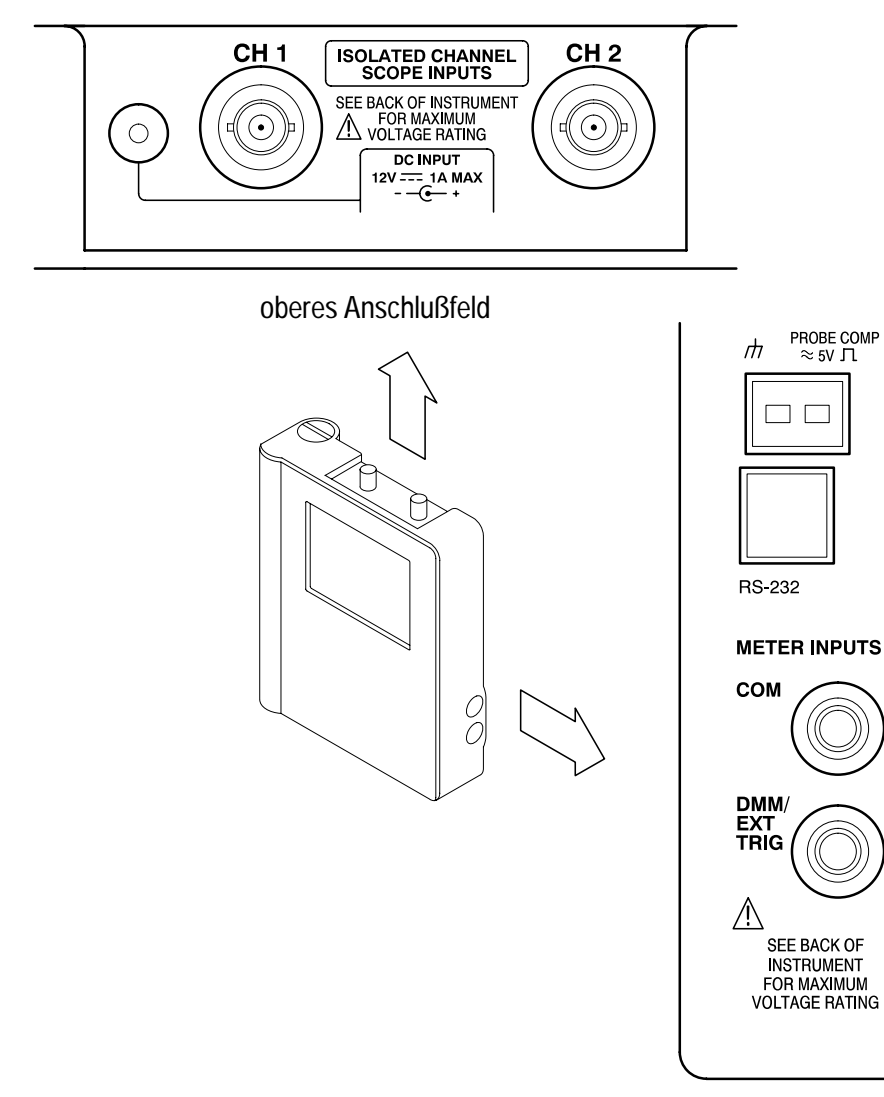

seitliches Anschlußfeld

### Auswechseln der Batterie

Bei Verwendung der aufladbaren Batterie ist das Gerät stets betriebsbereit.

Die Batterie kann ohne Verlust der gespeicherten Daten ausgewechselt werden. Sämtliche aktuellen und gespeicherten Einstellungsdaten, gespeicherten Signalwerte und Daten werden im batterieunabhängigen nichtflüchtigen Speicher gesichert. Um zu verhindern, daß gespeicherte Daten verlorengehen, vor dem Entfernen der Batterie den Schalter ON/STBY auf STBY setzen.

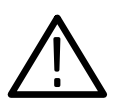

WARNUNG. Zur Vermeidung einer Stromschlaggefahr muß die Klappe des Batteriefachs bei hoher Feuchtigkeit oder Nässe geschlossen sein.

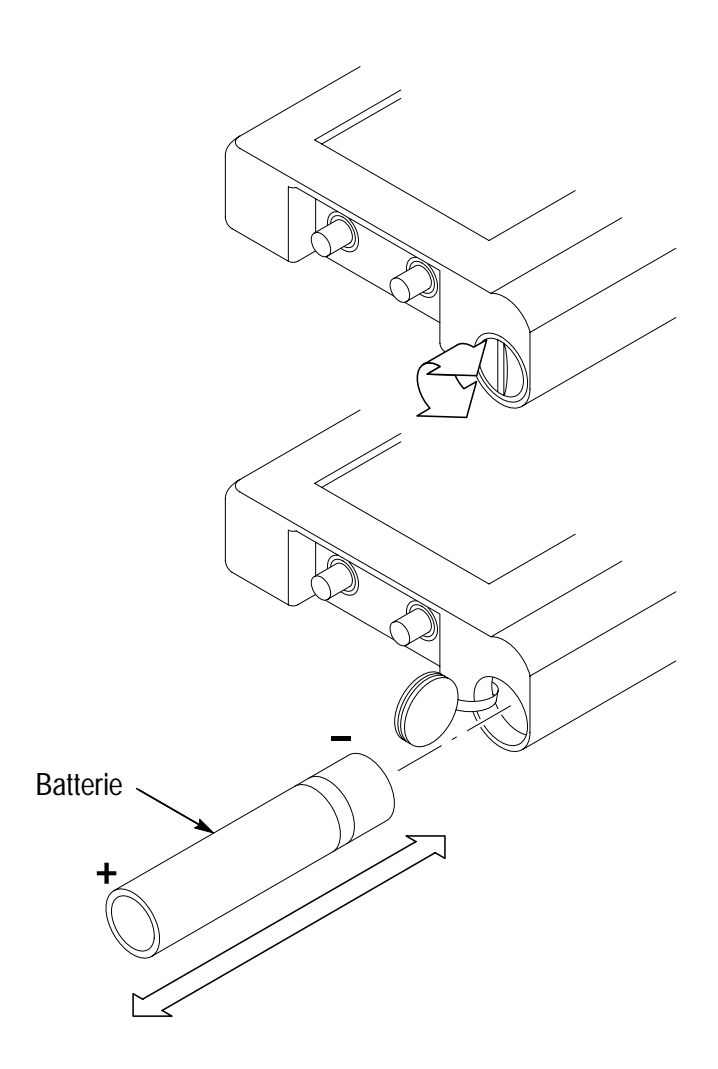

#### Betriebsdauer der Batterie

Bei vollständig geladener Batterie kann das TekScope ununterbrochen zwei Stunden lang eingesetzt werden. Die Betriebsdauer der Batterie kann mit der automatischen Ruhe–Abschaltung oder Hintergrundbeleuchtungsabschaltung verlängert werden. Eine Beschreibung dieser Merkmale ist auf Seite 3–65 enthalten.

Das TekScope schaltet sich automatisch aus, wenn die Batterie schwach wird. Ungefähr zehn Minuten zuvor erscheint auf der Anzeige eine Meldung, die auf den schwachen Zustand der Batterie hinweist.

Bei Nickel–Cadmium–Batterien besteht die Gefahr, daß sie an Kapazität verlieren, wenn sie vor dem Aufladen nicht zuerst vollständig entladen werden. Deshalb sollte die Batterie vor jedem Aufladen möglichst vollständig entladen werden.

#### Laden der Batterie

Die Batterie kann über eine externe Spannungsquelle geladen werden, während sie im Gerät installiert ist. Wahlweise kann die Batterie auch mit dem als Zubehör erhältlichen Batterieladegerät geladen werden.

HINWEIS. Die Batterie muß vor dem ersten Gebrauch geladen werden.

Die erforderlichen Ladezeiten sind in der folgenden Tabelle aufgeführt.

| Lademethode                    | Typische Ladedauer |
|--------------------------------|--------------------|
| Batterie im TekScope           | 9 Stunden          |
| Batterie im externen Ladegerät | 1,5 Stunden        |

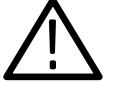

VORSICHT. Vor dem Abschalten der externen Spannungsversorgung den Schalter ON/STBY auf STBY einstellen, um zu verhindern, daß gespeicherte Daten verlorengehen, wenn im Gerät keine Batterie installiert ist.

### Externe Spannungsversorgung

Wenn das Gerät über den Wechselstromadapter an ein externes Stromnetz angeschlossen wird, ergeben sich die folgenden Vorteile:

- Einsparung der Batterie f
  ür den tragbaren Einsatz zu einem sp
  äteren Zeitpunkt
- Aufladen der installierten Batterie
- längere Betriebsdauer; die Ruhe–Abschaltung und Hintergrundbeleuchtungsabschaltung werden automatisch deaktiviert, wenn das Gerät an eine externe Spannungsquelle angeschlossen ist
- Aufrechterhaltung der potentialfreien Meßfunktion der Oszilloskop–Kanäle und des DMMs

Die externe Spannungsquelle wird wie unten abgebildet angeschlossen.

Wenn eine Überspannung angelegt wird, schaltet sich der Gleichstromeingang DC INPUT ab. In solch einem Fall muß der Wechselstrom– bzw. Zigarettenanzünderadapter abgetrennt und anschließend wieder angeschlossen werden, um den Betrieb bei externer Spannungsversorgung wieder aufzunehmen.

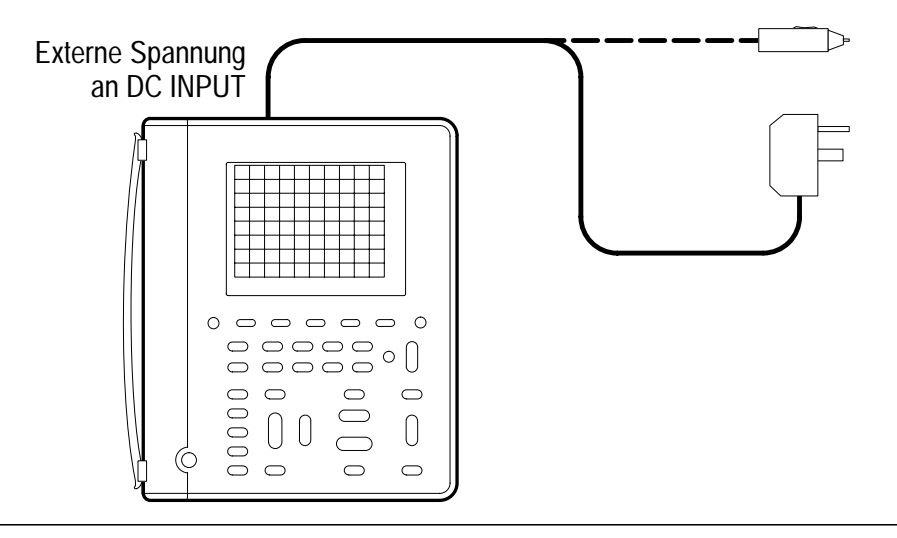

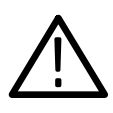

VORSICHT. Keine externe Spannungsversorgung anschließen, wenn sich das Instrument in einem geschlossenen Gehäuse befindet, wie etwa im Tragkoffer. Es besteht die Gefahr der Überhitzung.

### Verwendung des Geräteständers

Das Gerät kann mit Hilfe eines eingebauten, herausklappbaren Ständers als Tischgerät verwendet werden. Dieser Ständer wird mit der schwenkbaren Klappe festgestellt. Er kann um 180° gedreht werden, um das Aufhängen des TekScopes zu ermöglichen. Ferner ist es möglich, die schwenkbare Klappe wie abgebildet herauszuziehen, um das Gerät an eine Leitersprosse oder an die Oberkante einer Tür zu hängen.

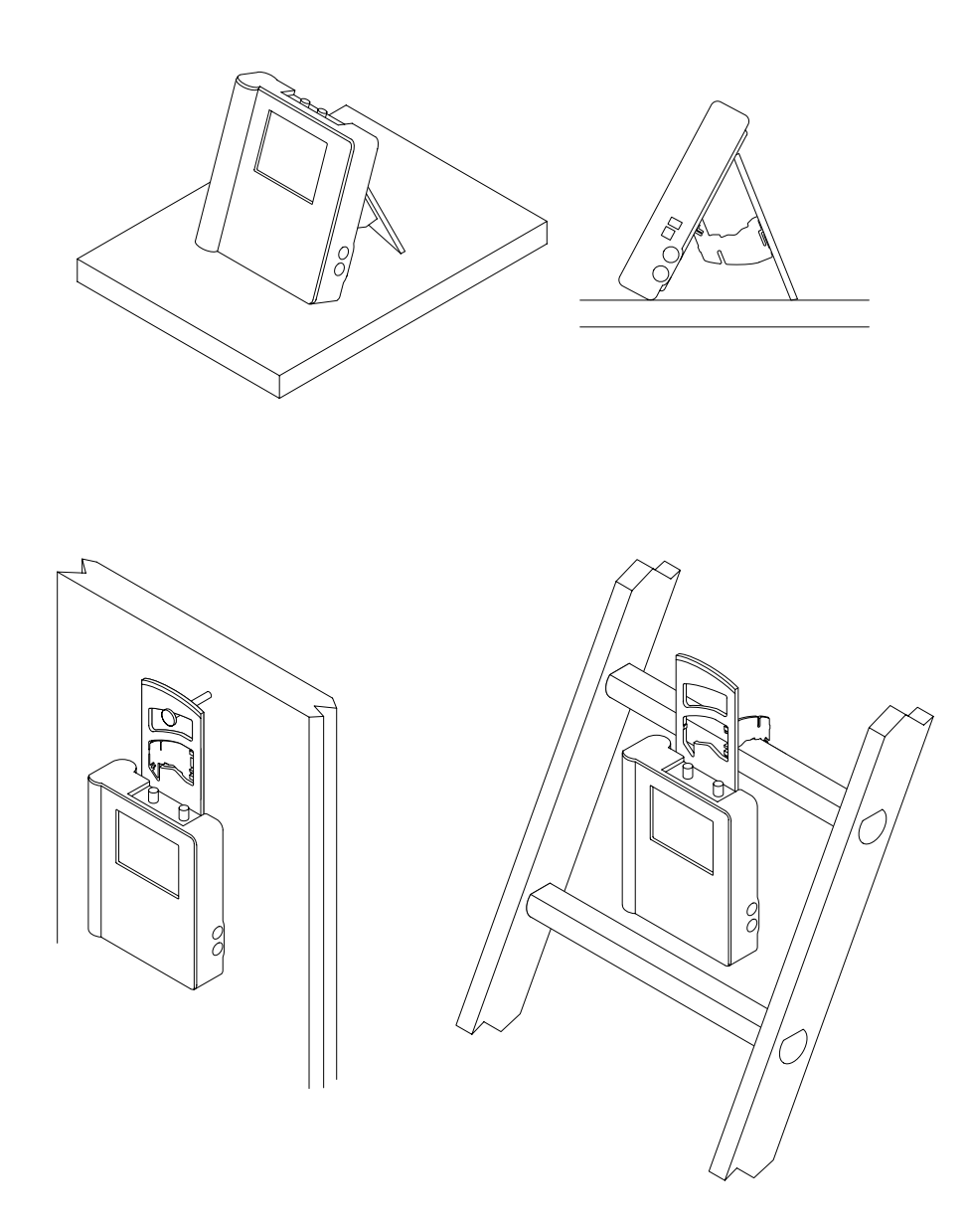

### Funktionsprüfung

Nach der Installation der Batterie bzw. nach dem Anschluß an eine externe Spannungsquelle kann die folgende schnelle Funktionsprüfung durchgeführt werden, um festzustellen, ob das TekScope ordnungsgemäß in Betrieb genommen werden kann.

- 1. Die ON/STBY-Taste drücken, um das Gerät einzuschalten.
- Nach einigen Sekunden sollte eine Anzeige mit der Meldung "Power–On self check PASSED" erscheinen. Die CLEAR MENU–Taste drücken.
- 3. Die SCOPE-Taste drücken.
- 4. Den Oszilloskop–Tastkopf an den BNC Eingang von Kanal 1 anschließen. Die Tastkopfspitze und den Bezugsleiter mit den Anschlüssen PROBE COMP an der rechten Seite des TekScopes verbinden.

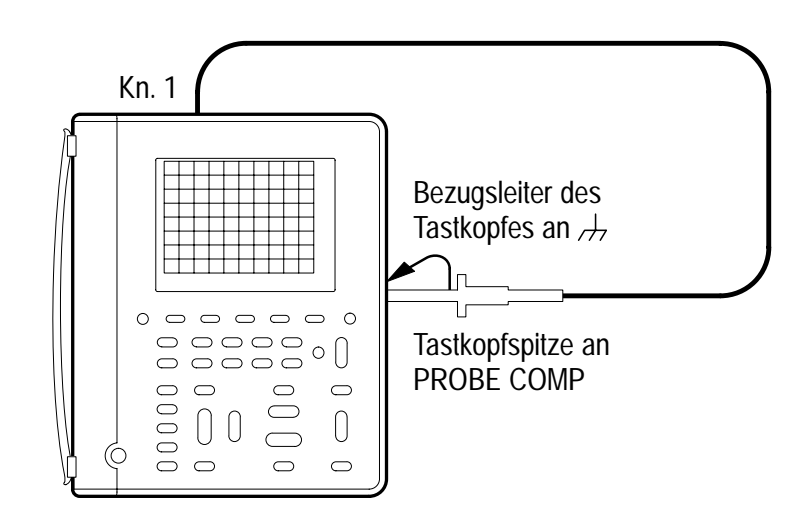

**5.** Die **AUTORANGE**–Taste drücken. Nach einigen Sekunden sollte auf der Anzeige ein Rechtecksignal (ca. 1,2 kHz) sichtbar sein.

Schritt 4 und 5 können auf Wunsch für Kanal 2 des Oszilloskops wiederholt werden.

- 6. Die METER-Taste drücken.
- 7. Die VDC–Menütaste drücken.
- 8. Die AUTORANGE–Taste drücken.
- **9.** Die Meßleitungen an das TekScope anschließen und mit den Spitzen der Meßleitungen den Ausgang PROBE COMP wie unten dargestellt berühren.

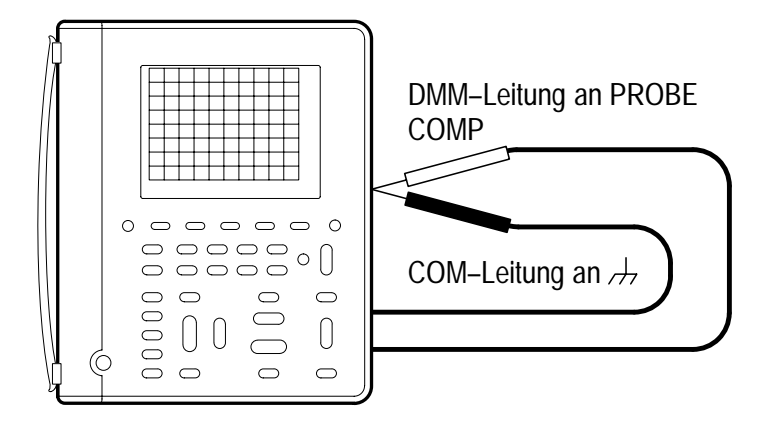

**10.** Überprüfen, daß das TekScope einen durchschnittlichen Gleichspannungswert von 2,5  $\pm$  0,25 V mißt.

# Grundzüge der Betriebsweise

# Funktionsüberblick

In diesem Abschnitt werden die folgenden Themen behandelt:

- Erläuterung der Frontplatte
- Verwendung des Oszilloskop–Modus
- Verwendung des Meter–Modus
- Anschließen und Verwendung der Tastköpfe
- Durchführung von schwebenden Messungen

Das *Referenzkapitel* dieses Handbuchs enthält nähere Hinweise zu den einzelnen Bedienelementen.

### Erläuterung der Frontplatte

Die am meisten verwendeten Funktionen werden über die Tasten der Frontplatte geregelt, während der Zugriff auf spezielle Funktionen über die Menüs erfolgt. Mit der automatischen Bereichsfunktion kann das TekScope im Oszilloskop– und im Meter–Modus automatisch eingestellt werden.

#### Das Menüsystem

Die Verwendung des Menüsystems ist auf den nächsten zwei Seiten näher erläutert.

- MENUS METER ACQUIRE) MEAS (CURSOR) HARMONICS SAVE/ RECALL (DISPLAY) UTILITY HORIZONTAL TRIGGER VERTICAL MENU MENU MENU
- **1.** Eine Taste der Frontplatte drücken, um das gewünschte Menü anzuzeigen.

2. Eine Menütaste drücken, um einen Menübefehl zu wählen. Wenn ein Pop-up-Menü angezeigt wird, die Menütaste so lange drücken, bis der gewünschte Befehl gewählt ist. Es ist u.U. erforderlich, die Select-Page-Taste zu drücken, um auf weitere Menübefehle zugreifen zu können.

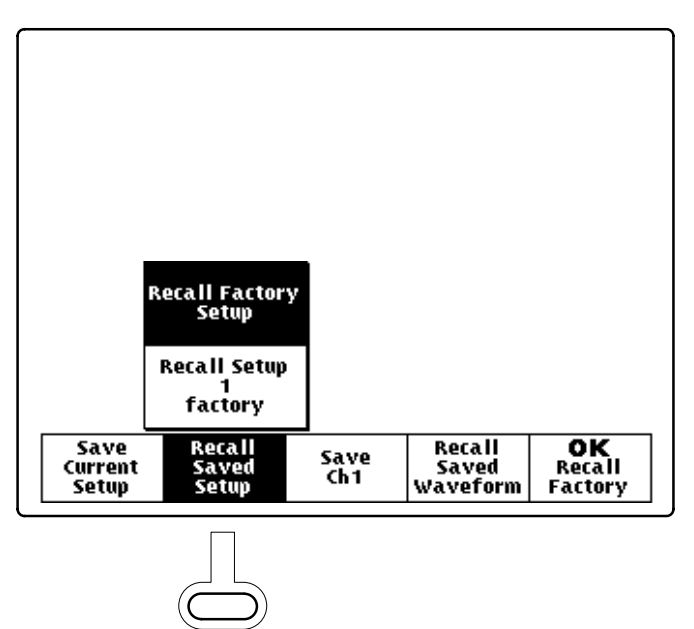

3. Bei bestimmten Menüoptionen muß während der Einstellung ein numerischer Parameter eingegeben werden. Dieser Parameterwert wird mit der <sup>+</sup>/– Wipptaste eingestellt und kann durch Drücken der TOGGLE–Taste auf seinen Vorgabewert zurückgestellt werden.

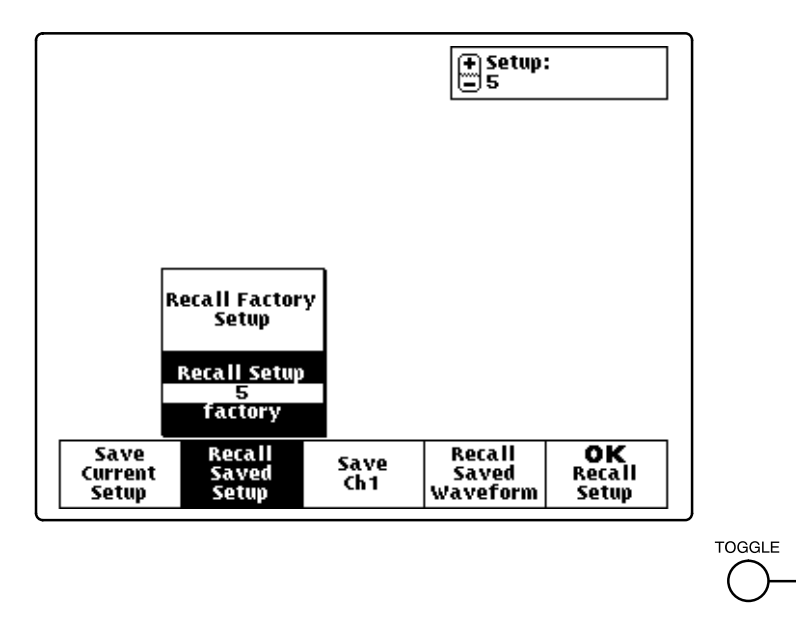

**4.** Wenn die OK–Menütaste angezeigt wird, muß sie gedrückt werden, um die getroffene Wahl zu bestätigen.

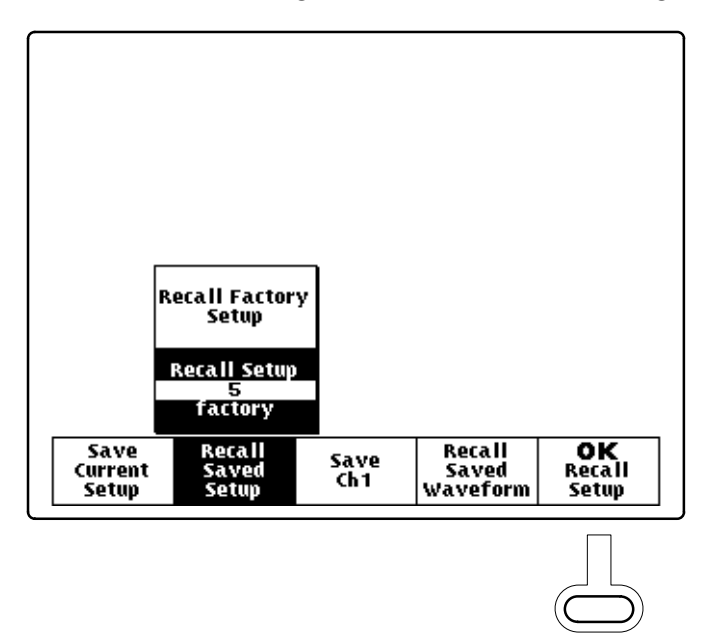

#### Die Menüsteuertasten

Mit den folgenden Menüsteuertasten lassen sich viele Funktionen des TekScope aufrufen. Einige Tasten haben im Oszilloskop– und im Meter–Modus unterschiedliche Wirkungen.

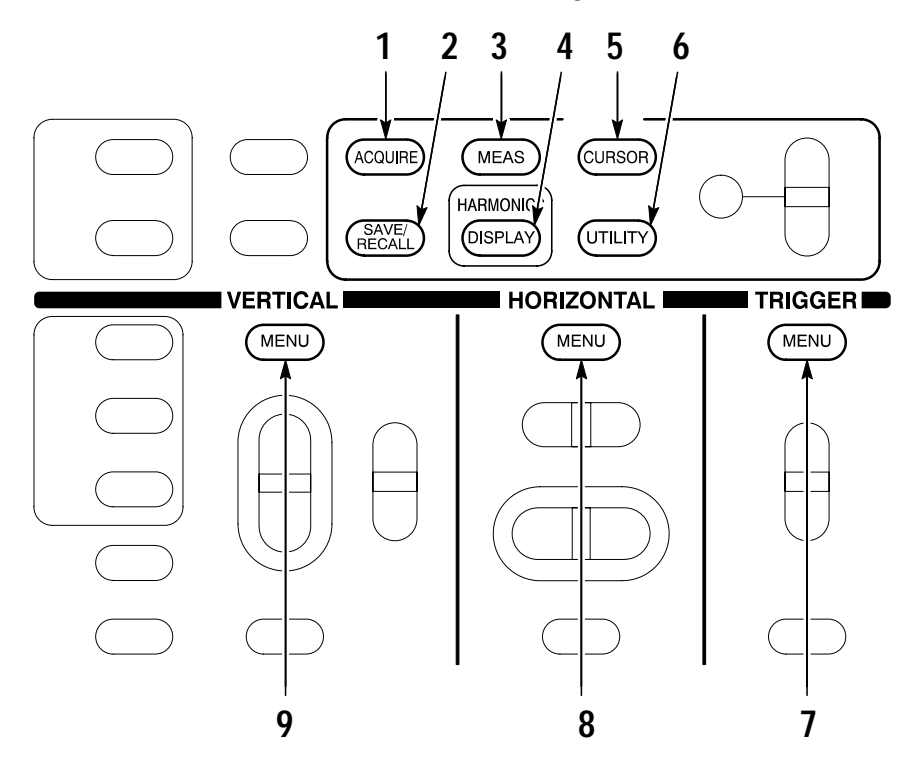

#### 1. ACQUIRE.

- E Ruft die Betriebsarten der Datenerfassung auf.
- 🕥 Ruft den Rechnerbetrieb des Meßwerterfassers auf.
- **2.** SAVE/RECALL. Speichert Einstellungen, Signalformen oder DMM–Daten ab bzw. gibt sie wieder aus.

- **3.** MEASURE. Löst automatische Messungen von Signalformen oder Anzeigen des Meßwerterfassers aus.
- 4. DISPLAY.

Andert das Aussehen der Signalform und der Anzeige. Aktiviert Oberwellenmessungen (nur bei THS720P).

S Ändert das Aussehen der Anzeige des Meßwerterfassers.

- 5. CURSOR. Aktiviert die Cursor des Scope bzw. des Meßwerterfassers.
- 6. UTILITY. Aktiviert Hilfsfunktionen des Systems.
- 7. TRIGGER.

C Aktiviert die Triggerfunktionen

8. HORIZONTAL.

Andert die Horizontaldaten von Signalformen.

Stellt die Durchlaufrate der Anzeige des Meßwerterfassers ein.

9. VERTICAL.

🕑 Stellt Skala und Position der Signalform ein. Setzt die Eingabeparameter.

Stellt die Position der Anzeige des Meßwerterfassers ein. Vergrößert oder verkleinert die Anzeige des Meßwerterfassers (Zoom). Setzt die Voltskala. Ändert den Meßbereich. Ändert die Vertikalskala.

#### **Die Funktionstasten**

Mit den unten dargestellten Funktionstasten können Handlungen direkt eingeleitet werden, ohne daß die Verwendung von Menüs erforderlich ist.

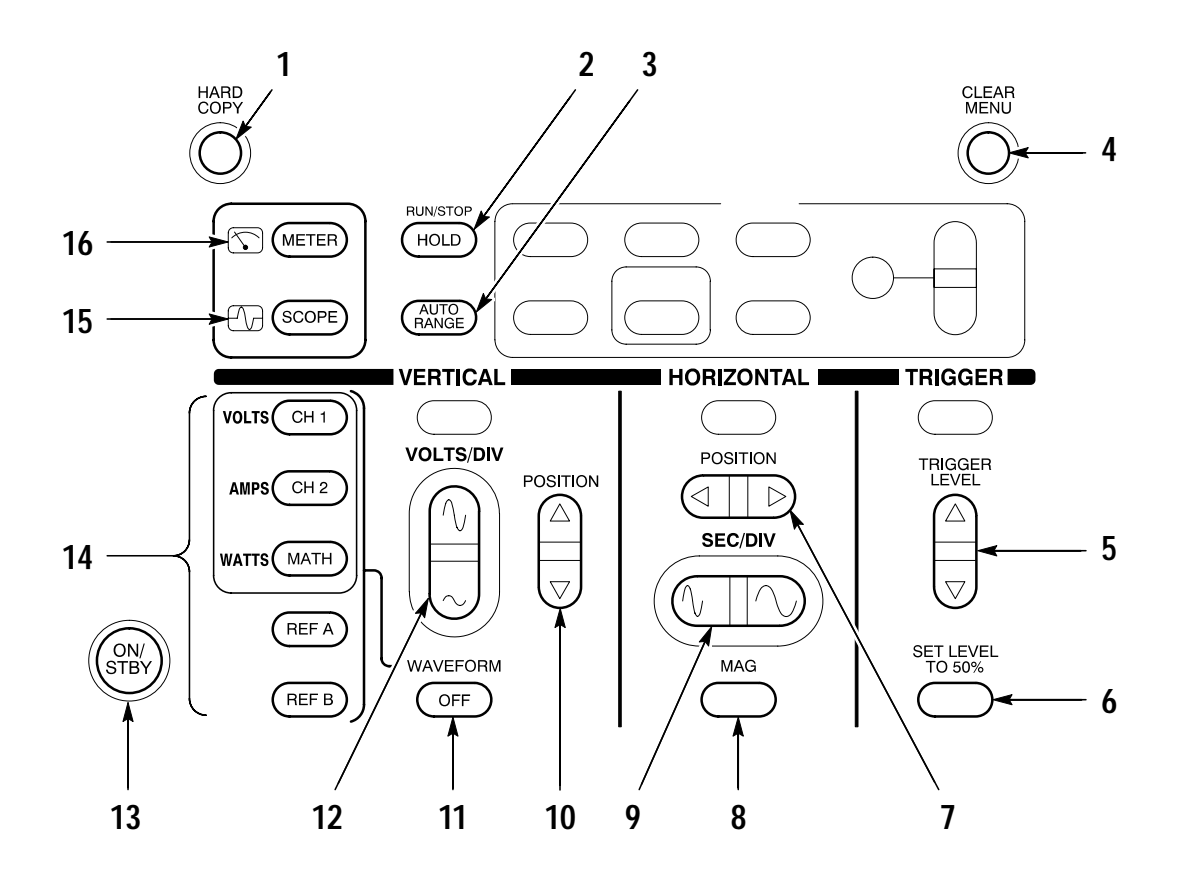

- 1. HARD COPY. Veranlaßt einen Ausdruck über die RS–232–Verbindung.
- 2. HOLD. Veranlaßt, daß die Oszilloskop–Erfassung gestoppt/ zurückgesetzt wird bzw. daß die Meßanzeige festgehalten/ zurückgesetzt wird.
- **3**. AUTORANGE. Wählt die Autobereichsfunktion im Oszilloskopund im Meter-Modus.

2-7

- 4. CLEAR MENU. Löscht das Menü von der Anzeige.
- 5. TRIGGER LEVEL. 🖓 Ermöglicht die Einstellung des Triggerpegels.
- 6. SET LEVEL TO 50%. 🖸 Stellt den Triggerpegel auf die Mitte des Oszilloskop–Signals ein.
- 7. HORIZONTAL POSITION. C Stellt die horizontale Position des Oszilloskop–Signals ein.
- 8. MAG. ⊕ Dient zum Ein– und Ausschalten der horizontalen 10X–Vergrößerung.
- **9**. SEC/DIV. Stellt den horizontalen Skalierungsfaktor im Oszilloskopmodus bzw. beim Meßwerterfasser ein.
- **10.** VERTICAL POSITION. Stellt die vertikale Position der Oszilloskop–Signalform und der Anzeige des DMM–Meßwert– erfassers ein.
- **11.** WAVEFORM OFF. 🖓 Löscht die gewählten Oszilloskop-Signale von der Anzeige.
- **12.** VOLTS/DIV. Stellt den vertikalen Skalierungsfaktor im Oszilloskopmodus bzw. den Meßbereich ein.
- **13.** ON/STBY. Wählt zwischen "eingeschaltet" und Ruhemodus. Die Spannungsversorgung des Gerätes wird nicht unterbrochen.
- 14. CH 1, CH 2, MATH, REF A, REF B. D Zeigt Signalformen an und ruft angewählte Signalformen auf. Bei Oberwellenmessungen (THS720P) stellen CH1 und CH2 auch die Oberwellen der Spannungs- und Stromsignale dar; MATH dagegen ruft die Darstellung der Leistungsmessungen auf.
- 15. SCOPE. Wählt den Oszilloskop–Modus.
- 16. METER. Wählt den Meter–Modus.

### Verwendung des Oszilloskop-Modus

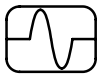

Der Oszilloskop–Modus wird mit der SCOPE–Taste der Frontplatte aktiviert. Anschließend wird zur Erstellung einer brauchbaren Anzeige mit der AUTORANGE–Taste die vertikale und horizontale Einstellung sowie die Triggerung automatisch eingestellt.

Im Oszilloskop–Modus ist die Anzeige in vier Abschnitte unterteilt (siehe unten). Eine Beschreibung jedes Abschnittes ist unter *OSZILLOSKOP–Modus* auf Seite 3–48 enthalten.

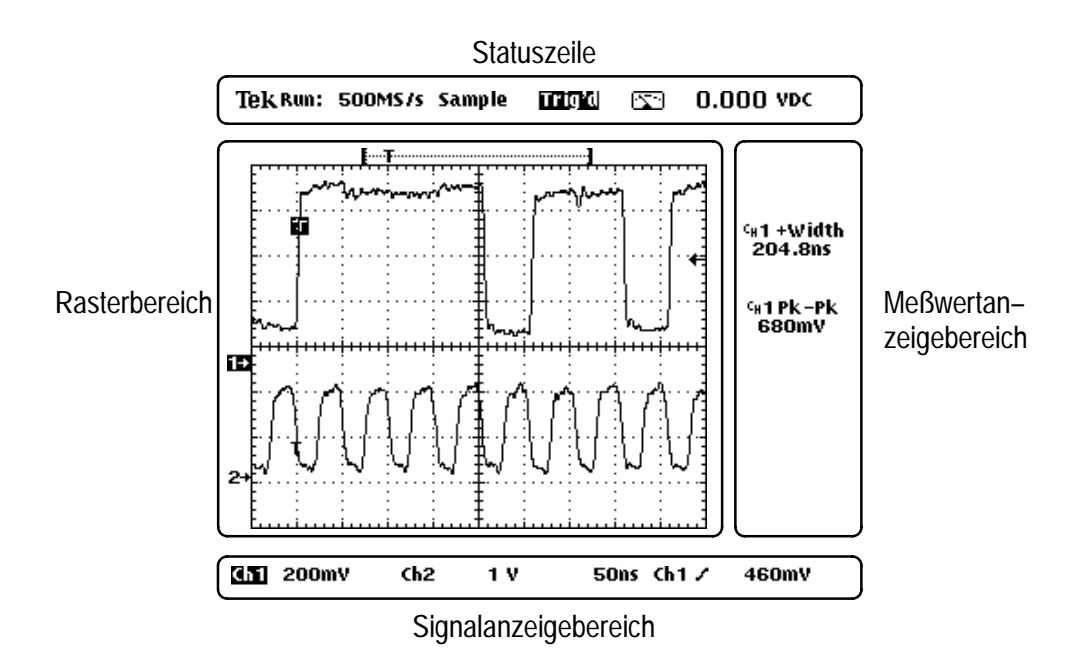

2-9

### Verwendung des Meter-Modus

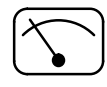

Der Meter–Modus wird mit der METER–Taste der Frontplatte aktiviert. Zur Auswahl einer Meßfunktion muß eine der Menütasten und anschließend AUTORANGE gedrückt werden, um den Bereich automatisch einzustellen.

Im Meter–Modus ist die Anzeige in drei Abschnitte unterteilt (siehe unten). Eine Beschreibung jedes Abschnittes sowie weitere Hinweise über die Meßwerterfassung und Balkendiagramme sind unter *Meter–Modus* auf Seite 3–39 enthalten.

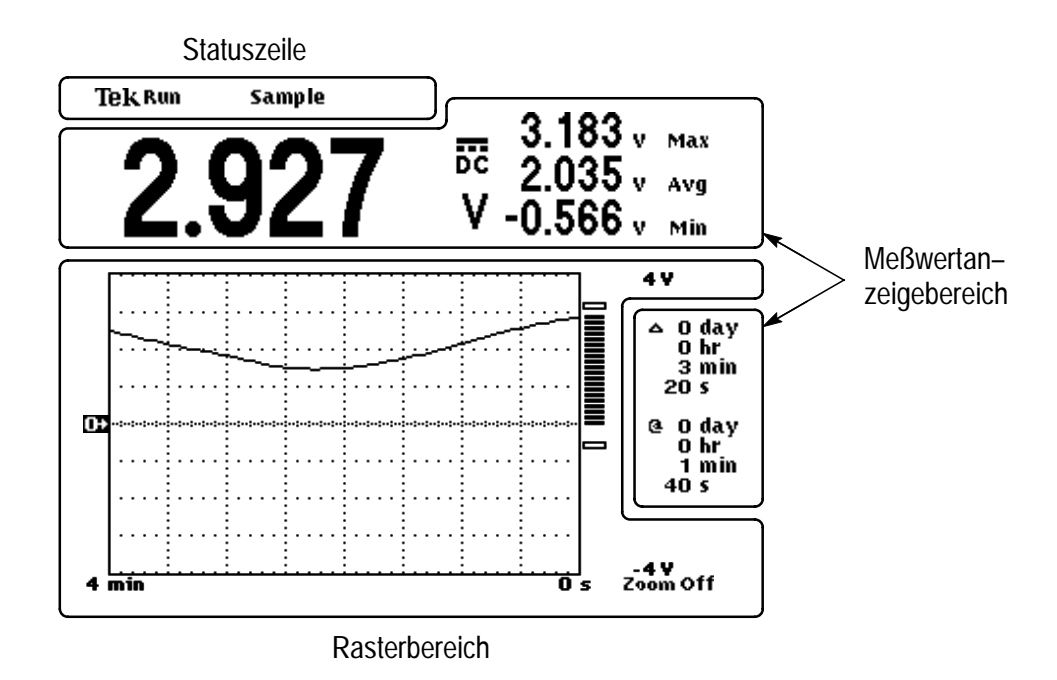

### Kompensierung der Oszilloskop-Tastköpfe

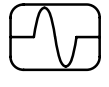

Jeder Spannungstastkopf muß entsprechend seinem Kanaleingang kompensiert werden, um die Signalwiedergabetreue aufrechtzuerhalten.

1. Den Oszilloskop–Tastkopf anschließen und danach AUTO-RANGE drücken.

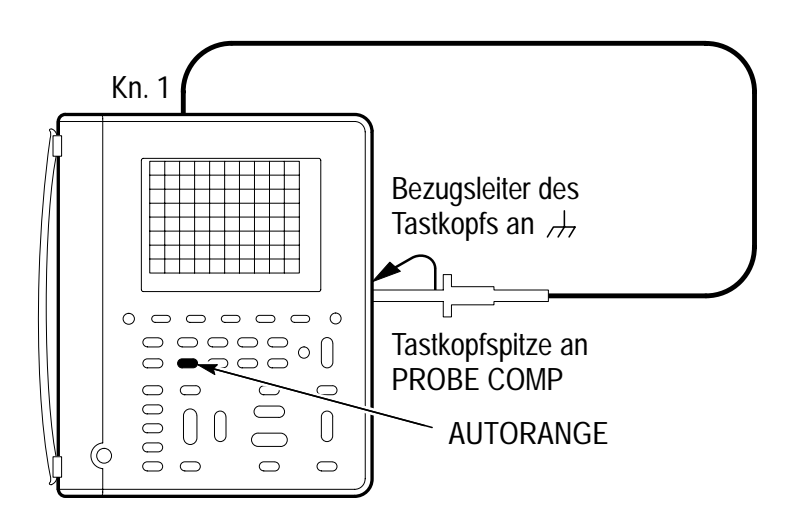

2. Die Form der angezeigten Signalabbildung überprüfen.

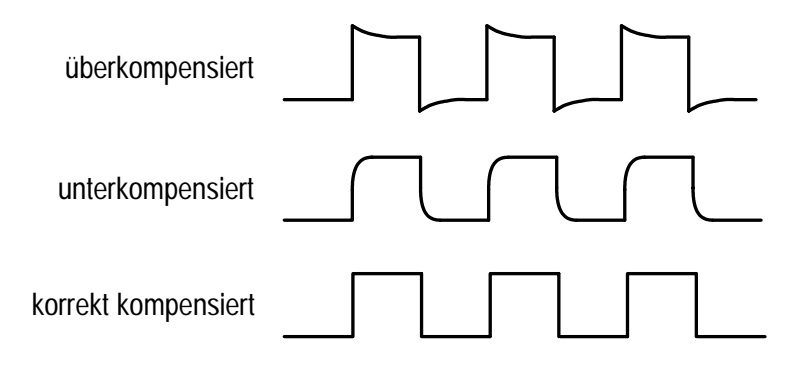

3. Falls erforderlich, die Kompensierung des Tastkopfes regulieren.

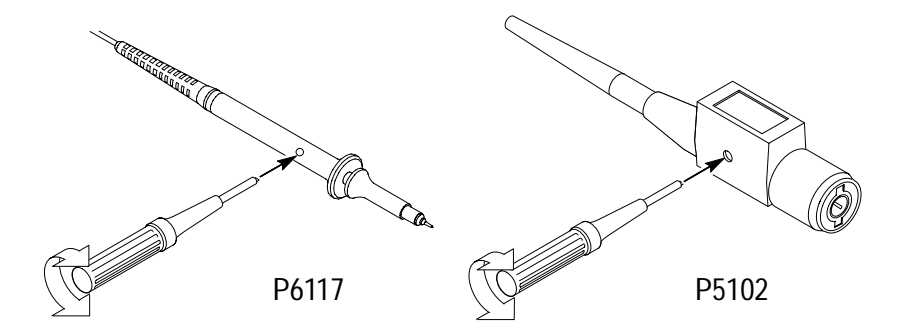

**4.** Diese Schritte für den zweiten Tastkopf und den Kanal wiederholen.

### Kompensierung des Signalpfads des Oszilloskops

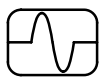

Die Kompensierung des Signalpfads optimiert die Genauigkeit des Oszilloskops für die jeweilige Umgebungstemperatur. Um maximale Genauigkeit zu erreichen, ist die Kompensierung des Signalpfads bei allen Änderungen der Umgebungstemperatur um 5° C oder mehr zu wiederholen.

- **1.** Alle Tastköpfe oder Kabel von den BNC–Eingangsanschlüssen der Kanäle 1 und 2 abziehen.
- 2. Die Taste UTILITY drücken.
- 3. Im Systemmenü den Befehl CAL wählen.
- 4. Die Taste Signal Path drücken.
- 5. Die Taste OK Compensate Signal Path drücken. Diese Prozedur ist erst nach etwa einer Minute abgeschlossen.

### Durchführung von schwebenden Messungen

Dieser Abschnitt enthält wichtige Aspekte, die bei der Durchführung von schwebenden Messungen berücksichtigt werden sollten.

#### Bedeutung der Architektur

Bei der Durchführung von schwebenden Messungen unterscheidet sich das TekScope in seiner Architektur von den meisten anderen Oszilloskopen. Die Eingänge der Kanäle 1 und 2 sowie der DMM–Eingang sind vom Hauptgehäuse und voneinander isoliert. Aufgrund dieser Architektur können mit Kanal 1, Kanal 2 und dem DMM unabhängige schwebende Messungen durchgeführt werden.

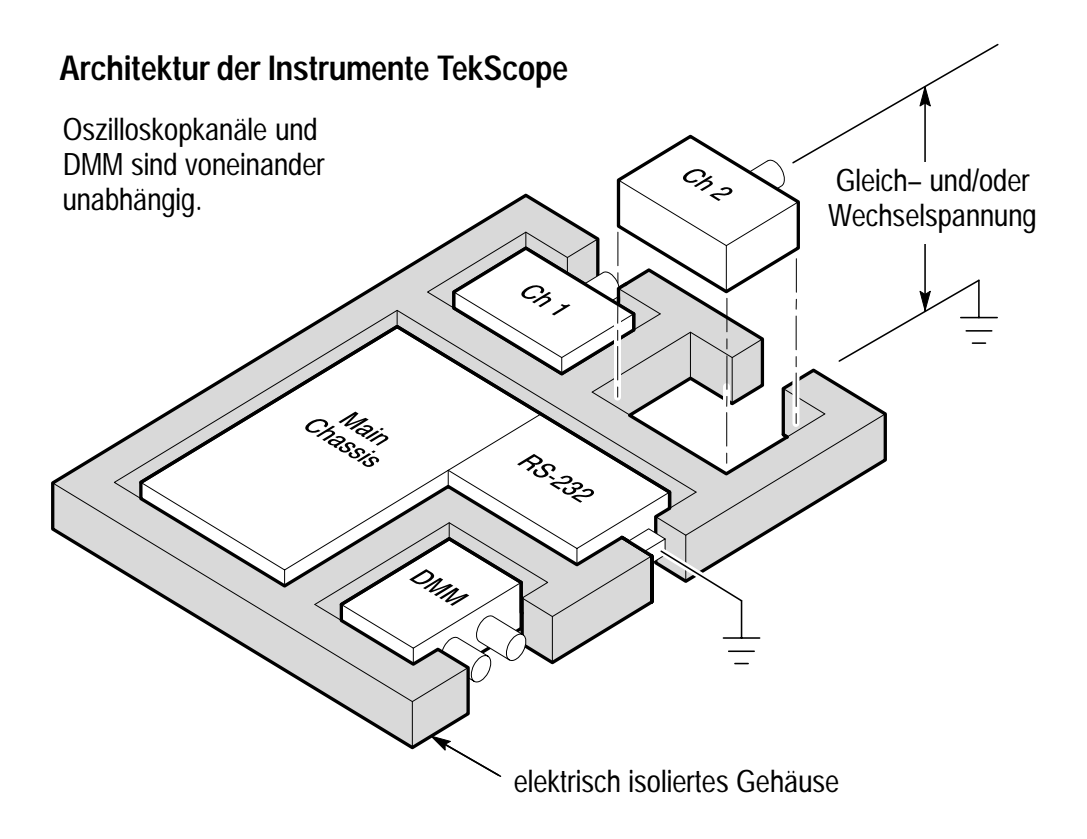
Die Architektur vieler Handoszilloskope bzw. DMM–Produkte ist jedoch so aufgebaut (siehe unten), daß die Oszilloskopkanäle und der DMM–Kanal über einen gemeinsamen Bezugsleiter verfügen. Bei dieser Architektur müssen bei Mehrkanalmessungen alle Eingangssignale dieselbe Bezugsspannung aufweisen.

#### Architektur anderer Geräte

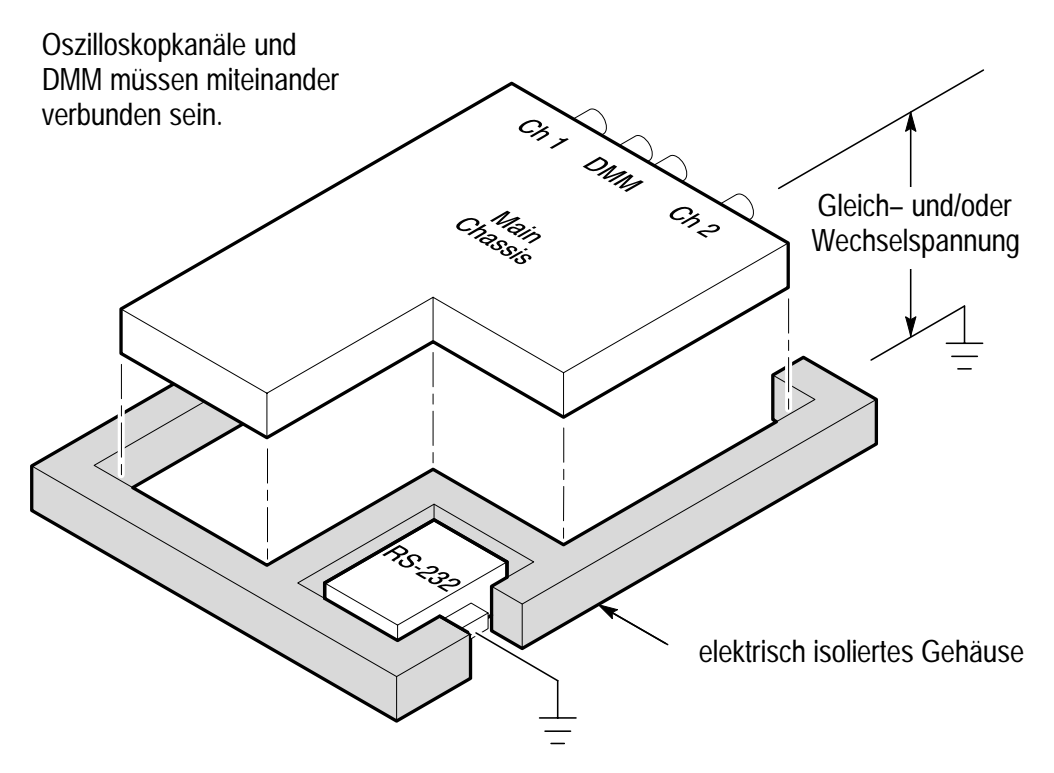

Die Architektur der meisten Tisch–Oszilloskope entspricht der oben abgebildeten Architektur, wobei das Gehäuse jedoch nicht isoliert ist. Sofern keine Differentialvorverstärker oder externen Signalentkoppler installiert sind, eignen sich Tisch–Oszilloskope nicht zur Durchführung von schwebenden Messungen.

#### Korrekter Anschluß der Bezugsleiter

Wenn beide Oszilloskopkanäle verwendet werden, muß der Bezugsleiter des Tastkopfes jedes Kanals direkt an den Schaltkreis angeschlossen werden. Diese Verbindungen sind erforderlich, da die Oszilloskopkanäle elektrisch isoliert sind, d.h. sie haben keine gemeinsame Gehäuseverbindung. Dabei sollte für jeden Tastkopf ein möglichst kurzer Bezugsleiter verwendet werden, um eine gute Signalwiedergabetreue zu gewährleisten. Wenn zusätzlich der DMM–Kanal verwendet wird, muß auch dessen gemeinsamer Leiter aus demselben Grund an den Schaltkreis angeschlossen werden.

Der Bezugsleiter des Tastkopfes stellt für den geprüften Schaltkreis eine höhere kapazitive Last als die Tastkopfspitze dar. Zur Durchführung einer schwebenden Messung zwischen zwei Knoten eines Schaltkreises wird der Bezugsleiter des Tastkopfes an den Knoten, der die geringere Impedanz bzw. die niedrigere Dynamik aufweist, angeschlossen.

#### Vorsicht bei Messungen von Hochspannungen!

Der Benutzer muß mit der Nennspannung der eingesetzten Tastköpfe vertraut sein und darf diese nicht überschreiten. Insbesondere sind zwei Nennspannungen zu beachten:

- die maximale Me
  ßspannung von der Tastkopfspitze zum Bezugsleiter des Tastkopfes
- die maximale Schwebespannung vom Bezugsleiter des Tastkopfes zur Masse

Diese zwei Nennspannungen hängen jeweils vom Tastkopf und von der Anwendung ab. Weitere Hinweise sind im Abschnitt *Technische Daten*, beginnend auf Seite A–1, enthalten.

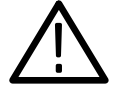

WARNUNG. Zur Verhütung eines elektrischen Schocks darf am Oszilloskop–Eingang (BNC–Anschluß), an der Tastkopfspitze, am Bezugsleiter des Tastkopfes, am DMM–Eingangsanschluß und am DMM–Leiter weder die Meßnennspannung noch die Schwebenennspannung überschritten werden.

## Allgemeine Anwendungsbeispiele

In diesem Abschnitt ist eine Reihe von allgemeinen Anwendungsbeispielen enthalten, die vereinfacht die Funktionsmerkmale des TekScopes veranschaulichen und dem Benutzer Anregungen zur Lösung individueller Testprobleme geben.

Die ersten zwei Beispiele befassen sich mit der grundsätzlichen Betriebsweise des Oszilloskop- und des Meter-Modus, während die restlichen Beispiele einen Überblick über Anwendungen in den folgenden Bereichen geben:

- Digitalschaltkreisprüfung
- Analogschaltkreisprüfung
- Videosignalprüfung

## Anzeige eines unbekannten Signals

Wenn es erforderlich wird, ein in einem Schaltkreis vorhandenes Signal sichtbar zu machen, ohne daß die Signalamplitude, –frequenz und –form bekannt sind, kann das Signal mit dem TekScope schnell angezeigt werden.

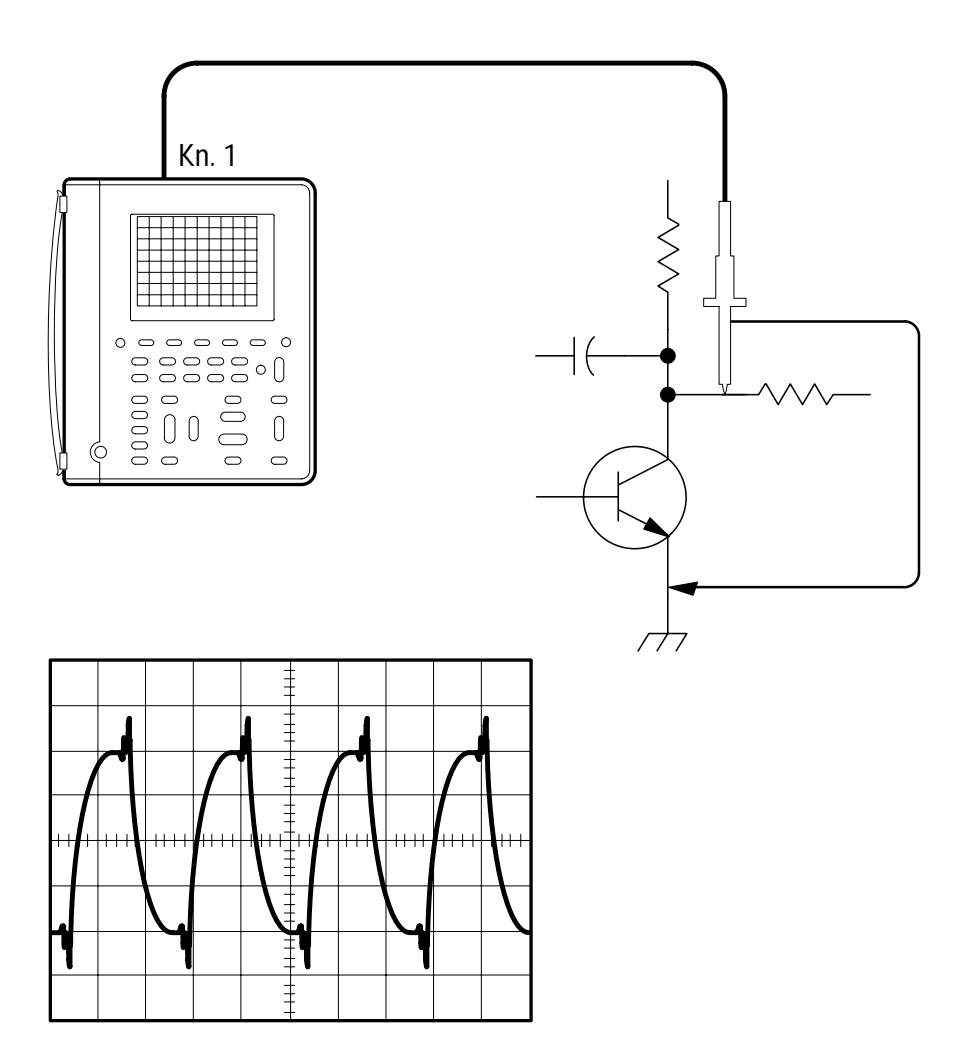

| METER<br>()<br>SCOPE |               |   |   | TOGGLE + |
|----------------------|---------------|---|---|----------|
| SCOPE                | AUTO<br>RANGE | — | _ | _        |

#### Einstellung zur Anzeige eines unbekannten Signals

Die automatische Bereichsfunktion (AUTORANGE) führt die vertikale und die horizontale Einstellung sowie die Triggereinstellung automatisch durch, um eine brauchbare Anzeige zu erstellen. Bei Signalveränderungen wird die Einstellung entsprechend angepaßt.

#### Weitere Schritte

Wenn die Signalabbildung im Autorange–Modus nicht genau nach Wunsch angezeigt wird, kann die Einstellung leicht geändert werden. Es wird lediglich eine der unten aufgeführten Tasten gedrückt, um den Autorange–Modus zu deaktivieren und die Einstellung zu modifizieren:

- VOLTS/DIV
- SEC/DIV
- TRIGGER LEVEL
- SET TRIGGER LEVEL TO 50%

## Widerstandsmessungen

Bei der Messung von Punkt–zu–Punkt–Widerständen in einem Schaltkreis kann mit dem TekScope eine Vielfalt von Widerstandswerten gemessen werden.

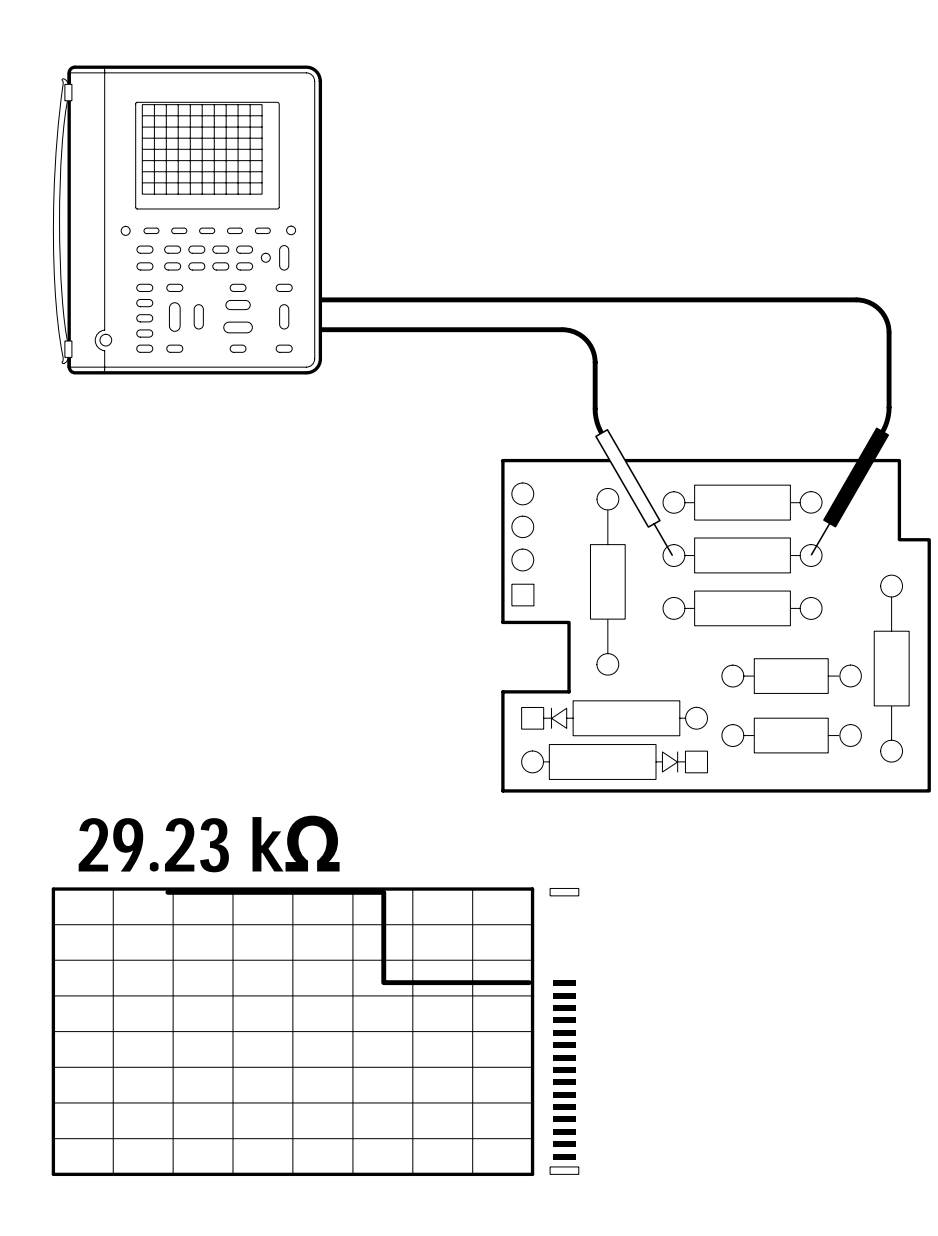

| METER<br>()<br>SCOPE |               |   |   | TOGGLE + |
|----------------------|---------------|---|---|----------|
| METER                | AUTO<br>RANGE | Ω | _ | —        |

#### Einstellung zur Messung von Widerständen

#### Weitere Schritte

Wenn eine störungsbehaftete Umgebung eine unbeständige Widerstandsmessung verursacht, sollten ein Mittelwert der Meßwerten mit der Average–Statistik errechnet werden. Weitere Hinweise sind auf Seite 3–37 enthalten.

Das TekScope kann als Kontinuitätsprüfgerät eingesetzt werden. Bei der folgenden Einstellung erzeugt es ein Tonsignal, wenn der gemessene Widerstand (typisch) 50  $\Omega$  oder weniger beträgt.

|       |   |                           |   | TOGGLE + |
|-------|---|---------------------------|---|----------|
| METER | _ | )))<br><b>(Durchgang)</b> | _ | _        |

Mit dem TekScope können auch Halbleiterübergänge geprüft werden. Mit der folgenden Einstellung wird der Spannungsabfall an der Sperrschicht gemessen. Die Leerspannung ist auf ca. 4 V begrenzt, um zu verhindern, daß Sperrübergänge beschädigt werden.

|       |   |                |   | TOGGLE + |
|-------|---|----------------|---|----------|
| METER | _ | -⊳+<br>(Diode) | _ | —        |

## Messung der Frequenz eines Taktsignals

Wenn vermutet wird, daß die Frequenz eines TTL–Taktsignals außerhalb des Toleranzbereichs liegt, kann das TekScope an den Signalschaltkreis angeschlossen werden, um das Signal anzuzeigen und seine Frequenz zu messen.

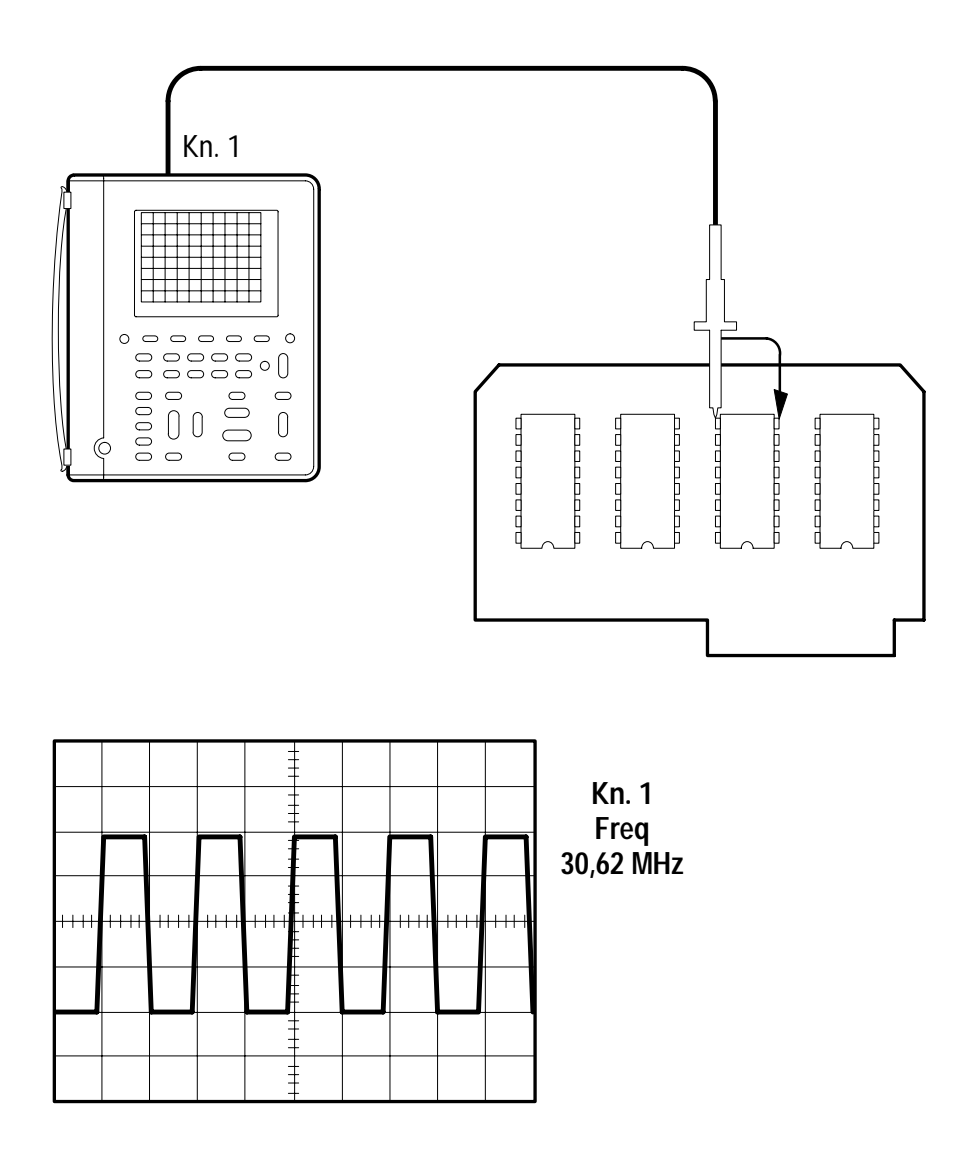

| METER<br>()<br>SCOPE |               |                              |           | TOGGLE + |
|----------------------|---------------|------------------------------|-----------|----------|
| SCOPE                | AUTO<br>RANGE | _                            | _         | _        |
|                      | MEAS          | Select<br>Measmnt for<br>Ch1 | Frequency |          |
|                      |               | OK Select<br>Measrmnt        | _         |          |

#### Einstellung zur Messung der Taktfrequenz

#### Weitere Schritte

Mit der folgenden Einstellung können außerdem Spitze–Spitze– und Lastspielmessungen durchgeführt werden:

| METER<br>METER |      |                                    |                        | TOGGLE + |
|----------------|------|------------------------------------|------------------------|----------|
| SCOPE          | MEAS | Select Page                        | _                      | —        |
|                |      | Select<br>Measrmnt for<br>Ch1      | Positive Duty<br>Cycle |          |
|                |      | OK Select<br>Measrmt               | _                      |          |
|                |      | Select Page<br>(einmal<br>drücken) |                        |          |
|                |      | Select<br>Measrmnt for<br>Ch1      | Pk-Pk                  |          |
|                |      | OK Select<br>Measrmt               | _                      |          |

## Laufzeitmessungen

Wenn vermutet wird, daß die Speicher–Taktgebung eines Mikroprozessor–Schaltkreises nahe am Grenzwert liegt, kann das TekScope zur Messung der Laufzeit zwischen dem Chip–Select und dem Datenausgang des Speicherbausteins eingestellt werden.

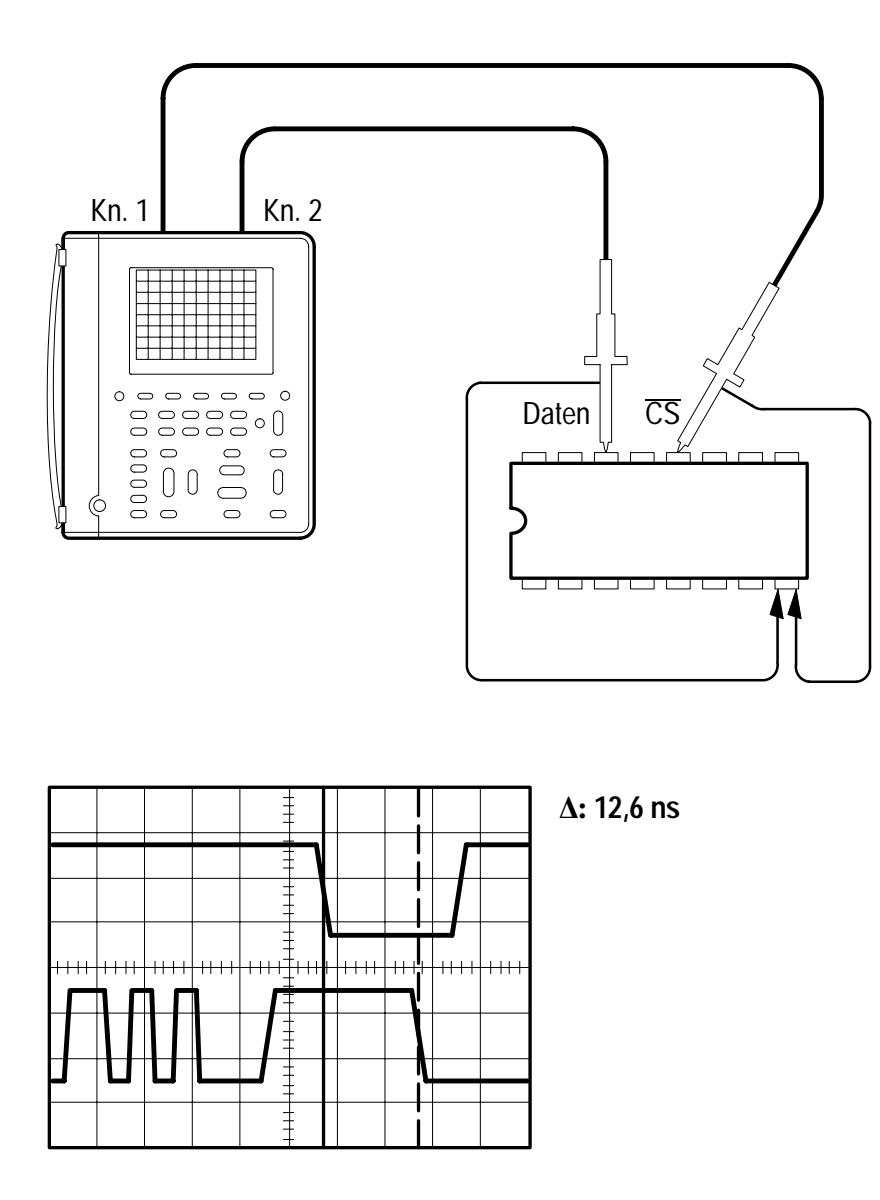

| METER<br>METER |                            |                    |        | TOGGLE +                                                                                                    |
|----------------|----------------------------|--------------------|--------|----------------------------------------------------------------------------------------------------|
| SCOPE          | CH 1                       | —                  | _      | —                                                                                                    |
|                | CH 2                       |                    |        |                                                                                                    |
|                | AUTO<br>RANGE <sup>1</sup> |                    |        |                                                                                                    |
|                | CURSOR                     | Cursor<br>Function | V Bars | Den ersten<br>Cursor ein-<br>stellen,<br>TOGGLE<br>drücken und<br>anschließend<br>den zweiten<br>Cursor ein-<br>stellen. |

#### Einstellung zur Messung der Laufzeit

1 Falls erforderlich, kann die Anzeige der Laufzeitmessung mit der SEC/DIV–Wipptaste optimiert werden.

Einen Cursor auf die aktive Flanke des Chip–Select und den zweiten Cursor auf den Übergang des Datenausgangs setzen. Die Laufzeit am Cursor–Readout ablesen.

#### Weitere Schritte

Im oben aufgeführten Beispiel wird die Messung relativer Zeitwerte ( $\Delta$ -Sekunden) zwischen zwei verschiedenen Signalabbildungen mit Cursorn durchgeführt. Wenn jedoch nur ein Signal gemessen wird, können die  $\Delta$ -Spannung und die  $\Delta$ -Sekunden mit der Funktion **Paired** Cursor gleichzeitig gemessen werden.

## Triggerung auf einen fehlenden Meßwertimpuls

Beispiel: Ein 20 µs breiter, in die positive Richtung verlaufender TTL–Meßwertimpuls sollte mindestens einmal je Millisekunde eintreten. Der Schaltkreis funktioniert nicht ordnungsgemäß, und es wird vermutet, daß gelegentlich ein Impuls fehlt. Der fehlende Impuls kann mit Hilfe des TekScopes gefunden werden.

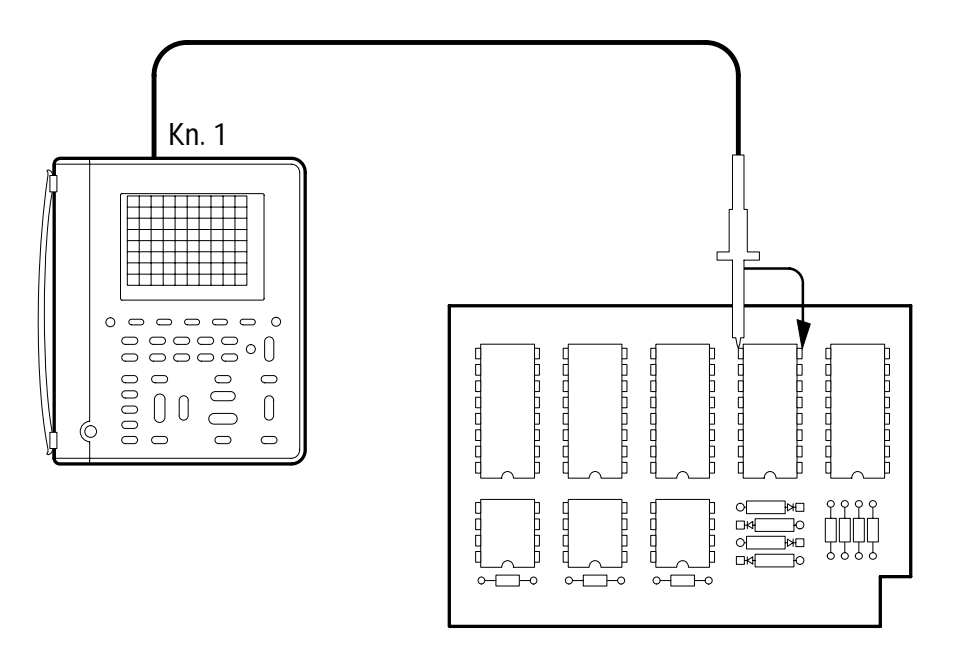

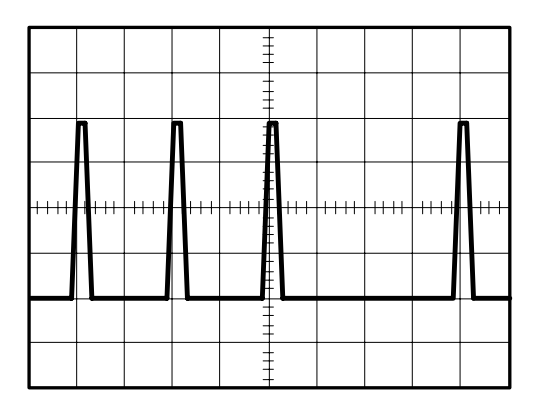

| METER<br>()<br>SCOPE |               |                       |                       | TOGGLE +                         |
|----------------------|---------------|-----------------------|-----------------------|----------------------------------|
| SCOPE                | AUTO<br>RANGE | _                     | _                     | _                                |
|                      | TRIGGER       | Trigger Type          | Pulse                 |                                  |
|                      | MENU          | Trigger<br>Source     | Ch1                   |                                  |
|                      |               | Polarity and<br>Width | Negative              | Breite<br>auf 1 ms<br>einstellen |
|                      |               | Trigger When          | Greater Than<br>Width | _                                |
|                      |               | Mode                  | Normal                |                                  |

#### Einstellung zur Auffindung eines fehlenden Meßwertimpulses

Das TekScope triggert, wenn sich das Signal länger als 1 ms im Niedrig–Zustand befindet. In diesem Fall wurde ein Ereignis eines fehlenden Impulses gefunden.

#### Weitere Schritte

Diese Anwendung kann wie folgt erweitert werden:

- Wenn bei periodischer Impulsfolge (Periode von 1 ms) vermutet wird, daß gelegentlich ein zusätzlicher Impuls auftritt, ist die Breiteneinstellung auf 980 µs und das Untermenü Trigger When auf Less Than Width einzustellen. Bei dieser Konfiguration triggert das TekScope, wenn der Impulsabstand unter 980 µs abfällt, also wenn ein zusätzlicher Impuls auftritt.
- Die Ursache des Problems läßt sich mit Hilfe des zweiten Kanals feststellen. Da das TekScope Signale über beide Kanäle stets genau zur gleichen Zeit erfaßt, läßt sich zwischen der Ursache und dem Effekt eine Beziehung herstellen.

## Erkennung von schmalen Glitchimpulsen

Beispiel: Ein Zeitablaufzähler–Schaltkreis wird mit einem rechteckförmigen Präzisionszeitgebersignal (1 kHz), das von einer anderen Quelle erzeugt wird, betrieben. Der Zähler läuft gelegentlich zu schnell, und es wird vermutet, daß Glitchimpulse im Zeitgebersignal das Problem verursachen. Das TekScope kann zur Erkennung dieser Glitchimpulse eingestellt werden.

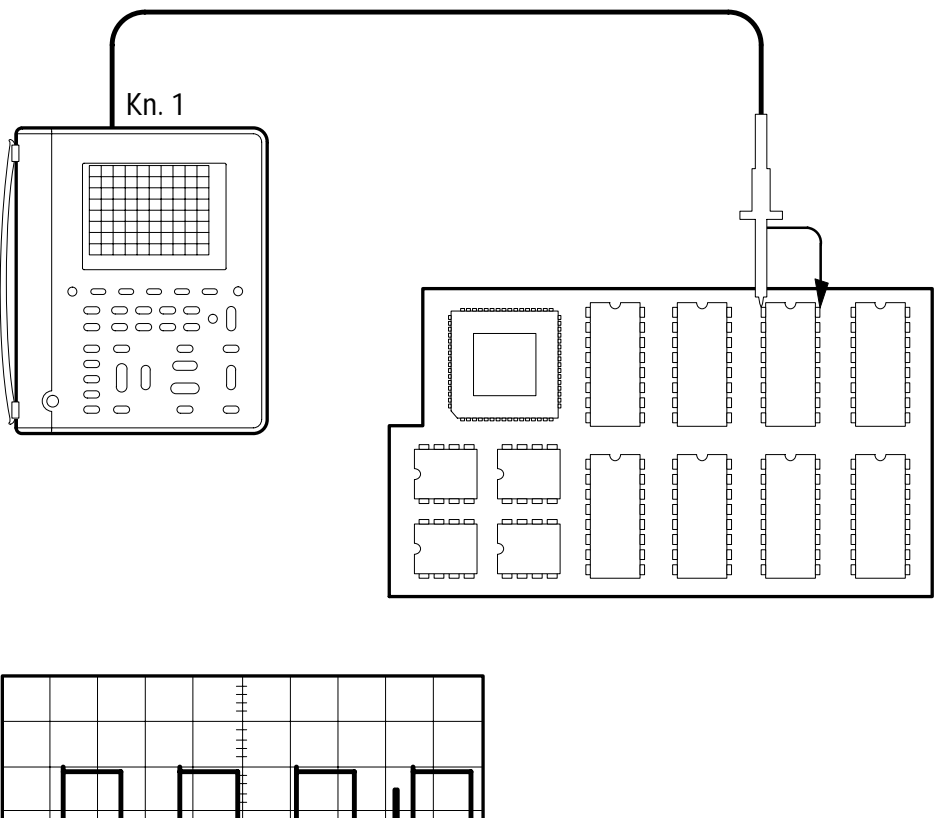

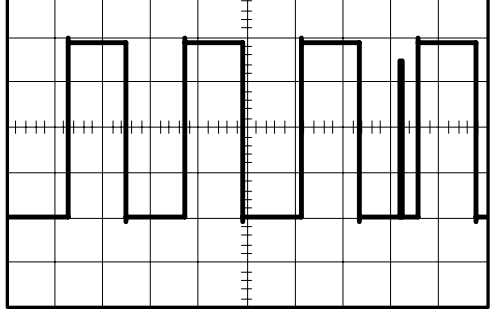

|       |               |              |          | TOGGLE + |
|-------|---------------|--------------|----------|----------|
| SCOPE | AUTO<br>RANGE | _            | _        | _        |
|       | ACQUIRE       | Acquire Mode | Envelope |          |

#### Einstellung zur Erkennung von schmalen Glitchimpulsen

Wenn das Zeitgebersignal einige Minuten lang beobachtet wird, zeigt das TekScope im Hüllkurven–Modus das rechteckförmige Zeitgebersignal (1 kHz) sowie zeitweise auftretende Glitchimpulse, die bis zu 8 ns schmal sein können.

#### Weitere Schritte

Bei der folgenden Einstellung kann auf den Glitchimpuls direkt getriggert werden:

| METER<br>METER |              |                       |          | TOGGLE +                          |
|----------------|--------------|-----------------------|----------|-----------------------------------|
| SCOPE          | COPE TRIGGER | Trigger Type          | Pulse    | _                                 |
|                | MENU         | Trigger<br>Source     | Ch1      |                                   |
|                |              | Polarity and<br>Width | Positive | Breite auf<br>500μs<br>einstellen |
|                | Trigger When | Less Than<br>Width    | _        |                                   |
|                |              | Mode                  | Normal   |                                   |

Eine Triggerung findet nur dann statt, wenn ein positiver Impuls, der schmäler als 500  $\mu$ s (die halbe Periode des Zeitgebersignals) ist, festgestellt wird.

## Triggerung auf ein drittes Signal

Beispiel: Eine Metallbearbeitungsmaschine erzeugt je einen Indeximpuls pro Umdrehung ihrer Antriebswelle. Wenn der Indeximpuls an den externen Triggereingang des Tekscope angelegt wird, lassen sich die Ausgangssignale von zwei Meßwertgebern beobachten, während die Arbeitsdrehzahl der Maschine geändert wird.

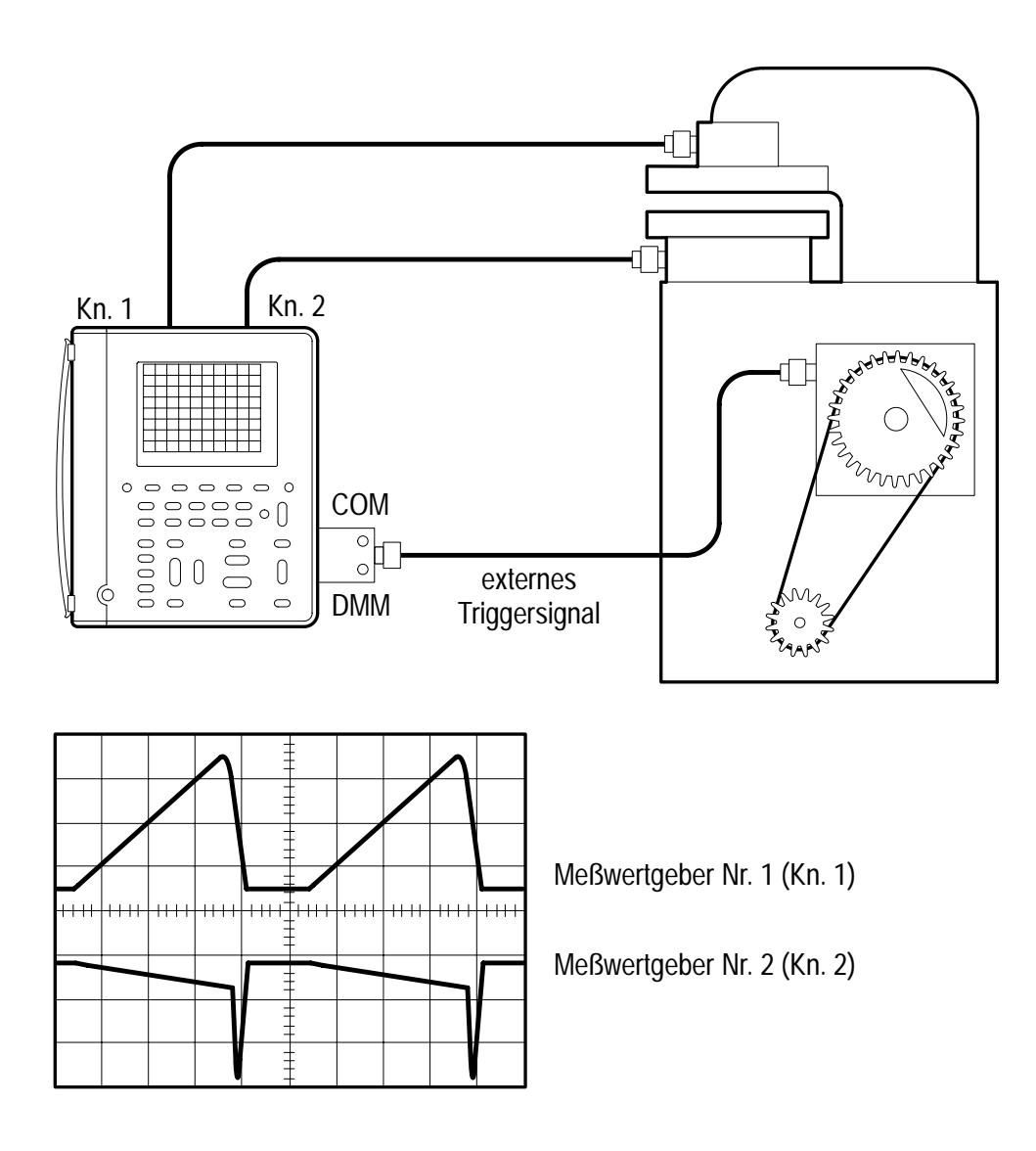

| METER<br>METER |         |                   |          | TOGGLE + |
|----------------|---------|-------------------|----------|----------|
| SCOPE          | TRIGGER | Trigger Type      | Edge     | _        |
|                | MENU    | Trigger<br>Source | External |          |

#### Einstellung zur Verwendung des externen Triggers

Indeximpuls an die Meßeingänge anschließen, die jetzt als externe Triggereingänge fungieren. Wippschalter TRIGGER LEVEL so einstellen, daß das Gerät durch das Signal des Triggerimpulses stabil getriggert wird.

#### Weitere Schritte

Über den externen Triggereingang läßt sich auch die Netzfrequenz von 50 Hz oder 60 Hz als Trigger nutzen. Damit bleiben die beiden Kanaleingänge für die Abtastung von anderen Signalen frei, die auf die Netzfrequenz synchronisiert sind. Wenn möglichst nahe einem Nulldurchgang getriggert werden soll, ist der externe Triggerpegel auf 0,2 V zu setzen.

## Untersuchung einer Leitung für serielle Datenübertragung

Beispiel: Es liegen vielleicht Probleme mit einer Leitung für serielle Datenübertragung vor, und die Ursache wird in ungenügender Signalqualität vermutet. Das TekScope läßt sich so einstellen, daß es eine Momentaufnahme des seriellen Datenstroms liefert, so daß sich die Signalpegel und die Schaltzeiten überprüfen lassen.

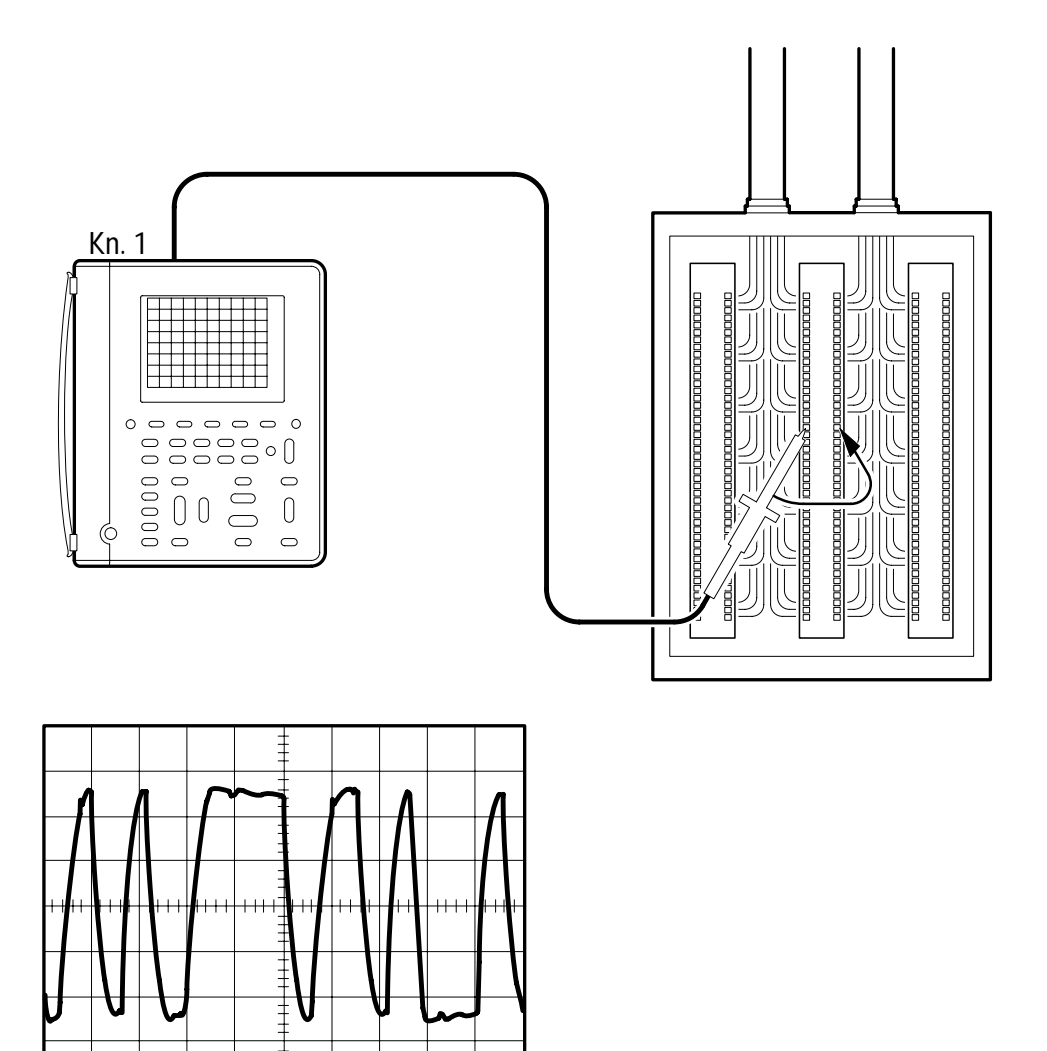

| METER<br>METER |                    |            |                                   | TOGGLE + |
|----------------|--------------------|------------|-----------------------------------|----------|
| SCOPE          | AUTO<br>RANGE      | _          | _                                 | _        |
|                | ACQUIRE            | Stop After | Single<br>Acquisition<br>Sequence |          |
|                | HOLD<br>(RUN/STOP) | _          | —                                 |          |

#### Einstellung zur Erfassung eines Einzelimpulses

Bei jeder Betätigung der Taste **HOLD** (**RUN/STOP**) nimmt das Instrument eine Momentaufnahme des digitalen Datenstroms auf. Das Signal kann mit Hilfe der Cursoren oder durch automatische Messung ausgewertet oder zu späterer Auswertung abgespeichert werden.

#### Weitere Schritte

Bei Momentaufnahmen unter Verwendung beider Kanäle werden immer die beiden Signalformen gleichzeitig erfaßt. Im Anschluß daran lassen sich mit Hilfe der vertikalen Balkencursors genaue Zeitmessungen zwischen den beiden Signalen durchführen.

## Triggerung durch ein Videosignal

Beispiel: Ein Videomonitor in einem geschlossenen Überwachungssystem, das nach der NTSC-Fernsehnorm arbeitet, zeigt eine schlechte Bildqualität. Das TekScope so einstellen, daß es ein ungeradzahliges Halbbild des in den Monitor eingehenden Videosignals anzeigt und entsprechend getriggert wird.

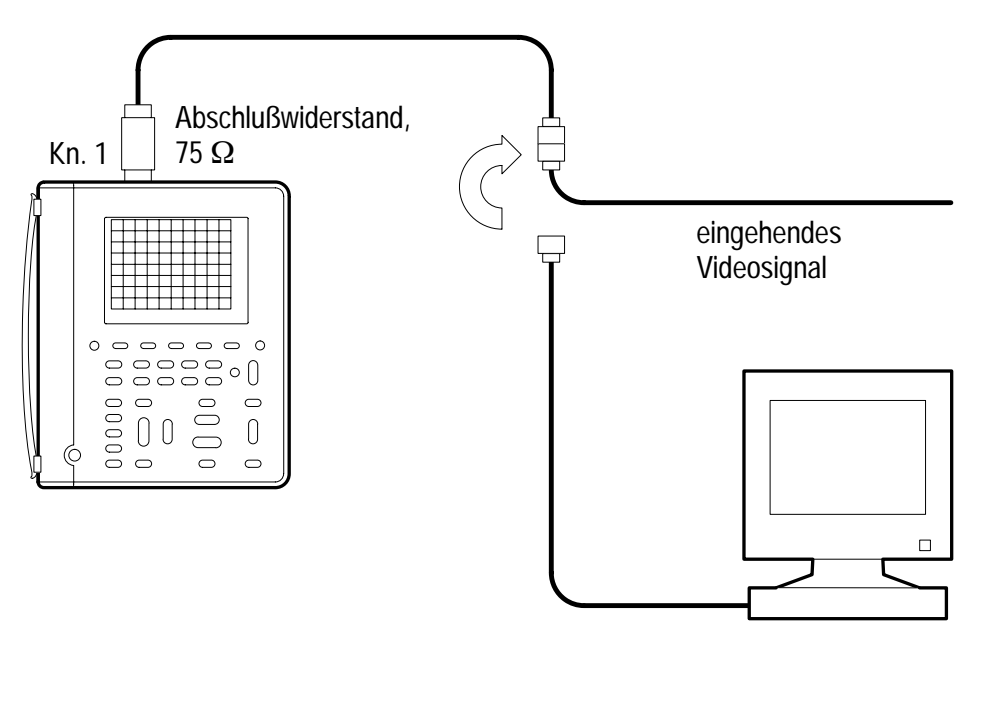

| · ·      | <del>.</del> | •   |       |     | • •   | •   |              | •      | _   |
|----------|--------------|-----|-------|-----|-------|-----|--------------|--------|-----|
| •        |              | •   | •     | ••• | •     | •   | •            | •      | · _ |
|          |              | uiu | •     |     |       |     |              | •      |     |
| · · ·    |              |     |       |     | •••   | ••• | <u>. · .</u> | ·. · · | • • |
| <u> </u> | -            | ••  | · ··. |     | · · . | ••• | •••          | . • •  |     |
|          |              |     |       |     |       |     |              |        |     |
|          |              |     |       |     | -     |     |              |        |     |

| METER<br>(SCOPE) |                  |                 |                             | TOGGLE +                 |
|------------------|------------------|-----------------|-----------------------------|--------------------------|
| SCOPE            | VERTICAL<br>MENU | Probe Type      | Voltage Probe               | auf 1X<br>einstellen     |
|                  | AUTO<br>RANGE    | _               | _                           | _                        |
|                  | DISPLAY          | Diplay<br>Style | Dot<br>Accumulate           | auf 100 ms<br>einstellen |
|                  | TRIGGER<br>MENU  | Trigger Type    | Video                       | _                        |
|                  |                  | Trigger On      | ungeradzahliges<br>Halbbild |                          |
|                  |                  | Video Class     | NTSC                        |                          |

#### Einstellung zur Triggerung auf ein ungeradzahliges Halbbild

Die **SEC/DIV**–Wipptaste ist auf **2 ms/div** einzustellen, um das ungeradzahlige Halbbild über ca. acht Skalenteile anzuzeigen. Die Anzeigeart der Punkteansammlung simuliert eine Analogoszilloskop– Anzeige des Videosignals.

#### Weitere Schritte

Eine Triggerung auf eine bestimmte Videozeile läßt sich mit den folgenden Einstellungen erreichen:

|       |         |              | NIL IN UNI<br>NIL IN UNI<br>II UNI<br>NIL IN UNI<br>NIL IN UNI<br>II UNI<br>NIL IN UNI | TOGGLE +                 |
|-------|---------|--------------|----------------------------------------------------------------------------------------|--------------------------|
| SCOPE | TRIGGER | Trigger Type | Video                                                                                  | —                        |
|       | MENU    | Trigger On   | Odd Field                                                                              | Zeilennummer<br>eingeben |

Die **SEC/DIV**–Wipptaste ist auf  $10 \mu s/div$  einzustellen, um die Zeile über ca. sechs Skalenteile anzuzeigen.

## Anwendungsbeispiele zur Leistungsmessung

In diesem Abschnitt ist eine Reihe von Anwendungsbeispielen in der Leistungsmessung enthalten, die vereinfacht die Funktionsmerkmale des TekScopes veranschaulichen und dem Benutzer Anregungen zur Lösung individueller Testprobleme geben.

Die beispiele geben einen Überblick über Anwendungen in den folgenden Bereichen:

- Leistungselektronikprüfung
- Prüfung der Netzspannungsqualität
- Motorprüfung

HINWEIS. Einige dieser Anwendungsbeispiele erfordern besondere Tastköpfe. Andere beziehen sich auf Merkmale, die nur im Gerät THS720P verfügbar sind.

## Prüfung eines Schalttransistor-Antriebsschaltkreises

Beispiel: Der Gate–Ansteuerschaltkreis eines Feldeffekttransistors (FET) in einer schaltenden Spannungsquelle soll bewertet werden. Die Zeitgeberschaltung der Gate–Ansteuerung ist auf den Masseanschluß des Gehäuses bezogen. Das Gate–Ansteuersignal wird jedoch durch eine Transformatorkopplung an den FET, der an einen Gleichspannungsbus (–300 V) angeschlossen ist, übertragen. Das TekScope kann eingestellt werden, um das Gate–Ansteuersignal am Ausgang der Zeitgeberschaltung mit dem Signal am Gate des FET zu vergleichen.

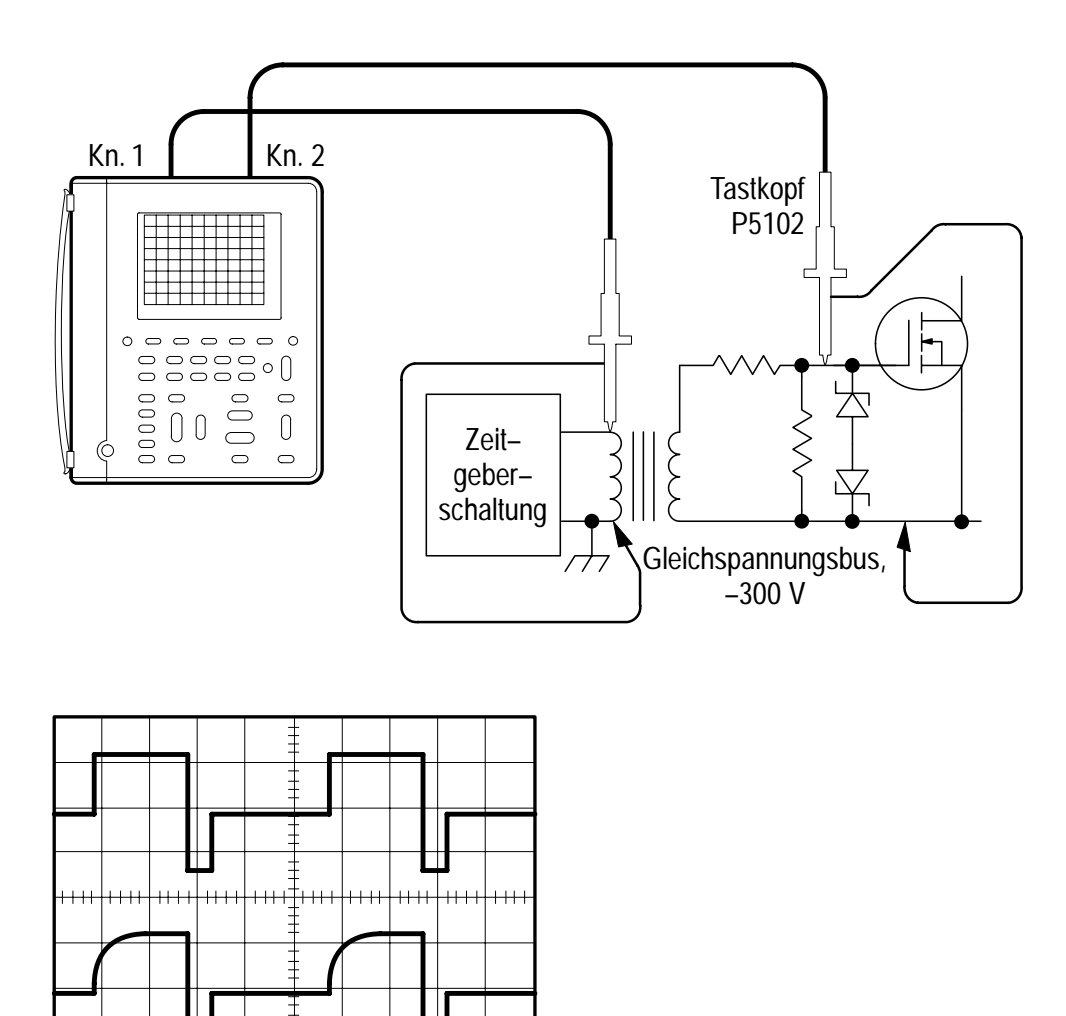

| METER<br>METER |               |   |   | TOGGLE + |
|----------------|---------------|---|---|----------|
| SCOPE          | CH 1          | _ | _ | _        |
|                | CH 2          |   |   |          |
|                | AUTO<br>RANGE |   |   |          |

#### Einstellung zur Prüfung des Transistor-Ansteuerschaltkreises

Zur Durchführung dieser schwierigen Messung sind keine besonderen Maßnahmen erforderlich. Aufgrund der isolierten Kanäle kann der an Kanal 1 angeschlossene Tastkopf auf die Masse des Gehäuses und der an Kanal 2 angeschlossene Tastkopf direkt auf den Gleichspannungsbus (–300 V) bezogen werden. Kanal 1 zeigt das direkt vom Treiber ausgesendete Gate–Ansteuersignal, und Kanal 2 zeigt das Signal wie es am Leistungs FET ankommt.

#### Weitere Schritte

Aufgrund ihrer Isolierung können die Kanäle sowohl auf Wechselals auch Gleichspannungen bezogen werden.

- Der Bezugsleiter des Tastkopfes P5102 kann (bis zur maximalen Nennspannung) an Wechselspannungsleitungen mit 50 Hz, 60 Hz und 400 Hz angeschlossen werden.
- Der Bezugsleiter des Tastkopfes P6117 bzw. P5102 kann (bis zur maximalen Nennspannung) an viele andere dynamische Signalen angeschlossen werden.

Da es möglich ist, das Gerät außer an die Masse auch an andere Bezugspunkte anzuschließen, können viele Messungen, die normalerweise ein Oszilloskop mit einem Differentialeingang erfordern würden, durchgeführt werden.

# Messung der augenblicklichen Verlustleistung in einem Schalttransistor

Beispiel: Der Ausgangstransistor einer schaltenden Spannungsquelle ist heißer als er sein sollte, und die Spitzenverlustleistung soll überprüft werden. Das TekScope kann eingestellt werden, um die augenblickliche Verlustleistung des Transistors mit dem als Zubehör erhältlichen Stromtastkopf zu messen.

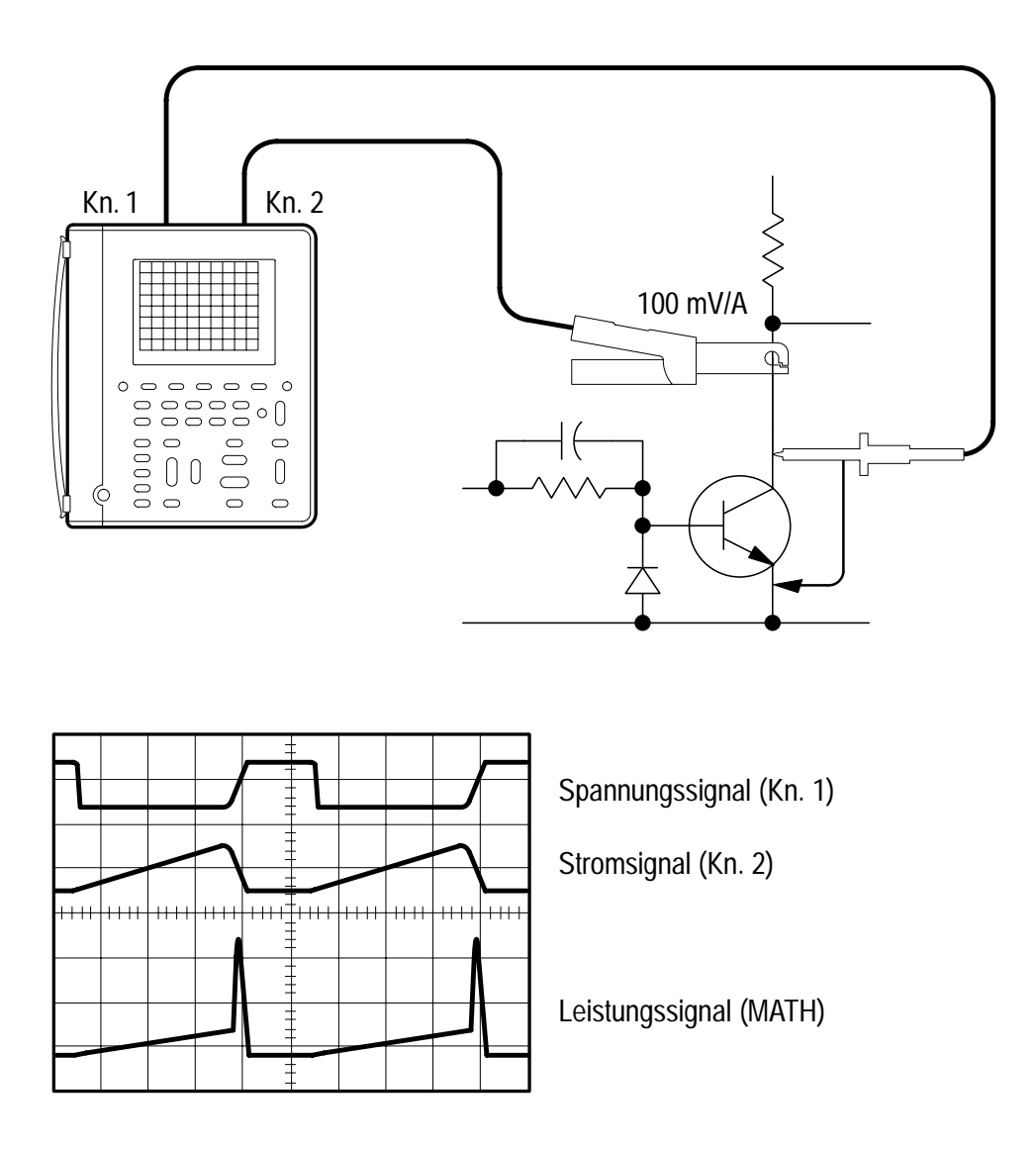

|       |               |                    |                  | TOGGLE +                   |
|-------|---------------|--------------------|------------------|----------------------------|
| SCOPE | CH 1          | —                  | —                | _                          |
|       | CH 2          | Probe Type         | Current<br>Probe | auf 100 mV/A<br>einstellen |
|       | AUTO<br>RANGE | _                  | _                | _                          |
|       | MATH          | Math<br>Operation  | $Ch1 \times Ch2$ |                            |
|       | CURSOR        | Cursor<br>Function | Paired           | Cursor<br>einstellen       |

#### Einstellung zur Messung der augenblicklichen Verlustleistung

Den Cursor entlang dem Leistungssignal (MATH) bewegen und die augenblickliche Leistung im Cursor–Readout (z.B. bei 5,63 W) ablesen.

#### Weitere Schritte

Die durchschnittliche Verlustleistung im Transistor (Mittelwert des Leistungssignals) läßt sich mit der folgenden Einstellung messen:

| METER<br>METER |      |                                |      | TOGGLE + |
|----------------|------|--------------------------------|------|----------|
| SCOPE          | MEAS | Select<br>Measrmnt for<br>MATH | Mean | _        |
|                |      | OK Select<br>Measrmnt          | _    |          |

Mit dem XY–Anzeigeformat kann das I–V–Verhalten des Transistors angezeigt und mit dem sicheren Betriebsbereich verglichen werden. Nähere Hinweise über das XY–Anzeigeformat sind auf Seite 3–14 enthalten.

# Überwachung von Spannungsspitzen und Spannungsausfällen

Beispiel: An elektronischen Anlagen, die unbeaufsichtigt an einem entfernt gelegenen Standort betrieben werden, treten von Zeit zu Zeit Störungen ein. Es soll festgestellt werden, ob diese Störungen durch eine kurzzeitige Qualitätsminderung der Speisespannung der elektrischen Anlagen verursacht wird. Das TekScope kann eingestellt werden, um die Netzspannung eine Woche lang zu überwachen und Spannungsspitzen bzw. Spannungsausfälle anzuzeigen.

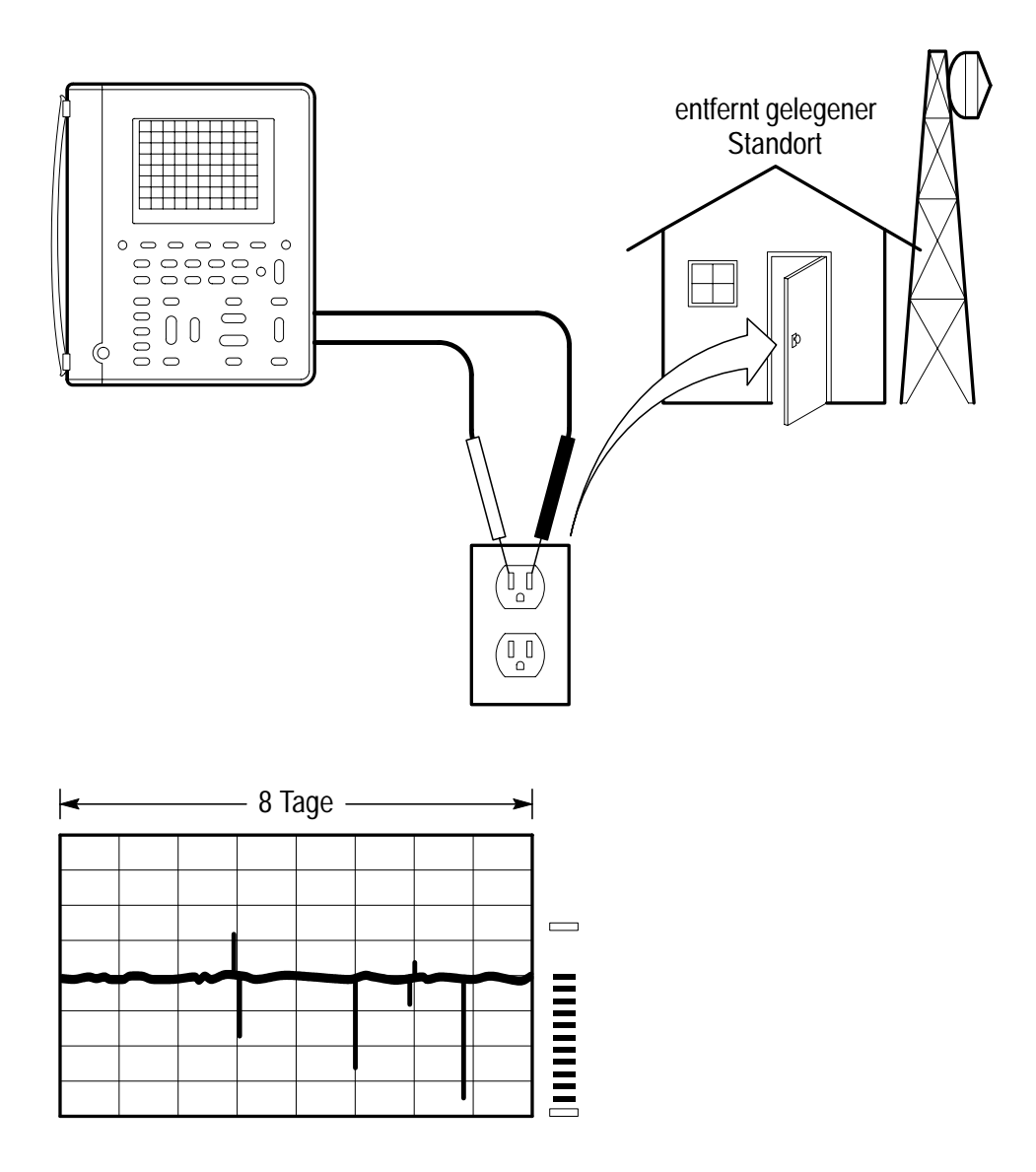

|       |         |              |             | TOGGLE + |
|-------|---------|--------------|-------------|----------|
| METER | _       | VAC          | _           | _        |
|       | ACQUIRE | Acquire Mode | Peak Detect |          |

#### Einstellung zur Überwachung von Netzstörungen

Mit dem DMM–Meßwerterfasser können Meßwerte über längere Zeit hinweg festgehalten werden. Der Skalenendbereich wird mit der **VOLTS/DIV**–Wipptaste auf 400 V eingestellt. Die **SEC/DIV**–Wipptaste muß so justiert werden, daß ein horizontaler Skalenteil des Meßwerterfassers einem Tag entspricht.

Messungen, die ungefähr zehnmal pro Sekunde stattfinden, werden über einen Zeitraum von acht Tagen festgehalten.

#### Weitere Schritte

Die Darstellung des Meßwerterfassers kann positioniert und mit dem Zoom gedehnt werden, um so eine größere Auflösung zu erhalten (siehe weitere Angaben hierzu auf Seite 3–72).

Mit den Cursorn kann festgestellt werden, wann ein Spannungsausfall eingetreten ist (bei einer Genauigkeit von 24 Minuten).

| METER<br>METER |        |                    |          | TOGGLE +             |
|----------------|--------|--------------------|----------|----------------------|
| SCOPE          | CURSOR | Cursor<br>Function | Vertical | Cursor<br>einstellen |

Der Cursor an die Stelle der Spannungsstörung bewegen und die relative Zeit am Cursor–Readout ablesen (z.B. nach 5 Tagen, 7 Stunden, 12 Minuten). Die absolute Zeit und das Datum der Störung werden mit Hilfe der gegenwärtigen Uhrzeit und dieses Meßwertes ermittelt.

## Ermittlung eines fehlenden Netzzyklus

Beispiel: Schalter im Speisenetz lassen gelegentlich einen spannungszyklus in der Anlage ausfallen, die untersucht wird. Das TekScope läßt sich so anschalten, daß es einen fehlenden Zyklus in den 50 Hz der Netzspannung anzeigt.

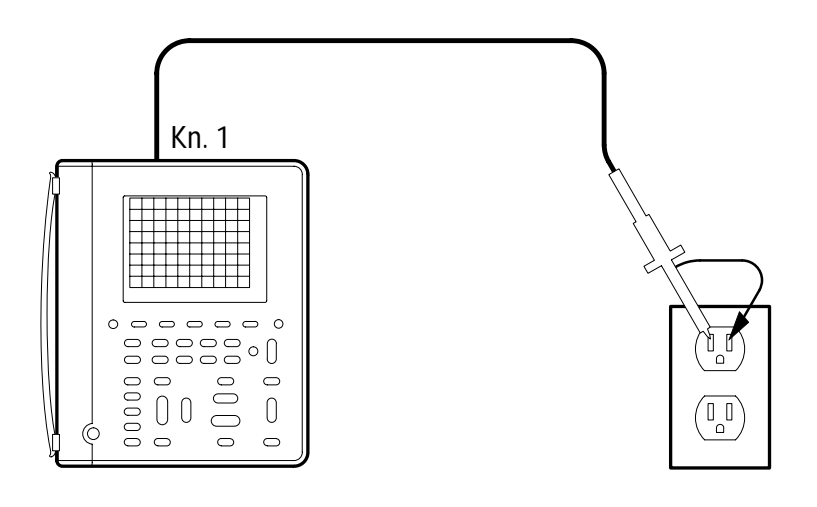

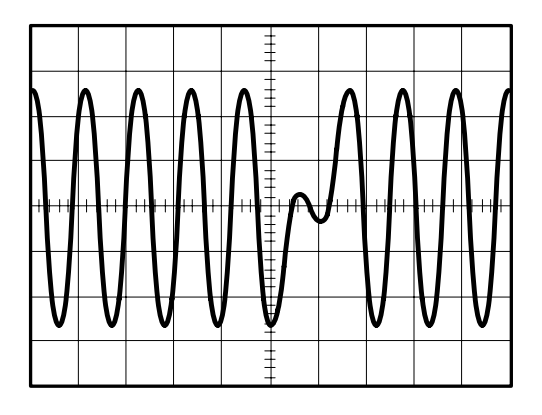

| METER<br>(SCOPE) |               |                       |                       | TOGGLE +                          |
|------------------|---------------|-----------------------|-----------------------|-----------------------------------|
| SCOPE            | AUTO<br>RANGE | _                     | _                     | _                                 |
|                  | TRIGGER       | Trigger Type          | Pulse                 |                                   |
|                  | MENU          | Trigger<br>Source     | Ch1                   |                                   |
|                  |               | Polarity and<br>Width | Negative              | Breite auf<br>25 ms<br>einstellen |
|                  |               | Trigger When          | Greater Than<br>Width | _                                 |
|                  |               | Mode                  | Normal                |                                   |

#### Einstellung zur Ermittlung eines fehlenden Netzzyklus

Triggerschwelle auf +50 V einstellen. Das TekScope triggert, sobald die Spannung in einem oder in mehreren Zyklen unter den Schwellwert von 50  $V_{Spitze}$  absinkt. Der Schwellwert kann auch auf jeden anderen Pegel eingestellt werden, der einem Spannungsausfall entspricht.

#### Weitere Schritte

Mit dem anderen Kanal lassen sich die Auswirkungen des fehlenden Zyklus auf die betreffende Anlage bestimmen:

- Kurzzeitige Einbrüche in internen Speisespannungen
- Funktionsstörungen in digitalen Schaltungen
- Schwankungen von Taktfrequenzen

Da die Meßwerte in den Kanälen 1 und 2 immer gleichzeitig erfaßt werden, läßt sich eine Ursache, die in einem Kanal erkennbar ist, der Wirkung zuordnen, die sich im anderen Kanal zeigt.

## Messung des Oberwellenstrom (THS720P)

Beispiel: Ein Drehstromnetz speist eine Werkstatt, in der zahlreiche elektronische Geräte arbeiten. Das TekScope läßt sich so anschalten, daß es die Oberwellenströme anzeigt, die über den Nulleiter fließen.

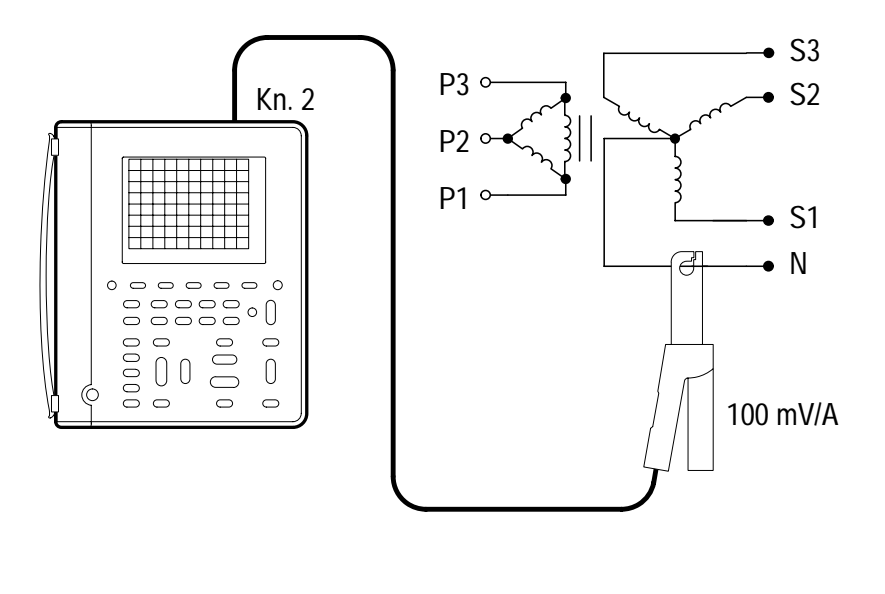

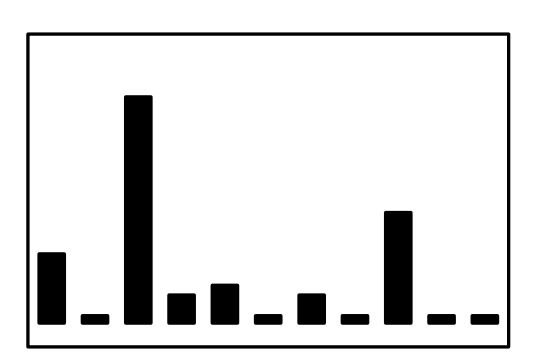

| METER<br>(METER) |         |            |            | TOGGLE +                   |
|------------------|---------|------------|------------|----------------------------|
| SCOPE            | DISPLAY | Harmonics  | On         | _                          |
|                  |         | Show       | All from   | Einstellen auf<br>F to 11  |
|                  |         | THD Method | THD-F      | _                          |
|                  |         | Probes     | Ch 2 Probe | Einstellen auf<br>100 mV/A |

#### Einstellung zur Messung des Oberwellenstrom

Das TekScope stellt die Oberwellenströme im Nulleiter in Form eines Balkendiagramms dar. Hier läßt sich prüfen, ob der hohe Anteil der dritten Oberwelle, der durch die nichtlineare Last verursacht wird, die Nennstromstärke des Nulleiters überschreitet.

#### Weitere Schritte

Der Maßstab der Darstellung kann auf die Oberwellen eingestellt werden, die jeweils von Bedeutung sind. Unter der Angabe Show im Menü Display kann die Darstellung nur der ungeraden, nur der geraden oder aller Oberwellen bis zur 31. einschließlich angewählt werden.

### Durchführung von Leistungsmessungen (THS720P)

In einem Fertigungswerk hängt die Last an einer bestimmten Stichleitung vom Zustand eines Prozesses ab. Es soll die Leistung, die über diese Leitung aufgenommen wird, über mehrere Tage gemessen werden, um so die niedrigste und die höchste Last zu ermitteln.

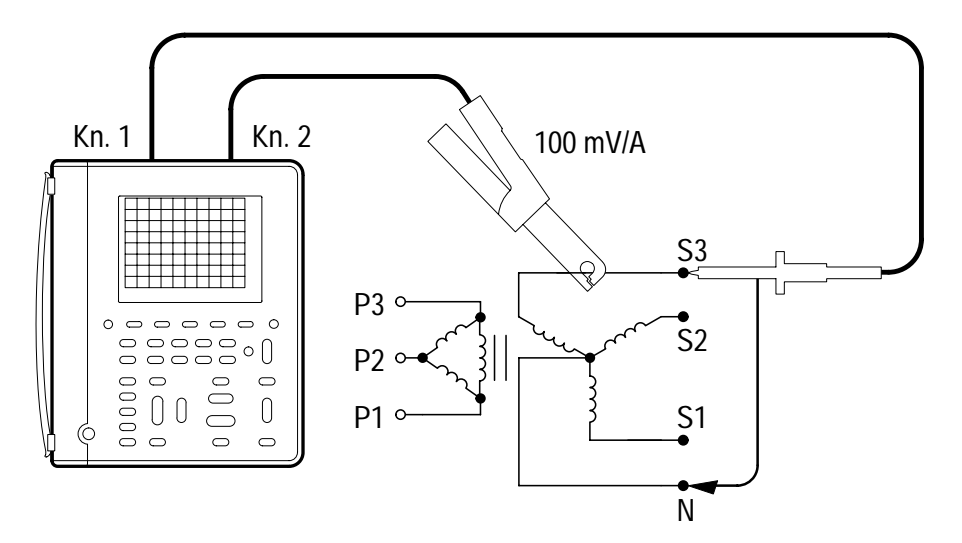

| Те                    | $\mathbf{k}_{RANG}$ | <sub>e</sub> :25ks/s A | verage IPIQ | d                     |       |
|-----------------------|---------------------|------------------------|-------------|-----------------------|-------|
|                       | Matl                | า                      |             |                       |       |
| ١                     | W =                 | 956.4 w                | PF =        | 0.84                  |       |
| ٩                     | VA =                | 1.137kva               | DPF =       | 0.84                  |       |
| ٩                     | var=                | 614.3 var              | θ =         | 33°                   |       |
| [                     |                     | Average                | Minimum     | Maximum               |       |
|                       | W                   | 846.5 w                | 591.5 w     | 1.123 <sub>kw</sub>   |       |
|                       | VA                  | 1.248kva               | 1.128kva    | 1.418kva              |       |
|                       | Var                 | 813.6 VAR              | 301.7 VAR   | 1.288 <sub>kvar</sub> |       |
|                       | V                   | 120.1 v                | 119.9 v     | 120.3 v               |       |
|                       | A                   | 10.4 A                 | 9.407 🗚     | 11.8 A                |       |
| Ch <sup>2</sup><br>አይ | 15<br>115           | 0V B⊌Ch2<br>2k₩        | 5А В⊮М      | 10ms Ch 1 /           | 128 V |

| METER<br>METER |         |           |                       | TOGGLE +                    |
|----------------|---------|-----------|-----------------------|-----------------------------|
| SCOPE          | DISPLAY | Harmonics | On                    | _                           |
|                |         | Probes    | Current<br>Probe CH 2 | Eingestellt auf<br>100 mV/A |
|                | MATH    | —         | —                     | _                           |

#### Einstellungen zur Lastüberwachung

Das Instrument TekScope mißt ständig die Spannung und die Stromstärke und berechnet daraus die im Kasten dargestellte Laststatistik. Die statistischen Meßwerte für Mittelwert, Minimum und Maximum kennzeichnen dann die Leistungsaufnahme über diese Stichleitung.

#### Weitere Schritte

Die Werte über dem Kasten geben Momentanwerte der Leistungsaufnahme an. Aus ihnen lassen sich kurzzeitige Schwankungen erkennen.

Die Laststatistik schließt alle Werte seit Beginn der Erfassung ein. Um sie zurückzusetzen, ist die Taste HOLD zweimal zu betätigen und die Erfassung neu zu starten.

## Messung der Anlaufstromstärke von Motoren

Beispiel: Ein Überstromauslöser spricht an, wenn ein Motor anläuft. Mit dem TekScope läßt sich der Anlaufstromstoß des Motors messen, bevor der Überstromauslöser anspricht.

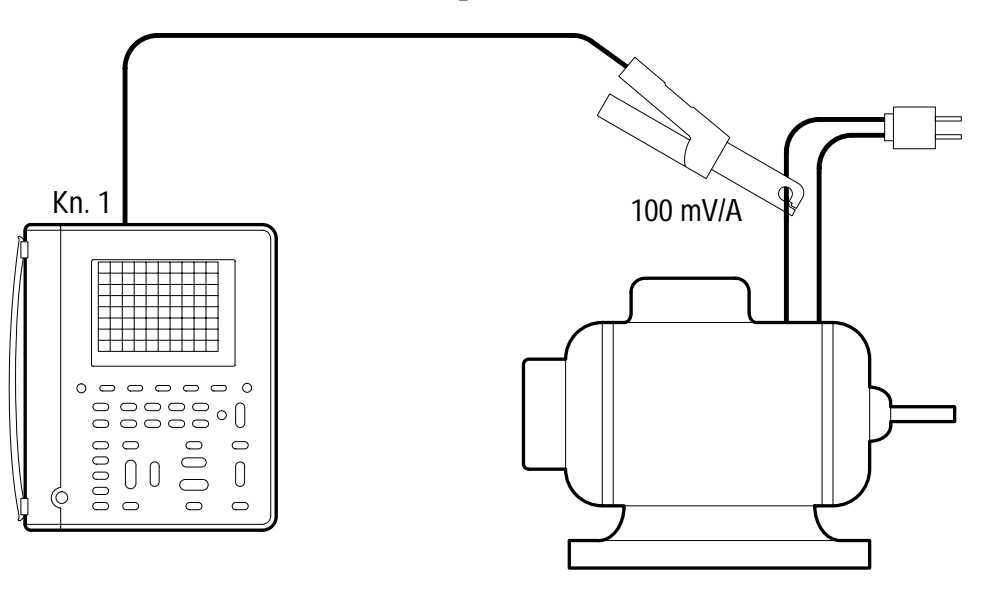

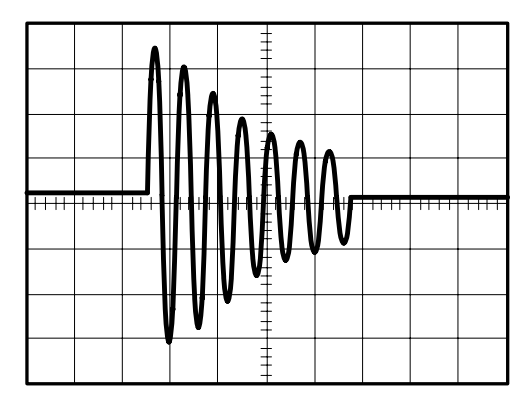
| METER<br>(METER) |                    |            |                                   | TOGGLE +                   |
|------------------|--------------------|------------|-----------------------------------|----------------------------|
| SCOPE            | CH 1               | Probe Type | Current<br>Probe                  | Einstellen auf<br>100 mV/A |
|                  | ACQUIRE            | Stop After | Single<br>Acquisition<br>Sequence | —                          |
|                  | HOLD<br>(RUN/STOP) | _          | _                                 |                            |

## Einstellung zur Messung von Stromspitzen

Wenn der Motor anläuft, erfaßt das Instrument den Stromstärkeverlauf und hält ihn in der Anzeige fest.

### Weitere Schritte

Auf die folgende Weise läßt sich der Effektivwert des Anlaufstroms messen:

- Automatische Messungen f
  ür den Kanal 1 aufrufen und die Meßgrößen BrstW (Burstdauer) und RMS (Effektivwert) anwählen. Siehe weitere Angaben zu automatischen Messungen auf Seite 3–31.
- 2. Meßwerte für BrstW und RMS aufnehmen.
- **3.** Einstellung von SEC/DIV notieren.
- **4.** Effektivwert der Anlaufstromstärke  $(I_{eff})$  mit einer der folgenden Formeln berechnen:

$$I_{eff} = RMS \times \sqrt{10 \times \frac{SEC/DIV}{BrstW}}$$
(MAG ist aus)  
$$I_{eff} = RMS \times \sqrt{100 \times \frac{SEC/DIV}{BrstW}}$$
(MAG ist ein)

# Triggerung bei einer bestimmten Motorendrehzahl

Beispiel: Der Einschaltstrom eines Motors mit 3600 U./Min. soll bei mehreren bestimmten Drehzahlwerten gemessen werden. Ein am Motor angebrachtes Tachometer erzeugt ein rechteckförmiges Niederspannungssignal mit 100 Impulsen je Umdrehung. Stellen Sie das TekScope so ein, daß bei 1200 U./Min. eine Triggerung ausgelöst wird und der Strom bei dieser Drehzahl gemessen werden kann.

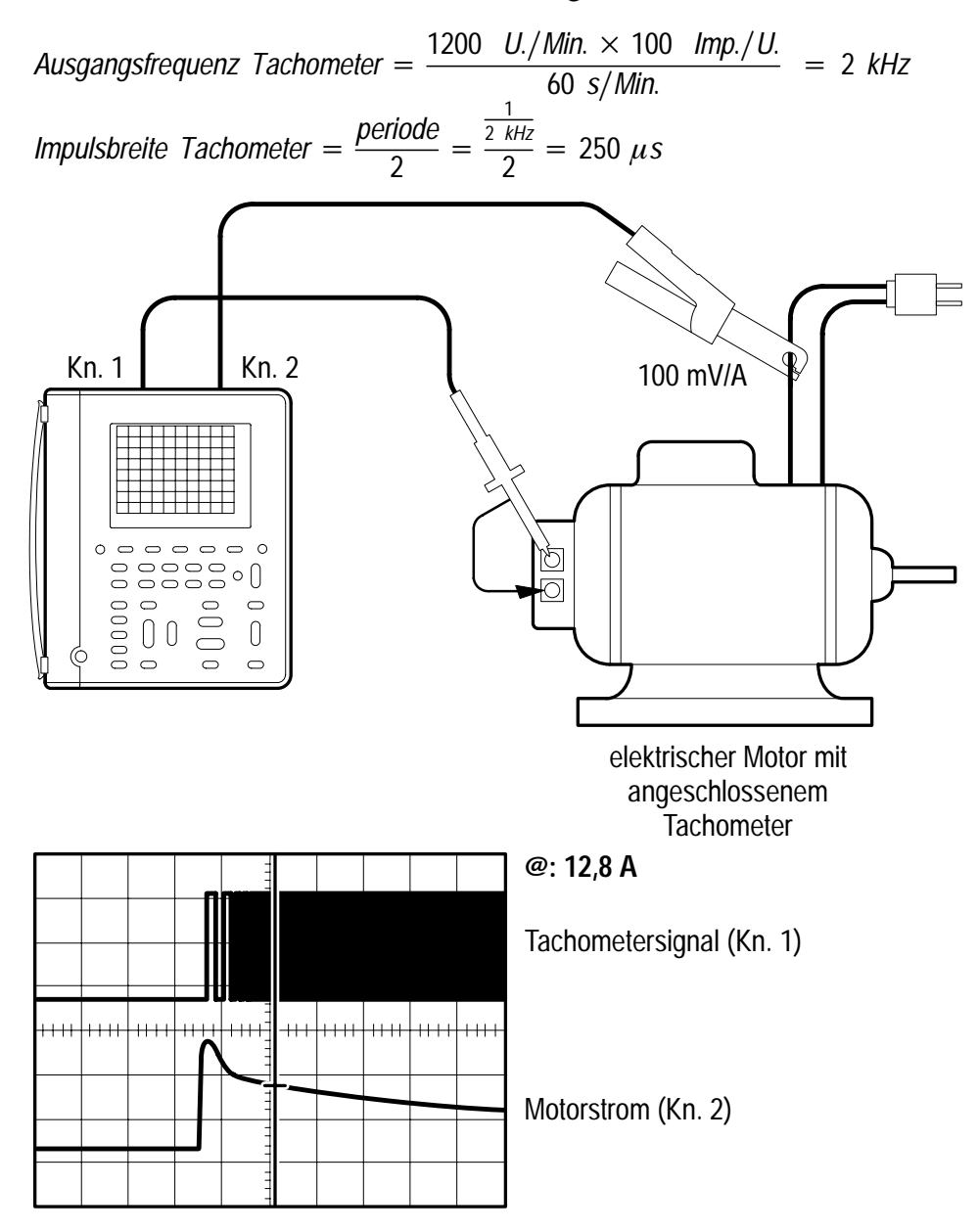

| METER<br>(SCOPE) |                      |                       |                   | TOGGLE +                                               |
|------------------|----------------------|-----------------------|-------------------|--------------------------------------------------------|
| SCOPE            | CH 1                 | —                     | _                 | _                                                      |
|                  | CH 2                 | Probe Type            | Current<br>Probe  | auf 100 mV/A<br>einstellen                             |
|                  | HORIZON-<br>TAL MENU | Trigger<br>Position   | 50%               | _                                                      |
|                  | TRIGGER              | Trigger Type          | Pulse             |                                                        |
| MENU             | Trigger<br>Source    | Ch1                   |                   |                                                        |
|                  |                      | Polarity and<br>Width | Positive          | Breite auf<br>250μs<br>einstellen                      |
|                  |                      | Trigger When          | Equal To<br>Width | auf ± 5%<br>einstellen                                 |
|                  |                      | Mode                  | Normal            | _                                                      |
|                  | CURSOR               | Cursor<br>Function    | Paired            | Cursor auf<br>horizontale<br>Rastermitte<br>einstellen |

# Einstellung zur Triggerung bei 1200 U./Min.

Für jeden Kanal die entsprechende **VOLTS/DIV**–Einstellung vornehmen. **SEC/DIV** so einstellen, daß die Ablenkdauer in etwa der Motoreinschaltzeit entspricht. Wenn der Motor gestartet wird, wird in der Rastermitte der Punkt 1200 U./Min. angezeigt. Der Ankerstrom an diesem Punkt wird nun mit dem Cursor von Kanal 2 gemessen.

# Weitere Schritte

Die Einstellung der Triggerimpulsbreite kann verändert werden, um das Signal während der Durchführung des Tests bei anderen Motorendrehzahlwerten zu triggern.

# Triggerung auf eine Signalform einer Motoransteuerung (THS720P)

Beispiel: Es soll das Ausgangssignal einer Ansteuerung für einen drehzahlvariablen Wechselstrommotor analysiert werden. Das TekScope läßt sich so anschließen, daß es durch das Ausgangssignal der Motoransteuerung getriggert wird.

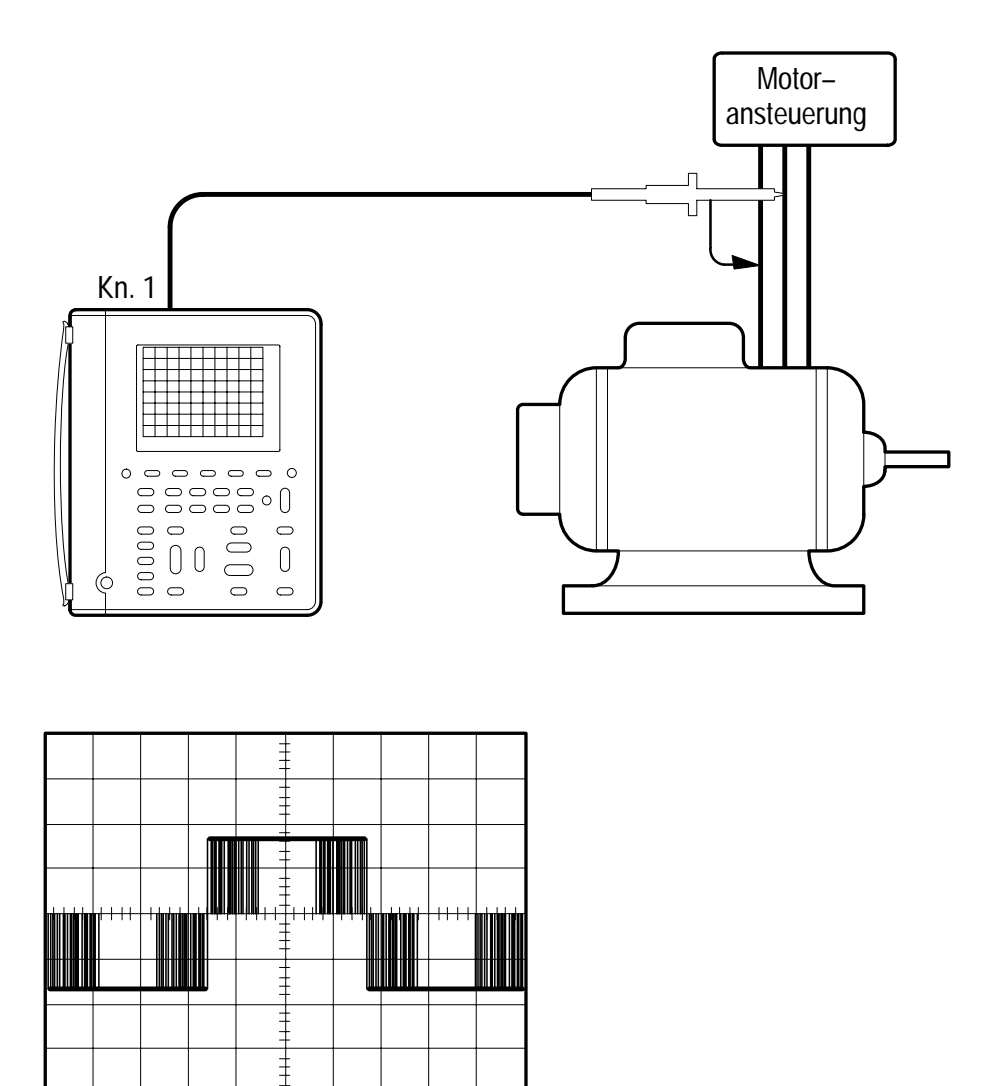

| METER<br>METER |                 |              |       | TOGGLE + |
|----------------|-----------------|--------------|-------|----------|
| SCOPE          | AUTO<br>RANGE   | _            | _     | _        |
|                | TRIGGER<br>MENU | Trigger Type | Motor |          |

## Einstellung zur Triggerung durch den Motor

**TRIGGER LEVEL** so einstellen, daß die Anzeige stabil steht. Mit der Triggerung durch den Motor lassen sich auch komplexe Motorsteuersignale mit Pulsbreitenmodulation stabilisieren.

## Weitere Schritte

Mit der Horizontalfunktion **MAG** läßt sich das Motorsteuersignal noch näher untersuchen.

Zur noch genaueren Auflösung eines bestimmten Impulses im Signalverlauf ist der betreffende Impuls zwischen vertikalen Cursors einzuschließen und die verzögerte Zeitbasis zu verwenden.

| METER<br>()<br>SCOPE |                      |                                    |        | TOGGLE +                                                  |
|----------------------|----------------------|------------------------------------|--------|-----------------------------------------------------------|
| SCOPE                | CURSOR               | Cursor<br>Function                 | V Bars | Cursoren um<br>den interes-<br>sierenden<br>Impuls setzen |
|                      | HORIZON-<br>TAL MENU | Set Delay<br>With Cursor<br>V Bars | _      |                                                           |

# Referenzteil

# Vorwort zum Referenzteil

Dieses Kapitel enthält detaillierte Informationen über die Betriebsweise der TekScope THS710A, THS720A, THS730A und THS720P. Die hier behandelten Themen sind nach Tastenbezeichnung in alphabetischer Reihenfolge angeordnet.

| Thema                    | Seite |
|--------------------------|-------|
| Acquire                  | 3–3   |
| Autorange                | 3–8   |
| Cursor                   | 3–11  |
| Display/Harmonics        | 3–13  |
| Hard copy                | 3–22  |
| Hold                     | 3–26  |
| Horizontal-Einstellungen | 3–27  |
| Measure                  | 3–31  |
| Meter-Modus              | 3–39  |
| Save/Recall              | 3–45  |
| Scope-Modus              | 3–48  |
| Trigger-Einstellungen    | 3–54  |
| Utility                  | 3-62  |
| Vertical-Einstellungen   | 3–68  |

# ACQUIRE (Erfassung)

Mit der ACQUIRE-Taste werden die einzelnen Erfassungsparameter für den Oszilloskop- und den Meter-Modus eingestellt.

# Erfassungsmenü im Oszilloskop-Modus

| METER<br>(SCOPE) |         |               |                                  | TOGGLE +                                |
|------------------|---------|---------------|----------------------------------|-----------------------------------------|
| SCOPE            | ACQUIRE | Acquire Mode  | Sample<br>Peak Detect            | _                                       |
|                  |         |               | Envelope<br>Average              | Anzahl der<br>Erfassungen<br>einstellen |
|                  |         | Stop After    | HOLD Button<br>Only              | _                                       |
|                  |         |               | Single Acquisi-<br>tion Sequence |                                         |
|                  |         | Force Trigger | _                                |                                         |

# Wichtige Punkte

**Erfassungsmodi**. Es stehen vier Erfassungsmodi zur Verfügung: Sample (Abtastmodus), Peak Detect (Spitzenwerterkennung), Envelope (Hüllkurve) und Average (Mittelwert). Diese sind auf den nächsten zwei Seiten näher beschrieben.

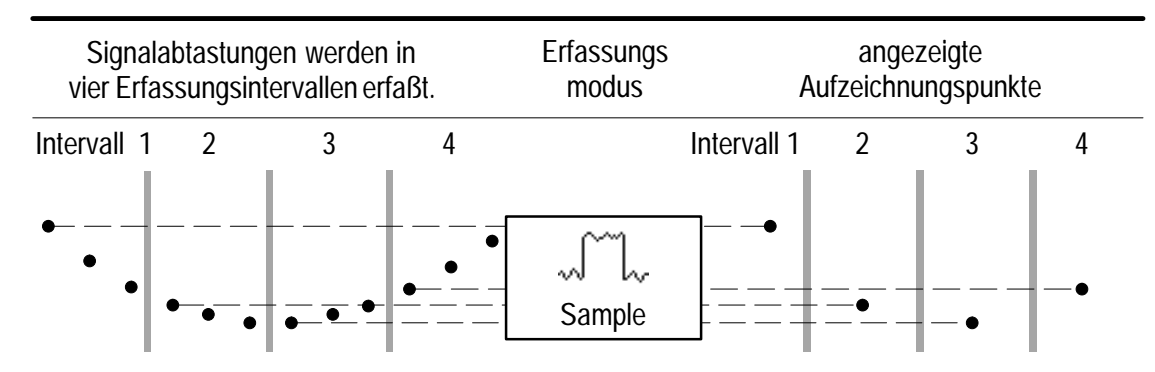

Im Abtastmodus (Sample) wird je Intervall eine Signalabtastung durchgeführt.

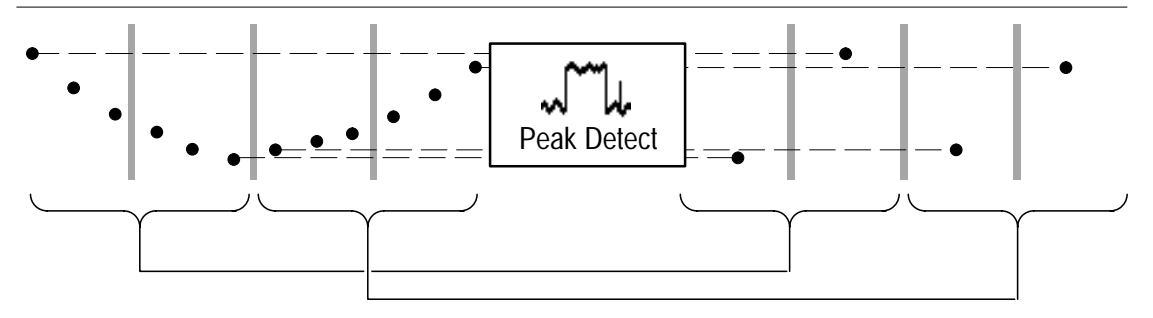

Im Spitzenwerterkennungsmodus (Peak Detect) wird der niedrigste und der höchste Abtastwert zweier aufeinanderfolgender Intervalle verwendet.

**Sample**. Dieser Modus wird dann verwendet, wenn die Erfassung bei jeder SEC/DIV–Einstellung möglichst schnell durchgeführt werden soll. Sample ist der Vorgabemodus.

**Peak Detect**. In diesem Modus wird die Möglichkeit der Pseudodarstellung begrenzt. Ferner eignet sich Peak Detect zur Erkennung von Glitchimpulsen, die bis zu 8 ns schmal sein können.

Peak Detect funktioniert nur bei Signalabtastraten bis zu 25 MS/s. Bei Abtastraten von 50 MS/s und höher schaltet das TekScope automatisch in den Signalabtastungsmodus (Sample) um.

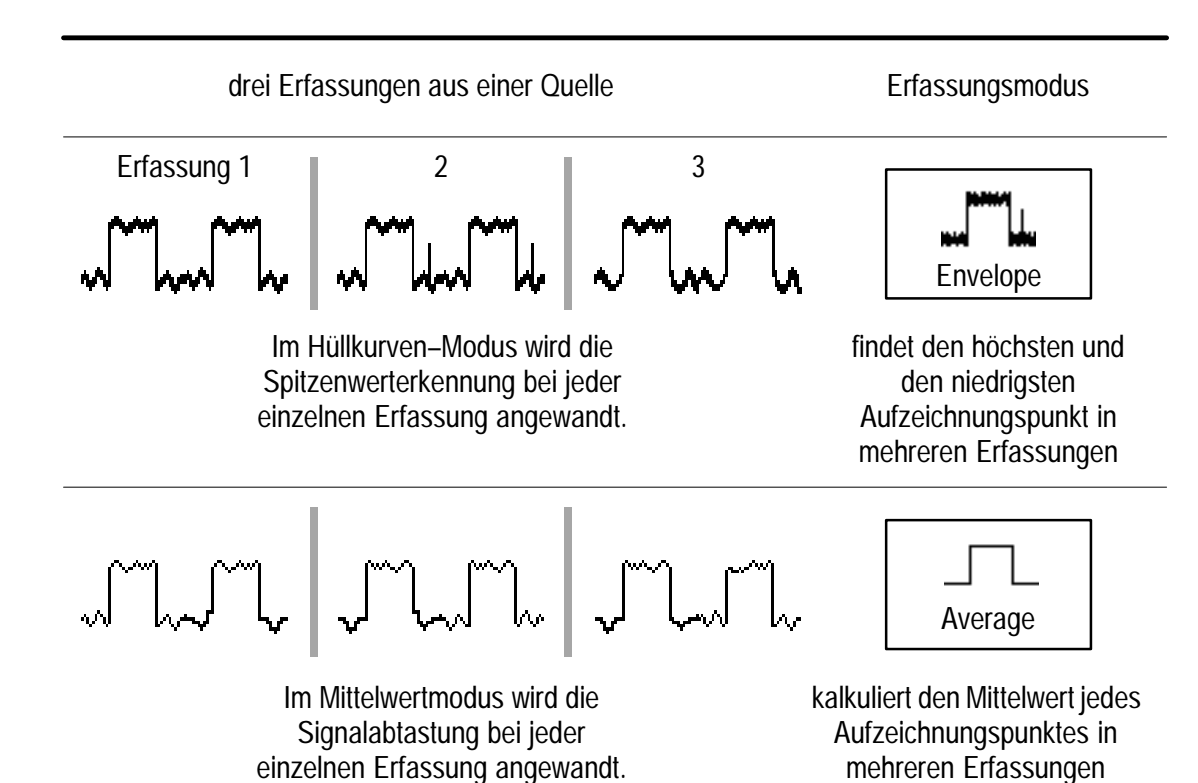

Hüllkurven- und Mittelwertmodus. Der Hüllkurven-Modus eignet sich zur Erfassung von Signalabweichungen über einen längeren Zeitraum hinweg, während der Mittelwertmodus einzelne bzw. unzusammenhängende Störspannungen im anzuzeigenden Signal reduziert.

Mit der <sup>+</sup>/– Wipptaste wird eine bestimmte Anzahl von Erfassungen (N), die im Hüllkurven– bzw. Mittelwert–Signalbild enthalten sein sollen, eingestellt.

- Das Hüllkurvensignal wird gelöscht und anschließend nach N Erfassungen erneut gestartet.
- Das Mittelwertsignal ist ein Abbild der laufenden Mittelwertbildungen von N Erfassungen.
- Wenn der Befehl "Stop After Single Acquisition Sequence" gewählt wird, wird die Hüllkurven– bzw. Mittelwerterfassung nach N Erfassungen gestoppt.

Bei der Prüfung eines störungsbehafteten rechteckförmigen Signals, das aussetzende schmale Glitchimpulse enthält, ist das dargestellte Signalabbild je nach dem gewählten Erfassungsmodus unterschiedlich.

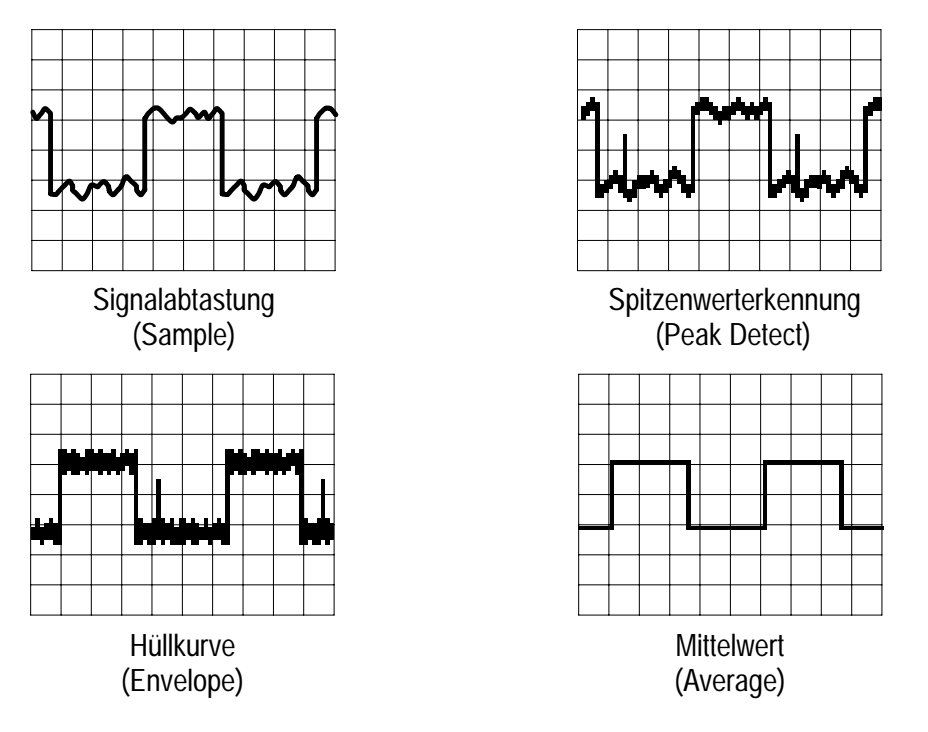

**Einzelne Erfassungsfolge**. Der Inhalt einer einzelnen Erfassungsfolge hängt vom Erfassungsmodus ab.

| Erfassungsmodus                                                     | Einzelne Erfassungsfolge                                                                       |  |
|---------------------------------------------------------------------|------------------------------------------------------------------------------------------------|--|
| Signalabtastung (Sample) oder<br>Spitzenwerterkennung (Peak Detect) | eine Erfassung jedes angezeigten<br>Kanals                                                     |  |
| Hüllkurve (Envelope) oder Mittelwert<br>(Average)                   | N Erfassungen jedes angezeigten<br>Kanals (der Wert N kann vom<br>Anwender eingestellt werden) |  |

# Erfassungsmenü im Meter-Modus

| METER<br>()<br>SCOPE |         |              |                                  |
|----------------------|---------|--------------|----------------------------------|
| METER                | ACQUIRE | Acquire Mode | Sample<br>Peak Detect<br>Average |
|                      |         | Rel $\Delta$ | On (Reset Δ)<br>Off              |

# Wichtige Punkte

**Erfassungsmodi**. Der Meßwerterfasser komprimiert eine Folge von Meßwerten zu einem Punkt und stellt eine Reihe dieser Punkte graphisch dar. Der Erfassungsmodus bestimmt, auf welche Weise der Graph errechnet wird:

- Im Sample–Modus wird f
  ür jeden Punkt der erste Me
  ßwert der Folge angezeigt.
- Peak Detect zeigt eine Spalte an, die den maximalen und den minimalen Meßwert der Folge darstellt.
- Average zeigt den Mittelwert aller während der Folge erfaßten Meßwerte an.

**Rel-\Delta-Messungen**. Mit Rel  $\Delta$  wird ein neuer Basislinienwert für nachfolgende DMM–Messungen erfaßt. Rel  $\Delta$  dient zur Speicherung des aktuellen DMM–Wertes und anschließenden Messung der relativen Abweichung von diesem Wert. Wenn Rel  $\Delta$  ausgeschaltet wird, wird der Basislinienwert auf null zurückgesetzt.

# AUTORANGE (automatische Bereichswahl)

Mit dieser Funktion werden die zur Abtastung eines Signals erforderlichen Konfigurationswerte automatisch eingestellt. Verändert sich das Signal, dann verändert sich auch die Konfiguration weiterhin, um das Signal verfolgen zu können. Autorange funktioniert unabhängig im Oszilloskop– und im Meter–Modus. Siehe weitere Angaben zu Autorange (THS720P) auf Seite 3–16.

Wenn die Autorange–Funktion zum ersten Mal gewählt wird, gelten die folgenden Voreinstellungen:

| Oszilloskopmodus                                  | Meter-Modus |
|---------------------------------------------------|-------------|
| Erfassungsmodus: Signalabtastung                  | keine       |
| Erfassung stoppen: nur durch HOLD–<br>Taste       |             |
| vertikale Kopplung: DC (sofern GND gewählt wurde) |             |
| Bandbreite: voll                                  |             |
| Invertierung: aus                                 |             |
| horizontale Position: mittig                      |             |
| horizontale Vergrößerung: aus                     |             |
| Triggerquelle: niedrigster angezeigter<br>Kanal   |             |
| Triggerart: Flanke                                |             |
| Triggerkopplung: DC                               |             |
| Triggerflanke: positiv                            |             |
| Triggerholdoff: Minimalwert                       |             |
| Anzeigeart: Vektoren                              |             |
| Anzeigeformat: YT                                 |             |

Unter den folgenden Bedingungen wird ein Zyklus automatischer Bereichswahl gestartet:

| Oszilloskopmodus                                                                                                    | Meter-Modus                                                                                   |
|----------------------------------------------------------------------------------------------------|-----------------------------------------------------------------------------------------------|
| Es sind zu viele bzw. zu wenige<br>Signalperioden vorhanden, um eine<br>deutliche Anzeige der niedrigeren<br>Kanäle zu ermöglichen. | DMM–Meßwert überschreitet $\pm$ 3600<br>Zählwerte bzw. fällt unter $\pm$ 330<br>Zählwerte ab. |
| Die Signalamplitude ist im Vergleich<br>zum ganzen Bildschirm zu groß bzw.<br>zu klein, wenn nur ein Kanal angezeigt<br>wird.       |                                                                                               |
| Die Signalamplitude ist im Vergleich<br>zum halben Bildschirm zu groß bzw.<br>zu klein, wenn zwei Kanäle Kanal<br>angezeigt werden. |                                                                                               |

Mit der Autorange–Funktion werden die folgenden Einstellungen vorgenommen:

| Oszilloskopmodus                      | Meter-Modus                          |
|---------------------------------------|--------------------------------------|
| vertikale VOLTS/DIV-Einstellung       | Bereichseinstellung (nur an Bereiche |
| horizontale SEC/DIV-Einstellung       | von 4 v oder noner)                  |
| Einstellung des Triggerpegels auf 50% |                                      |

Die Autorange–Funktion wird durch die folgenden Änderungen ausgeschaltet:

| Oszilloskopmodus                                                 | Meter-Modus                       |
|------------------------------------------------------------------|-----------------------------------|
| Änderung des Befehls "Stop After<br>Single Acquisition Sequence" | Änderung des Bereichs (VOLTS/DIV) |
| Änderung der VOLTS/DIV–Einstellung                               |                                   |
| Änderung der SEC/DIV-Einstellung                                 |                                   |
| Änderung der Triggerart                                          |                                   |
| Änderung des Triggerpegels                                       |                                   |
| Änderung der Triggerkopplung                                     |                                   |
| Änderung des Triggerholdoff                                      |                                   |
| Änderung des Anzeigenformats in XY                               |                                   |
| Änderung der Anzeigeart                                          |                                   |

# CURSOR

Mit der CURSOR–Taste wird das Cursormenü angezeigt. Im Oszilloskopmodus basiert die Cursorfunktion auf der 2500–Punkt– Aufzeichnung des gewählten Signals und im Meter–Modus auf der 250–Punkt–Aufzeichnung des Meßwerterfassers.

|       |        |                                | NICLINUFII           FICLINUFII           III-IU-ALIJIA           NICLINUFII           II-IU-ALIJIA |
|-------|--------|--------------------------------|----------------------------------------------------------------------------------------------------|
| SCOPE | CURSOR | Cursor Function                | Off<br>H Bars<br>V Bars<br>Paired                                                                   |
|       |        | Time Units                     | Seconds<br>1/seconds (Hz)<br>Degrees                                                                |
|       |        | Set 0° and 360°<br>with V Bars | —                                                                                                   |
| METER | CURSOR | Cursor Function                | Off<br>H Bars<br>V Bars<br>Paired                                                                   |

# Wichtige Punkte

**Cursorbewegung**. Der aktive Cursor wird mit der <sup>+</sup>/– Wipptaste bewegt. Der Aktiv–Status eines Cursors wird mit der TOGGLE–Taste geändert.

Feinabstimmung der Cursorbewegung. Mit der MAG–Taste kann ein Cursor an jedem Punkt des 2500–Punkt–Oszilloskopsignals plaziert werden.

**Cursorfunktionen**. Mit den horizontalen Cursorn (H Bars) wird Spannung und mit den vertikalen Cursorn (V Bars) Zeit, Frequenz oder Winkelgrad gemessen. Das Cursorpaar (Paired) mißt Spannung und Zeit, Spannung und Frequenz bzw. Spannung und Grad. **Phasenmessungen**. Vertikale Cursoren (V Bars) auf die Punkte setzen, die den Phasenlagen 0° bzw. 360° entsprechen, und die Taste **Set 0**° **and 360**° **with V Bars** drücken. Dann einen dieser Cursoren auf den gewünschten Meßpunkt setzen.

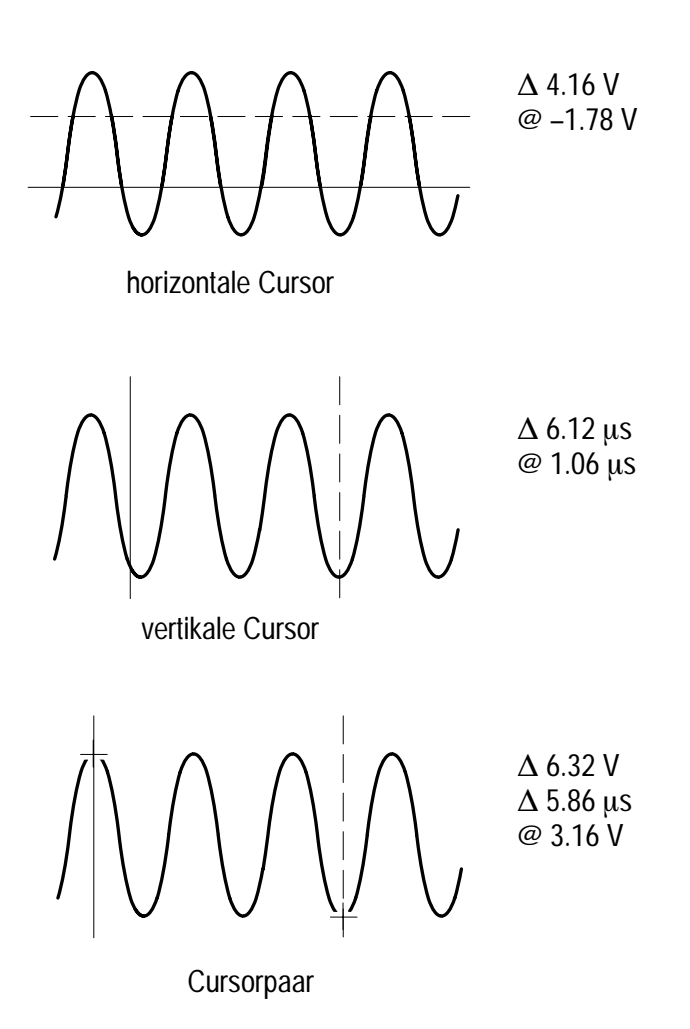

**@ Readout**. Bei den vertikalen Cursorn (V Bar) gibt der nach dem Symbol @angezeigte Wert die Position des aktiven Cursors im Verhältnis zum Triggerpunkt an. Bei Messungen von Phasenwinkeln bezieht sich die Angabe auf die als 0° bzw. 360° angegebenen Punkte. Bei den horizontalen Cursorn (H Bars) bzw. dem Cursorpaar (Paired) verweist dieser Wert auf die Position im Verhältnis zu null Volt.

# DISPLAY/HARMONICS (Anzeige/Oberwellen)

Mit der **DISPLAY**–Taste wird die Darstellungsweise der Signal– abbildungen gewählt und die Abbildungsart geändert. Im TekScope THS720P aktiviert die Taste DISPLAY auch die Funktion der Oberwellenanzeige. Siehe eine Beschreibung hierzu auf Seite 3–16.

#### N ITL I NUFII II HU 411 JTI 4 METER) TOGGLE NITLIINUHI IIHU 4ILITI 4 NITLIINUHII SCOPE) NITLIINUHII IIHU 1IIJII 1 Off SCOPE DISPLAY Harmonics (nur THS720P) **Display Style** Vectors Dots Vector Accumu-Ansammlungszeit late **Dot Accumulate** einstellen **Display Contrast** Kontrast \_\_\_\_ einstellen Graticule Full Grid Cross Hair Frame Format YΤ XY

# Anzeigemenü im Oszilloskopmodus

#### Wichtige Punkte

**Abbildungsart (Style)**. Es stehen vier Signalabbildungsarten zur Verfügung:

- Vectors: Der auf der Anzeige zwischen nebeneinanderliegenden Abtastpunkten vorhandene Zwischenraum wird gefüllt. Weit auseinanderliegende Punkte werden mittels (sin x)/x–Interpolation verbunden.
- Dots: Nur die einzelnen Abtastpunkte werden angezeigt.
- Vector Accumulate: Die Vektoranzeige wird durch Nachleuchten verstärkt. Die Ansammlungszeit läßt sich mit der +/– Wipptaste einstellen.
- Dot Accumulate: Die Punktanzeige wird durch Nachleuchten verstärkt. Die Ansammlungszeit läßt sich mit der <sup>+</sup>/– Wipptaste einstellen.

HINWEIS. Bei den Abbildungsarten Vector Accumulate und Dot Accumulate handelt es sich ausschließlich um Anzeigefunktionen. Bei Änderung der Einstellungen werden die angesammelten Meßdaten in den meisten Fällen gelöscht. Die angesammelten Signalwerte können nicht gespeichert werden.

**XY–Format**. Wenn Kanal 1 an der horizontalen und Kanal 2 an der vertikalen Achse angezeigt werden soll, wird als Anzeigeformat XY gewählt. Die Funktion der Bedienelemente ist dann wie folgt:

- Mit den Bedienelementen VOLTS/DIV und vertikale POSITION f
  ür Kanal 1 werden nun die horizontale Skala und Position eingestellt.
- Mit den Bedienelementen VOLTS/DIV und vertikale POSITION f
  ür Kanal 2 werden weiterhin die vertikale Skala und Position eingestellt.
- Die Bedienelemente SEC/DIV und horizontale POSITION beziehen sich auf die Zeitablenkung und den abgebildeten Teil des Signals.

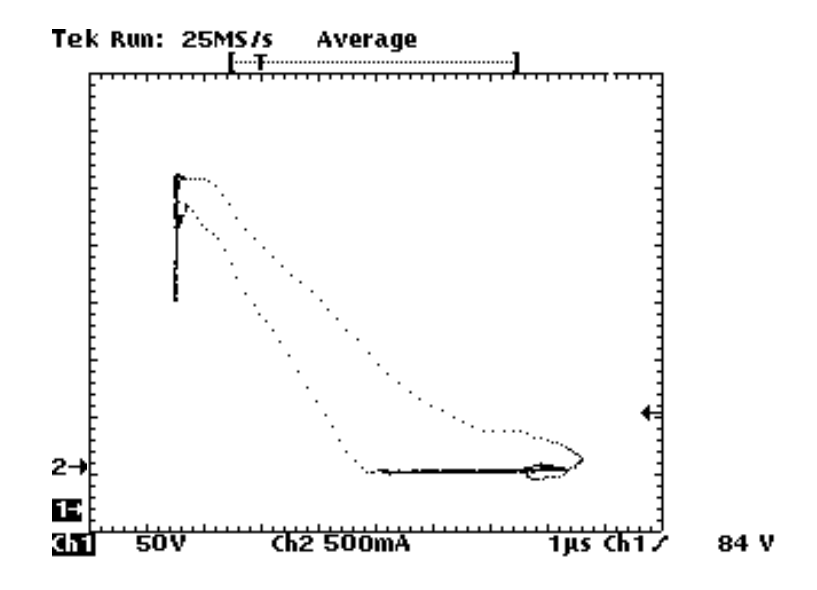

HINWEIS. Aus dem oben dargestellten Beispiel einer XY–Anzeige ist die I–V–Charakteristik eines Leistungs–Schalt–MOSFET ersichtlich. Das an der vertikalen Achse angezeigte Stromsignal wird mit einem Stromtastkopf A6302 und einem Stromtastkopfverstärker AM503B von Tektronix gemessen.

Im XY–Anzeigeformat können die folgenden Funktionen nicht aktiviert werden:

- Rev bzw. Math waveforms
- Cursors
- Horizontal MAG
- Autorange (veranlaßt, daß das Anzeigeformat auf YT zurückgesetzt wird)

|       |         |                       |                                   | TOGGLE +                                                               |
|-------|---------|-----------------------|-----------------------------------|------------------------------------------------------------------------|
| SCOPE | DISPLAY | Harmonics             | On                                | _                                                                      |
|       |         | Show                  | All from<br>Odd from<br>Even from | Oberwellen-<br>gruppe einstellen                                       |
|       |         | Display Con-<br>trast | _                                 | Kontrast<br>einstellen                                                 |
|       |         | THD Method            | THD-F<br>THD-R                    | _                                                                      |
|       |         | Probes                | Ch 1 Probe<br>Ch 2 Probe          | Umwandlungs-<br>faktor oder<br>Tastkopf-<br>abschwächung<br>einstellen |

# Anzeigemenü im Oberwellenmodus (THS720P)

## Wichtige Punkte

**Instrumenteneinstellungen**. Nach der Umschaltung auf Harmonics wird das TekScope automatisch wie folgt konfiguriert. Bei einer Änderung der Einstellungen wird die Meßgenauigkeit nicht gewährleistet.

- DMM, REF A, REFB und die Cursoren sind unwirksam.
- Kanal 1 mißt Spannungen, Kanal 2 Ströme. Math liefert das Produkt Kn.1 × Kn. 2.
- Für die Kanäle gilt jeweils DC–Triggerkopplung, Invertierung aus und eine Begrenzung der Bandbreite auf 20 MHz.
- Triggereinstellungen: Flanke, Quelle Kn. 1, DC–Kopplung, positive Flanke, automatisch, minimaler Holdoff.
- Die Einstellungen vertikal, horizontal und f
  ür die Triggerung werden durch die Autorange–Funktion gesteuert.
- Für den Erfassungsmodus gilt Average 16.

**THD-Berechnung.** Durch die THD Methode wird spezifiziert, ob der Oberwellengehalt (Total Harmonics Distortion) auf den Grundwellenanteil (THD–F) oder den Effektivwert (THD–R) des Eingangssignals bezogen werden soll.

#### **Oberwellenanzeige (THS720P)**

Die Tasten CH1 und CH2 rufen die Anzeige der Oberwellenspannungen bzw. der Oberwellenströme auf. Die Oberwellenanzeige gliedert sich, siehe das folgende Beispiel, in fünf Teile. Die Bedeutung dieser Teile wird auf den drei folgenden Seiten erläutert.

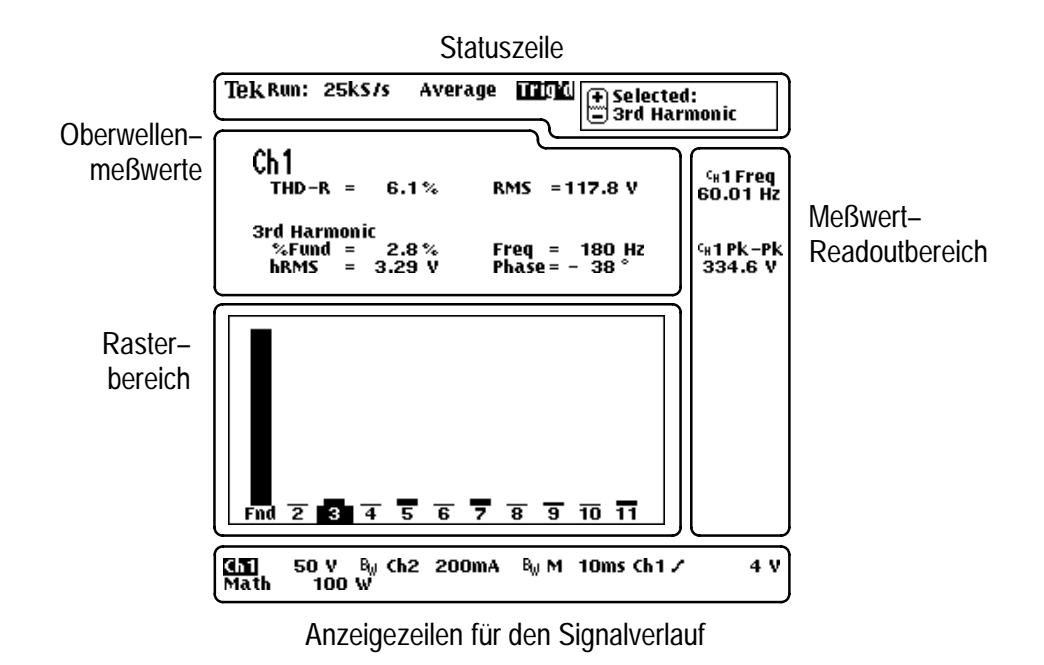

Zur Ausgabe von Leistungsmeßwerten ist **MATH** zu drücken. Siehe weitere Angaben hierzu unter *Leistungsmessungen* auf Seite 3–20.

**Statuszeile**. Die Statuszeile oben im Display enthält Angaben zur Datenerfassung und zur Triggerung wie bei der Anzeige im Oszilloskopmodus. Siehe weitere Angaben hierzu auf Seite 3–49. Die Oberwellenanzeige gibt die jeweils angewählte Oberwelle an. Mit der Wipptaste <sup>+</sup>/– lassen sich Werte der Leistungsmessung für eine höhere/niedrigere Oberwelle aufrufen.

**Oberwellenmeßwerte**. Die Anzeigezeilen über dem Rasterbereich enthalten Meßwerte des Oberwellengehalts des Signals und die gewählte Oberwelle.

Ch1 THD-R = 6.1 % RMS = 117.8 V 3rd Harmonic %Fund = 2.8 % Freq = 180 Hz hRMS = 3.29 V Phase = - 38 °

| Oberwell-<br>enmeßwerte | Erläuterung                                                                                                    |
|-------------------------|----------------------------------------------------------------------------------------------------|
| THD-F oder THD-R        | Gesamter Oberwellengehalt des Signals als<br>Relativwert bezogen auf den Grundwellenanteil<br>(THD–F) oder den Effektivwert (THD–R) des<br>Eingangssignals |
| RMS                     | Effektivwert des Eingangssignals über einen Zyklus                                                                                                    |
| %Fund                   | Amplitude der angewählten Oberwelle bezogen auf die Grundwelle                                                                                             |
| hRMS                    | Effektivwert der Spannung oder der Stromstärke der angewählten Oberwelle in V bzw. A                                                                       |
| Freq                    | Frequenz der angewählten Oberwelle                                                                                                    |
| Phase                   | Phase der angewählten Oberwelle gegen die Phase der Grundwelle                                                                                             |

Meldungszeile. In der Meldungszeile erscheint eine Meldung wie etwa "Low Amplitude", wenn das Eingangssignal nicht den Bedingungen für genaue Messungen genügt. Es ist dann zunächst für ausreichende Bedingungen für eine gute Messung zu sorgen. **Meßwert–Readoutbereich**. Die Fläche rechts neben dem Rasterbereich enthält Meßwerte wie bei der Anzeige im Oszilloskopmodus. Siehe weitere Angaben hierzu auf Seite 3–53.

**Anzeigezeilen für den Signalverlauf**. Die Anzeigezeilen unter dem Rasterbereich enthalten spezifische Angaben zum Signalverlauf wie bei der Anzeige im Oszilloskopmodus. Siehe weitere Angaben hierzu auf Seite 3–51.

**Rasterbereich**. Der Rasterbereich enthält eine Darstellung der Oberwellenanteile als Balkendiagramm. Die Taste CH1 ist zu drücken, wenn die betreffenden Spannungen dargestellt werden sollen. Die Taste CH2 ruft eine Darstellung der Stromstärken auf.

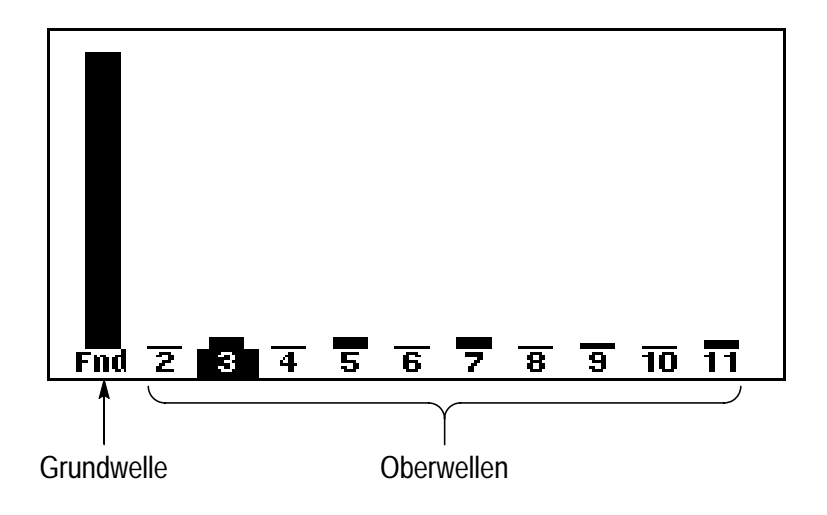

# Leistungsmessungen (THS720P)

Nach Betätigung der Taste **MATH** gibt das TekScope Momentanwerte der Leistungsmessung aus, die sich aus den gemessenen Spannungen und Stromstärken ergeben. Der Kasten enthält berechnete Leistungsdaten, die ab Beginn der Datenerfassung angesammelt wurden.

| Math |           |                     |                    |
|------|-----------|---------------------|--------------------|
| W =  | 26.23 w   | PF =                | 0.56               |
| VA = | 47.07 va  | DPF =               | 0.89               |
| VAR= | 39.09 var | θ =                 | 28°                |
|      | Average   | Minimum             | Maximum            |
| W    | 25.67 w   | 26.16mw             | 26.26 w            |
| VA   | 46.2 va   | 4.719 va            | 47.33 va           |
| VAR  | 38.39 VAR | 4.719 VAR           | 39.37 VAR          |
| V    | 117.9 v   | 117.7 v             | 118.3 v            |
| A    | 392ma     | 39.94 <sub>ma</sub> | 400.5 <sub>m</sub> |

| Leistungsmeßwerte | Erläuterung                                               |
|-------------------|-----------------------------------------------------------|
| W                 | Wirkleistung                                              |
| VA                | Scheinleistung                                            |
| VAR               | Blindleistung                                             |
| PF                | Wirkleistungsfaktor der Spannungs- und<br>Stromsignale    |
| DPF               | Blindleistungsfaktor der Spannungs– und Stromsignale      |
| θ                 | Phasendifferenz zwischen den Spannungs– und Stromsignalen |

Siehe nähere Angaben zur Leistungsmessung und zu den Berechnungsverfahren auf Seite A–9.

## Anzeigemenü im Meter-Modus

| METER<br>METER |         |                  |                                     | TOGGLE +               |
|----------------|---------|------------------|-------------------------------------|------------------------|
| METER          | DISPLAY | Line Style       | Thin<br>Thick                       | _                      |
|                |         | Display Contrast | —                                   | Kontrast<br>einstellen |
|                |         | Graticule        | Full<br>Grid<br>Cross Hair<br>Frame | _                      |

# Wichtige Punkte

Linienart (Line Style) des Meßwerterfassers. Für einen Meßwerterfassungsgraphen, der drei Pixel hoch ist, sollte zur deutlicheren Erkennung die Option "Thick" gewählt werden. Die Vorgabeeinstellung (Thin) ist ein Pixel hoch.

# HARD COPY (Ausdruck)

Sofern ein Drucker angeschlossen und entsprechend konfiguriert ist, kann ein Ausdruck der Anzeige generiert werden. Zum Start des Druckbetriebs muß die HARD COPY–Taste gedrückt werden. Wenn die Menüs nicht auf dem Ausdruck enthalten sein sollen, muß zuvor die Taste CLEAR MENU gedrückt werden. Geräteeinstellungen können während des Druckbetriebs nicht geändert werden.

### Anschluß eines Druckers

Der Drucker wird mit dem RS–232–Kabel an den RS–232–Port an der Seite des TekScopes angeschlossen. Zum RS–232–Kabelsatz gehört auch ein Adapter für 9–polige RS–232–Anschlußstecker.

- Hinweise zur Einstellung des TekScopes f
  ür die RS–232–Kommunikation mit dem Drucker sind im Abschnitt RS–232–System auf Seite 3–64 enthalten.
- Hinweise zur Einstellung der Baudrate und anderer erforderlicher Parameter können dem Benutzerhandbuch des Druckers entnommen werden.
- Angaben über Kabel und Adapter für RS–232 sind dem Abschnitt Herstellung der Verbindung auf Seite 3–24 zu entnehmen.

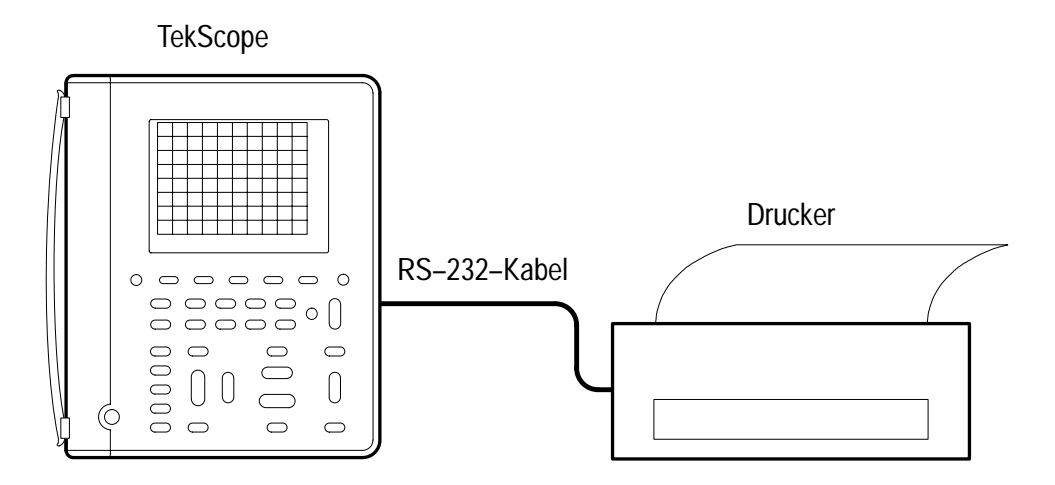

## Einstellungen vor dem Drucken

Der Drucker und das Seitenformat werden folgendermaßen gewählt:

| METER<br>METER             |         |                  |                             |
|----------------------------|---------|------------------|-----------------------------|
| SCOPE <i>oder</i><br>METER | UTILITY | System           | Hard Copy                   |
|                            |         | Layout           | Landscape<br>Portrait       |
|                            |         | Format           | drei Seiten von<br>Formaten |
|                            |         | Select Page      | _                           |
|                            |         | OK Select Format | —                           |

Die folgenden Drucker- und Dateiformate werden unterstützt:

- BMP (Microsoft Windows Datei)
- Deskjet (hochauflösender Drucker)
- DPU 411/II, HC 411 (Thermodrucker)
- DPU 412 (Thermodrucker)
- EPS Image (eingeschaltete Postscript–Bilddatei)
- Epson (9–Stift– und 24–Stift–Nadeldrucker)
- Interleaf .img (Bildobjektdatei)
- Laserjet (Laserdrucker)
- PCX (PC Paintbrush Monochrombilddatei)
- Thinkjet (Tintenstrahldrucker)
- TIFF (tag image file format Kennzeichnungsbilddateiformat)

### Herstellung der Verbindung

Die Angaben der folgenden Tabelle sollen den Anschluß des TekScope an den PC oder den seriellen Drucker erleichtern. Für diese Geräte ist jeweils ein RS–232–Spezialkabel zu verwenden. Adapter, die zum TekScope nicht mitgeliefert wurden, sind bei allen Händlern für Computerzubehör erhältlich.

| Nullmodem–<br>Adapter RJ–45<br>an Buchse<br>9–polig<br>(Standard)          | Adapter RJ-45<br>an Stecker<br>9-polig <sup>1</sup> | Adapter<br>9–polig a<br>Stecker<br>25–polig | Stecker<br>an<br>2 | Adapter<br>25-polig<br>Buchsen | Buchse<br>an<br>Ileiste <sup>3</sup> |
|----------------------------------------------------------------------------|-----------------------------------------------------|---------------------------------------------|--------------------|--------------------------------|--------------------------------------|
| Drucker HC 411 od                                                          |                                                     | •                                           |                    |                                |                                      |
| Drucker Thinkjet mit Kabel 24542G<br>und Adapter für Steckerleiste 9-polig |                                                     | •                                           |                    |                                |                                      |
| Serielle Drucker all                                                       | •                                                   |                                             | •                  |                                |                                      |
| Sun workstations                                                           | •                                                   |                                             | •                  |                                |                                      |
| PC/AT oder Laptop mit 9–poligem<br>Stecker                                 |                                                     | •                                           |                    |                                |                                      |
| PC mit 25-poligem                                                          | •                                                   |                                             | •                  | •                              |                                      |

<sup>1</sup> Teilenummer Tektronix 103–0334–XX (zum HC 411 mitgeliefert)

- <sup>2</sup> Teilenummer Radio Shack 26–1388 oder gleichwertig
- <sup>3</sup> Teilenummer Radio Shack 26–1495 oder gleichwertig

#### Fehlersuche bei Problemen mit RS-232

Probleme, die in der Kommunikation zwischen dem TekScope und dem Personal Computer oder dem Drucker auftreten, lassen sich vielleicht auf die folgende Weise beheben.

- Wurden die jeweils richtigen Kabel und Adapter für RS–232 verwendet? Erfordert die betreffende Verbindung einen Anschluß über ein Nullmodem (Sende–/Empfangsdatenleitungen und Steuerleitungen sind gekreuzt) oder über ein einfaches Kabel?
- Sind die Kabel und Adapter f
  ür RS-232 gut und fest an das TekScope und das richtige Port des Personal Computers oder des Druckers angeschlossen? Ruft der Drucker bzw. das Computer-Programm das richtige Port auf? Programm bzw. Drucker nochmals starten.
- Entsprechen die Einstellungen am TekScope den Einstellungen, mit denen der Drucker bzw. das Computer–Programm arbeiten? Zunächst Set RS–232 Parameters = Default wählen (im RS–232–System des Utility–Menüs). Dann nur solche Menüoptionen ändern, die unbedingt geändert werden müssen, wie etwa die Baudrate. Programm bzw. Drucker nochmals starten.

# HOLD (Haltefunktion)

Mit der HOLD– (RUN/STOP–) Taste wird die Meßwerterfassung gestoppt und gestartet. Da der Oszilloskop– und der Meter–Modus über unabhängige Erfassungszustände verfügen, ist die Funktion der HOLD–Taste in diesen beiden Modi unterschiedlich.

# $\bigcirc$

# Haltefunktion im Oszilloskop-Modus

Im Meter–Modus hängt die Funktion der HOLD–Taste von der Wahl "Erfassung stoppen nach:" (Stop After) im Erfassungsmenü ab.

| Einstellung des<br>Erfassungsmenüs        | Funktion der HOLD-Taste                                                                                                   |
|-------------------------------------------|----------------------------------------------------------------------------------------------------|
| Stop After HOLD Button Only               | Beim ersten Tastendruck wird die Signalerfassung gestoppt.                                                                |
|                                           | Beim zweiten Tastendruck wird die<br>Signalerfassung erneut gestartet.                                                    |
| Stop After Single Acquisition<br>Sequence | Bei jedem Tastendruck wird eine neue<br>Erfassungsfolge eingeleitet. Die<br>Erfassungsfolge wird automatisch<br>gestoppt. |

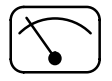

## Haltefunktion im Meter-Modus

Wenn die HOLD–Taste im Meter–Modus einmal gedrückt wird, werden Meßwert, Meßwertstatistik (MIN, MAX und AVG) sowie die Meßwerterfassungsanzeige festgehalten.

Wenn die HOLD-Taste ein zweites Mal gedrückt wird, werden Datenerfassungsanzeige und Meßwertstatistik zurückgesetzt und die Meßwerterfassung anschließend erneut gestartet.

# HORIZONTAL-Einstellungen

Mit den horizontalen Einstellungen können die Zeitablenkung, horizontale Position und horizontale Vergrößerung von Signalen verändert werden.

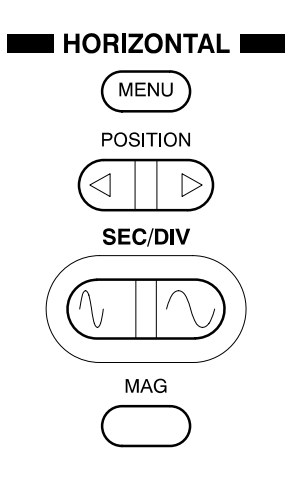

# Horizontale Funktionen im Oszilloskopmodus

| METER<br>()<br>(SCOPE) |          |                                 |                                        | TOGGLE +                         |
|------------------------|----------|---------------------------------|----------------------------------------|----------------------------------|
| SCOPE                  | HORIZON- | Time Base                       | Main                                   | —                                |
|                        | TAL MENU |                                 | Delayed Runs<br>After Main             | Verzögerungs-<br>zeit einstellen |
|                        |          | Trigger Position                | Set to 10%<br>Set to 50%<br>Set to 90% | _                                |
|                        |          |                                 | % Pretrigger                           | %–Wert<br>einstellen             |
|                        |          | Display 'T' at<br>Trig Pt       | On<br>Off                              | _                                |
|                        |          | Set Delay With<br>Cursor V Bars | —                                      |                                  |

## Wichtige Punkte

**SEC/DIV-Wipptaste**. Wenn die Signalerfassung (mit der HOLD-Taste) gestoppt wird, wirken sich Änderungen, die an der Zeitablenkung vorgenommen werden, erst dann aus, wenn die Erfassung wieder gestartet wird.

**Rollanzeige**. Um eine rollende Anzeige ähnlich einem Bandschreiber zu erzielen, muß der automatische Triggermodus (Auto) gewählt und SEC/DIV auf 500 ms/div oder langsamer eingestellt werden.

**POSITION–Wipptaste**. Jedes der zwei Bezugssignale (Ref A und Ref B) kann unabhängig von den drei aktiven Signalen (Ch 1, Ch 2 und Math) positioniert werden. Auch kann die horizontale Position so eingestellt werden, daß alle Signale einander folgen. Nähere Hinweise hierzu sind im Abschnitt *Vertikalmenü für Ref A bzw. Ref B* auf Seite 3–71 enthalten.

**MAG-Taste**. Mit der MAG-Taste wird zwischen der Normalanzeige und der Vergrößerung hin- und hergeschaltet.

- Bei der Normalanzeige wird das 2500–Punkt–Signal um das Zehnfache komprimiert, um 250 Horizontalpunkte darzustellen.
- Bei der Vergrößerung wird die Horizontalskala um das Zehnfache erweitert und ein Signalpunkt je Pixel dargestellt.
- Der zu vergrößernde Abschnitt des Signals wird mit der POSITION–Wipptaste gewählt. Der Indikator der Horizontalposition zeigt die Stelle des vergrößerten Abschnittes innerhalb der vollständigen Signalaufzeichnung an.

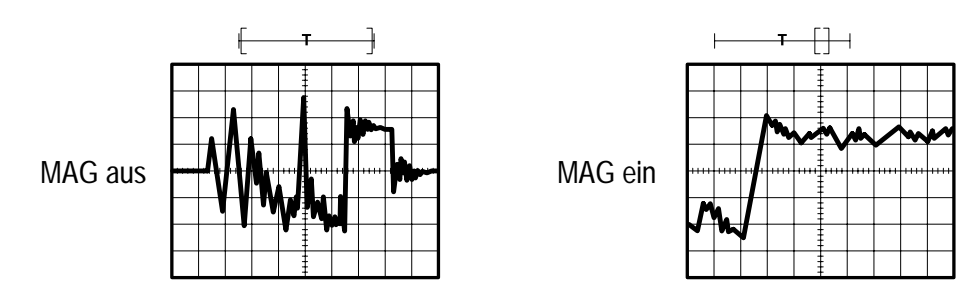
**Readout**. Das Readout–Feld unterhalb des Rasters stellt den horizontalen Skalierungsfaktor dar. Die Anordnung dieses Feldes ist auf Seite 3–48 abgebildet.

Time Base (Zeitablenkung). Die Auswahlmöglichkeiten Main (Hauptzeitablenkung) und Delayed (verzögerte Zeitablenkung) stehen zur Verfügung. Die verzögerte Zeitablenkung wird nach dem Triggerereignis der Hauptzeitablenkung für die Dauer der voreingestellten Verzögerungszeit ausgeführt. Die Verzögerungszeit wird mit der <sup>+</sup>/– Wipptaste direkt eingestellt.

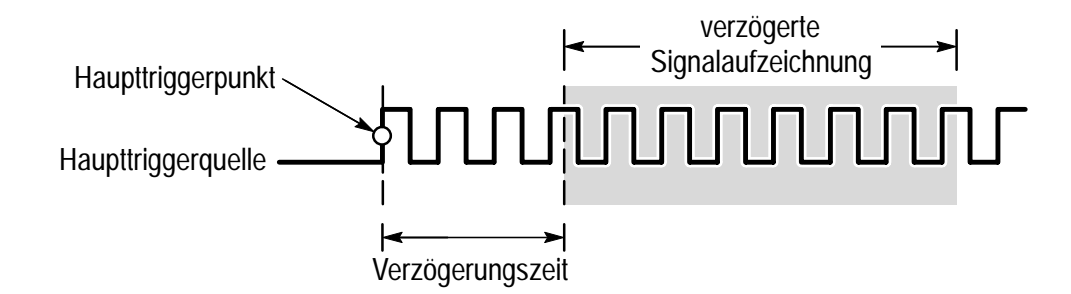

Set Delay with Cursor V Bars (Einstellung der Verzögerung mit den vertikalen Cursoren). Mit den vertikalen Cursoren den gewünschten Bereich hinter dem Triggerpunkt eingrenzen. Taste Set Delay with Cursor V Bars drücken und verzögerte Zeitablenkung und Verzögerungszeit einstellen. So wird der Bereich zwischen den Cursorn höher aufgelöst.

**Triggerposition**. Der Prozentwert der Vortriggerung wird folgendermaßen gewählt:

- Set to 10%: Der Triggerpunkt wird nahe dem Beginn der Signalaufzeichnung plaziert.
- Set to 50%: Der Triggerpunkt wird an der Mitte der Signalaufzeichnung plaziert.
- Set to 90%: Der Triggerpunkt wird nahe dem Ende der Signalaufzeichnung plaziert.
- Die Vortriggerung kann auch mit der <sup>+</sup>/– Wipptaste auf einen beliebigen Wert (0% bis 100%) eingestellt werden.

**Display** '**T**' at Trigger Point. Der Triggerpunkt am Signal wird mit dem T–Symbol gekennzeichnet. Dieses kann ein– und ausgeschaltet werden.

| METER | HORIZONTAL<br>MENU | — | _ |
|-------|--------------------|---|---|

## Horizontale Funktionen im Meter-Modus

#### Wichtige Punkte

**SEC/DIV-Wipptaste**. Die Durchlaufgeschwindigkeit der Meßwerterfassungsaufzeichnung wird mit der SEC/DIV-Wipptaste eingestellt. Wenn die Durchlaufgeschwindigkeit verändert wird, werden die Daten in der Meßwerterfassungsanzeige gelöscht.

Weitere Bedienelemente. Die POSITION–Wipptaste und die MAG– Taste sind im Meter–Modus nicht aktiviert.

# MEAS (automatische Meßfunktion)

Mit der MEAS–Taste wird die automatische Meßfunktion des TekScopes aktiviert. Im Oszilloskopmodus mißt das Gerät das gewählte 2500–Punkt–Signal, während die Messung im Meter– Modus in Form von Statistiken, die aus aufeinanderfolgenden Meßwerten errechnet werden, erfolgt.

## Messungen im Oszilloskopmodus

| METER<br>SCOPE |      |                             |                               | TOGGLE +             |
|----------------|------|-----------------------------|-------------------------------|----------------------|
| SCOPE          | MEAS | Select<br>Meastmnt          | sechs Seiten<br>von Messungen | —                    |
|                |      | Select Page                 | _                             |                      |
|                |      | Remove<br>Measrmnt          | Measrmnt                      | Messung<br>wählen    |
|                |      |                             | All Measrmnts                 | _                    |
|                |      | Gating & High-<br>Low Setup | Measurement<br>Gating         | Off<br>On            |
|                |      |                             | High-Low<br>Method            | Histogram<br>Min/Max |
|                |      | OK Select<br>Measrmnt       | _                             | _                    |
|                |      | OK Remove<br>Measrmnt       |                               |                      |

## Wichtige Punkte

Wählen von Messungen. Am gewählten Signal können bis zu vier automatische Messungen durchgeführt werden. Diese können rechts vom Raster angezeigt werden. Die auf Seite 3–35 beginnende Tabelle enthält eine genauere Beschreibung der Messungen im Oszilloskopmodus.

Leistungsmessungen (THS720P). Siehe nähere Angaben zu Leistungsmessungen auf Seite 3–20.

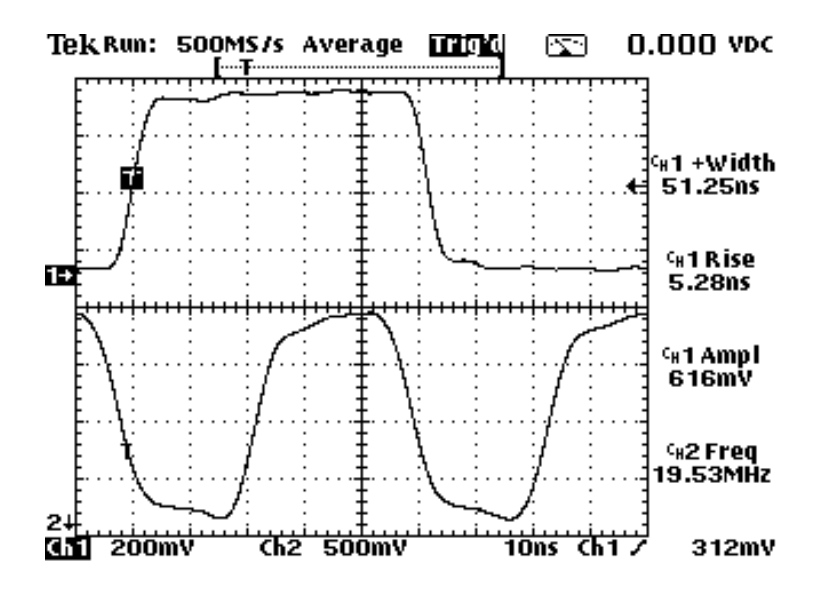

**High–Low Setup**. Das TekScope stellt jeweils den 10%–, 50%– bzw. 90%–Pegel des gewählten Signals fest und errechnet daraus die Meßwerte. Es gibt zwei Methoden, diese Pegel zu bestimmen:

- Histogram: Die Werte werden statistisch eingestellt, d.h. die am häufigsten eintretenden Werte oberhalb bzw. unterhalb des Mittelpunktes (je nachdem, ob der hohe oder der niedrige Bezugspegel definiert wird) werden gefunden. Da bei der statistischen Methode kurzzeitige Aberrationen (Überschwingen, Nachschwingen, Störsignale) vernachlässigt werden, eignet sich diese Methode zur Messung von Digitalsignalen und –impulsen am besten.
- Min-Max: Bei diesem Verfahren werden der höchste und der niedrigste Wert der Signalaufzeichnung verwendet. Diese Methode eignet sich besonders zur Messung von Signalen, die an häufig auftretenden Meßwerten keine großen flachen Abschnitte aufweisen, z.B. Sinuskurven und dreieckförmige Signale.

**Getorte Messungen**. Durch Toreingrenzungen lassen sich Messungen auf den Teil des Signals beschränken, der zwischen den Cursors liegt. Nach dem Einschalten der getorten Messungen zeigt das Instrument Vertikalbalkencursors. Mit der Wipptaste <sup>+</sup>/– und der Taste TOGGLE lassen sich die Cursors an die jeweils gewünschte Stelle setzen.

Im folgenden Beispiel schließen die Cursors den zweiten positiven Impuls ein, so daß das Instrument dessen Breite bestimmen kann.

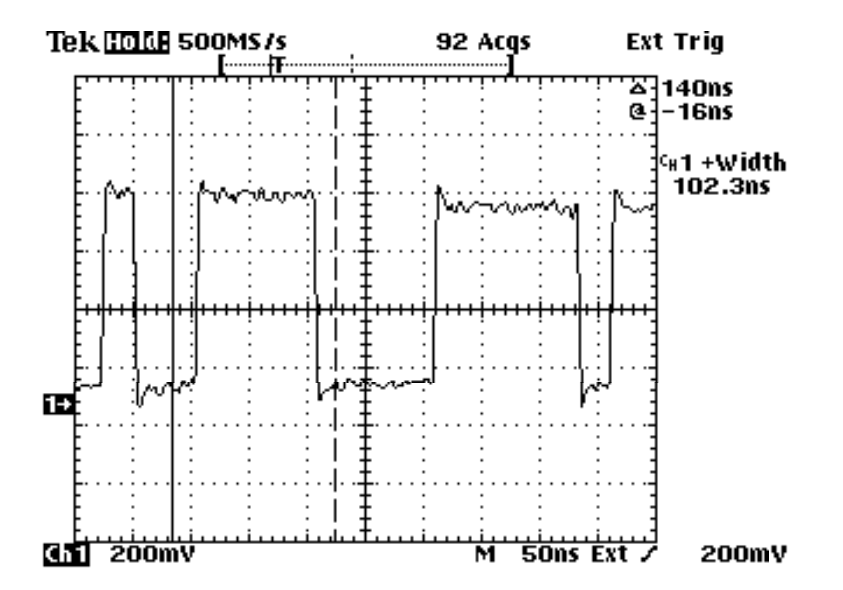

Ohne Vorgabe einer getorten Messung ermittelt das Instrument Meßwerte über die ganze Breite der Signalaufzeichnung.

## Messungen im Oszilloskopmodus, Definitionen

| Bezeich         | nung  | Definition                                                                                                    |
|-----------------|-------|----------------------------------------------------------------------------------------------------|
|                 | Ampl  | Messung erfolgt am gesamten Signal.                                                                                                    |
|                 |       | Amplitude = hoher Wert (100%) – Niedrigwert (0%)                                                                                         |
| FULF            | BrstW | Burstdauer. Messung erfolgt am gesamten Signal.                                                                                          |
|                 | cMean | Der arithmetische Mittelwert während des ersten<br>Signalzyklus.                                                                         |
| 307             | cRMS  | Die tatsächliche Effektivspannung während des ersten<br>Signalzyklus.                                                                    |
| Ł               | Fall  | Die von der abfallenden Flanke des ersten Signalimpulses<br>für den Abfall von 90% auf 10% seiner Amplitude<br>erforderliche Zeit.       |
| _* _*           | Freq  | Kehrwert der Periode des ersten Signalzyklus, in Hertz (Hz) gemessen.                                                                    |
|                 | High  | Der Wert, der 100% entspricht. Wird entweder mit der<br>Methode "Min/Max" oder "Histogram" errechnet und am<br>gesamten Signal gemessen. |
| <u>. [], [.</u> | Low   | Der Wert, der 0% entspricht. Wird entweder mit der<br>Methode "Min/Max" oder "Histogram" errechnet und am<br>gesamten Signal gemessen.   |
| ][].            | Мах   | Die maximale Amplitude. Die am gesamten Signal gemessene größte positive Spitzenspannung.                                                |
|                 | Mean  | Der aus dem gesamten Signal errechnete arithmetische Mittelwert.                                                                         |
| 11              | Min   | Die minimale Amplitude. Die am gesamten Signal gemessene größte negative Spitzenspannung.                                                |

## Messungen im Oszilloskopmodus, Definitionen (Fortsetzung)

| Bezeichnung         | Definition                                                                                                    |
|---------------------|----------------------------------------------------------------------------------------------------|
| _ <u></u> ∗_∗ –Duty | Messung am ersten Signalzyklus                                                                                                    |
|                     | negatives Tastverhältnis = $\frac{\text{negative Breite}}{\text{Periode}} \times 100\%$                                            |
| -Over               | Messung am gesamten Signal<br><i>negatives Überschwingen</i> = $\frac{Niedrigwert-Min.}{Amplitude} \times 100\%$                   |
| –Width              | Messung des ersten negativen Signalimpulses. Die Zeit<br>zwischen den bei 50% liegenden Amplitudenpunkten.                         |
| Pk-Pk               | Messung am gesamten Signal.                                                                                                    |
|                     | Amplitude = Max – Min                                                                                                    |
| _∗⊦ Period          | Die zur vollständigen Ausführung des ersten Signalzyklus erforderliche Zeit, in Sekunden gemessen.                                 |
| _⊀∗ <b>⊢ +Duty</b>  | Messung des ersten Signalzyklus.                                                                                                   |
|                     | positives Tastverhältnis = $\frac{\text{positive Breite}}{\text{Periode}} \times 100\%$                                            |
| +Over               | Messung am gesamten Signal.                                                                                                    |
|                     | positive Überschwingung = $\frac{MaxHöchstwert}{Amplitude} \times 100\%$                                                           |
| _∗ ∗_ +Width        | Messung des ersten positiven Signalimpulses. Die Zeit zwischen den bei 50% liegenden Amplitudenpunkten.                            |
| Rise                | Die von der steigenden Flanke des ersten Signalimpulses<br>für den Anstieg von 10% auf 90% seiner Amplitude<br>erforderliche Zeit. |
| The RMS             | Die tatsächliche Effektivspannung des gesamten Signals.                                                                            |

### Messungen im Meter-Modus

| METER<br>METER |      |                          |                                         | TOGGLE +                     |
|----------------|------|--------------------------|-----------------------------------------|------------------------------|
| METER          | MEAS | Select Statistic for DMM | Max<br>Avg<br>Min<br>Rel ∆<br>Max – Min | _                            |
|                |      | Select Page              | —                                       |                              |
|                |      | Remove<br>Statistic      | Statistic                               | Statistische<br>Werte wählen |
|                |      |                          | All Statistics                          |                              |
|                |      | Beep New<br>Max-Min      | On<br>Off                               |                              |
|                |      | OK Select<br>Statistic   | —                                       |                              |
|                |      | OK Remove<br>Statistic   |                                         |                              |

## Wichtige Punkte

**In der Statistik enthaltene Meßdaten**. Die statistischen Werte werden aus allen Meßwerten, die seit der letzten Rücksetzung erfaßt wurden, errechnet. Somit können Daten, die nicht mehr in der Meßwerterfassungsaufzeichnung enthalten sind, dargestellt werden.

**Readout**. Das Readout–Feld der statistischen Werte ist in der oberen rechten Ecke der Anzeige abgebildet (siehe Seite 3–39).

| Statistischer<br>Wert | Definition                                                                                                    |
|-----------------------|----------------------------------------------------------------------------------------------------|
| Мах                   | Der Maximalwert aller Meßwerte seit der letzten Rücksetzung.                                                                                                    |
| Avg                   | Der arithmetische Mittelwert aller Meßwerte seit der letzten Rücksetzung.                                                                                                    |
| Min                   | Der Minimalwert aller Meßwerte seit der letzten Rücksetzung.                                                                                                    |
| Δ0                    | Der in der Berechnung von Rel $\Delta$ verwendete Basislinienwert.<br>Dieser Wert wird nur dann aktualisiert, wenn die Funktion<br>Rel $\Delta$ ein– bzw. ausgeschaltet wird. |
| Max–Min               | Die seit der letzten Rücksetzung bestehende Differenz zwischen dem maximalen und dem minimalen Meßwert.                                                                       |

Auswahl der statistischen Werte. Es können drei der folgenden statistischen Werte gewählt werden.

**Rücksetzbedingungen**. Die errechneten statistischen Werte werden bei Änderung einer der folgenden Einstellungen auf null zurückgesetzt:

- Ausschalten der HOLD–Funktion
- Ändern der Meßfunktion (z.B. von V AC in V DC)
- Ändern des Tastkopfskalierungsfaktors
- Ändern des Wertes Rel∆
- Andern der Durchlaufgeschwindigkeit des Meßwerterfassers

**Beep New Max/Min**. Mit dieser Funktion kann ein Tonsignal, das bei jeder Aktualisierung des statistischen Max.– bzw. Min.–Wertes ertönt, aktiviert werden.

# **METER-Modus**

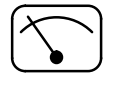

Der Meter–Modus wird durch Drücken der METER–Taste aktiviert. Die Meßwerte und die statistischen Werte werden ca. dreimal je Sekunde aktualisiert.

| METER | VAC                       | — | — |
|-------|---------------------------|---|---|
|       | VDC                       | — | — |
|       | Ω                         | _ | _ |
|       | )))<br><b>(Durchgang)</b> | — | — |
|       | -⊳⊁-<br>(Diode)           | _ | _ |

Die Anzeige im Meter–Modus (siehe folgende Abbildung) ist in drei Abschnitte unterteilt. Der Inhalt jedes Abschnittes ist auf den folgenden zwei Seiten näher erläutert.

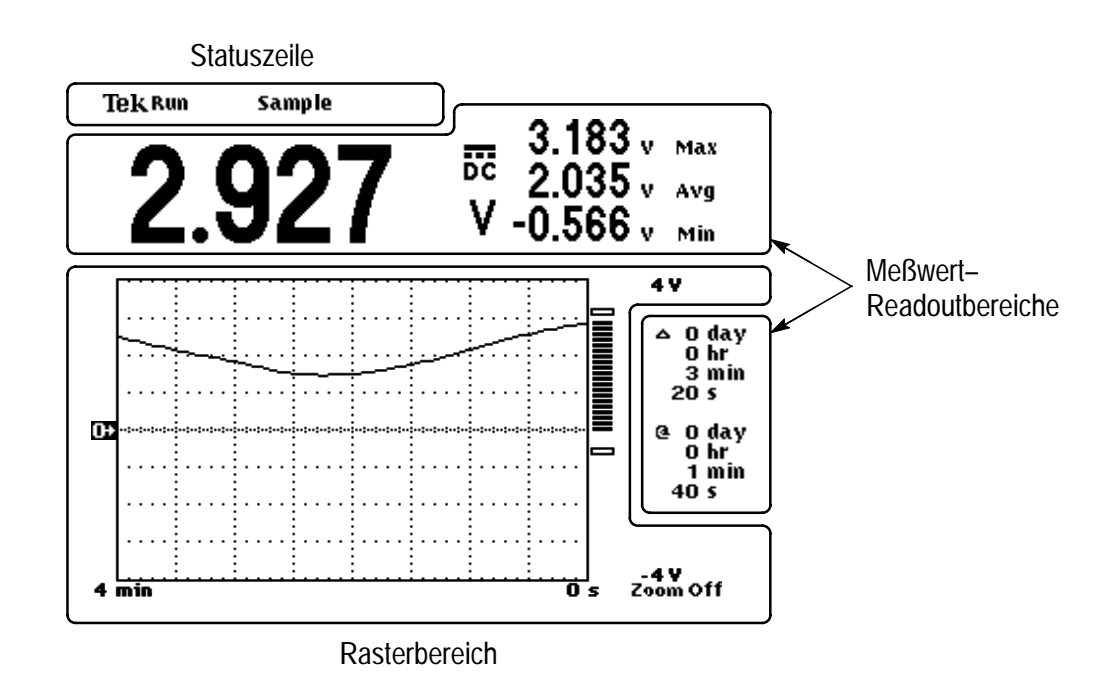

## Statuszeile

Die Statuszeile am oberen Rand der Anzeige enthält Erfassungsdaten. Wenn am Eingang eine Überspannung angelegt wird, wird dies durch den Überbereichsindikator angezeigt.

| Readout der Erfassungsdaten |           | Überbereichsanzeige |
|-----------------------------|-----------|---------------------|
| Tek Run                     | Pk Detect | Over Range          |

Die folgende Tabelle enthält Beispiele des Erfassungs-Readouts.

| Erfassungs–<br>Readout | Erläuterung                                                                                                    |  |
|------------------------|----------------------------------------------------------------------------------------------------|--|
| AUTO<br>Rânge          | Erfassung bei eingeschalteter (Auto) oder ausges-                                                                   |  |
| Run                    | gestoppt (Hold)                                                                                                    |  |
| Hold                   |                                                                                                    |  |
| Data: 7                | gespeicherte Daten werden (von Adresse 7) zur<br>Anzeige abgerufen, während die Erfassung im<br>Hintergrund abläuft |  |
| Sample                 | Erfassungsmodus des Meßwerterfassers                                                                                |  |

### Rasterbereich

Der Rasterbereich enthält die Meßwerterfassungsaufzeichnung, das Balkendiagramm und deren Skalierungsmarkierungen.

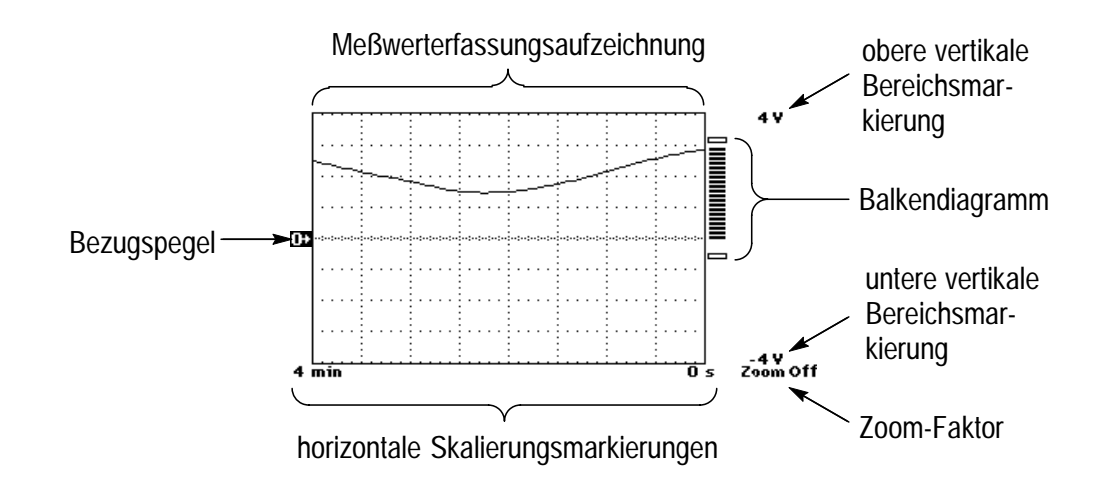

#### Meßwert-Readoutbereiche

Der Bereich oberhalb und zur rechten Seite des Rasters enthält die aktuellen Meßwerte, die statistischen sowie die Cursor–Readoutwerte.

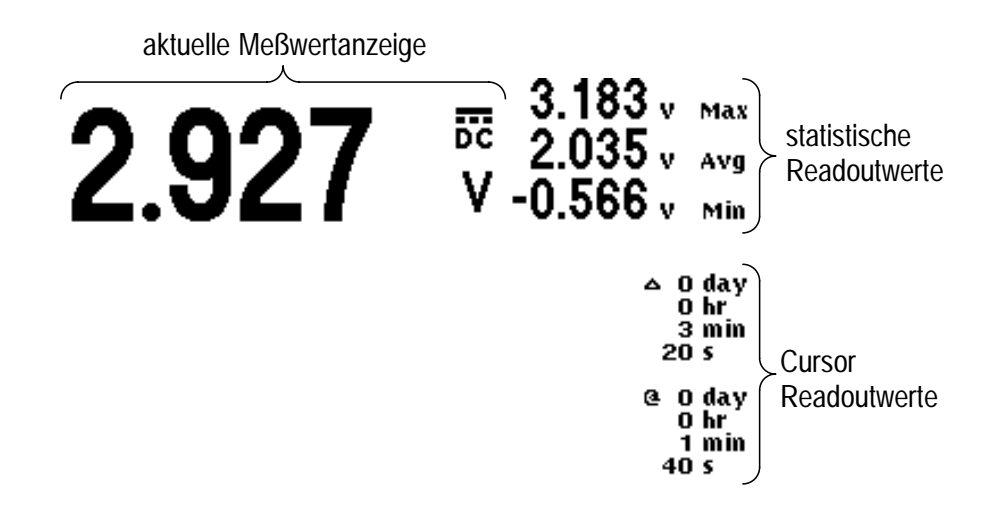

#### Meßwerterfassungsanzeige

Der Meßwerterfasser zeichnet die über einen bestimmten Zeitraum erfaßten Werte auf und erstellt ein Kurvenbild ähnlich einem Streifenschreiber. Der Zeitraum kann auf einen Wert zwischen vier Minuten und acht Tagen eingestellt werden.

Das Kurvenbild des Meßwerterfassers wird nach links verschoben, d.h. die zuletzt erfaßten Meßdaten erscheinen stets an der rechten Seite des Rasters, während die ältesten Meßdaten an der linken Seite des Rasters verschwinden und gelöscht werden.

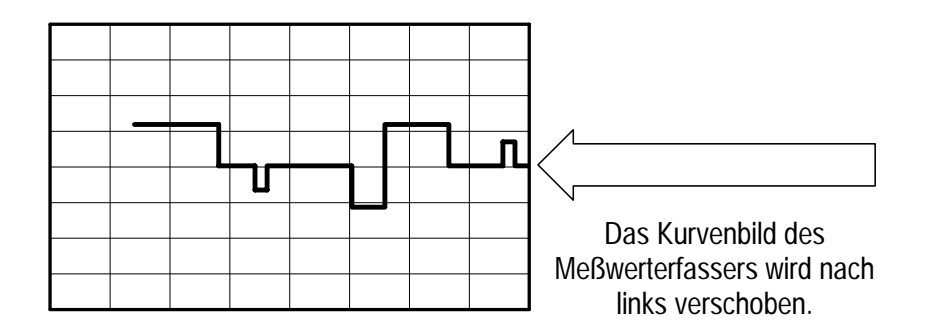

**Rücksetzung**. Das als Kurvenbild des Meßwerterfassers dargestellte Signal wird bei Änderung einer der folgenden Einstellungen gelöscht:

- Ausschalten der HOLD–Funktion
- Ändern der Meßfunktion (z.B. von V AC in V DC)
- Ändern des Tastkopfskalierungsfaktors
- Ändern des Wertes Rel∆
- Andern der Durchlaufgeschwindigkeit des Meßwerterfassers

**Nullpegel.** Wenn V DC gewählt wird, befindet sich der Nullpegel an der horizontalen Mittellinie des Rasters; bei allen anderen Meßfunktionen befindet sich der Nullpegel am unteren Rand des Rasters. Mit der vertikalen Wipptaste POSITION läßt sich der Nullpegel verschieben.

**Bezugspegel**. Wenn die Funktion Rel $\Delta$  eingeschaltet ist, erscheint der Rel $\Delta$ -Basislinienwert an der linken Seite des Rasters.

**VOLTS/DIV-Wipptaste**. Mit der VOLTS/DIV-Wipptaste werden der Meßbereich und die vertikale Skala des Meßwerterfasser-Kurvenbildes eingestellt. Wenn die vertikale Skala während der Meßwerterfassung verändert wird, wird eine vertikale Unterbrechung verursacht, d.h. alte Daten werden nicht entsprechend der aktuellen Einstellung neu skaliert. Wird die vertikale Skala jedoch geändert, während die HOLD-Funktion eingeschaltet ist, wird das gesamte Signal entsprechend der aktuellen Einstellung skaliert.

**SEC/DIV-Wipptaste**. Mit dieser Wipptaste wird die Durchlaufgeschwindigkeit des Meßwerterfasser–Kurvenbildes eingestellt. Wenn diese Geschwindigkeit geändert wird, werden die im Kurvenbild enthaltenen Meßdaten gelöscht.

**Zoom**. Das Kurvenbild des Meßwerterfassers kann bei der Funktion V DC um die Bildschirmmitte, bei allen anderen Funktionen vom unteren Bildschirmrand aus vertikal vergrößert werden. Mit dieser Zoom–Funktion kann die Vertikalauflösung als Meßgerät voll ausgenutzt werden.

Mit der vertikalen Wipptaste POSITION ist zunächst das Kurvenbild vertikal auf die gewünschte Höhe zu verschieben, in der dann Zoom aufgerufen wird. Dann den Zoom–Faktor mit dem Befehl Zoom des Vertikal–Menüs einstellen (siehe Seite 3–72). Bei einem Wechsel des Bereichs oder der Funktion gelten wieder die Standardvorgaben für die Größe und die Position des Kurvenbildes.

#### Balkendiagramm

Die schnelle Aktualisierungsrate des Balkendiagramms simuliert die Bewegungen eines Analogmeßgerätes. Das Balkendiagramm wird zur rechten Seite der Meßwerterfassungsanzeige angezeigt und verwendet die vertikale Achse der Meßwerterfassungsanzeige als Skala. Das Balkendiagramm erstreckt sich von null (bzw. vom Rel- $\Delta$ -Basislinienwert) bis zum aktuellen Meßwert. Es verfolgt die Meßwertrate und wird ca. zehnmal je Sekunde aktualisiert.

Darüberhinaus enthält das Balkendiagramm zwei unausgefüllte Segmente, die jeweils den aktuellen statistischen Minimal– und Maximalwert darstellen.

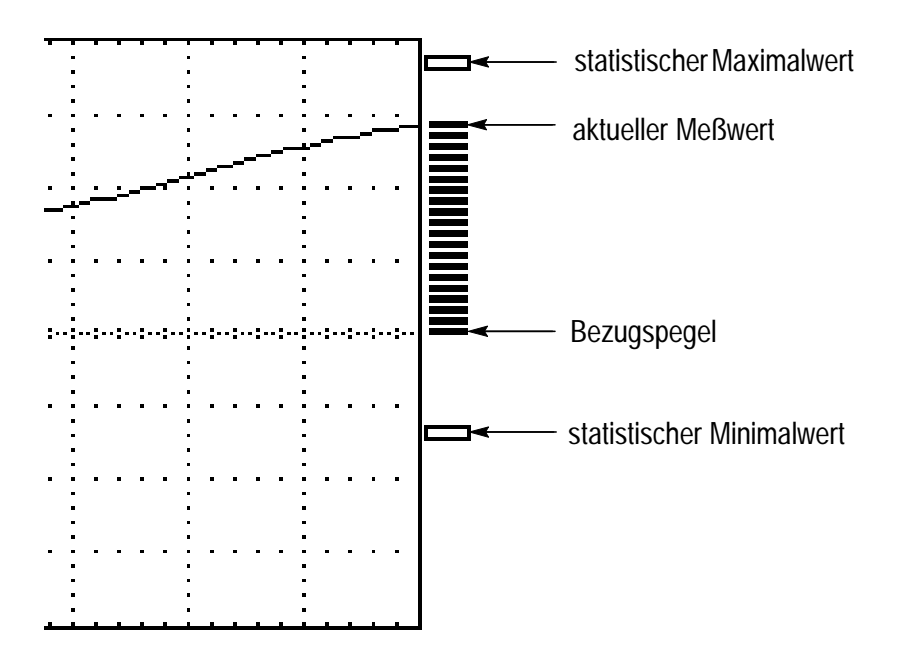

#### Weitere Informationen

Weitere Hinweise zu den Menüs und der Funktionsweise des Meßmodus sind in zahlreichen anderen Abschnitten dieses Kapitels enthalten. Beziehen Sie sich bitte auf die jeweiligen Abschnitte. Diese sind nach Tastenbezeichnung in alphabetischer Reihenfolge aufgeführt.

# SAVE/RECALL (Speichern/Abrufen)

Mit der SAVE/RECALL–Taste werden die folgenden Größen gespeichert bzw. abgerufen:

- Einstellungen
- Oszilloskopsignale
- DMM–Meßdaten

## Save/Recall-Menü im Oszilloskopmodus

| METER<br>()<br>SCOPE |                 |                          | NILINUFII           FILINUFII           IIHU MILINA           NILINUFII           IIHU MILINA | TOGGLE +                            |
|----------------------|-----------------|--------------------------|-----------------------------------------------------------------------------------------------|-------------------------------------|
| SCOPE                | SAVE/<br>RECALL | Save Current<br>Setup    | To Setup                                                                                      | Einstellung-<br>sposition<br>wählen |
|                      |                 | Recall Saved<br>Setup    | Recall Factory<br>Setup                                                                       | —                                   |
|                      |                 |                          | Recall Setup                                                                                  | Einstellung-<br>sposition<br>wählen |
|                      |                 | Save selected<br>wfm     | To Waveform                                                                                   | Signalposition<br>wählen            |
|                      |                 | Recall Saved<br>Waveform | Load REFA<br>From Wfrm                                                                        |                                     |
|                      |                 |                          | Load REFB<br>From Wfrm                                                                        |                                     |
|                      |                 | OK Save Setup            | _                                                                                             | _                                   |
|                      |                 | OK Recall<br>Setup       |                                                                                               |                                     |
|                      |                 | OK Recall<br>Factory     |                                                                                               |                                     |
|                      |                 | OK Save<br>Waveform      |                                                                                               |                                     |
|                      |                 | OK Recall<br>Waveform    |                                                                                               |                                     |

#### Wichtige Punkte

**Speichern und Abrufen von Einstellungen**. Das TekScope speichert die vollständige Einstellung im nichtflüchtigen Speicher, unabhängig davon, ob es im Oszilloskop– oder im Meter–Modus betrieben wird. Wenn die Einstellung abgerufen wird, wird der Modus, in dem sie gespeichert wurde, aktiviert.

Abrufen der werksseitigen Vorgabeeinstellung. Diese Einstellung kann abgerufen werden, um eine bekannte Einstellung des TekScopes zu initialisieren. Die werksseitige Vorgabeeinstellung ist in *Anhang B* näher beschrieben.

**Speichern eines Signals**. Das zu speichernde Signal wird mit der CH1–, CH2– oder MATH–Taste gewählt. Die Signalposition und Skalierungsfaktoren werden zusammen mit jedem Signal gespeichert.

Abrufen eines Signals. Ein gespeichertes Signal kann zur Anzeige als Ref A oder Ref B abgerufen werden. Bei Abruf eines gespeicherten Signals überschreibt dieses das zuvor als Ref A bzw. Ref B vorhandene Signal.

**Gleichzeitiges Speichern und Anzeigen eines Signals**. Mit einem Vertikalmenü kann ein Signal gespeichert und gleichzeitig angezeigt werden. Nähere Hinweise zu dieser Funktion sind im Abschnitt *Vertikalmenü für Ref A bzw. Ref B* auf Seite 3–71 enthalten.

Abspeichern von Oberwellendaten (THS720P). Bei einer Abspeicherung von Signalen der Kanäle 1 oder 2 bei eingeschalteter Oberwellenanzeige werden gleichzeitig auch die Meßwerte und Balkendiagramme der Oberwellenmessung abgespeichert. Bei Abruf des Signals muß auch die Oberwellenanzeige eingeschaltet werden, damit die Meßwerte und Balkendiagramme der Oberwellenmessung wieder angezeigt werden.

Abspeichern von Daten der Leistungsmessung (THS720P). Bei einer Abspeicherung von Signalen MATH bei eingeschalteter Oberwellenanzeige werden gleichzeitig auch die Meßwerte der Leistungsmessung abgespeichert. Bei Abruf des Signals muß auch die Oberwellenanzeige eingeschaltet werden, damit die Meßwerte der Leistungsmessung wieder angezeigt werden.

| METER<br>METER |                 |                       |                                          | TOGGLE +                            |
|----------------|-----------------|-----------------------|------------------------------------------|-------------------------------------|
| METER          | SAVE/<br>RECALL | Save Current<br>Setup | To Setup                                 | Einstellung-<br>sposition<br>wählen |
|                |                 | Recall Saved<br>Setup | Recall Factory<br>Setup                  | —                                   |
|                |                 |                       | Recall Setup                             | Einstellung-<br>sposition<br>wählen |
|                |                 | Save DMM<br>Data      | To Data                                  | DMM–Meßda-<br>tenposition           |
|                |                 | Recall DMM<br>Data    | Recall Data<br>Clear Data<br>From Screen | wählen                              |
|                |                 | OK Save Setup         | _                                        | _                                   |
|                |                 | OK Recall<br>Setup    |                                          |                                     |
|                |                 | OK Recall<br>Factory  |                                          |                                     |
|                |                 | OK Save Data          |                                          |                                     |
|                |                 | OK Recall Data        |                                          |                                     |
|                |                 | OK Clear Data         |                                          |                                     |

## Save/Recall-Menü im Meter-Modus

### Wichtige Punkte

**Speichern und Abrufen von Einstellungen**. Das TekScope speichert die vollständige Einstellung im nichtflüchtigen Speicher, unabhängig davon, ob es im Oszilloskop– oder im Meter–Modus betrieben wird.

**Speichern von DMM–Meßdaten**. Beim Speichern von DMM–Meßdaten werden der Meter–Modus, der Meßbereich, die aktuelle DMM– Meßwertanzeige, die statistischen Werte und das Kurvenbild des Meßwerterfassers gespeichert.

## **SCOPE-Modus**

Der Oszilloskopmodus wird mit der SCOPE–Taste aktiviert. Wenn er bereits aktiviert ist, bewirkt diese Taste keine Aktion.

Die Anzeige im Oszilloskopmodus (siehe folgende Abbildung) ist in vier Abschnitte unterteilt. Der Inhalt jedes Abschnittes ist auf den folgenden fünf Seiten näher erläutert.

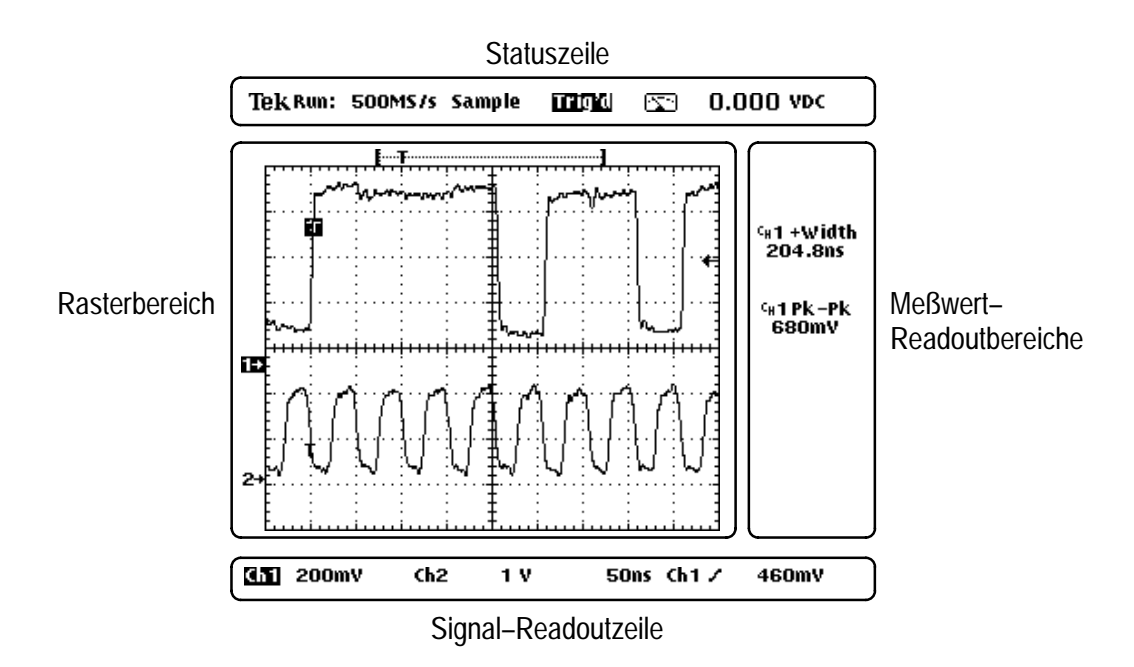

#### Statuszeile

Die Statuszeile am oberen Rand der Anzeige enthält Erfassungs- und Triggerdaten.

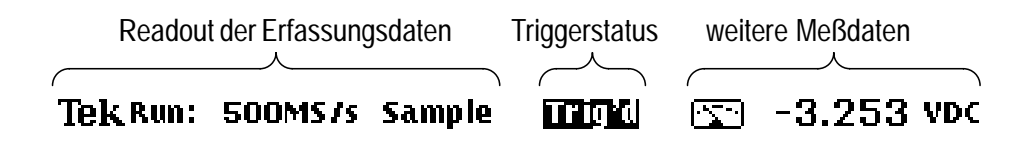

Die folgende Tabelle enthält Beispiele des Erfassungs–Readouts, das während der Messung angezeigt wird. Wenn die HOLD–Taste gedrückt wird, um die Erfassung zu stoppen, zeigt das Readout die seit dem letzten Stoppen erfaßte Signalanzahl.

| Erfassungs-<br>Readout | Erläuterung                                        |  |
|------------------------|----------------------------------------------------|--|
| AUTO<br>RANGE          | Erfassung bei eingeschalteter (Auto:) oder ausges- |  |
| Run:                   | Challeler (Run.) Autorange-Funktion                |  |
| 25MS/s                 | aktuelle Abtastrate                                |  |
| Pk Detect              | Erfassungsmodus                                    |  |

In der folgenden Tabelle wird die Bedeutung des Triggerstatusindikators erläutert.

| Triggerstatus | Erläuterung                                         |
|---------------|-----------------------------------------------------|
| Auto          | freilaufender Betrieb im automatischen Triggermodus |
| Trig?         | wartet auf Triggerung im normalen Triggermodus      |
| PrTrig        | erfaßt neue Vortriggerungsmeßdaten                  |

Die folgende Tabelle enthält Beispiele weiterer Readoutwerte, die manchmal auf der Statuszeile angezeigt werden.

| Weitere<br>Readoutwerte | Erläuterung                                                                                        |
|-------------------------|----------------------------------------------------------------------------------------------------|
| 🔄 -3.253 VDC            | DMM–Symbol und aktueller DMM–Meßwert                                                               |
| 🕂 Delay:<br>Ξ 1.014μs   | Parameter und dessen aktueller Wert (nur wenn die<br>+/- Wipptaste einem Parameter zugeordnet ist) |
| Ext Trig                | Zeigt an, daß der DMM–Eingang als externer<br>Triggereingang verwendet wird.                       |

## Rasterbereich

Der Rasterbereich enthält Signale und Positionsindikatoren.

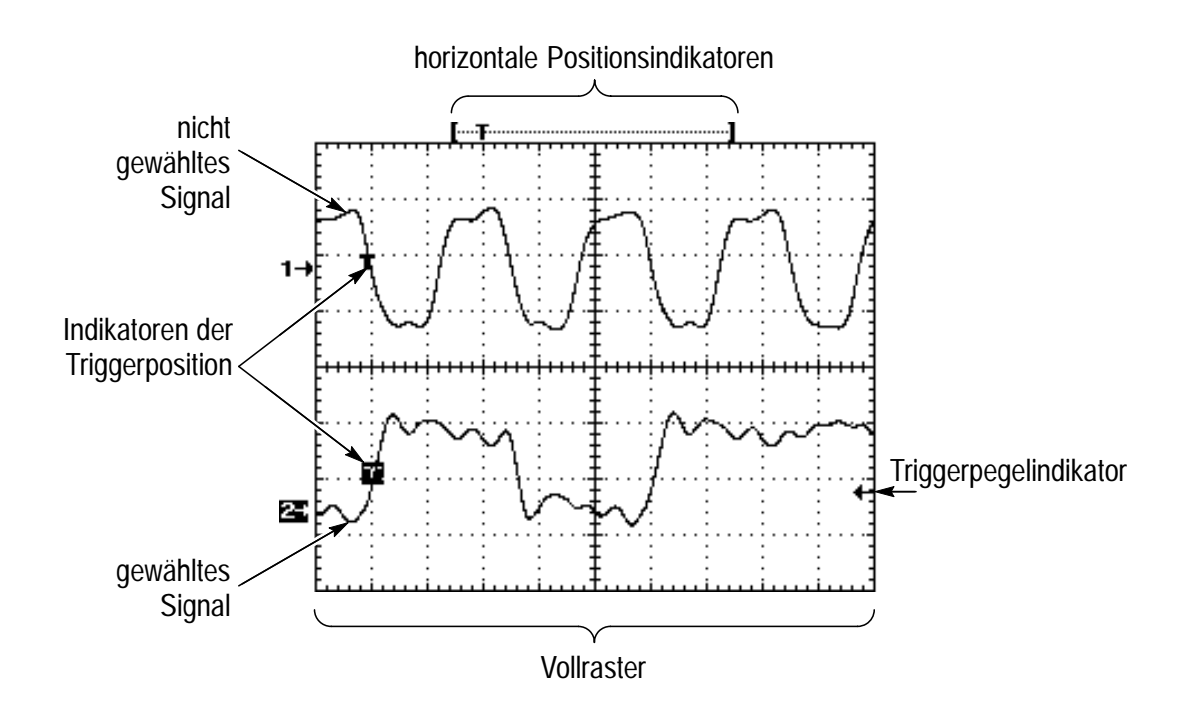

#### **Readoutzeilen des Signals**

Die Readoutzeilen unterhalb des Rasters enthalten bestimmte Daten der angezeigten Signale. In der oberen Zeile werden die vertikalen Readoutwerte von Kanal 1 und Kanal 2 angezeigt. Die untere Zeile enthält die Readoutwerte des gewählten Signals, entweder Ref A, Ref B oder MATH.

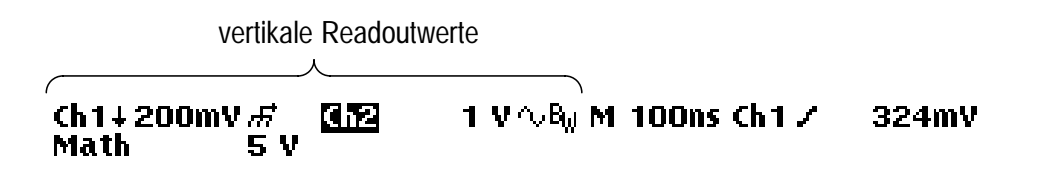

Die folgende Tabelle enthält Beispiele der vertikalen Readoutsymbole.

| Vertikale Readout-<br>symbole | Erläuterung                                                   |
|-------------------------------|---------------------------------------------------------------|
| 612                           | gewähltes Signal                                              |
| Ch 1                          | nicht gewähltes Signal                                        |
| +                             | invertierter Kanal                                            |
| ក                             | GND-Kopplung                                                  |
| $\sim$                        | AC-Kopplung                                                   |
| B <sub>W</sub>                | Bandbreitenbegrenzung eingeschaltet                           |
| B-8                           | Bezugssignal Ref B wird von Signalspeicheradresse 8 abgerufen |

Die Signal–Readoutzeilen enthalten außerdem die Zeitablenkung sowie Triggerdaten.

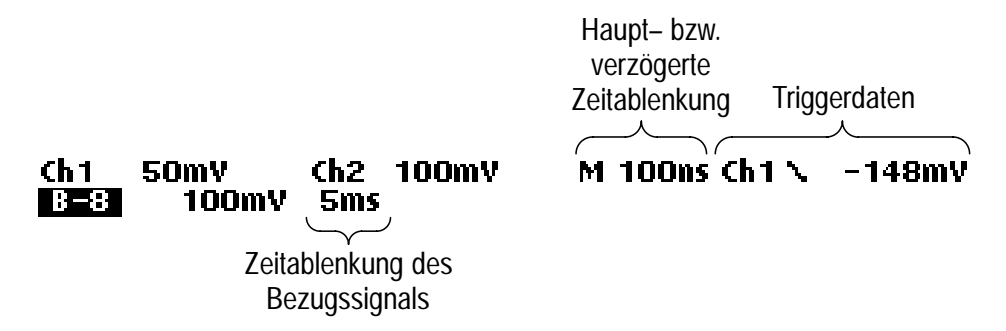

Die folgende Tabelle erläutert die Angaben zur Zeitablenkung.

| Angaben zur<br>Zeitablenkung | Erläuterung              |
|------------------------------|--------------------------|
| M                            | Hauptzeitablenkung       |
| D                            | Verzögerte Zeitablenkung |

Die folgende Tabelle enthält Beispiele von Triggerdaten.

| Triggerdaten            | Erläuterung            |
|-------------------------|------------------------|
| Ch 1                    | Triggerquelle          |
| N                       | Triggerflanke          |
| -148mV                  | Triggerpegel           |
| л                       | Impulstriggerpolarität |
| >                       | Impulstriggerbedingung |
| 990ns                   | Impulstriggerbreite    |
| Even Field<br>Line: 146 | Videotriggerbedingung  |

#### Readoutbereich der Meßwerte

Der Bereich zur rechten Seite des Rasters enthält Cursor– und Messungs–Readoutwerte. Wenn die Anzeige eines Meßergebnisses ein Messungsbegleitsignal enthält, ist das Signal u.U. nicht stark genug, um eine genaue Messung durchzuführen.

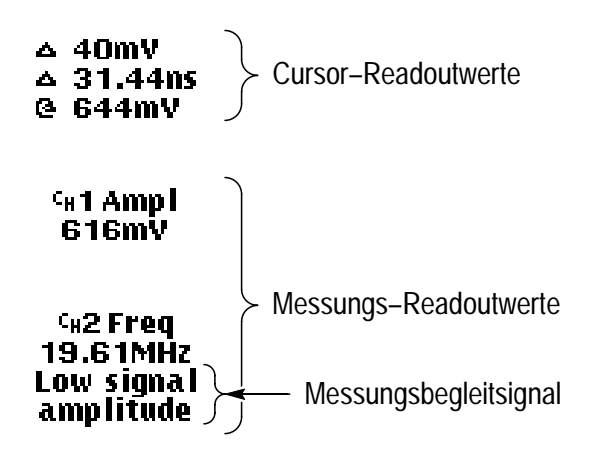

#### Weitere Informationen

Weitere Hinweise zu den Menüs und der Funktionsweise des Oszilloskopmodus sind in zahlreichen anderen Abschnitten dieses Kapitels enthalten. Beziehen Sie sich bitte auf die jeweiligen Abschnitte. Diese sind nach Tastenbezeichnung in alphabetischer Reihenfolge aufgeführt.

# **TRIGGER-Einstellungen**

Die Triggerung ist nur im Oszilloskopmodus möglich. Die unten abgebildeten Trigger–Bedienelemente sind im Meter–Modus nicht aktiv.

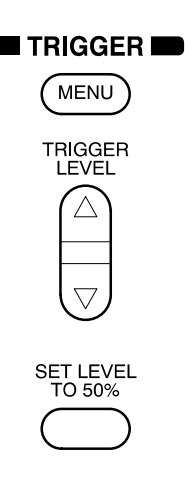

Es wird zwischen den folgenden Triggerarten unterschieden:

- Edge: Triggert auf der steigenden oder fallenden Flanke des Eingangssignals (siehe Seite 3–56).
- Pulse: Triggert auf bestimmte Ereignisse, die durch Zeitwerte gekennzeichnet werden können (siehe Seite 3–58).
- Video: Triggert bei einer spezifischen Zeile in Halbbild 1 oder Halbbild 2 oder bei allen Zeilen eines NTSC-, PAL- oder SECAM-Standardvideosignals (siehe Seite 3-60).
- Motor: Triggert (THS720P) bei bipolaren Signalen einer Motoransteuerung (siehe Seite 3–61).

Die Triggerart wird mit der äußerst linken Taste des Triggermenüs gewählt. Die restlichen Wahlmöglichkeiten des Triggermenüs hängen von der gewählten Triggerart ab.

|          | Edge oder Motor                                 |          | Pulse                                                         | Video  |                                                                               |
|----------|-------------------------------------------------|----------|---------------------------------------------------------------|--------|-------------------------------------------------------------------------------|
| Source   | Ch1, Ch2 oder External<br>(nur bei Edge) wählen | Source   | Ch 1 oder Ch 2 wählen                                         | Source | Ch 1 oder Ch 2 wählen                                                         |
| Kn. 2)   | DC DC                                           | width    | Positive 1                                                    | jer on | Odd Field <sup>3</sup><br>(Halbbild)                                          |
| 1 oder I | HF<br>Reject                                    | larity & | Negative <sup>1</sup>                                         | Trig   | Even Field <sup>3</sup><br>(Halbbild)                                         |
| ing (Kn. | LF Manager Reject                               | Ро       |                                                               |        | Any Field <sup>3</sup><br>(Vollbild)                                          |
| Coupl    | Noise Rej (DC Low<br>Sensitivity)               |          | <sup>1</sup> Impulsbreite mit der<br>+/– Wipptaste einstellen |        | Lines<br><sup>3</sup> Gewünschte Zeile mit<br>der +/– Wipptaste<br>einstellen |
| Slope    | Positive                                        | when     | Less<br>Than Width                                            | Class  | NTSC                                                                          |
|          | Negative                                        | Trigger  | Greater<br>Than Width                                         | Video  | PAL<br>SECAM                                                                  |
|          |                                                 |          | Equal To _i⊢†µ⊥<br>Width <sup>2</sup>                         |        | Custom Scan Rate <sup>4</sup><br>(Besondere<br>Abtastrate)                    |
|          |                                                 |          | Not Equal<br>To Width <sup>2</sup>                            |        | <sup>4</sup> Die Abtastrate mit                                               |
|          |                                                 |          | <sup>2</sup> Toleranz einstellen                              |        | einstellen                                                                    |

## Flankentriggerung

Mit der Flankentriggerung wird auf die steigende bzw. fallende Flanke des Eingangssignals an der Triggeransprechschwelle getriggert.

| METER<br>C SCOPE |         |                                                          |                                                   | TOGGLE +              |
|------------------|---------|----------------------------------------------------------|---------------------------------------------------|-----------------------|
| SCOPE            | TRIGGER | Trigger Type                                             | Edge                                              | —                     |
|                  | MENU    | Trigger Source                                           | Ch1<br>Ch2                                        |                       |
|                  |         | Trigger<br>Coupling (nur<br>aus Quellen<br>Ch1 oder Ch2) | DC<br>HF Reject<br>LF Reject<br>Noise Reject      |                       |
|                  |         | Trigger Slope                                            | / (steigende<br>Flanke)<br>\ (fallende<br>Flanke) |                       |
|                  |         | Mode & Holdoff                                           | Auto<br>Normal                                    | Holdoff<br>einstellen |

## Wichtige Punkte

Normaler und automatischer Triggermodus. Der normale Triggermodus wird verwendet, wenn das Oszilloskop nur auf ein gültiges Triggerereignis triggern soll. Der automatische Triggermodus (Auto) wird verwendet, wenn die Erfassung in Abwesenheit eines gültigen Triggerereignisses im freilaufenden Betrieb stattfinden soll. Auto ist auch dann zu wählen, wenn ein nicht getriggertes rollendes Signal bei 500 ms/div oder bei langsamerer Zeitablenkung abgebildet werden soll.

**Externer Trigger**. Der externe Trigger löst die Triggerung durch ein Signal aus, das an die DMM–Eingänge angeschlossen ist. Die Kopplung ist hierbei immer DC. Der Triggerpegel ist einstellbar 0,2 V oder 2 V.

**Holdoff**. Mit der Holdoff–Funktion kann die Anzeige komplexer Signale stabilisiert werden. Nach dem Drücken der Menütaste "Mode & Holdoff" wird die Sperrzeit mit der <sup>+</sup>/– Wipptaste auf einen Wert zwischen 500 ns und 10 s eingestellt.

Der Holdoff beginnt dann, wenn das TekScope ein Triggerereignis erkennt und das Triggersystem deaktiviert, bis die Erfassung vollständig abgeschlossen ist. Das Triggersystem bleibt während der jeder Erfassung folgenden Holdoffzeit deaktiviert.

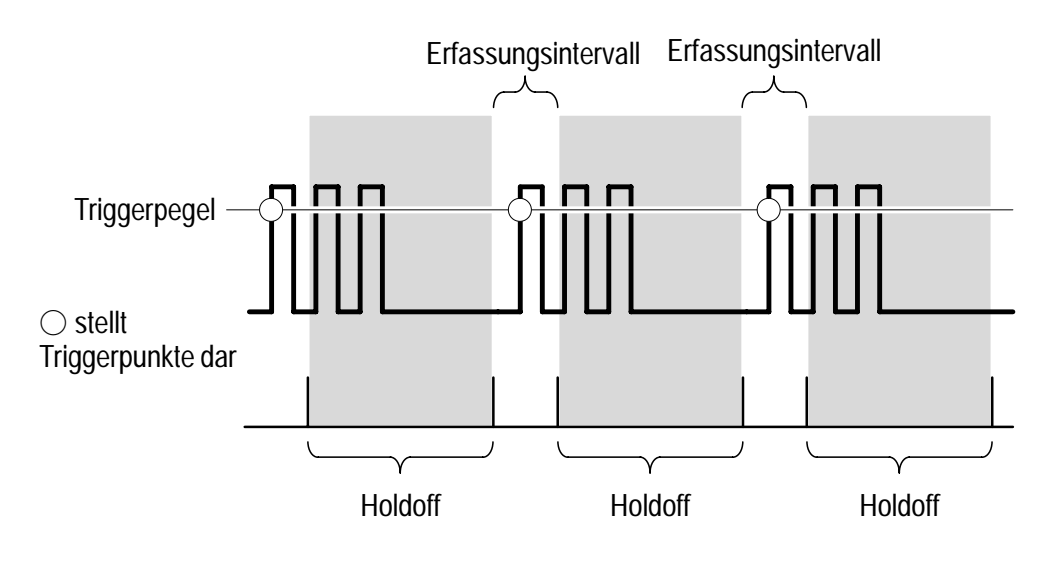

Während der Holdoffzeit werden Trigger nicht erkannt.

HINWEIS. Zur Erzielung optimaler Ergebnisse sollte bei langen Holdoff–Einstellungen (10 ms und höher) der normale Triggermodus gewählt werden.

## Impulstriggerung

Mit der Impulstriggerung werden bestimmte Ereignisse, die durch Zeitwerte gekennzeichnet werden können, eingegrenzt.

| METER<br>SCOPE |         |                     | NICLINUFII           NICLINUFII           IHUUILINU           NICLINUFII           IHUUILINUFII | TOGGLE +             |
|----------------|---------|---------------------|-------------------------------------------------------------------------------------------------|----------------------|
| SCOPE          | TRIGGER | Trigger Type        | Pulse                                                                                           | —                    |
|                | MENU    | Trigger Source      | Ch1<br>Ch2                                                                                      |                      |
|                |         | Polarity &<br>Width | Positive<br>Negative                                                                            | Breite<br>einstellen |
|                |         | Trigger When        | Less Than<br>Width                                                                              | _                    |
|                |         |                     | Greater Than<br>Width                                                                           |                      |
|                |         |                     | Equal To Width                                                                                  | $\pm$ % einstellen   |
|                |         |                     | Not Equal To<br>Width                                                                           |                      |
|                |         | Mode & Holdoff      | Auto<br>Normal                                                                                  | _                    |

### Wichtige Punkte

Triggerbedingungen. Eine Triggerung kann unter den folgenden Bedingungen ausgeführt werden:

- Less Than Width (kleiner als Breite): Triggert auf eine Impulsbreite, die kleiner als die Zeitansprechschwelle ist.
- Greater Than Width (größer als Breite): Triggert eine Impulsbreite, die größer als die Zeitansprechschwelle ist, an.

- Equal To Width (gleich Breite): Triggert auf einen Impuls, der mit der eingestellten Impulsbreite innerhalb einer gegebenen Toleranz übereinstimmt. Die Toleranz ist mit der <sup>+</sup>/– Wipptaste als Prozentualwert einzustellen. Beispiel: Wenn die Impulsbreite auf 1 µs und die Toleranz auf ± 20% eingestellt sind, wird nur auf Impulsbreiten im Bereich von 800 ns bis 1,2 µs getriggert.
- Not Equal To Width (ungleich Breite): Triggert auf einen Impuls, der nicht mit der eingestellten Impulsbreite und Toleranz übereinstimmt. Die Toleranz ist mit der +/- Wipptaste einzustellen.

**Triggerpositionen**. Das T–Symbol zeigt an, an welcher Stelle die Triggerung unter den vier verschiedenen Triggerbedingungen stattfindet.

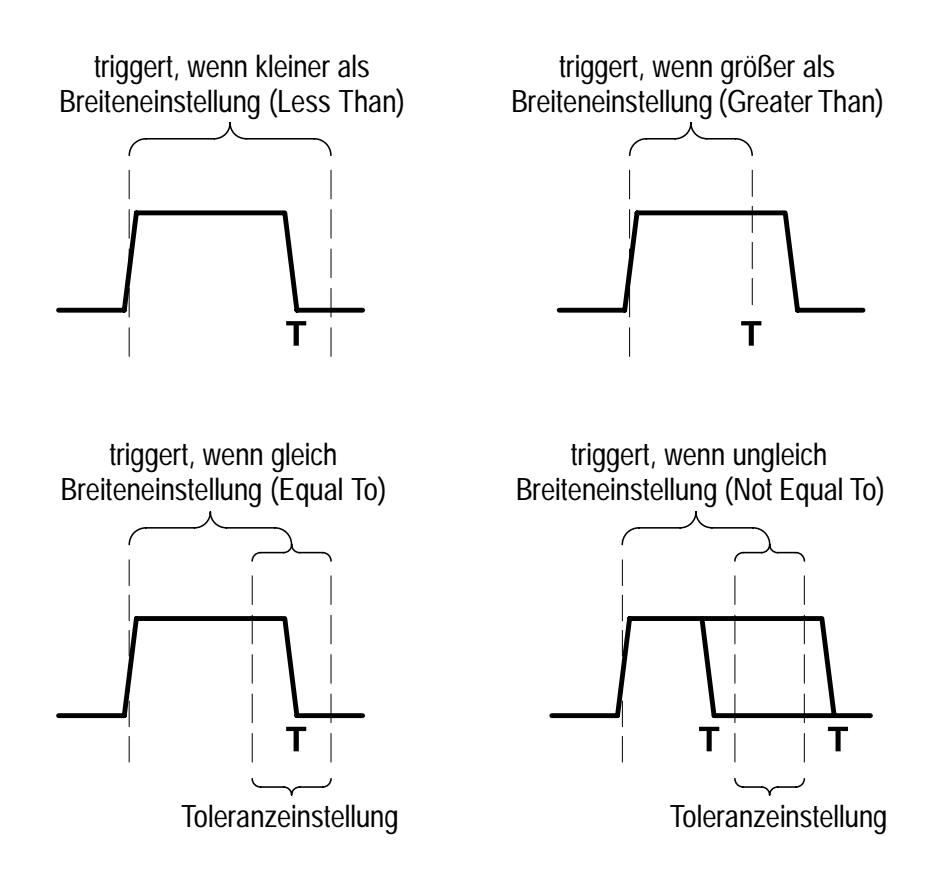

## Videotriggerung

Diese Funktion wird zur Triggerung durch eine bestimmte Zeile im ungeradzahligen bzw. im geradzahligen Halbbild oder durch jede beliebige Zeilen eines NTSC–, PAL– oder SECAM–Standardvideosignals verwendet. Darüberhinaus kann auf standardmäßige Videosignale mit Abtastraten bis zu 65 kHz getriggert werden.

| METER<br>SCOPE |         |                |                                      | TOGGLE +<br>-            |
|----------------|---------|----------------|--------------------------------------|--------------------------|
| SCOPE          | TRIGGER | Trigger Type   | Video                                | —                        |
|                | MENU    | Trigger Source | Ch1<br>Ch2                           |                          |
|                |         | Trigger On     | Odd Field<br>Even Field<br>Any Field | Zeilennummer<br>eingeben |
|                |         |                | Lines                                | _                        |
|                |         | Video Class    | NTSC<br>PAL<br>SECAM                 | _                        |
|                |         |                | Custom Scan<br>Rate                  | Abtastrate<br>einstellen |
|                |         | Mode & Holdoff | Auto<br>Normal                       | Holdoff<br>einstellen    |

## Wichtige Punkte

**Synchronimpulse**. Wenn Video gewählt wird, wird stets auf in negativer Richtung verlaufende Synchronimpulse getriggert. Wenn das Videosignal positiv verlaufende Synchronimpulse enthält, muß es im Vertikalmenü umgekehrt werden. Weitere Hinweise zur Umkehrung eines Signals sind im Abschnitt *VERTICAL–Einstellungen* auf Seite 3–68 enthalten.

#### Motortriggerung (THS720P)

In der Triggerart Motor triggert das TekScope bei der steigenden oder der fallenden Flanke eines bipolaren Motoransteuerungssignals.

|       |         |                     |                                             | TOGGLE +              |
|-------|---------|---------------------|---------------------------------------------|-----------------------|
| SCOPE | TRIGGER | Trigger Type        | Motor                                       |                       |
|       | MENU    | Trigger<br>Source   | Ch1<br>Ch2                                  |                       |
|       |         | Trigger<br>Coupling | DC<br>AC                                    |                       |
|       |         | Trigger Slope       | l (steigende Flanke)<br>\ (fallende Flanke) |                       |
|       |         | Mode &<br>Holdoff   | Auto<br>Normal                              | Holdoff<br>einstellen |

#### Wichtige Punkte

**Triggerpegel.** Der Triggerpegel läßt sich für positive Flanken von 0,1 bis 5 Skalenteilen einstellen, für negative Flanken von -0,1 bis -5 Skalenteilen. Bei einem Wechsel der Flanke wechselt der Triggerpegel automatisch das Vorzeichen.

# UTILITY (Dienstprogramm)

Es folgen einige Anwendungsbeispiele der sechs im Utility–Menü enthaltenen Menüzweige:

- Mit "Config" läßt sich die Firmware–Version anzeigen.
- Mit "Hard Copy" werden die Ausdruck–Parameter konfiguriert. Hinweise zur Einstellung und zum Ausdruck einer Aufzeichnung sind im Abschnitt HARD COPY auf Seite 3–22 enthalten.
- Mit "RS–232" wird die Kommunikation mit einem Gerät an einem entfernten Standort konfiguriert.
- Mit "Misc" wird die Bereitschafts- bzw. Hintergrundbeleuchtungsabschaltung eingestellt.
- Mit "Cal" wird der Signalweg kompensiert.
- Mit "Diag" werden interne Diagnoseprogramme ausgeführt.

Das Utility–Menü wird durch Drücken der UTILITY–Taste angezeigt. Dieses kann sowohl vom Oszilloskop– als auch vom Meter–Modus aus aufgerufen werden. Anschließend wird mit der äußerst linken Taste im Utility–Menü der Menüzweig gewählt. Die restlichen Wahlmöglichkeiten des Utility–Menüs hängen vom gewählten Menüzweig ab.

## Config System (Konfigurationssystem)

| SCOPE oder | UTILITY | System                     | Config |
|------------|---------|----------------------------|--------|
| METER      |         | Tek Secure Erase<br>Memory | _      |
|            |         | Version                    |        |
|            |         | OK Erase<br>Setup/Data     |        |

## Wichtige Punkte

**Tek Secure**. Nach der Erfassung vertraulicher Meßdaten kann der Befehl "Tek Secure" ausgeführt werden, bevor das TekScope wieder allgemein zugänglich ist. Mit "Tek Secure" wird folgendes erreicht:

- Die Signale (Oszilloskop und Meßwerterfasser) in allen Bezugsspeichern werden mit Nullwerten ersetzt.
- Die aktuelle Frontplatteneinstellung sowie alle gespeicherten Einstellungen werden auf die werksseitige Vorgabeeinstellung zurückgesetzt.
- Die Pr
  üfsummen aller Signal
   und Einstellungsspeicheradressen werden errechnet, um das erfolgreiche L
  öschen des Signals und der Einstellung zu best
  ätigen.
- Eine entsprechende Bestätigungs- bzw. Warnmeldung wird angezeigt, wenn die Prüfsummenrechnung erfolgreich bzw. erfolglos war.

## RS-232–System

| METER<br>SCOPE       |         |           | NITLINUFII           FITLINUFII           III-UUUIIJII           NITLINUFII           II-UUUJIJII | TOGGLE +                   |                                        |
|----------------------|---------|-----------|---------------------------------------------------------------------------------------------------|----------------------------|----------------------------------------|
| SCOPE                | UTILITY | System    | RS-232                                                                                            | —                          |                                        |
| <i>oder</i><br>METER |         | Baud Rate | _                                                                                                 | Rate wählen                |                                        |
|                      |         | Flagging  | Hard Flagging                                                                                     | On                         |                                        |
|                      |         |           | Soft Flagging                                                                                     | Off                        |                                        |
|                      |         | Misc      | EOL                                                                                               | CR<br>LF<br>CR/LF<br>LF/CR |                                        |
|                      |         |           | Parity                                                                                            | None<br>Even<br>Odd        |                                        |
|                      |         |           |                                                                                                   | Stop Bits                  | 1<br>2                                 |
|                      |         |           | Delay                                                                                             | Verzögerung<br>einstellen  |                                        |
|                      |         |           |                                                                                                   |                            | Set RS232<br>Parameters to<br>Defaults |

#### Wichtige Punkte

**Störungssuche am RS-232-System**. Bei Schwierigkeiten mit der RS-232-Kommunikation können die folgenden Maßnahmen Abhilfe schaffen:

- Sicherstellen, daß das RS–232–Kabel am korrekten Computer– bzw. Druckerport angeschlossen ist.
- Die RS-232-Parameter auf die Vorgabeeinstellung zurücksetzen und anschließend die Baudrate entsprechend der des Computers bzw. Druckers einstellen. Bei den Vorgabeeinstellungen (mit Ausnahme der Baudrate) handelt es sich um die Standardeinstellungen der meisten Computer und Drucker.
| METER<br>METER       |         |                        |      | TOGGLE +        |
|----------------------|---------|------------------------|------|-----------------|
| SCOPE                | UTILITY | System                 | Misc | —               |
| <i>oder</i><br>METER |         | Power Off<br>Time-Out  | —    | Zeit einstellen |
|                      |         | Backlight Time-<br>Out | —    | Zeit einstellen |

#### Misc System (verschiedene Systemfunktionen)

#### Wichtige Punkte

**Power Off Time-Out (Ruhesabschaltung).** Mit dieser Funktion wird das TekScope bei Nichtgebrauch automatisch abgeschaltet. Die Verzögerungszeit der Ruheabschaltung wird mit der +/– Wipptaste auf einen Wert zwischen einer und 15 Minuten oder auf unendlich (Abschaltung deaktiviert) eingestellt.

Die Ruheabschaltung ist nur dann funktionsfähig, wenn das Gerät über die Batterie gespeist wird.

**Backlight Time–Out (Hintergrundbeleuchtungsabschaltung)**. Mit dieser Taste wird die Abschaltverzögerung der Hintergrundbeleuchtung eingestellt. Mit dieser Funktion wird die Hintergrundbeleuchtung bei Nichtgebrauch des Gerätes nach einer bestimmten Zeit ausgeschaltet. Die Verzögerungszeit der Hintergrundbeleuchtungsabschaltung wird mit der +/– Wipptaste auf einen Wert zwischen einer und 15 Minuten oder auf unendlich (Abschaltung deaktiviert) eingestellt.

Die Hintergrundbeleuchtungsabschaltung ist nur dann funktionsfähig, wenn das Gerät über die Batterie gespeist wird.

| METER<br>METER |         |                               |     |
|----------------|---------|-------------------------------|-----|
| SCOPE oder     | UTILITY | System                        | Cal |
| METER          |         | Signal Path                   | —   |
|                |         | Factory Scope                 |     |
|                |         | Factory DMM                   |     |
|                |         | OK Compensate<br>Signal Paths |     |
|                |         | OK Factory Cal<br>Scope       |     |
|                |         | OK Factory Cal<br>DMM         |     |

### Cal System (Kalibrierungssystem)

#### Wichtige Punkte

Signal Path Compensation (Signalwegkompensierung). Mit dieser Funktion wird die Genauigkeit des Oszilloskops bei der jeweiligen Umgebungstemperatur optimiert. Zur Erzielung maximaler Genauigkeit sollte der Signalweg erneut kompensiert werden, wenn sich die Umgebungstemperatur um 5° C oder mehr verändert.

Zur Kompensierung des Signalweges müssen Tastköpfe oder Kabel, die an den BNC–Eingang von Kanal 1 und Kanal 2 angeschlossen wurden, herausgezogen werden. Anschließend sind die Tasten **Signal Path** und **OK Compensate Signal Path** zu drücken, um den Vorgang zu bestätigen. Diese Prozedur dauert etwa eine Minute.

Factory Scope (werksseitiges Oszilloskop) und Factory DMM (werksseitiges DMM). Diese Funktionen werden vom Wartungspersonal zur Kalibrierung der internen Bezugsspannung für den Oszilloskop– und den DMM–Modus eingesetzt. Näheres über diese Verfahrensweisen erfahren Sie von Ihrer Tektronix–Verkaufsstelle bzw. –Vertretung.

### Diag System (Diagnosesystem)

| METER<br>METER<br>SCOPE |         |                |                              |
|-------------------------|---------|----------------|------------------------------|
| SCOPE oder              | UTILITY | System         | Diag                         |
| METER                   |         | Execute        | _                            |
|                         |         | Loop           | Once<br>Always<br>Until Fail |
|                         |         | Error Log      | _                            |
|                         |         | OK Run Test    |                              |
|                         |         | OK Display Log |                              |

#### Wichtige Punkte

Starten der Diagnose. Zur Abarbeitung der eingebauten Diagnoseprogramme müssen alle Kabel, Tastköpfe und Prüfleitungen von den Oszilloskop– und DMM–Eingängen abgetrennt werden. Anschließend **OK Run Test** drücken.

Stoppen der Diagnose. Zur Abarbeitung der Diagnoseprogramme stehen die folgenden Möglichkeiten zur Verfügung:

- Loop Once: Alle Diagnoseprogramme werden einmal ausgeführt und dann gestoppt.
- Loop Always: Die Diagnoseprogramme werden kontinuierlich ausgeführt. Die HOLD-Taste und anschließend CLEAR MENU drücken, um den Normalbetrieb wieder aufzunehmen.
- Loop Until Fail: Die Diagnoseprogramme werden so lange ausgeführt, bis am TekScope eine Störung eintritt bzw. bis die Stromversorgung aus- und wieder eingeschaltet wird.

**Error Log (Fehlerbericht)**. Der Fehlerbericht enthält zusammenfassende Daten, die während der Lebensdauer des TekScopees erfaßt wurden, sowie Beschreibungen der 100 zuletzt eingetretenen Fehler. Der zuletzt eingetretene Fehler ist in der Auflistung an letzter Stelle aufgeführt. Zur Anzeige der folgenden Seiten des Fehlerberichts die +/– Wipptaste drücken.

# VERTICAL-Einstellungen

Mit diesen Einstellungen können Signale angezeigt, die vertikale Skala und Position eingestellt und die Eingangsparameter konfiguriert werden. Im Instrument TekScope THS720P steuern die Vertikaleinstellungen auch die Anzeige von Oberwellen des Signals. Siehe eine Beschreibung dieser Meßart auf Seite 3–16.

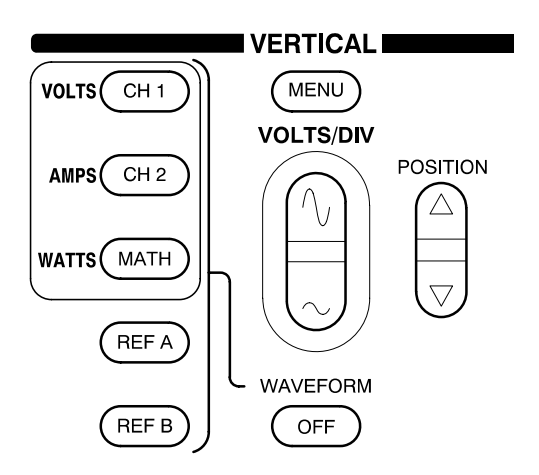

#### Vertikale Funktionen im Oszilloskopmodus

Sämtliche vertikalen Funktionen wirken sich auf das gewählte Signal aus. Das CH 1–, CH 2–, MATH–, REF A– bzw. REF B–Signal wird durch Drücken der entsprechenden Taste gewählt.

Bei der Oberwellenanzeige (THS720P) lassen die Tasten CH1, CH2 und MATH die Oberwellenanteile der Spannungen, der Stromstärken bzw. der Leistungen des Meßsignals anzeigen.

Um ein Signal von der Anzeige zu löschen, wird dieses gewählt und anschließend die Taste WAVEFORM OFF gedrückt.

Das Vertikalmenü wird mit der MENU–Taste angezeigt. Der Inhalt dieses Menüs hängt jeweils vom gewählten Signal ab.

#### Vertikalmenü für Kanal 1 oder Kanal 2

Das Vertikalmenü enthält die folgenden Auswahlmöglichkeiten, sofern Kanal 1 bzw. Kanal 2 als Signal gewählt wird.

| METER<br>(SCOPE) |                  |            |                          | TOGGLE +                                |
|------------------|------------------|------------|--------------------------|-----------------------------------------|
| SCOPE            | VERTICAL<br>MENU | Coupling   | DC<br>AC<br>GND          | _                                       |
|                  |                  | Invert     | Invert Off<br>Invert On  |                                         |
|                  |                  | Bandwidth  | Full Bandwidth<br>20 MHz |                                         |
|                  |                  | Position   | _                        |                                         |
|                  |                  | Probe Type | Current Probe            | Umwandlungs-<br>faktor einstellen       |
|                  |                  |            | Voltage Probe            | Tastkop-<br>fabschwächung<br>einstellen |

#### Wichtige Punkte

**GND-Kopplung.** Mit der GND-Kopplung wird ein Nullspannungssignal angezeigt. Auch wird der BNC Eingangsanschluß von den internen Schaltkreisen getrennt. Der Kanaleingang und der Bezugsleiter sind intern verbunden, um eine Nullbezugsspannung zu erstellen.

**VOLTS/DIV–Wipptaste**. Mit dieser Wipptaste wird die vertikale Empfindlichkeit geändert, während die Erfassung im Gange ist. Bei gestoppter Erfassung wird das Signal mit der Wipptaste in vertikaler Richtung skaliert.

#### Math Vertical Menu (Vertikalmenü des errechneten Signals)

Das Vertikalmenü enthält die folgenden Auswahlmöglichkeiten, wenn als Signal "Math" gewählt ist.

| METER<br>Scope |                  |                | NICLINUFII           NICLINUFII           IIHUAILDIA           NICLINUFII           IIHUAILDIA | TOGGLE + |
|----------------|------------------|----------------|------------------------------------------------------------------------------------------------|----------|
| SCOPE          | VERTICAL<br>MENU | Math Operation | $\begin{array}{c} Ch1 + Ch2\\ Ch1 - Ch2\\ Ch2 - Ch1\\ Ch1 \times Ch2 \end{array}$              | _        |

#### Wichtige Punkte

**Einheiten des errechneten Signals**. Die Funktion des errechneten Signals erkennt die folgenden Kombinationen von Einheiten:

| Einheit,<br>Kanal 1 | Einheit,<br>Kanal 2 | Mathematische<br>Operation | Resultierende<br>mathema-<br>tische Einheit |
|---------------------|---------------------|----------------------------|---------------------------------------------|
| V                   | V                   | + oder –                   | V                                           |
| А                   | А                   | + oder –                   | А                                           |
| V                   | V                   | ×                          | VV                                          |
| А                   | А                   | ×                          | АА                                          |
| V                   | А                   | ×                          | W                                           |
| А                   | V                   | ×                          | W                                           |

**VOLTS/DIV–Wipptaste**. Mit dieser Wipptaste wird das Signal in vertikaler Richtung skaliert. Die Empfindlichkeit von Kanal 1 und Kanal 2 wird mit dieser Wipptaste nicht beeinflußt.

#### Vertikalmenü für Ref A bzw. Ref B

Das Vertikalmenü enthält die folgenden Auswahlmöglichkeiten, wenn als Signal "Ref A" bzw. "Ref B" gewählt ist.

| METER<br>()<br>SCOPE |          |                        |             | TOGGLE +                 |
|----------------------|----------|------------------------|-------------|--------------------------|
| SCOPE                | VERTICAL | Save Ch1               | To Waveform | Signalposition<br>wählen |
| MENU                 | MENU     | Save Ch2               |             |                          |
|                      |          | Save MATH              |             |                          |
|                      |          | Horizontal<br>Position | Lock<br>Ind | _                        |
|                      |          | OK Save<br>Waveform    | _           |                          |

#### Wichtige Punkte

**Gleichzeitiges Speichern und Anzeigen eines Signals**. Aus einer der oben abgebildeten Speicherquellen (Ch 1, Ch 2 oder Math) kann ein aktives Signal zur Anzeige an Ref A oder Ref B und auch an die mit der <sup>+</sup>/– Wipptaste gewählte nichtflüchtige Speicheradresse kopiert werden.

**Horizontal Position**. Für die Bezugssignale kann die verriegelte (Lock) oder die unabhängige (Ind) Horizontalposition gewählt werden:

- Lock: Alle angezeigten Signale werden als Gruppe positioniert.
- Ind: Jedes Bezugssignal wird unabhängig positioniert. Die aktiven Signale (Ch 1, Ch 2, Math) werden weiterhin als Gruppe positioniert.

| METER<br>()<br>()<br>()<br>()<br>()<br>()<br>()<br>()<br>()<br>() |                  |              | NILINUFI           FILINUFI           IHU III.JI4           NILINUFI           IHU II.JI4 | TOGGLE +                          |
|-------------------------------------------------------------------|------------------|--------------|-------------------------------------------------------------------------------------------|-----------------------------------|
| METER                                                             | VERTICAL<br>MENU | Position     | —                                                                                         | Position<br>einstellen            |
|                                                                   |                  | Zoom         | Off<br>2X<br>5X<br>10X                                                                    | _                                 |
|                                                                   |                  | Noise Reject | None<br>60 Hz<br>50 Hz                                                                    |                                   |
|                                                                   |                  | Volts Scale  | Volts                                                                                     | _                                 |
|                                                                   |                  |              | dB                                                                                        | Bezugsspan-<br>nung einstellen    |
|                                                                   |                  |              | dBm into                                                                                  | Impedanz<br>einstellen            |
|                                                                   |                  | Probe Type   | Current Probe                                                                             | Umrechnungs-<br>faktor einstellen |
|                                                                   |                  |              | Voltage Probe                                                                             |                                   |

# Vertikalfunktionen im Meter-Modus

#### Wichtige Punkte

**Zoom**. Mit der Zoom–Funktion läßt sich die Kurvenform des Meßwerterfassers vergrößert darstellen. Sie vergrößert die Kurvenform bei der Funktion V DC um die Bildschirmmitte, bei anderen Meter–Funktionen um den unteren Bildschirmrand. Zuvor kann die Kurvenform noch mit der Funktion Position oder mit Hilfe der <sup>+</sup>/– Wipptaste verschoben werden, so daß die Vergrößerung gerade den interessierenden Bereich erfaßt.

Noise Reject (Rauschunterdrückung). Mit dieser Funktion kann die Wiederholbarkeit von Wechselstrommessungen, die Rauschimpulse (50 Hz oder 60 Hz) aufweisen, verbessert werden.

**Volts Scale**. Nach Aufruf von dB gibt das Instrument die aktuellen Meßwerte, Statistiken und Aufzeichnungsdaten in dB aus. Nach der Umschaltung auf dBm kann die Impedanz vorgegeben werden.

**VOLTS/DIV–Wipptaste**. Diese Wipptaste dient zur Änderung des Meßbereichs und der vertikalen Skale des Meßwerterfassers.

Wipptaste POSITION. Mit der vertikalen Wipptaste der POSITION kann die Kurvenform des Meßwerterfassers verschoben werden.

# Anhänge

# Anhang A: Technische Daten

Dieser Anhang enthält die technischen Daten der TekScope THS710A, THS720A, THS730A und THS720P für den Betrieb im Oszilloskop– und im DMM–Modus sowie allgemeine technische Daten. Alle Werte sind gewährleistet, sofern sie nicht mit der Bezeichnung "typisch" gekennzeichnet sind. Typische Werte werden zur Information angegeben, ihre Einhaltung aber nicht garantiert. Daten, die mit dem ✓–Symbol versehen sind, können gemäß *Anhang D: Leistungsprüfung* kontrolliert werden.

Alle technischen Daten gelten für alle die TekScope–Instrumente, sofern keine anderslautenden Anmerkungen gemacht wurden. Ferner wird bei allen technischen Daten vorausgesetzt, daß die MAG–Funktion ausgeschaltet ist, sofern keine anderslautenden Anmerkungen gemacht wurden. Die angegebenen Daten gelten nur, wenn die folgenden zwei Bedingungen erfüllt sind:

- Das TekScope muß mindestens zehn Minuten lang ununterbrochen bei Betriebstemperatur betrieben worden sein.
- Es muß die auf Seite 2–11 beschriebene Kompensierung des Signalpfads durchgeführt worden sein. Wenn sich die Betriebstemperatur um mehr als 5° C ändert, muß die Signalwegkompensierung (Compensate Signal Path) wiederholt werden.

| Erfassungsmodus         | Abtastung (normal), Spitzenwerterkennung, Hüllkurve und Mittelwert                                 |                                                                                                    |  |  |
|-------------------------|----------------------------------------------------------------------------------------------------|----------------------------------------------------------------------------------------------------|--|--|
| Erfassungsrate, typisch | bis zu 25 Signale je Sekunde (2 Kanäle, Abtasterfassungsmodus, MAG eingeschaltet, keine Messungen) |                                                                                                    |  |  |
| Einzelfolge             | Erfassungsmodus                                                                                    | Erfassung stoppen nach:                                                                                     |  |  |
|                         | Abtastung,<br>Spitzenwerterkennung                                                                 | Einzelerfassung, ein Kanal<br>bzw. zwei Kanäle gleichzeitig                                                 |  |  |
|                         | Mittelwert, Hüllkurve                                                                              | N Erfassungen, ein Kanal bzw.<br>zwei Kanäle gleichzeitig, N ist<br>von 2 bis 256 oder auf ∞<br>einstellbar |  |  |

#### Technische Daten, Oszilloskop

Erfassung

| Eingänge                                                              |                                                                                                    |                      |  |
|-----------------------------------------------------------------------|----------------------------------------------------------------------------------------------------|----------------------|--|
| Eingangskopplung                                                      | DC, AC oder GND                                                                                                    |                      |  |
| Eingangsimpedanz,<br>DC–gekoppelt                                     | 1 M $\Omega$ ±1% parallel mit 25 pF ±2 pF                                                                                                    |                      |  |
| Maximalspannung                                                       | Überspannungskategorie                                                                                                    | Maximalspannung      |  |
| zwischen Signal und<br>gemeinsamem Leiter<br>an BNC Fingang           | CAT-II-Umgebung (siehe<br>Seite A-19)                                                                                                    | 300 V <sub>EFF</sub> |  |
|                                                                       | CAT-III-Umgebung (siehe<br>Seite A-19)                                                                                                    | 150 V <sub>EFF</sub> |  |
|                                                                       | Bei gleichförmigen Sinussignalen ist eine Leistungsminderung bei<br>20 dB/Dekade über 100 kHz auf 13 V <sub>Spitze</sub> bei 3 MHz und höher<br>erforderlich. Weitere Hinweise sind in der Beschreibung unter<br>Überspannungskategorie auf Seite A–19 enthalten. |                      |  |
| Maximalspannung<br>zwischen gemeinsa-                                 | $600~V_{\rm EFF}$ (CAT II) oder 300 $V_{\rm EFF}$ (CAT III) bei Verwendung von geeigneten Steckverbindern oder Zubehörteilen.                                                                                                    |                      |  |
| am BNC                                                                | 30 $V_{EFF}$ , 42,4 $V_{Spitze}$ , bei Verwendung von blanken Steckverbindern oder Zubehörteilen.                                                                                                    |                      |  |
| Maximalspannung,<br>Kanal zu Kanal<br>gemeinsame Leiter               | 30 V <sub>EFF</sub> , 42,4 V <sub>Spitze</sub> , bei Verwendung von blanken Steckverbin-<br>dern oder Zubehörteilen.                                                                                                    |                      |  |
| typische Gleichtaktun-<br>terdrückung, Kanal zu<br>Kanal              | 100:1 bei Frequenzen ≤ 50 MHz, gemessen am MATH–Signal<br>Ch1 – Ch2, wobei das Prüfsignal zwischen dem Signal und dem<br>gemeinsamen Leiter beider Kanäle angelegt wird und wobei die<br>VOLTS/DIV– und Kopplungseinstellungen für jeden Kanal gleich<br>sind.    |                      |  |
| typisches<br>Übersprechen,<br>Kanal zu Kanal                          | $\geq$ 100:1 bei 50 MHz, gemessen an einem Kanal, wobei das<br>Prüfsignal zwischen dem Signal und dem gemeinsamen Leiter<br>des anderen Kanals angelegt wird und wobei die VOLTS/DIV–<br>und Kopplungseinstellungen für jeden Kanal gleich sind.                  |                      |  |
| typische Kapazität<br>zwischen gemeinsa-<br>mem Leiter und<br>Gehäuse | 55 pF                                                                                                    |                      |  |

| Vertikaleinstellungen                                                                                    |                                                                                                    |                                                     |                                                     |                                                      |  |
|----------------------------------------------------------------------------------------------------|----------------------------------------------------------------------------------------------------|-----------------------------------------------------|-----------------------------------------------------|------------------------------------------------------|--|
| Anzahl der Kanäle                                                                                        | 2                                                                                                    | 2                                                   |                                                     |                                                      |  |
| Digitalisierer                                                                                           | 8–Bit–Auflösun<br>ermöglichen gle                                                                                           | g, separate Digita<br>eichzeitige Abtast            | alisierer für jeden<br>tung                         | Kanal                                                |  |
| VOLTS/DIV-Bereich                                                                                        | 5 mV/div bis 50                                                                                                    | V/div an BNC Ei                                     | ngang                                               |                                                      |  |
| Polarität                                                                                                | normal und inve                                                                                                    | ertiert                                             |                                                     |                                                      |  |
| Positionsbereich                                                                                         | ±10 Skalenteile                                                                                                    | )                                                   |                                                     |                                                      |  |
| ✓ Analogbandbreite                                                                                       | THS710A                                                                                                    | THS720A                                             | THS720P                                             | THS730A                                              |  |
| am BNC, DC-gekop-<br>pelt (typisch bei 5 mV/<br>div; bei allen anderen<br>Einstellungen garan-<br>tiert) | 60 MHz am<br>BNC Eingang                                                                                                    | 100 MHz am<br>BNC Eingang<br>(90 MHz über<br>35° C) | 100 MHz am<br>BNC Eingang<br>(90 MHz über<br>35° C) | 200 MHz am<br>BNC Eingang<br>(180 MHz<br>über 35° C) |  |
| typische Spitzenwerter-<br>kennungs– oder<br>Hüllkurvenbandbreite<br>(25 MS/s oder lang-<br>samer)       | THS710A                                                                                                    | THS720A                                             | THS720P                                             | THS730A                                              |  |
|                                                                                                    | 50 MHz                                                                                                    | 75 MHz                                              | 75 MHz                                              | 85 MHz                                               |  |
| typische Analogband-<br>breitengrenze                                                                    | zwischen 20 MHz und Vollbandbreite wählbar                                                                                  |                                                     |                                                     |                                                      |  |
| typische untere<br>Frequenzgrenze,<br>AC-gekoppelt                                                       | $\leq$ 10 Hz am BNC, bei Verwendung eines passiven<br>10X–Tastkopfes um das Zehnfache reduziert                             |                                                     |                                                     |                                                      |  |
| typische Anstiegszeit                                                                                    | THS710A                                                                                                    | THS720A                                             | THS720P                                             | THS730A                                              |  |
| am BNC                                                                                                   | 5,8 ns                                                                                                    | 3,5 ns                                              | 3,5 ns                                              | 1,75 ns                                              |  |
| typisches Spitzenwer-<br>terkennungs– oder<br>Hüllkurvenimpulsver-<br>halten                             | erfaßt mindestens 50% der Amplitude von Impulsen mit einer<br>Breite von $\ge 8$ ns (Breite von $\ge 20$ ns bei 500 ns/div) |                                                     |                                                     |                                                      |  |
| DC-Verstärkungsge-<br>nauigkeit                                                                          | ±2% im Abtast– bzw. Mittelwerterfassungsmodus                                                                               |                                                     |                                                     |                                                      |  |
| Positionsgenauigkeit                                                                                     | ±[0,4% x  (Position x Volt/div)  + (0,1 div x Volt/div)]                                                                    |                                                     |                                                     |                                                      |  |

| Vertikaleinstellungen                                                              |                                                                                                    |                                                    |                                                                            |                                                  |
|------------------------------------------------------------------------------------|----------------------------------------------------------------------------------------------------|----------------------------------------------------|----------------------------------------------------------------------------|--------------------------------------------------|
| DC-Meßgenauig-                                                                     | Meßart                                                                                                    |                                                    | Genauigkeit                                                                |                                                  |
| sungsmodus, aus $\ge 16$<br>Signalen                                               | Absolutspannungsmessungen                                                                                       |                                                    | ± [2% x<br> Meßwert +<br>(Position x Volt/div)  +<br>(0,1 div x Volt/div)] |                                                  |
|                                                                                    | Spannungsdifferenz zwischen<br>zwei beliebigen Signalen, die<br>mit den gleichen Einstellungen<br>erfaßt wurden |                                                    | ± [2% x  Meßwert  +<br>(0,05 div x Volt/div)]                              |                                                  |
| typische DC-Meßge-<br>nauigkeit, Erfassung-<br>smodus                              | ± [2% x  Meßw<br>(0,15 div x Volt/                                                                              | ert + (Position x '<br>div) + 0,6 mV]              | Volt/div)  +                                                               |                                                  |
| Horizontaleinstellunge                                                             | en                                                                                                    |                                                    |                                                                            |                                                  |
| Bereich,                                                                           | THS710A                                                                                                    | THS720A                                            | THS720P                                                                    | THS730A                                          |
| Erfassungsrate                                                                     | 5 S/s bis<br>250 MS/s bei<br>Folge 1,25,<br>2,5, 5                                                              | 5 S/s bis<br>500 MS/s bei<br>Folge 1,25,<br>2,5, 5 | 5 S/s bis<br>500 MS/s bei<br>Folge 1,25,<br>2,5, 5                         | 5 S/s bis<br>1 GS/s bei<br>Folge 1,25,<br>2,5, 5 |
| Aufzeichnungslänge                                                                 | 2500 Abtastung                                                                                                  | en je Kanal                                        | •                                                                          |                                                  |
| SEC/DIV-Bereich                                                                    | THS710A                                                                                                    | THS720A                                            | THS720P                                                                    | THS730A                                          |
| (einschließl. MAG)                                                                 | 10 ns/div bis<br>50 s/div                                                                                       | 5 ns/div bis<br>50 s/div                           | 5 ns/div bis<br>50 s/div                                                   | 2 ns/div bis<br>50 s/div                         |
| <ul> <li>Genauigkeit,</li> <li>Abtastrate und</li> <li>Verzögerungszeit</li> </ul> | $\pm 200 \text{ ppm über ein Zeitinterall} \geq 1 \text{ ms}$                                                   |                                                    |                                                                            |                                                  |
| Bereich, null bis 50 s<br>Verzögerungszeit                                         |                                                                                                    |                                                    |                                                                            |                                                  |

| Interner Trigger                                                                    |                                                                                   |                                                                                                    |  |
|-------------------------------------------------------------------------------------|-----------------------------------------------------------------------------------|----------------------------------------------------------------------------------------------------|--|
| Triggerempfindlich-<br>keit, Flankentriggerung<br>(THS710A, THS720A<br>und THS720P) | Kopplung                                                                          | Empfindlichkeit                                                                                            |  |
|                                                                                     | DC (Gleichstrom)                                                                  | 0,35 Skalenteile von DC bis<br>50 MHz, zunehmend auf<br>1 Skalenteil bei 100 MHz<br>(90 MHz über 35° C)    |  |
| ✓ Triggerempfindlich-                                                               | Kopplung                                                                          | Empfindlichkeit                                                                                            |  |
| keit, Flankentriggerung<br>(THS730A)                                                | DC (Gleichstrom)                                                                  | 0,35 Skalenteile von DC bis<br>50 MHz, zunehmend auf<br>1,5 Skalenteil bei 200 MHz<br>(180 MHz über 35° C) |  |
| typische Triggeremp-<br>findlichkeit, Flankentrig-<br>gerung                        | Kopplung                                                                          | Empfindlichkeit                                                                                            |  |
|                                                                                     | NOISE REJ<br>(Rauschunterdrückung)                                                | 3,5 mal DC-gekoppelte<br>Grenzwerte                                                                        |  |
|                                                                                     | HF REJ (HF–Unterdrückung)                                                         | 1,5 mal DC–gekoppelte<br>Grenzwerte von DC bis<br>30 kHz, Signale über<br>30 kHz werden gedämpft           |  |
|                                                                                     | LF REJ (NF–Unterdrückung)                                                         | 1,5 mal DC–gekoppelte Gren-<br>zwerte bei Frequenzen über<br>1 kHz, Signale unter 1 kHz<br>werden gedämpft |  |
| Triggerpegelbereich                                                                 | ± 4 Skalenteile vom Bildschirm–Mittelpunkt                                        |                                                                                                    |  |
| Triggerpegelbereich<br>Motor (THS720P)                                              | 0,1 bis 5 Skalenteile ab Bildschirmmitte, Polarität hängt von Flankenwahl ab      |                                                                                                    |  |
| typische Triggerpegel-<br>genauigkeit                                               | $\pm$ 0,2 Skalenteile bei Signalen mit Anstiegs– und Abfallzeiten<br>$\geq$ 20 ns |                                                                                                    |  |
| SET LEVEL TO 50%<br>(Pegeleinstellung auf<br>50%), typisch                          | bei Eingangssignalen $\geq$ 50 Hz                                                 |                                                                                                    |  |

| Interner Trigger                                     |                                                                                                    |                                                                                                    |  |
|------------------------------------------------------|----------------------------------------------------------------------------------------------------|----------------------------------------------------------------------------------------------------|--|
| typischer Breitenbe-<br>reich, Impulstriggerung      | 99 ns bis 1 s mit Auflösung von 33 ns bzw. ca. 1% der Einstellung (wobei jeweils der größere Wert zutrifft) |                                                                                                    |  |
| typische Breitentole-<br>ranz, Impulstriggerung      | 5%, 10%, 15% oder 20%                                                                                       |                                                                                                    |  |
| typische<br>Empfindlichkeit,<br>Videotriggerung      | Bildaustast–Synchronsignal mit negativer<br>Synchronimpulsamplitude von 0,6 bis 2,5 Skalenteile             |                                                                                                    |  |
| Signalformate<br>und Zeilenraten,<br>Videotriggerung | TV Sendesysteme                                                                                             | NTSC, PAL und SECAM                                                                                                    |  |
|                                                      | Halbbild                                                                                                    | Triggert durch die angewählte<br>Zeile im ungeradzahligen bzw.<br>im geradzahligen Halbbild oder<br>durch jede beliebige Zeile |  |
|                                                      | Vollbild                                                                                                    | Triggert durch die angewählte oder jede beliebige Zeile                                                                        |  |
|                                                      | Zeilenraten                                                                                                 | 15 kHz bis 65 kHz, in fünf<br>Bereichen                                                                                        |  |
| Holdoff                                              | 495 ns bis 10 s                                                                                             |                                                                                                    |  |

| Externer Trigger                                  |                                                                                                    |
|---------------------------------------------------|----------------------------------------------------------------------------------------------------|
| Externer Trigger,<br>maximale<br>Eingangsspannung | 600 V <sub>EFF</sub> bei CAT II, 300 V <sub>EFF</sub> bei CAT III (siehe Seite A–19)                                                                                                    |
| Kopplung des externen<br>Triggers                 | nur DC                                                                                                    |
| Externe Triggerpegel                              | einstellbar + 0,2 V oder + 2 V                                                                                                    |
| Empfindlichkeit des externen Triggers             | 500 mV <sub>Spitze-Spitze</sub> von DC bis 1 MHz, zunehmend auf<br>1 V <sub>Spitze-Spitze</sub> bei 5 MHz, bei Zentrierung des Signals beim<br>gewählten Triggerpegel                                                                                                    |
|                                                   | Mit dem Triggerpegel + 2 V TTL-kompatibel                                                                                                    |
| Messungen                                         |                                                                                                    |
| Cursor                                            | Spannungsdifferenz zwischen Cursorn ( $\Delta V$ )<br>Zeitdifferenz zwischen Cursorn ( $\Delta T$ )<br>Kehrwert von $\Delta T$ in Hertz (1/ $\Delta T$ )<br>Phasendifferenz zwischen Cursorn ( $\Delta W$ inkelgrade)                                                                                                    |
| automatische<br>Messungen                         | Amplitude, Burstbreite, Zyklusmittelwert, Zykluseffektivwert,<br>Abfallzeit, Frequenz, Höchstwert, geringster Wert, Max.,<br>Mittelwert, Min., negatives Tastverhältnis, negative Überschwin-<br>gung, negative Breite, Spitze–Spitze, Periode, positives<br>Tastverhältnis, positive Überschwingung, positive Breite,<br>Anstiegszeit und Effektivwert |

| Oberwellenanteile von Spannungen und Strömen (THS720P) |                                                                                                    |        |         |         |
|--------------------------------------------------------|----------------------------------------------------------------------------------------------------|--------|---------|---------|
| Anzahl der Oberwellen                                  | 31 erste Oberwellen von Signalen mit einer Grundfrequenz zwischen 30 Hz und 450 Hz                                                                                               |        |         |         |
| Genauigkeit der<br>Oberwellenamplituden                | Die nachfolgend angegebenen Genauigkeiten sind Prozentsätze der Grundwellenamplitude und gelten nur bei Scheitelamplituden von $\geq$ 4 Skalenteilen und $\geq$ 16 Mittelwerten  |        |         |         |
|                                                        | Grundwelle                                                                                                    | 2 – 11 | 12 – 21 | 22 - 31 |
|                                                        | ±2,5%                                                                                                    | ±2,5%  | ±4%     | ±4%     |
| Genauigkeit der                                        | Grundwelle                                                                                                    | 2 – 11 | 12 – 21 | 22 - 31 |
| Oberwellenphasen                                       | _                                                                                                    | ±4 °   | ±8 °    | ±8 °    |
| Messung THD-F                                          | Gesamter Oberwellengehalt, bezogen auf die Grundwellen-<br>amplitude<br>$THD - F = \frac{\sqrt{V_{EFF}^2 - V_f^2}}{V_f}  oder  \frac{\sqrt{A_{EFF}^2 - A_f^2}}{A_f}$             |        |         |         |
| Genauigkeit THD-F                                      | ±4%                                                                                                    |        |         |         |
| Messung THD-R                                          | Gesamter Oberwellengehalt, bezogen auf den Effektivwert der<br>Amplitude<br>$THD - R = \frac{\sqrt{V_{EFF}^2 - V_f^2}}{V_{EFF}}$ oder $\frac{\sqrt{A_{EFF}^2 - A_f^2}}{A_{EFF}}$ |        |         |         |
| Genauigkeit THD-R                                      | <u>+</u> 4%                                                                                                    |        |         |         |
| Frequenzgenauigkeit                                    | ±0,2% vom Meßwert                                                                                                    |        |         |         |

| Leistungsmessungen                          | (THS720P)                                                                                                    |
|---------------------------------------------|----------------------------------------------------------------------------------------------------|
| Messung der<br>Wirkleistung                 | $W = \frac{1}{n} \times \sum_{n} V_n \times A_n$                                                                                                    |
|                                             | gemessen über eine ganze Zahl von Zyklen, die n Abtastpunkte<br>enthalten                                                                                                    |
| Messung der<br>Scheinleistung               | $VA = V_{EFF} \times A_{EFF}$                                                                                                    |
| Messung der<br>Blindleistung                | $VAR = \sqrt{(VA)^2 - W^2}$                                                                                                    |
| Genauigkeit der<br>Leistungsmessung         | ±4% an den BNC-Eingängen (ohne Meßunsicherheit der Tastköpfe)                                                                                                    |
| PF-Messung                                  | Leistungsfaktor (PF) = $\frac{Wirkleistung}{Scheinleistung} = \frac{W}{VA}$                                                                                                    |
| θ Messung                                   | θ ist die Phasendifferenz zwischen den Grundwellenkomponen-<br>ten der Spannung und der Stromstärke. Ein positiver Winkel<br>bedeutet, daß die Spannung gegenüber dem Strom voreilt. Bei<br>einem negativen Winkel eilt der Strom gegenüber der Spannung<br>vor. |
| DPF-Messung                                 | Blindleistungsfaktor (DPF) = $\cos \theta$                                                                                                    |
| Genauigkeit der Leis-<br>tungsfaktormessung | ±0,05                                                                                                    |

| Mit Tastkopf P6117                                                              |                                                                                                    |                                   |                                   |                                    |
|---------------------------------------------------------------------------------|----------------------------------------------------------------------------------------------------|-----------------------------------|-----------------------------------|------------------------------------|
| Analogbandbreite,<br>DC-gekoppelt                                               | THS710A                                                                                                    | THS720A                           | THS720P                           | THS730A                            |
|                                                                                 | 60 MHz                                                                                                    | 100 MHz<br>(90 MHz über<br>35° C) | 100 MHz<br>(90 MHz über<br>35° C) | 200 MHz<br>(180 MHz<br>über 35° C) |
| Tastkopfabschwächung                                                            | 10X                                                                                                    |                                   |                                   |                                    |
| Maximalspannung                                                                 | Überspannungskategorie                                                                                                    |                                   | Maximalspannung                   |                                    |
| zwischen<br>Tastkopfspitze und<br>Bezugsprüfleitung                             | CAT–II–Umgebung (siehe<br>Seite A–19)                                                                                                    |                                   | 300 V <sub>EFF</sub>              |                                    |
|                                                                                 | CAT-III-Umgebung (siehe<br>Seite A-19)                                                                                                    |                                   | 150 V <sub>EFF</sub>              |                                    |
|                                                                                 | Bei gleichförmigen Sinussignalen ist eine Leistungsminderung bei<br>20 dB/Dekade über 900 kHz auf 13 V <sub>Spitze</sub> bei 27 MHz und höher<br>erforderlich. Weitere Hinweise sind in der Beschreibung unter<br>Überspannungskategorie auf Seite A–19 enthalten. |                                   |                                   |                                    |
| Maximalspannung<br>zwischen Bezugsleiter<br>und Masse mittels<br>Tastkopf P6117 | 30 V <sub>EFF</sub> , 42,4 V <sub>Spitze</sub>                                                                                                    |                                   |                                   |                                    |
| Maximalspannung,<br>Kanal zu Kanal<br>Bezugsleiter mittels<br>Tastkopf P6117    | 30 V <sub>EFF</sub> , 42,4 V                                                                                                    | Spitze                            |                                   |                                    |

| Mit Tastkopf P5102                                                   |                                        |                                   |                                   |         |
|----------------------------------------------------------------------|----------------------------------------|-----------------------------------|-----------------------------------|---------|
| Analogbandbreite,<br>DC-gekoppelt                                    | THS710A                                | THS720A                           | THS720P                           | THS730A |
|                                                                      | 60 MHz                                 | 100 MHz<br>(90 MHz über<br>35° C) | 100 MHz<br>(90 MHz über<br>35° C) | 100 MHz |
| Tastkopfabschwächung                                                 | 10X                                    |                                   |                                   |         |
| Maximalspannung                                                      | Überspannungskategorie                 |                                   | Maximalspannung                   |         |
| zwischen<br>Tastkopfspitze und<br>Bezugsprüfleitung,<br>DC-gekoppelt | CAT–II–Umgebung (siehe<br>Seite A–19)  |                                   | 1000 V <sub>EFF</sub>             |         |
|                                                                      | CAT-III-Umgebung (siehe<br>Seite A-19) |                                   | 600 V <sub>EFF</sub>              |         |
| Maximalspannung                                                      | Überspannungskategorie                 |                                   | Maximalspannung                   |         |
| zwischen<br>Tastkopfspitze und                                       | CAT-II-Umgebung                        |                                   | ±1000 V <sub>DC</sub>             |         |
| AC-gekoppelt                                                         | CAT-III-Umgebung                       |                                   | ±600 V <sub>DC</sub>              |         |
| Maximalspannung<br>zwischen<br>Bezugsprüfleitung und<br>Masse        | Überspannungskategorie                 |                                   | Maximalspannung                   |         |
|                                                                      | CAT-II-Umgebung                        |                                   | 600 V <sub>EFF</sub>              |         |
|                                                                      | CAT-III-Umgebung                       |                                   | 300 V <sub>EFF</sub>              |         |

#### Technische Daten, DMM

| Allgemeine Daten                                                 |                                                                                                  |                                             |  |
|------------------------------------------------------------------|--------------------------------------------------------------------------------------------------|---------------------------------------------|--|
| Auflösung                                                        | 3 <sup>3</sup> ⁄ <sub>4</sub> –stellig, 4000 Zählwerte Vollmeßwert, sofern nicht anders vermerkt |                                             |  |
| Eingangswiderstand,<br>Wechsel- oder<br>Gleichspannung           | $10 \text{ M}\Omega \pm 10\%$                                                                    |                                             |  |
| typische Eingangska-<br>pazität, Wechsel– oder<br>Gleichspannung | ≤100 pF                                                                                          |                                             |  |
| Maximalspannung                                                  | Überspannungskategorie                                                                           | Maximalspannung                             |  |
| zwischen DMM– und<br>COM–Eingang                                 | CAT-I-Umgebung (siehe<br>Seite A-19)                                                             | 640 V <sub>EFF</sub> (880 V <sub>DC</sub> ) |  |
|                                                                  | CAT-II-Umgebung (siehe<br>Seite A-19)                                                            | 600 V <sub>EFF</sub>                        |  |
|                                                                  | CAT-III-Umgebung (siehe<br>Seite A-19)                                                           | 300 V <sub>EFF</sub>                        |  |
| Maximalspannung                                                  | Überspannungskategorie                                                                           | Maximalspannung                             |  |
| zwischen DMM– bzw.<br>COM–Eingang und<br>Masse                   | CAT-I-Umgebung (siehe<br>Seite A-19)                                                             | 640 V <sub>EFF</sub> (880 V <sub>DC</sub> ) |  |
|                                                                  | CAT-II-Umgebung (siehe<br>Seite A-19)                                                            | 600 V <sub>EFF</sub>                        |  |
|                                                                  | CAT-III-Umgebung (siehe<br>Seite A-19)                                                           | 300 V <sub>EFF</sub>                        |  |
| Gleichspannung                                                   |                                                                                                  |                                             |  |
| Bereiche und<br>Auflösung                                        | Bereich                                                                                          | Auflösung                                   |  |
|                                                                  | 400,0 mV                                                                                         | 0,1 mV                                      |  |
|                                                                  | 4,000 V                                                                                          | 1 mV                                        |  |
|                                                                  | 40,00 V                                                                                          | 10 mV                                       |  |
|                                                                  | 400,0 V                                                                                          | 100 mV                                      |  |
|                                                                  | 880 V                                                                                            | 1 V                                         |  |

| Gleichspannung                            |                                                                                                    |                                       |  |
|-------------------------------------------|----------------------------------------------------------------------------------------------------|---------------------------------------|--|
| 🛩 Genauigkeit                             | $\pm$ (0,5% des Meßwertes + 5 Zählwerte)                                                                                                    |                                       |  |
| typische<br>Unterdrückung,<br>Normalmodus | unterdrückt AC–Signale um >60 dB bei 50 oder 60 Hz (vom Anwender wählbar)                                                                          |                                       |  |
| typische Gleichtaktun-<br>terdrückung     | unterdrückt AC–Signale um >100 dB bei 50 oder 60 Hz<br>(vom Anwender wählbar)                                                                      |                                       |  |
| Wechselspannung                           |                                                                                                    |                                       |  |
| Umwandlungsart                            | Bei AC–Umwandlungen handelt es sich um echte Effektivwerte.<br>Die AC–Messung basiert auf den AC– und DC–Komponenten<br>des Signals (siehe unten): |                                       |  |
|                                           | AC-Messung = EFF (AC+DC) -                                                                                                    | DC                                    |  |
| Bereiche und                              | Bereich                                                                                                    | Auflösung                             |  |
| Auflösung                                 | 400,0 mV                                                                                                    | 0,1 mV                                |  |
|                                           | 4,000 V                                                                                                    | 1 mV                                  |  |
|                                           | 40,00 V                                                                                                    | 10 mV                                 |  |
|                                           | 400,0 V                                                                                                    | 100 mV                                |  |
|                                           | 640 V                                                                                                    | 1 V                                   |  |
| ✓ Genauigkeit<br>(40 Hz bis 500 Hz)       | Eingangssignal                                                                                                    | Maximale Abweichung                   |  |
|                                           | Sinuswellen ohne DC–Kompo-<br>nente                                                                                                    | ± (2% des Meßwertes<br>+ 5 Zählwerte) |  |
|                                           | nichtsinusförmiges Signal mit<br>Scheitelfaktor bis zu 3 und<br>ohne DC–Komponente                                                                 | ± (4% des Meßwertes<br>+ 5 Zählwerte) |  |
| typische Gleichtakt-<br>unterdrückung     | unterdrückt AC–Signale um >60 dB bei Gleichspannung,<br>50 oder 60 Hz                                                                              |                                       |  |

| Ω/Widerstand                                                      |                        |                                                                                        |
|-------------------------------------------------------------------|------------------------|----------------------------------------------------------------------------------------|
| Bereiche und<br>Auflösung                                         | Bereich                | Auflösung                                                                              |
|                                                                   | 400,0 Ω                | 0,1 Ω                                                                                  |
|                                                                   | 4,000 kΩ               | 1Ω                                                                                     |
|                                                                   | 40,00 kΩ               | 10 Ω                                                                                   |
|                                                                   | 400,0 kΩ               | 100 Ω                                                                                  |
|                                                                   | 4,000 MΩ               | 1 kΩ                                                                                   |
|                                                                   | 40,00 MΩ               | 10 kΩ                                                                                  |
| 🛩 Genauigkeit                                                     | Bereich                | max. Abweichung                                                                        |
|                                                                   | alle weiteren Bereiche | ± (0,5% des Meßwertes<br>+ 2 Zählwerte)                                                |
|                                                                   | 40 MΩ                  | $\pm$ (2% des Meßwertes<br>+ 5 Zählwerte) bei relativer<br>Luftfeuchtigkeit $\leq$ 60% |
| typische Vorspannung<br>für Vollbereich–Wider-<br>standsmessungen | Bereich                | Vollbereich-Vorspannung                                                                |
|                                                                   | 400,0 Ω                | 350 mV                                                                                 |
| olandomeoodingen                                                  | 4,000 kΩ               | 200 mV                                                                                 |
|                                                                   | 40,00 kΩ               | 350 mV                                                                                 |
|                                                                   | 400,0 kΩ               | 350 mV                                                                                 |
|                                                                   | 4,000 MΩ               | 400 mV                                                                                 |
|                                                                   | 40,00 MΩ               | 1,10 V                                                                                 |
| typischer Leerlauf                                                | Bereich                | Leerlauf                                                                               |
|                                                                   | 400,0 Ω                | 4,8 V                                                                                  |
|                                                                   | alle anderen Bereiche  | $\leq$ 1,2 V                                                                           |

### Technische Daten, DMM (Fortsetzung)

| Technische Daten, | DMM | (Fortsetzuna)   |
|-------------------|-----|-----------------|
|                   |     | (i of toothang) |

| Durchgangsprüfung                |                                                                                                |
|----------------------------------|------------------------------------------------------------------------------------------------|
| typische Meldung                 | ein Tonsignal wird erzeugt, wenn der gemessene Widerstand unter 50 $\boldsymbol{\Omega}$ liegt |
| typischer Leerlauf               | 4 V                                                                                            |
| typischer Prüfstrom              | 1 mA                                                                                           |
| Diodenprüfung                    |                                                                                                |
| Bereich                          | null bis 2 V, mißt Vorwärtsspannungsabfall des<br>Halbleiterübergangs                          |
| typische<br>Spannungsgenauigkeit | ±25%                                                                                           |
| typischer Leerlauf               | 4 V                                                                                            |
| typischer Prüfstrom              | 1 mA                                                                                           |
| Meßwerterfasser                  |                                                                                                |
| horizontaler<br>Skalenbereich    | 30 s/div bis 24 Std./div (4 Minuten bis 8 Tage, volle Breite)                                  |
| vertikaler Zoom-<br>Bereich      | 2X, 5X oder 10X                                                                                |

# Allgemeine Daten

| Anzeige                                                |                                           |
|--------------------------------------------------------|-------------------------------------------|
| Anzeigeart                                             | 120 mm Diagonale Flüssigkristall          |
| Anzeigeauflösung                                       | 320 Pixel horizontal x 240 Pixel vertikal |
| Anzeigekontrast                                        | einstellbar, temperaturausgeglichen       |
| typische Intensität<br>der Hintergrund-<br>beleuchtung | 35 cd/m <sup>2</sup>                      |

| Allgemeine | Daten | (Fortsetzung | J) |
|------------|-------|--------------|----|
|------------|-------|--------------|----|

| RS-232-Schnittstelle         |                                         |                                                 |                                         |
|------------------------------|-----------------------------------------|-------------------------------------------------|-----------------------------------------|
| Gerätetyp                    | DTE, am Steckverbinder                  | DTE, am Steckverbinder RJ-45                    |                                         |
| Pinbelegung                  | Signal                                  | Pinnummer am<br>9–poligen Null-<br>modemadapter | Pinnummer am<br>Steckverbinder<br>RJ–45 |
|                              | RTS out                                 | 1                                               | 8                                       |
|                              | TXD out                                 | 2                                               | 6                                       |
|                              | RXD in                                  | 3                                               | 5                                       |
|                              | GND                                     | 5                                               | 4                                       |
|                              | DTR out                                 | 6                                               | 3                                       |
|                              | CTS in                                  | 7                                               | 7                                       |
|                              | RTS out                                 | 8                                               | 8                                       |
|                              | DSR in (nicht belegt)                   | 4                                               | 2                                       |
|                              | DSR in (nicht belegt)                   | 7                                               | 1                                       |
| Tastkopf-Kompensati          | onsausgang                              |                                                 |                                         |
| typische<br>Ausgangsspannung | 5,0 V auf eine Last $\geq$ 1 M $\Omega$ |                                                 |                                         |
| typische Frequenz            | 1,2 kHz                                 |                                                 |                                         |

| <b>Allgemeine Daten</b> | (Fortsetzung) |
|-------------------------|---------------|
|-------------------------|---------------|

| Spannungsquelle                                         |                                                                                                    |                                                                                             |  |  |
|---------------------------------------------------------|----------------------------------------------------------------------------------------------------|---------------------------------------------------------------------------------------------|--|--|
| Batterie                                                | auswechselbare Ni-Cd-                                                                                                    | auswechselbare Ni-Cd-Batterie                                                               |  |  |
| typische Betriebsdauer der Batterie                     | ungefähr zwei Stunden b<br>kontinuierlichem Betrieb                                                                                                    | ungefähr zwei Stunden bei vollständig geladener Batterie und bei kontinuierlichem Betrieb   |  |  |
| typische Anzeige bei<br>schwacher Batterie-<br>spannung | Meldung erscheint zum e<br>Gerät automatisch absch                                                                                                    | Meldung erscheint zum ersten Mal ca. zehn Minuten bevor das<br>Gerät automatisch abschaltet |  |  |
| Batteriesparfunktion                                    | Bereitschafts– und Hintergrundbeleuchtungs–Abschaltung verlängern die Lebensdauer der Batterie. Abschaltzeitbereiche von 1 bis 15 Min. oder deaktiviert.                                                                            |                                                                                             |  |  |
| typische<br>Batterieladezeit                            | bei eingeschaltetem<br>TekScope                                                                                                    | 9 Stunden                                                                                   |  |  |
|                                                         | bei ausgeschaltetem<br>TekScope                                                                                                    | 9 Stunden                                                                                   |  |  |
|                                                         | im externen Ladegerät                                                                                                    | 1,5 Stunden                                                                                 |  |  |
| externe<br>Spannungsquelle                              | 12 V DC Nennspannung, Mitte positiv; mit Eingang von 10 V DC bis 15 V DC betriebsfähig                                                                                                    |                                                                                             |  |  |
|                                                         | Wenn eine Spannung >15 V DC angelegt wird, schaltet sich der<br>Gleichstromeingang DC INPUT automatisch ab. In solch einem<br>Fall muß die Überspannung abgetrennt und eine Spannung im<br>zulässigen Bereich angeschlossen werden. |                                                                                             |  |  |
| typische<br>Speichererhaltung                           | Sämtliche gespeicherten Daten werden auf unbestimmte Zeit<br>aufrecht erhalten, auch dann, wenn die Batterie entfernt und die<br>externe Spannungsversorgung ausgeschaltet ist.                                                     |                                                                                             |  |  |
| Sicherung                                               | Dieses Gerät enthält keine vom Benutzer auswechselbare Sicherungen.                                                                                                    |                                                                                             |  |  |

# Allgemeine Daten (Fortsetzung)

| Umgebungsbedingungen    |                                                                                                    |                                                                   |  |
|-------------------------|----------------------------------------------------------------------------------------------------|-------------------------------------------------------------------|--|
| Temperatur              | im Betrieb                                                                                                    | –10° C bis +50° C                                                 |  |
|                         | außer Betrieb                                                                                                    | –20° C bis +60° C                                                 |  |
| Luftfeuchtigkeit        | bis +40° C                                                                                                    | ≤ 95% relative Luftfeuchtigkeit                                   |  |
|                         | +41° C bis +50° C                                                                                                    | ≤ 75% relative Luftfeuchtigkeit                                   |  |
| Höhenlage               | im Betrieb                                                                                                    | 2000 m                                                            |  |
|                         | außer Betrieb                                                                                                    | 15000 m                                                           |  |
| regellose Vibration     | im Betrieb                                                                                                    | 2,66 g <sub>EFF</sub> von 5 Hz bis 500 Hz, 10<br>Minuten je Achse |  |
|                         | außer Betrieb                                                                                                    | 3,48 g <sub>EFF</sub> von 5 Hz bis 500 Hz, 10<br>Minuten je Achse |  |
| typische Fallfestigkeit | übersteht Fall aus 0,76 m Höhe mit nur äußerlichen Schäden                                                                                   |                                                                   |  |
| Feuchtbeständigkeit     | entspricht IEC529, IP43, wenn der DC–Eingang und das<br>I/O–Port durch Stopfen und das Batteriefach durch seinen<br>Deckel verschlossen sind |                                                                   |  |
| Mechanische Daten       |                                                                                                    |                                                                   |  |
| Größe                   | Höhe                                                                                                    | 217 mm                                                            |  |
|                         | Breite                                                                                                    | 177 mm                                                            |  |
|                         | Tiefe                                                                                                    | 50,8 mm                                                           |  |
| Gewicht                 | mit eingebauter<br>Batterie                                                                                                    | 1,5 kg                                                            |  |
|                         | mit sämtlichem stan-<br>dardmäßigen Zubehör<br>in weicher Tragetasche                                                                        | 3,4 kg                                                            |  |
|                         | Versandgewicht für<br>Inlandlieferung                                                                                                    | 4,1 kg                                                            |  |

| Zulassungen und Prüfungen   |                                  |                                                                                                    |  |
|-----------------------------|----------------------------------|----------------------------------------------------------------------------------------------------|--|
| Zulassungen                 | UL3111–1 und CA<br>EN61010–1 /A2 | UL3111–1 und CAN/CSA–C222.2 Nr. 1010.1–92, entspricht<br>EN61010–1 /A2                                                                                                    |  |
| Überspannungs-<br>kategorie | Kategorie                        | Beispiele                                                                                                    |  |
|                             | CAT III                          | Eine typische CAT–III–Umgebung wäre<br>das Stromsystem in einem Gebäude<br>bzw. Fertigungswerk. Diese Umgebung<br>bietet mäßigen Schutz vor Blitz-<br>schlägen, ist jedoch gegen Schaltüber-<br>spannung und andere, hohe Span-<br>nungsimpulse verursachende Störein-<br>wirkungen anfällig. |  |
|                             | CAT II                           | Eine typische CAT–II–<br>Umgebung wäre das<br>120/240–V–Stromsystem in einem<br>Labor bzw. Büro. Diese Umgebung<br>bietet relativ guten Schutz vor externen<br>Hochspannungsstörungen.                                                                                                    |  |
|                             | CATI                             | Typische CAT–I–Umgebungen wären<br>Schaltkreise im Innern von elektrischen<br>oder elektronischen Geräten, die über<br>das Netz oder eine Batterie mit Strom<br>versorgt werden.                                                                                                    |  |

# Allgemeine Daten (Fortsetzung)

### Allgemeine Daten (Fortsetzung)

| Zulassungen und Prüfungen     |                                                                                                    |                                                                                                    |                                                                                                    |
|-------------------------------|----------------------------------------------------------------------------------------------------|----------------------------------------------------------------------------------------------------|----------------------------------------------------------------------------------------------------|
| EC–Konformitäts-<br>erklärung | Das Gerät erfüllt die Bestimmungen der Direktive 89/338/EWG in<br>bezug auf elektromagnetische Kompatibilität und der Niederspan-<br>nungsdirektive 73/23/EWG in bezug auf die Produktsicherheit,<br>mit Ergänzungen durch 93/68/EWG. Die Einhaltung dieser<br>Bestimmungen wurde anhand der folgenden technischen Daten<br>gemäß dem offiziellen Journal der Europäischen Gemeinschaft<br>belegt: |                                                                                                    |                                                                                                    |
|                               | EN !                                                                                                    | 55011, Klasse A:                                                                                                    | Strahlungs– und<br>Leitemissionen <sup>13</sup>                                                                          |
|                               | EN                                                                                                    | 50081–1, Emissionen:<br>EN 60555–2                                                                                    | Stromoberschwingungen                                                                                                    |
|                               | EN                                                                                                    | 50082–1, Immunität:<br>IEC 801–2<br>IEC 801–3<br>IEC 801–4<br>IEC 801–5                                               | elektrostatische Entladung<br>HF–Störstrahlungen <sup>2</sup><br>kurzzeitige Abweichungen<br>Spannungsstöße <sup>3</sup> |
|                               | EN 61010–1, Sicherheit                                                                                                    |                                                                                                    |                                                                                                    |
|                               | 1                                                                                                    | Von Tektronix gelieferte F<br>angeschloßenen Ende de<br>sind                                                          | Ferrit–Kugeln, die an das Gerät<br>es RS–232–Kabels erforderlich                                                         |
|                               | 2                                                                                                    | Leitungskriterien: Erhöhu<br>nungen $\leq$ 5,0 div Skalen<br>volle Bandbreite); sonst k<br>$\leq$ 1,0 div Skalenteile | ng bei Spitze–Spitze–Störspan-<br>iteile (Abtasterfassungsmodus,<br>pei Spitze–Spitze–Störspannungen                     |
|                               | 3                                                                                                    | Bei Betrieb des Gerätes<br>gelieferten Wechselstrom                                                                   | über einen von Tektronix<br>nadapter                                                                                     |
| Justierungsintervall          |                                                                                                    |                                                                                                    |                                                                                                    |

Das empfohlene Justierungsintervall ist ein Jahr.

# Anhang B: WerksseitigeVorgabeeinstellung

Die folgende Tabelle enthält eine Auflistung der einzelnen Funktionen des TekScopes, die durch Rücksetzen auf die werksseitigen Vorgaben eingestellt werden.

| Funktion                        | Werksseitige Vorgabeeinstellung |
|---------------------------------|---------------------------------|
| Anzeige der Istzeit             | 500 ms                          |
| Anzeige des Triggersymbols "T"  | eingeschaltet                   |
| Anzeigeart                      | Vektoren                        |
| Anzeigeformat                   | YT                              |
| Anzeigekontrast                 | 50%                             |
| Cursor-Zeiteinheiten            | Sekunden                        |
| Cursorfunktion                  | aus                             |
| dB-Bezugsspannung               | 1 V                             |
| dBm in Impedanz                 | 50 Ω                            |
| DMM-Funktion                    | Gleichspannung                  |
| DMM–Modus – Autorange           | aus                             |
| DMM–Modus – Oszilloskop ein/aus | aus                             |
| Erfassung stoppen nach          | nur nach Drücken der HOLD-Taste |
| Erfassungmodus                  | Abtastmodus                     |
| erfaßte Anzahl von Hüllkurven   | 8                               |
| erfaßte Anzahl von Mittelwerten | 16                              |
| Flankentriggerkopplung          | DC                              |
| Flankentriggerpegel             | 0,0 V                           |
| Flankentriggerquelle            | Kanal 1                         |
| Flankentriggersteigung          | steigend                        |
| gespeicherte Einstellungen      | unverändert                     |

| Funktion                           | Werksseitige Vorgabeeinstellung                              |
|------------------------------------|--------------------------------------------------------------|
| gespeicherte Signale               | unverändert                                                  |
| Hauptzeitablenkung time/div        | 500 μs/div                                                   |
| horizontal – Haupttriggerposition  | 50%                                                          |
| horizontal – MAG (Vergrößerung)    | aus                                                          |
| horizontal – Zeitablenkung         | nur Hauptzeit                                                |
| Kanalwahl                          | Kanal 1 eingeschaltet, alle weiteren<br>Kanäle ausgeschaltet |
| MATH–Signalfunktion                | CH1 + CH2                                                    |
| Messung der Hoch-Tief-Einstellung  | Histogramm                                                   |
| Oberwellen (THS720P)               | aus                                                          |
| Oszilloskop–/DMM–Modus             | Oszilloskopmodus                                             |
| Oszilloskopmodus – Autorange       | aus                                                          |
| Oszilloskopmodus – Meter ein/aus   | ein                                                          |
| Position des Cursors H Bar 1       | -3,2 Skalenteile von der Mitte                               |
| Position des Cursors H Bar 2       | +3,2 Skalenteile von der Mitte                               |
| Position des Cursors V Bar 1       | -2 Skalenteile von der Mitte                                 |
| Position des Cursors V Bar 2       | +2 Skalenteile von der Mitte                                 |
| Position, Meßdatenerfasser         | 0 V                                                          |
| Rasterart, Anzeige                 | voll                                                         |
| Rate, Meßdatenerfasser             | 30 s/div                                                     |
| Trigger Holdoff                    | Minimum (495 ns)                                             |
| Triggermodus                       | Auto                                                         |
| Triggerung                         | Flanke                                                       |
| vertikale Bandbreite (alle Kanäle) | voll                                                         |
| vertikale Kopplung (alle Kanäle)   | DC                                                           |
| vertikale Position (alle Kanäle)   | 0 div                                                        |

| Funktion                                                | Werksseitige Vorgabeeinstellung |
|---------------------------------------------------------|---------------------------------|
| vertikale Volt/div (alle Kanäle)                        | 100 mV/div                      |
| verzögerte Zeitablenkung time/div                       | 50 μs/div                       |
| Verzögerungszeit, verzögerter Betrieb<br>nach Hauptzeit | 200 ns                          |
| Volt-Skala                                              | V                               |
| Zoom, Meßdatenerfasser                                  | aus                             |
# Anhang C: Zubehör

#### Standardzubehör

#### Passive 10X–Tastköpfe P6117 (THS730A, THS720A und THS710A)

| Die passiven 10x–Tastköpfe P6117 verfügen über eine Bandbreite    |
|-------------------------------------------------------------------|
| von 200 MHz und eine Nennspannung gemäß CAT II von                |
| 300 V <sub>EFF</sub> . Diese Tastköpfe eignen sich für schwebende |
| Messungen bis zu 30 V <sub>EFF</sub> .                            |

Passive 10X-Tastköpfe P5102 (THS720P)

| Die passiven 10x–Tastköpfe P5102 verfügen über eine<br>Bandbreite von 100 MHz und eine Nennspannung gemäß CAT II<br>von 1000 Vrgg Diese Tastköpfe eignen sich für schwebende |
|----------------------------------------------------------------------------------------------------|
| von 1000 v <sub>EFF</sub> . Diese lastkopie eignen sich für schwebende                                                                                                    |
| Messungen bis zu 600 V <sub>EFF</sub> .                                                                                                    |

#### Meßleitungssatz

| Das als Standardzubehör gelieferte Meßleitungspaar<br>(012–1482–00) ist mit scharfen Prüfspitzen, zwei aufschraub-                                                                                         |
|----------------------------------------------------------------------------------------------------|
| baren Tauchspitzen zum Greifen von Testpunkten und kleinen<br>Leitern sowie mit zwei aufschraubbaren isolierten Krokodilklem-<br>men zum Greifen von Anschlußklemmen und größeren Leitern<br>ausgestattet. |

#### **Batterie**

| $\frown$ | Das TekScope wird mit einer hochleistungsfähigen (4,8 V, 2,8 A·h) |
|----------|-------------------------------------------------------------------|
|          | wiederaufladbaren Batterie geliefert. Siehe THS7BAT,<br>Seite C-3 |
|          |                                                                   |

#### Netzadapter

| Mit dem Netzadapter kann das TekScope mit Wechselspannung<br>betrieben werden, wobei auch die eingebaute Batterie geladen<br>wird. (Nordamerika 119–4812–XX, Europa 119–4813–XX,<br>Craßbritagnien 110, 4922, XX, Japan 110, 4922, XX) |
|----------------------------------------------------------------------------------------------------|
| betrieben werden, wobei auch die eingebaute Batteri<br>wird. (Nordamerika 119–4812–XX, Europa 119–4813<br>Großbritannien 119–4922–XX, Japan 119–4923–XX.                                                                               |

## Standardzubehör (Fortsetzung)

| RS-232-Kabel und -Adapter |                                                                                                    |  |
|---------------------------|----------------------------------------------------------------------------------------------------|--|
| ° °                       | Dieser RS–232–Kabelsatz (012–1533–00) enthält ein 2 m langes<br>Kabel, das an beiden Enden mit RJ–45–Anschlüssen versehen<br>ist. Der Kabelsatz enthält außerdem einen Adapter<br>(103–0403–00) für den Anschluß an PCs. |  |
| Weiche Tragetasche        |                                                                                                    |  |
| Tektronjx                 | Die weiche Tragetasche (016–1399–01) schützt das TekScope<br>während der Aufbewahrung. Sie ist mit Fächern für Tastköpfe,<br>eine Ersatzbatterie, Netzadapter und das Benutzerhandbuch<br>ausgestattet.                  |  |
| Handbuch                  |                                                                                                    |  |
|                           | Das TekScope–Gerät wird mit einem Benutzerhandbuch<br>(070–9733–XX) und einem Referenzhandbuch (070–9743–XX)<br>geliefert.                                                                                               |  |

#### Sonderzubehör

#### Passive 10X-Tastköpfe P5102 (THS730A, THS720A und THS710A)

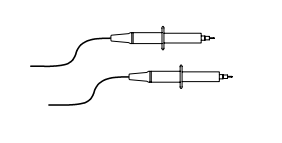

Die passiven 10x–Tastköpfe P5102 verfügen über eine Bandbreite von 100 MHz und eine Nennspannung gemäß CAT II von 1000  $V_{EFF}$ . Diese Tastköpfe eignen sich für schwebende Messungen bis zu 600  $V_{EFF}$ .

#### Luxus-Meßleitungssatz

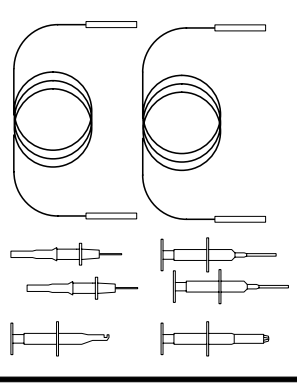

Das Luxus–Meßleitungspaar (ALTDX1) ist mit einer ummantelten Bananenkontaktbuchse, die mit einer Reihe von Testkomponenten kompatibel ist, ausgestattet. Der Luxusbausatz enthält zwei scharfe Prüfspitzen, zwei Tauchspitzen zum Greifen von Komponentenleitungen, eine Tauchspitze zum Greifen von Testpunkten und kleinen Leitern sowie eine weitere Tauchspitze mit Krokodilklemmen zum Greifen von Anschlußklemmen und größeren Leitern. Die Kabel sind mit wärmebeständiger Silikonisolierung versehen.

#### Batterieladegerät THS7CHG

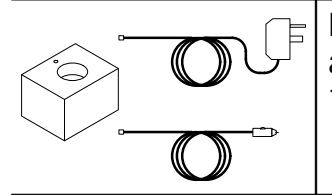

Die Batterie wird mit dem Ladegerät in 1,5 Stunden wieder aufgeladen. Das Ladegerät kann über das Stromnetz oder mit 12 V aus einem Auto–Zigarettenanzünder betrieben werden.

#### Aufladbare Ersatzbatterie THS7BAT

| Eine hoch    | eistungsfähige (4,8 V, 2,8 A·h) aufladbare Ersatzbatte- |
|--------------|---------------------------------------------------------|
| rie sorgt fü | r den langzeitigen Betrieb, wenn der Anschluß an das    |
| Stromnetz    | nicht möglich ist.                                      |

#### Adapter BNC-Bananenstecker

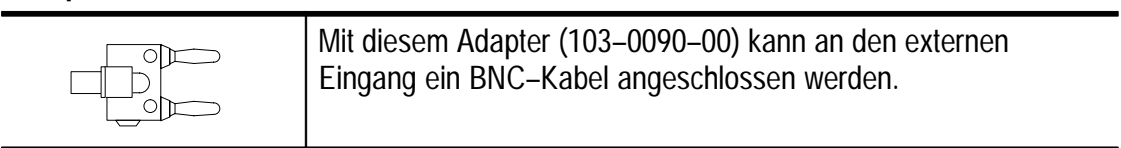

#### Sonderzubehör (Fortsetzung)

# Zigarettenanzünder-Adapter Der Zigarettenanzünder-Adapter (174–1734–00) ermöglicht den Betrieb des TekScope bzw. das Laden der internen Batterie über den Zigarettenanzünder eines Pkws. Thermaldrucker HC 411 Bei dem HC 411 handelt es sich um einen leichten, tragbaren Thermaldrucker, der über das Wechselstromnetz oder eine

Bei dem HC 411 handelt es sich um einen leichten, tragbaren Thermaldrucker, der über das Wechselstromnetz oder eine Batterie betrieben werden kann und auf 112 mm breites Papier ausdruckt. Zusätzliches Papier ist in Packungen von jeweils fünf Rollen unter der Bestellnummer 006–7850–00 erhältlich.

#### Transportkoffer THS7HCA

| (- |   |
|----|---|
|    | _ |
|    |   |

Der Transportkoffer bietet optimalen Schutz für das TekScope. Im Transportkoffer ist Platz für das TekScope, Spannungstastköpfe, Meßleitungen, Stromtastköpfe, Netzadapter, Batterieladegerät, Ersatzbatterie und Handbücher.

#### Stromzangen A621 und A622

|   | Zwei Stromzangen von Tektronix ermöglichen die Durchführung von Strom– und Leistungsmessungen mit dem TekScope. Bei diesen festzuklemmenden Stromzangen ist kein Trennen |
|---|----------------------------------------------------------------------------------------------------|
|   | notwendig, um das Gerät in den Stromkreis einzuführen. Beide                                                                                                    |
|   | Stromzangen sind mit BNC–Anschlußsteckern für die                                                                                                    |
|   | Oszilloskopkanäle und mit Bananenbuchsen–Sicherheitsadaptern                                                                                                    |
| ~ | für die DMM–Kanäle versehen.                                                                                                    |
|   | A621: nur Wechselstrom, maximal 2.000 A, 5 Hz bis 50 kHz,<br>Ausgang wählbar – 1, 10 oder 100 mV/A.                                                                      |
|   | A622: Wechsel– oder Gleichstrom, maximal 100 A, Gleichstrom bis 100 kHz, Ausgang wählbar – 10 oder 100 mV/A.                                                             |

#### Sonderzubehör (Fortsetzung)

#### Stromzangen A605 und A610

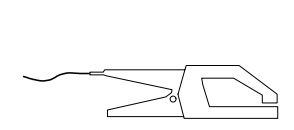

Diese Sammelschienen–Stromzangen sind zur Messung von Strom im DMM–Modus mit Bananensteckanschlüssen ausgestattet.

A605: nur Wechselstrom, maximal 500 A, 48 Hz bis 1 kHz, 1 mV/A

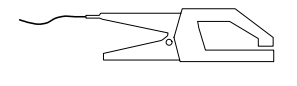

A610: Wechsel– oder Gleichstrom, maximal 500 A, Gleichstrom bis 400 Hz, 1 mV/A

#### Worterkenner-Triggertastköpfe P6408

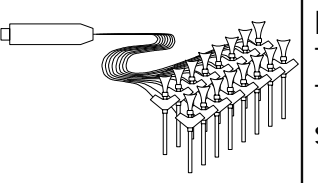

Bei dem P6408 handelt es sich um einen 16–Bit–Worterkenner– Tastkopf für TTL–Logik mit Taktraten bis zu 20 MHz. Dieser Tastkopf wird ausschließlich zur Erkennung von Triggerereignissen und nicht zur Anzeige von Logiksignalen verwendet.

#### Software WaveStar WSTR31

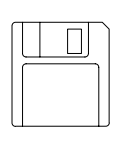

Bei WaveStar handelt es sich um eine Anwendung unter Windows, durch die das TekScope mit einem PC verbunden werden kann. Signale und Einstellungen können somit ein- und ausgelesen werden. Die erfaßten Daten können zur weiteren Analyse in Kalkulationstabellen, zur Dokument-Integration in Textverarbeitungsprogramme und zur Erstellung von Ausdrucken an Drucker und Aufzeichnungsgeräte exportiert werden.

#### Handbücher

| Das Englische Programmiererhandbuch (070–9751–XX) enthält<br>Hinweise über den ferngesteuerten Betrieb.          |
|----------------------------------------------------------------------------------------------------|
| Das Englische Wartungshandbuch (070–9752–XX) enthält<br>Informationen zur Wartung und Reparatur auf Modul–Ebene. |

# Anhang D: Leistungsprüfung

Dieser Anhang enthält die Verfahrensweisen zur Leistungsprüfung der mit dem *V*-Symbol gekennzeichneten technischen Daten. Zur Durchführung dieser Verfahrensweisen ist folgende oder eine geeignete entsprechende Ausrüstung erforderlich.

| Beschreibung                                | Mindestanforderun-<br>gen                                 | Beispiele                                                                                                    |  |
|---------------------------------------------|-----------------------------------------------------------|----------------------------------------------------------------------------------------------------|--|
| Gleichspannungsquelle                       | 60 mV bis 800 V,<br>± 0,1% Genauigkeit                    | Universal–Kalibrierungs-<br>gerät Wavetek 9100 mit<br>Oszilloskopkalibrierung-<br>smodul (Option 250)           |  |
| Wechselspannungs-<br>quelle                 | 300 mV bis 640 V,<br>$\pm$ 0,5% Genauigkeit<br>bei 500 Hz | Mehrprodukt–Kalibrier-<br>ungsgerät Fluke 5500A<br>mit Oszilloskopkalibrier-<br>ungsoption (Option<br>5500A–SC) |  |
| geeichter Widerstand                        | 360 $\Omega$ bis 36 M $\Omega$ ,<br>± 0,1% Genauigkeit    |                                                                                                    |  |
| Konstantpegel–<br>Sinusgenerator            | 50 kHz bis 200 MHz,<br>± 3% Amplitudenge-<br>nauigkeit    |                                                                                                    |  |
| Zeitmarkengenerator                         | Periode von 10 ms,<br>± 50 ppm Genauigkeit                |                                                                                                    |  |
| Bananen–Bananenkabel<br>(zwei erforderlich) | abgeschirmte Bananen-<br>buchsen an beiden<br>Enden       | Tektronix Luxus–<br>Meßleitungssatz<br>(ALTDX1)                                                                 |  |
| BNC–Kabel, 50 Ω                             | BNC-Stecker an BNC-<br>Stecker, $\approx$ 1 m lang        | Tektronix Teilenummer<br>012–0482–XX                                                                            |  |
| Durchgangsabschluß<br>50 Ω                  | BNC-Stecker und<br>-Buchsenanschlüsse                     | Tektronix Teilenummer<br>011–0049–XX                                                                            |  |
| doppelter Bananen–<br>BNC–Adapter           | Bananenstecker an<br>BNC-Buchse                           | Tektronix Teilenummer<br>103–0090–XX                                                                            |  |

# Prüfbericht

| Serien-<br>nummer | Verfahren durchgeführt von: | Datum |
|-------------------|-----------------------------|-------|
|                   |                             |       |

| Prüfung   | bestanden | nicht<br>bestanden |
|-----------|-----------|--------------------|
| Eigentest |           |                    |

| Oszilloskopprü                                  | fungen         | Untere<br>Grenze      | Prüfergebnis | Obere<br>Grenze |
|-------------------------------------------------|----------------|-----------------------|--------------|-----------------|
| DC-Meßge-                                       | 5 mV/div       | 34,05 mV              |              | 35,95 mV        |
| nauigkeit,<br>Kanal 1                           | 500 mV/div     | 3,405 V               |              | 3,595 V         |
|                                                 | 2 V/div        | 13,62 V               |              | 14,38 V         |
|                                                 | 10 V/div       | 68,1 V                |              | 71,9 V          |
| DC-Meßge-                                       | 5 mV/div       | 34,05 mV              |              | 35,95 mV        |
| nauigkeit,<br>Kanal 2                           | 500 mV/div     | 3,405 V               |              | 3,595 V         |
|                                                 | 2 V/div        | 13,62 V               |              | 14,38 V         |
|                                                 | 10 V/div       | 68,1 V                |              | 71,9 V          |
| Bandbreite, Kana                                | 11             | 425 mV                |              | _               |
| Bandbreite, Kana                                | 12             | 425 mV                |              | _               |
| Genauigkeit, Abtastrate und<br>Verzögerungszeit |                | -4 Skalenteile        |              | +4 Skalenteile  |
| Flankentriggerempfindlichkeit,<br>Kanal 1       |                | stabile<br>Triggerung |              | _               |
| Flankentriggerem<br>Kanal 2                     | pfindlichkeit, | stabile<br>Triggerung |              | _               |

| DMM-Prüfur                  | DMM-Prüfungen                                     |                  | Prüfergebnis | Obere<br>Grenze |
|-----------------------------|---------------------------------------------------|------------------|--------------|-----------------|
| Genauigkeit,<br>Gleichspan- | 400–mV–Bereich,<br>60–mV–Eingang                  | 59,2 mV          |              | 60,8 mV         |
| nung                        | 400–mV–Bereich,<br>360–mV–Eingang                 | 357,7 mV         |              | 362,3 mV        |
|                             | 4-V-Bereich                                       | 3,577 V          |              | 3,623 V         |
|                             | 40-V-Bereich                                      | 35,77 V          |              | 36,23 V         |
|                             | 400-V-Bereich                                     | 357,7 V          |              | 362,3 V         |
|                             | 880-V-Bereich                                     | 783 V            |              | 801 V           |
| Genauigkeit,                | 400-mV-Bereich                                    | 352,3 mV         |              | 367,7 mV        |
| wechsel-<br>spannung        | 4–V–Bereich,<br>600–mV–Eingang                    | 0,583 V          |              | 0,617 V         |
|                             | 4–V–Bereich,<br>3,6–V–Eingang                     | 3,523 V          |              | 3,677 V         |
|                             | 40-V-Bereich                                      | 35,23 V          |              | 36,77 V         |
|                             | 400-V-Bereich                                     | 352,3 V          |              | 367,7 V         |
|                             | 640–V–Bereich                                     | 559 V            |              | 593 V           |
| Genauigkeit,                | 400-Ω-Bereich                                     | 358,0 Ω          |              | 362,0 Ω         |
| Widerstand                  | 4-kΩ-Bereich                                      | 3,580 kΩ         |              | 3,620 kΩ        |
|                             | 40-k $\Omega$ -Bereich,<br>6-k $\Omega$ -Eingang  | 5,95 k <b>Ω</b>  |              | 6,05 kΩ         |
|                             | 40-k $\Omega$ -Bereich,<br>36-k $\Omega$ -Eingang | 35,80 kΩ         |              | 36,20 kΩ        |
|                             | 400-kΩ-Bereich                                    | 358,0 k <b>Ω</b> |              | 362,0 kΩ        |
|                             | 4-MΩ-Bereich                                      | 3,580 MΩ         |              | 3,620 MΩ        |
|                             | 40-MΩ-Bereich                                     | 35,23 MΩ         |              | 36,77 MΩ        |

# Verfahrensweisen der Leistungsprüfung

Vor Beginn der Durchführung dieser Verfahren müssen zwei Voraussetzungen erfüllt sein:

- Das TekScope muß mindestens zehn Minuten lang ununterbrochen bei Umgebungstemperaturen von 18° C bis 28° C und bei einer relativen Luftfeuchtigkeit von unter 60% betrieben worden sein.
- Die auf Seite 2–11 beschriebene Signalwegkompensierung muß durchgeführt werden. Wenn sich die Betriebstemperatur um mehr als 5° C ändert, muß die Signalwegkompensierung erneut durchgeführt werden.

Die zur Durchführung des gesamten Verfahrens erforderliche Zeit beträgt ca. eine Stunde.

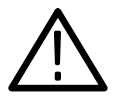

**WARNUNG.** Bei einigen Verfahren treten gefährliche Spannungen auf. Die Ausgänge der Spannungsquelle müssen vor der Herstellung bzw. Änderung von Verbindungen stets auf 0 V eingestellt werden, um die Gefahr eines elektrischen Schocks zu verhindern.

#### Eigentest

Dieses Verfahren prüft mit Hilfe interner Routinen, ob das TekScope funktioniert und die internen Eigentests besteht. Prüfgeräte und –verbindungen sind nicht erforderlich. Der Eigentest wird mit der folgenden Einstellung eingeleitet:

| SCOPE | UTILITY | System      | Diag |
|-------|---------|-------------|------|
|       |         | Loop        | Once |
|       |         | Execute     | _    |
|       |         | OK Run Test |      |

Nach Ausführung des Eigentests wird das Ergebnis in einem Dialogfeld angezeigt. Der Betrieb wird durch Drücken der Taste **CLEAR MENU** wieder aufgenommen.

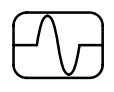

#### Prüfung der Gleichspannungsmeßgenauigkeit

- 1. Den Ausgangspegel der Gleichspannungsquelle auf 0 V einstellen.
- 2. Das TekScope wie folgt einstellen:

| METER<br>SCOPE |                  |                       | NILINUFII           NILINUFII           IIHUAILINA           NILINUFII           IIHUAILINA | TOGGLE +             |
|----------------|------------------|-----------------------|---------------------------------------------------------------------------------------------|----------------------|
| SCOPE          | SAVE/<br>RECALL  | Recall Saved<br>Setup | Recall Factory<br>Setup                                                                     | _                    |
|                |                  | OK Recall<br>Factory  | —                                                                                           |                      |
|                | CH 1             | _                     |                                                                                             |                      |
|                | VERTICAL<br>MENU | Probe Type            | Voltage Probe                                                                               | auf 1X<br>einstellen |
|                | ACQUIRE          | Acquire Mode          | Average                                                                                     | auf 16<br>einstellen |
|                | MEAS             | Select<br>Measrmnt    | Mean*                                                                                       | _                    |
|                |                  | OK Select<br>Measrmnt | —                                                                                           |                      |

- \* Zur Anzeige dieser Auswahl ist es u.U. erforderlich "Select Page" zu drücken.
- 3. Das TekScope wie unten abgebildet an die Gleichspannungsquelle anschließen.

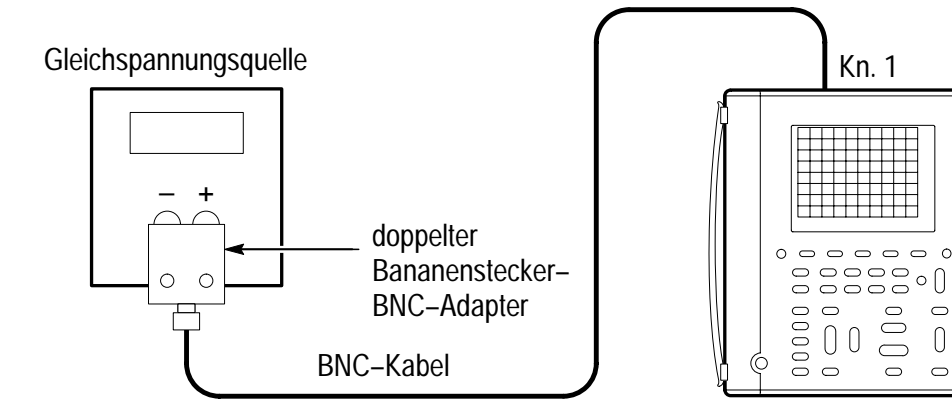

0

D-7

- **4.** Für jede unten aufgeführte VOLTS/DIV–Einstellung die folgenden Schritte ausführen:
  - a. Den Ausgangspegel der Gleichspannungsquelle auf die in der Tabelle aufgeführte positive Spannung einstellen und anschließend den mittleren Meßwert als V<sub>pos</sub> aufzeichnen.
  - **b.** Die Polarität der Gleichspannungsquelle umkehren und anschließend den mittleren Meßwert als  $V_{neg}$  aufzeichnen.
  - c. Die Differenz wie folgt errechnen:  $V_{Diff} = V_{pos} V_{neg}$ . Anschließend  $V_{Diff}$  mit den in der Tabelle angegebenen Genauigkeitsgrenzwerten vergleichen.

| VOLTS/DIV–<br>Einstellung | Ausgangspegel der<br>Gleichspannungs-<br>quelle | Genauigkeitsgren-<br>zwerte V <sub>Diff</sub> |
|---------------------------|-------------------------------------------------|-----------------------------------------------|
| 5 mV/div                  | +17,5 mV, –17,5 mV                              | 34,05 mV bis 35,95 mV                         |
| 500 mV/div                | +1,75 V, –1,75 V                                | 3,405 V bis 3,595 V                           |
| 2 V/div                   | +7,00 V, -7,00 V                                | 13,62 V bis 14,38 V                           |
| 10 V/div                  | +35,0 V, -35,0 V                                | 68,1 V bis 71,9 V                             |

- 5. Den Ausgangspegel der Gleichspannungsquelle auf **0** V einstellen.
- **6.** Zur Prüfung von Kanal 2 Schritt 2 wiederholen, jedoch CH1 mit CH2 ersetzen.
- 7. CH1 und WAVEFORM OFF drücken, um das Signal des Kanals 1 von der Anzeige zu löschen.
- 8. Schritte 3 bis 5 wiederholen, jedoch CH1 mit CH2 ersetzen, um die Prüfung für Kanal 2 vollständig durchzuführen.

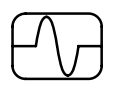

## Prüfung der Bandbreite von Kanal 1

**1.** Das TekScope wie folgt einstellen:

| METER<br>SCOPE |                 |                             |                         | TOGGLE +             |
|----------------|-----------------|-----------------------------|-------------------------|----------------------|
| SCOPE          | SAVE/<br>RECALL | Recall Saved<br>Setup       | Recall Factory<br>Setup | _                    |
|                |                 | OK Recall<br>Factory        | _                       |                      |
|                | ACQUIRE         | Acquire Mode                | Average                 | auf<br>16 einstellen |
|                | TRIGGER         | Trigger Coupling            | Noise Reject            | _                    |
|                | MEAS            | Gating & High-<br>Low Setup | High-Low<br>Method      | Min/Max              |
|                |                 | Select Measrmnt             | Pk-Pk*                  | _                    |
|                |                 | OK Select<br>Measrmnt       | _                       |                      |

- \* Zur Anzeige dieser Auswahl ist es u.U. erforderlich "Select Page" zu drücken.
- **2.** Das TekScope wie unten abgebildet an den Konstantpegel–Sinusgenerator anschließen.

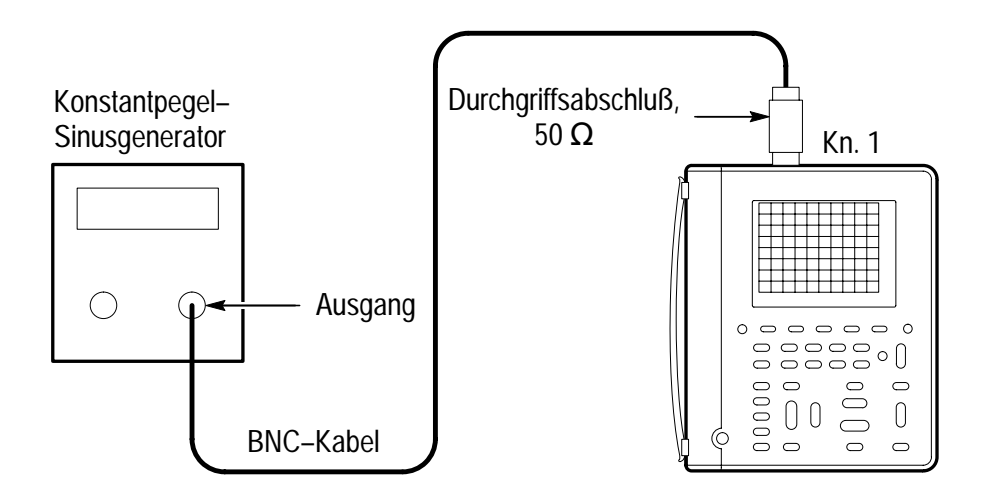

- 3. VOLTS/DIV am TekScope auf 100 mV/div einstellen.
- 4. SEC/DIV am TekScope auf 10 µs/div einstellen.
- 5. Die Frequenz des Konstantpegel–Sinusgenerators auf 50 kHz einstellen.
- Den Ausgangspegel des Konstantpegel–Sinusgenerators so einstellen, daß der Spitze–Spitze–Meßwert zwischen 599 mV und 601 mV liegt.
- 7. Die Frequenz des Konstantpegel–Sinusgenerators bei Prüfung eines THS730A auf 200 MHz, eines THS720A oder THS720P auf 100 MHz und eines THS710A auf 60 MHz einstellen.
- 8. MAG drücken.
- 9. SEC/DIV am TekScope auf 10 ns/div einstellen.
- 10. Sicherstellen, daß der Spitze–Spitze–Meßwert  $\geq$  425 mV ist.
- 11. MAG drücken.
- **12.** Zur Messung der Bandbreite von Kanal 2 mit der nächsten Prüfung fortfahren.

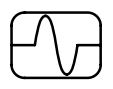

#### Prüfung der Bandbreite von Kanal 2

1. Zuerst die Bandbreite von Kanal 1 mit der vorhergehenden Prüfung messen. Anschließend zur Prüfung der Bandbreite von Kanal 2 die folgenden zusätzlichen Schritte durchführen:

| METER<br>SCOPE |                      |                             |                    | TOGGLE + |
|----------------|----------------------|-----------------------------|--------------------|----------|
| SCOPE          | CH 1                 | —                           | —                  | —        |
|                | WAVE-<br>FORM<br>OFF |                             |                    |          |
|                | CH 2                 |                             |                    |          |
|                | TRIGGER              | Trigger Source              | Ch2                |          |
|                | MEAS                 | Gating & High-<br>Low Setup | High-Low<br>Method | Min/Max  |
|                |                      | Select<br>Measrmnt          | Pk-Pk*             | _        |
|                |                      | OK Select<br>Measrmnt       | _                  |          |

- \* Zur Anzeige dieser Auswahl ist es u.U. erforderlich "Select Page" zu drücken.
- 2. Das TekScope wie unten abgebildet an den Konstantpegel–Sinusgenerator anschließen.

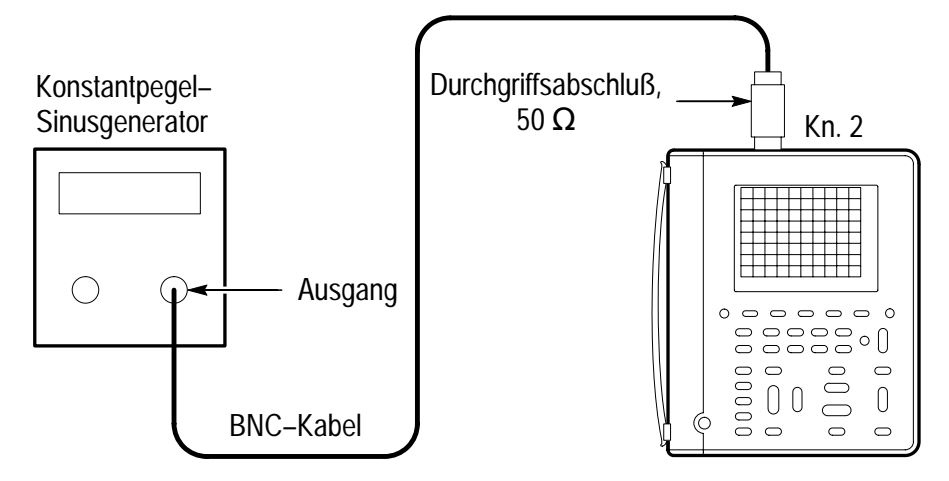

- 3. VOLTS/DIV am TekScope auf 100 mV/div einstellen.
- 4. SEC/DIV am TekScope auf 10 µs/div einstellen.
- 5. Die Frequenz des Konstantpegel–Sinusgenerators auf 50 kHz einstellen.
- Den Ausgangspegel des Konstantpegel–Sinusgenerators so einstellen, daß der Spitze–Spitze– Meßwert zwischen 599 mV und 601 mV liegt.
- 7. Die Frequenz des Konstantpegel–Sinusgenerators bei Prüfung eines THS730A auf 200 MHz, eines THS720A oder THS720P auf 100 MHz und eines THS710A auf 60 MHz einstellen.
- 8. MAG drücken.
- 9. SEC/DIV am TekScope auf 10 ns/div einstellen.
- 10. Sicherstellen, daß der Spitze–Spitze–Meßwert  $\geq$  425 mV ist.

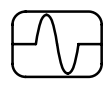

#### Prüfung der Abtastrate und Verzögerungszeitgenauigkeit

**1.** Das TekScope wie folgt einstellen:

| METER<br>()<br>SCOPE |                  |                       |                         | TOGGLE +             |
|----------------------|------------------|-----------------------|-------------------------|----------------------|
| SCOPE                | SAVE/<br>RECALL  | Recall Saved<br>Setup | Recall Factory<br>Setup | _                    |
|                      |                  | OK Recall<br>Factory  | —                       |                      |
|                      | VERTICAL<br>MENU | Probe Type            | Voltage Probe           | auf<br>1X einstellen |

**2.** Das TekScope wie unten abgebildet an den Zeitmarkengenerator anschließen.

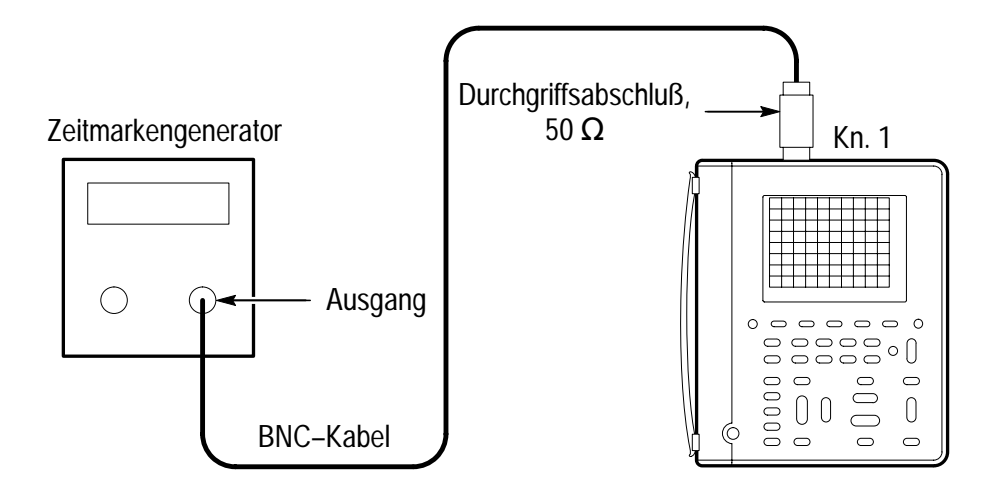

- 3. Die Zeit des Zeitmarkengenerators auf 10 ms einstellen.
- 4. VOLTS/DIV am TekScope auf 500 mV/div einstellen.
- **5.** Das Prüfsignal mit der vertikalen POSITION–Wipptaste auf dem Bildschirm zentrieren.

#### 6. SET LEVEL TO 50% drücken.

- 7. MAG drücken.
- 8. Die Einstellung des TekScopes wie folgt ändern:

| METER<br>SCOPE |                      |           |                            | TOGGLE + |
|----------------|----------------------|-----------|----------------------------|----------|
| SCOPE          | HORIZON-<br>TAL MENU | Time Base | Delayed Runs<br>After Main | —        |
|                | CLEAR<br>MENU        | _         | _                          |          |

9. Die verzögerte Zeitablenkung SEC/DIV auf 50 ms/div einstellen.

10. Die Einstellung des TekScopes wie folgt ändern:

| METER<br>(SCOPE) |                      |           |                            | TOGGLE +                                      |
|------------------|----------------------|-----------|----------------------------|-----------------------------------------------|
| SCOPE            | Horizon-<br>Tal Menu | Time Base | Delayed Runs<br>After Main | Verzögerungs-<br>zeit auf 10 ms<br>einstellen |
|                  | CLEAR<br>MENU        | _         | —                          | —                                             |

- **11.** Die verzögerte Zeitablenkung SEC/DIV auf **500 ns/div** einstellen.
- 12. Sicherstellen, daß die steigende Flanke des Markierers die mittlere horizontale Rasterzeile innerhalb von  $\pm 4$  Skalenteilen des mittleren Rasters überquert.

*HINWEIS.* Eine Abweichung von der Rastermitte um ein Skalenteil entspricht einer Zeitbasisabweichung von 50 ppm.

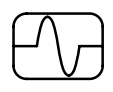

## Prüfung der Flankentriggerempfindlichkeit von Kanal 1

**1.** Das TekScope wie folgt einstellen:

| METER<br>(SCOPE) |                 |                             |                         | TOGGLE +             |
|------------------|-----------------|-----------------------------|-------------------------|----------------------|
| SCOPE            | SAVE/<br>RECALL | Recall Saved<br>Setup       | Recall Factory<br>Setup | _                    |
|                  |                 | OK Recall<br>Factory        | —                       |                      |
|                  | ACQUIRE         | Acquire Mode                | Average                 | auf<br>16 einstellen |
|                  | TRIGGER         | Trigger Mode                | Normal                  | _                    |
|                  | MEAS            | Gating & High-<br>Low Setup | High-Low<br>Method      | Min/Max              |
|                  |                 | Select<br>Measrmnt          | Ampl*                   | _                    |
|                  |                 | OK Select<br>Measrmnt       | —                       |                      |

\* Zur Anzeige dieser Auswahl ist es u.U. erforderlich "Select Page" zu drücken.

2. Das TekScope wie unten abgebildet an den Konstantpegel–Sinusgenerator anschließen.

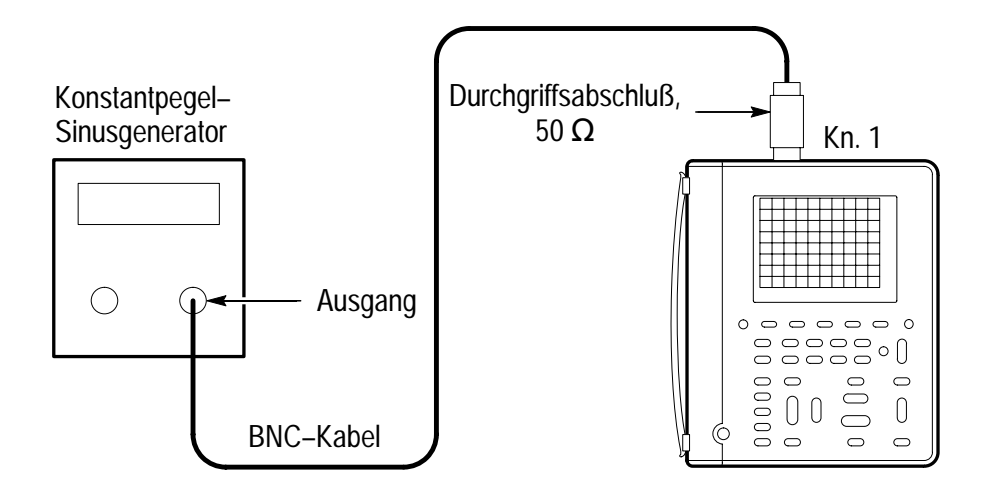

- **3.** Die Frequenz des Konstantpegel–Sinusgenerators bei Prüfung eines THS730A auf **200 MHz**, bei Prüfung eines THS710A, THS720A oder THS720P auf **100 MHz** einstellen.
- 4. VOLTS/DIV am TekScope auf 500 mV/div einstellen.
- 5. MAG drücken.
- 6. SEC/DIV am TekScope auf 10 ns/div einstellen.
- Den Ausgangspegel des Konstantpegel–Sinusgenerators auf ca.
   50 mV<sub>Spitze–Spitze</sub> einstellen, so daß die gemessene Amplitude ungefähr 500 mV beträgt. (Die gemessene Amplitude kann etwas von 500 mV abweichen.)
- 8. SET LEVEL TO 50% drücken. Den Triggerpegel TRIGGER LEVEL nach Bedarf einstellen und anschließend prüfen, daß die Triggerung stabil ist.
- 9. Die Einstellung des TekScopes wie folgt ändern:

|       |         |               | NICLINUFTI           NICLINUFTI           INURITA           NICLINUFTI           INURITA |
|-------|---------|---------------|------------------------------------------------------------------------------------------|
| SCOPE | TRIGGER | Trigger Slope | \ (abfallende Flanke)                                                                    |

- **10. SET LEVEL TO 50%** drücken. Den Triggerpegel **TRIGGER LEVEL** nach Bedarf einstellen und anschließend prüfen, daß die Triggerung stabil ist.
- 11. Die Einstellung des TekScopes wie folgt ändern:

| SCOPE | TRIGGER | Trigger Slope | / (steigende Flanke) |
|-------|---------|---------------|----------------------|

**12.** Zur Messung der Flankentriggerempfindlichkeit von Kanal 2 mit der nächsten Prüfung fortfahren.

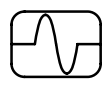

#### Prüfung der Flankentriggerempfindlichkeit von Kanal 2

1. Zuerst die Flankentriggerempfindlichkeit von Kanal 1 mit der vorhergehenden Prüfung messen. Anschließend zur Prüfung der Flankentriggerempfindlichkeit von Kanal 2 die folgenden zusätzlichen Schritte durchführen:

| METER<br>SCOPE |                      |                             |                    | TOGGLE + |
|----------------|----------------------|-----------------------------|--------------------|----------|
| SCOPE          | CH 1                 | —                           | —                  | —        |
|                | WAVE-<br>FORM<br>OFF |                             |                    |          |
|                | CH 2                 |                             |                    |          |
|                | TRIGGER              | Trigger Source              | Ch2                |          |
|                | MEAS                 | Gating & High-<br>Low Setup | High-Low<br>Method | Min/Max  |
|                |                      | Select<br>Measrmnt          | Ampl*              | _        |
|                |                      | OK Select<br>Measrmnt       | _                  |          |

**2.** Das TekScope wie unten abgebildet an den Konstantpegel–Sinusgenerator anschließen.

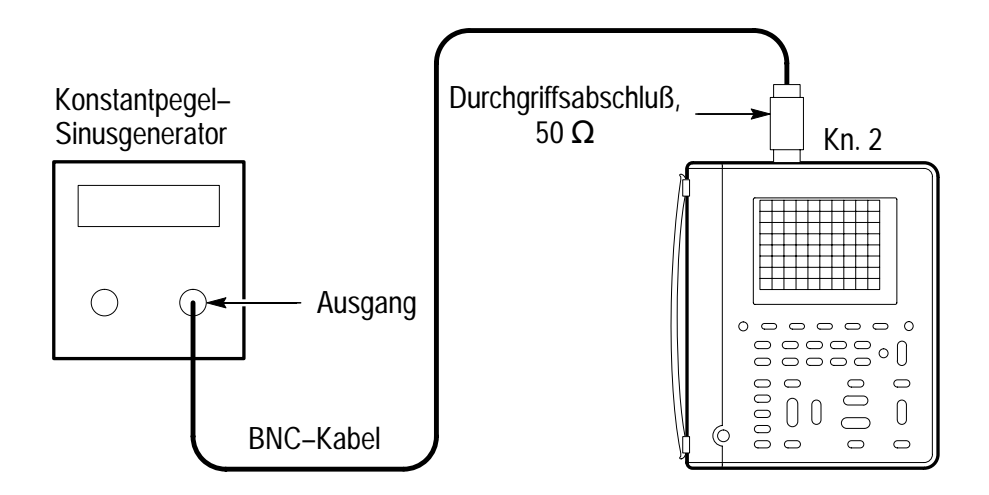

- **3.** Die Frequenz des Konstantpegel–Sinusgenerators bei Prüfung eines THS730A auf **200 MHz**, bei Prüfung eines THS710A, THS720A oder THS720P auf **100 MHz** einstellen.
- 4. VOLTS/DIV am TekScope auf 500 mV/div einstellen.
- Den Ausgangspegel des Konstantpegel–Sinusgenerators auf ca.
   50 mV<sub>Spitze–Spitze</sub> einstellen, so daß die gemessene Amplitude ungefähr 500 mV beträgt. (Die gemessene Amplitude kann etwas von 500 mV abweichen.)
- SET LEVEL TO 50% drücken. Den Triggerpegel TRIGGER LEVEL nach Bedarf einstellen und anschließend prüfen, daß die Triggerung stabil ist.
- 7. Die Einstellung des TekScopes wie folgt ändern:

| SCOPE | TRIGGER | Trigger Slope | (abfallende Flanke) |
|-------|---------|---------------|---------------------|

8. SET LEVEL TO 50% drücken. Den Triggerpegel TRIGGER LEVEL nach Bedarf einstellen und anschließend prüfen, daß die Triggerung stabil ist.

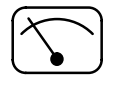

## Prüfung der Gleichspannungsgenauigkeit

- 1. Den Ausgangspegel der Gleichspannungsquelle auf **0** V einstellen.
- 2. Das TekScope wie folgt einstellen:

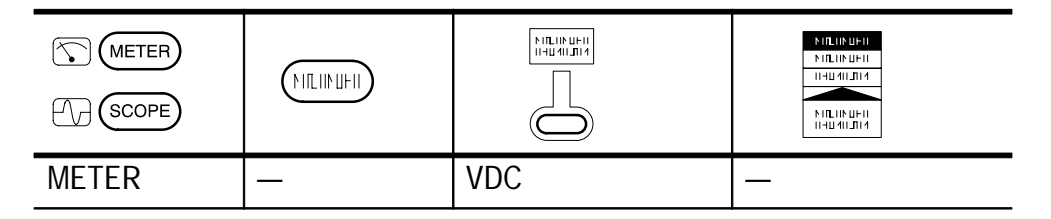

**3.** Das TekScope wie unten abgebildet an die Gleichspannungsquelle anschließen.

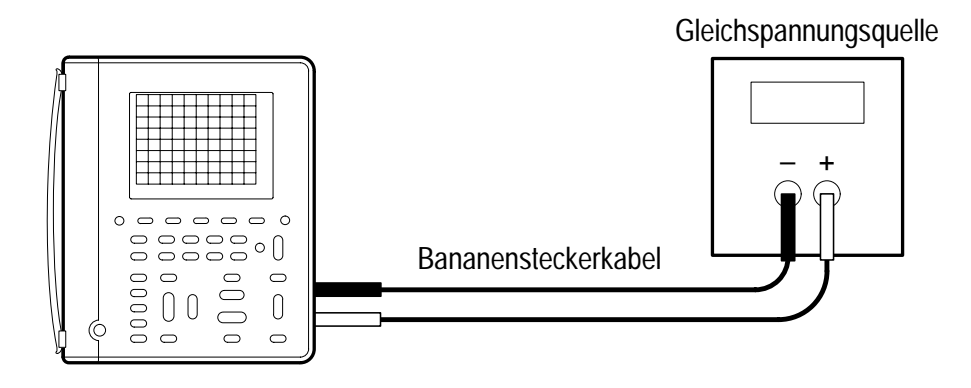

4. Den Ausgang der Gleichspannungsquelle für jeden Bereich auf den in der folgenden Tabelle enthaltenen Wert einstellen und anschließend den Meßwert mit den Genauigkeitsgrenzwerten vergleichen.

| Bereich | Ausgangspegel der<br>Gleichspannungs-<br>quelle | Genauigkeitsgrenz-<br>werte |
|---------|-------------------------------------------------|-----------------------------|
| 400 mV  | 60 mV                                           | 59.2 mV to 60.8 mV          |
| 400 mV  | 360 mV                                          | 357.7 mV to 362.3 mV        |
| 4 V     | 3.6 V                                           | 3.577 V to 3.623 V          |
| 40 V    | 36 V                                            | 35.77 V to 36.23 V          |
| 400 V   | 360 V                                           | 357.7 V to 362.3 V          |
| 880 V   | 792 V                                           | 783 V to 801 V              |

5. Den Ausgangspegel der Gleichspannungsquelle auf **0** V einstellen.

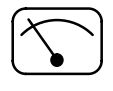

#### Prüfung der Wechselspannungsgenauigkeit

- 1. Den Ausgangspegel der Wechselspannungsquelle auf **0** V einstellen.
- 2. Das TekScope wie folgt einstellen:

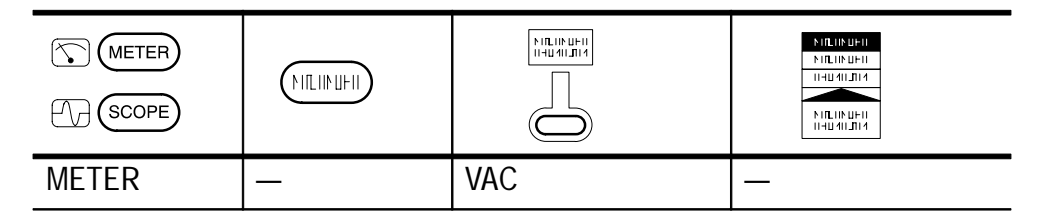

**3.** Das TekScope wie unten abgebildet an die Wechselspannungsquelle anschließen.

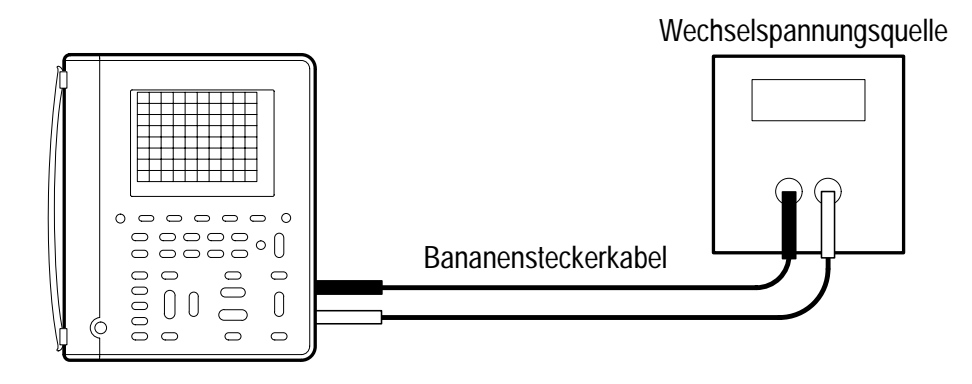

- **4.** Die Ausgangsfrequenz der Wechselspannungsquelle auf **500 Hz** einstellen.
- 5. Den Ausgang der Wechselspannungsquelle für jeden Bereich auf den in der folgenden Tabelle enthaltenen Wert einstellen und anschließend den Meßwert mit den Genauigkeitsgrenzwerten vergleichen.

| Bereich | Ausgangspegel der<br>Wechselspannungs-<br>quelle | Genauigkeitsgrenz-<br>werte |
|---------|--------------------------------------------------|-----------------------------|
| 400 mV  | 360 mV                                           | 352.3 mV to 367,7 mV        |
| 4 V     | 600 mV                                           | 0.583 V bis 0,617 V         |
| 4 V     | 3,6 V                                            | 3.523 V bis 3,677 V         |
| 40 V    | 36 V                                             | 35.23 V bis 36,77 V         |
| 400 V   | 360 V                                            | 352.3 V bis 367,7 V         |
| 640 V   | 576 V                                            | 559 V bis 593 V             |

6. Den Ausgangspegel der Wechselspannungsquelle auf 0 V einstellen.

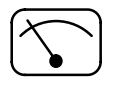

## Prüfung der Widerstandsgenauigkeit

**1.** Das TekScope wie folgt einstellen:

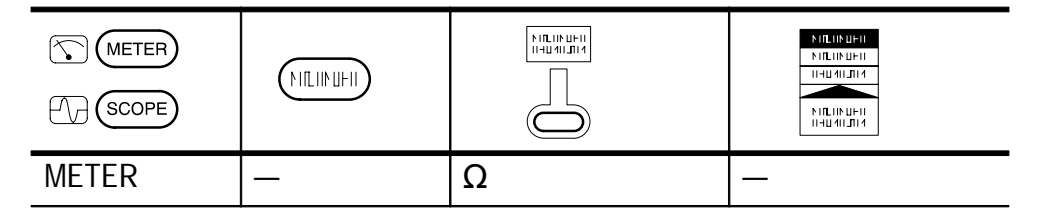

2. Das TekScope wie unten abgebildet an das Widerstandsnormal anschließen.

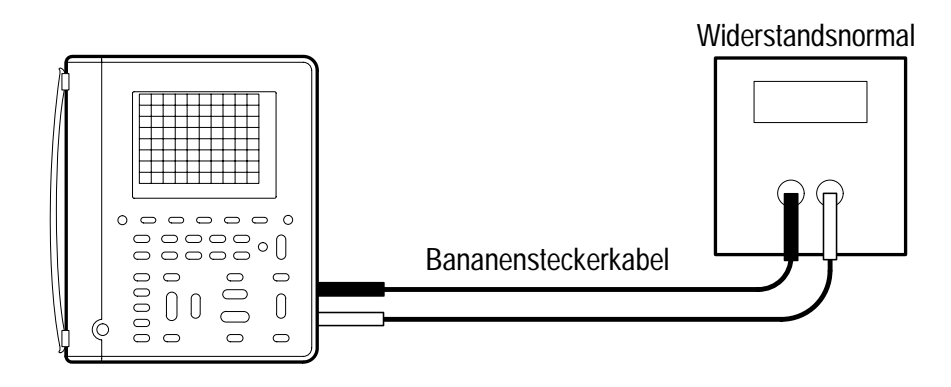

**3.** Den Ausgang des Widerstandsnormals für jeden Bereich auf den in der folgenden Tabelle enthaltenen Wert einstellen und anschließend den Meßwert mit den Genauigkeitsgrenzen vergleichen.

| Bereich | Ausgangspegel des<br>Widerstandsnormals | Genaugikeitsgrenz-<br>werte                                 |
|---------|-----------------------------------------|-------------------------------------------------------------|
| 400 Ω   | 360 Ω                                   | 358,0 <b>Ω</b> bis 362,0 <b>Ω</b>                           |
| 4 kΩ    | 3,6 kΩ                                  | 3,580 k $oldsymbol{\Omega}$ bis 3,620 k $oldsymbol{\Omega}$ |
| 40 kΩ   | 6 kΩ                                    | 5,95 k $\Omega$ bis 6,05 k $\Omega$                         |
| 40 kΩ   | 36 kΩ                                   | 35,80 k $\Omega$ bis 36,20 k $\Omega$                       |
| 400 kΩ  | 360 kΩ                                  | 358,0 k $\Omega$ bis 362,0 k $\Omega$                       |
| 4 MΩ    | 3,6 MΩ                                  | 3,580 MΩ bis 3,620 MΩ                                       |
| 40 MΩ*  | 36 MΩ*                                  | 35,23 M $\Omega$ bis 36,77 M $\Omega$                       |

\* Die angegebenen Grenzwerte gelten nur bei einer relativen Luftfeuchtigkeit von  $\leq$  60%.

Die Leistungsprüfung ist hiermit abgeschlossen.

# Anhang E: Allgemeine Pflege und Reinigung

# **Allgemeine Pflege**

Das TekScope ist stets vor Witterungseinflüssen zu schützen. Es ist nicht wasserdicht.

Das Gerät nicht an einem Ort aufbewahren oder ablegen, an dem die LCD–Anzeige über längere Zeit hinweg direkter Sonneneinstrahlung ausgesetzt ist.

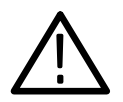

**VORSICHT.** Das TekScope darf keinem Spray, keiner Flüssigkeit und keinem Lösungsmittel ausgesetzt werden, um Schäden zu vermeiden.

# Reinigung

Das TekScope sollte so oft wie es die Einsatzbedingungen erfordern überprüft werden. Das Äußere des Gerätes wird wie folgt gereinigt:

- **1.** Losen Staub mit einem flusenfreien Tuch abwischen. Darauf achten, daß der transparente Kunststoff–Filter der Anzeige nicht zerkratzt wird.
- 2. Zum Reinigen des Gerätes ein weiches Stoff– oder Papiertuch mit Wasser befeuchten. Mit einer 75% igen Isopropylalkohollösung kann eine wirksamere Reinigung erzielt werden.

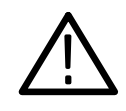

**VORSICHT.** Damit die Oberfläche des TekScopees nicht beschädigt wird, dürfen keine scheuernden oder chemischen Reinigungsmittel verwendet werden.

# Anhang F: Übersetzung des Anzeigetextes

Die folgende Tabelle enthält eine Übersetzung der auf der Frontplatte und in den Menüs des TekScopes verwendeten Wörter und Meldungen vom Englischen ins Deutsche.

| Englisch                                           | Deutsch                                          |
|----------------------------------------------------|--------------------------------------------------|
| Acqs (Acquisitions)                                | Erfassungen                                      |
| ACQUIRE                                            | ERFASSEN                                         |
| All Measrmnts (All Measurements)                   | alle Meßwerte                                    |
| All Other Waveforms                                | alle weiteren Signale                            |
| Always                                             | immer                                            |
| Any Field                                          | beliebiges Halbbild                              |
| Auto (Automatic)                                   | automatisch                                      |
| AUTORANGE                                          | automatische Bereichswahl                        |
| Average                                            | Mittelwert                                       |
| Backlight Time Out                                 | Hintergrundbeleuchtungsabschaltung               |
| Bandwidth                                          | Bandbreite                                       |
| Baud Rate                                          | Baudrate                                         |
| Beep New Max-Min (Beep for New Maximum or Minimum) | Tonsignal bei neuem Maximal– oder<br>Minimalwert |
| Best for Pulses                                    | optimal für Impulse                              |
| BrstW (Burst Width)                                | Burstbreite                                      |
| Cal (Calibrate)                                    | kalibrieren                                      |
| CH 1 (Channel 1)                                   | Kanal 1                                          |
| Clear Data From Screen                             | Daten vom Bildschirm löschen                     |
| CLEAR MENU                                         | MENÜ LÖSCHEN                                     |
| cMean (Cycle Mean)                                 | Zyklusmittelwert                                 |

| Englisch                        | Deutsch                      |
|---------------------------------|------------------------------|
| Config (Configure)              | konfigurieren                |
| (continuity)                    | Durchgang                    |
| Coupling                        | Kopplung                     |
| cRMS (Cycle Root Mean Square)   | Zyklus-Effektivwert          |
| Cross Hair                      | Fadenkreuz                   |
| Custom Scan Rate                | Besondere Abtastrate         |
| Degrees                         | Grad                         |
| Delayed                         | verzögert                    |
| Diag (Diagnostic)               | Diagnose                     |
| -▷+ (diode)                     | Diode                        |
| DISPLAY                         | ANZEIGE                      |
| Display 'T' at Trig Pt          | 'T' am Triggerpunkt anzeigen |
| Display Contrast                | Kontrast anzeigen            |
| DMM (Digital Multimeter)        | DMM (Digitalmultimeter)      |
| DPF (Displacement Power Factor) | Blindleistungsfaktor         |
| Dot Accumulate                  | Punktdrucker                 |
| Dot Matrix Printer              | Punktansammlung              |
| Dots                            | Punkte                       |
| Edge                            | Flanke                       |
| Envelope                        | Hüllkurve                    |
| Equal To Width                  | gleich Breite                |
| Erase Setup/Data                | Einstellung/Meßdaten löschen |
| Error Log                       | Fehlerbericht                |
| Execute                         | ausführen                    |
| Ext. (External)                 | Extern                       |
| Fall Time                       | Abfallzeit                   |

| Englisch                       | Deutsch                                        |
|--------------------------------|------------------------------------------------|
| Field                          | Halbbild                                       |
| Force Trigger                  | Triggerung erzwingen                           |
| Format                         | Format                                         |
| Frame                          | Vollbild                                       |
| Frequency                      | Frequenz                                       |
| Full                           | voll                                           |
| Full Bandwidth                 | volle Bandbreite                               |
| Function                       | Funktion                                       |
| GND (Ground)                   | Masse                                          |
| Graticule                      | Raster                                         |
| Greater Than Width             | größer als Breite                              |
| Grid                           | Gitter                                         |
| H Bars (Horizontal Bars)       | horizontaler Strichcursor                      |
| HARD COPY                      | AUSDRUCK                                       |
| Hard Flagging                  | permanente Kennzeichnung                       |
| Harmonics                      | Oberwellen                                     |
| HF REJ (High-Frequency Reject) | Hochfrequenzunterdrückung                      |
| High                           | Höchstwert                                     |
| High-Low Setup                 | Einstellung des Höchst– und<br>Niedrigstwertes |
| Histogram                      | Histogramm                                     |
| HOLD                           | HALTEN                                         |
| HOLD button only               | nur durch Drücken der HOLD-Taste               |
| Holdoff                        | Holdoff                                        |
| HORIZONTAL                     | HORIZONTAL                                     |
| Ind (Independent)              | unabhängig                                     |

| Englisch                                             | Deutsch                       |
|------------------------------------------------------|-------------------------------|
| Ink Jet Printer                                      | Tintenstrahldrucker           |
| Invert                                               | umkehren                      |
| Landscape                                            | Querformat                    |
| Laser Printer                                        | Laserdrucker                  |
| Less Than Width                                      | kleiner als Breite            |
| LF REJ (Low-Frequency Reject)                        | Niederfrequenzunterdrückung   |
| Lines                                                | Zeilen                        |
| Load REFA From Wfrm (Load Reference A from Waveform) | Bezugswert A vom Signal laden |
| Lock                                                 | verriegeln                    |
| Loop                                                 | Schleife                      |
| Low                                                  | niedrig                       |
| MAG (Magnify)                                        | VERGRÖSSERN                   |
| Main                                                 | Haupt-                        |
| MATH                                                 | ERRECHNET                     |
| Max (Maximum)                                        | Maximum                       |
| Mean                                                 | Mittelwert                    |
| MEAS (Measure)                                       | MESSEN                        |
| MENU                                                 | MENÜ                          |
| METER                                                | METER                         |
| Min (Minimum)                                        | Minimum                       |
| Min–Max                                              | MinMax.                       |
| Misc (Miscellaneous)                                 | verschiedenes                 |
| Mode                                                 | Modus                         |
| Motor                                                | Motor                         |
| Negative                                             | negativ                       |
| Englisch                    | Deutsch                  |
|-----------------------------|--------------------------|
| -Duty (Negative Duty Cycle) | negatives Tastverhältnis |
| -Over (Negative Overshoot)  | negative Überschwingung  |
| -Width (Negative Width)     | negative Breite          |
| NOISE REJ (Noise Reject)    | Rauschunterdrückung      |
| Norm (Normal)               | normal                   |
| Not Equal To Width          | ungleich Breite          |
| Off                         | ausgeschaltet            |
| ОК                          | ОК                       |
| On                          | eingeschaltet            |
| ON/STBY (On/Standby)        | EIN/BEREIT               |
| Once                        | einmal                   |
| Paired                      | paarig                   |
| Period                      | Periode                  |
| PF (Power Factor)           | Leistungsfaktor          |
| PkDetect (Peak Detect)      | Spitzenerkennung         |
| Polarity & Width            | Polarität und Breite     |
| Portrait                    | Hochformat               |
| POSITION                    | POSITION                 |
| Positive                    | positiv                  |
| +Duty (Positive Duty Cycle) | positives Tastverhältnis |
| +Over (Positive Overshoot)  | positive Überschwingung  |
| +Width (Positive Width)     | positive Breite          |
| Power Off Time-out          | Ruheabschaltung          |
| Pulse                       | Impuls                   |
| Pretrigger                  | Vortriggerung            |
| Recall DMM Data             | DMM–Meßdaten abrufen     |

| Englisch                                  | Deutsch                          |
|-------------------------------------------|----------------------------------|
| Recall Factory Setup                      | werksseitige Vorgaben abrufen    |
| Recall Saved Setup                        | gespeicherte Einstellung abrufen |
| Recall Waveform                           | Signal abrufen                   |
| REF A (Reference A)                       | Bezugssignal A                   |
| Rel                                       | Rel                              |
| Remove Measrmnt<br>(Remove Measurement)   | Meßwert löschen                  |
| Remove Statistic                          | Statistik löschen                |
| Rise Time                                 | Anstiegszeit                     |
| Run                                       | ausführen                        |
| RUN/STOP                                  | BETRIEB/STOPP                    |
| Sample                                    | Abtastung                        |
| Save Ch1 (Save Channel 1)                 | Meßwerte von Kanal 1 speichern   |
| Save Current Setup                        | aktuelle Einstellung speichern   |
| Save DMM Data                             | DMM–Meßdaten speichern           |
| Save Waveform                             | Signal speichern                 |
| SAVE/RECALL                               | SPEICHERN/ABRUFEN                |
| Saved Data                                | gespeicherte Meßdaten            |
| SCOPE (Oscilloscope)                      | OSZILLOSKOP                      |
| SEC/DIV                                   | SEK/SKALENTEIL                   |
| Seconds                                   | Sekunden                         |
| Select Fromat                             | Format wählen                    |
| Select Measrmnt (Select Measure-<br>ment) | Messung wählen                   |
| Select Page                               | Seite wählen                     |
| Select Statistic                          | Statistik wählen                 |
| SET LEVEL TO 50%                          | PEGEL AUF 50% EINSTELLEN         |

| Englisch                                | Deutsch                                      |
|-----------------------------------------|----------------------------------------------|
| Set RS-232 Parameters to Default Values | RS–232–Parameter auf Vorgabewerte einstellen |
| Set to 10%                              | auf 10% einstellen                           |
| Show All                                | alle zeigen                                  |
| Show Even                               | geradzahlig zeigen                           |
| Show Odd                                | ungeradzahlig zeigen                         |
| Signal Path                             | Signalweg                                    |
| Single Acquisition Sequence             | einzelne Erfassungsfolge                     |
| Slope                                   | Steigung                                     |
| Soft Flagging                           | vorübergehende Kennzeichnung                 |
| Source                                  | Quelle                                       |
| Stop                                    | Stopp                                        |
| Stop After HOLD Button                  | Stoppen nach Drücken der HOLD-<br>Taste      |
| Style                                   | Ausführung                                   |
| System                                  | System                                       |
| Tek Secure Erase Memory                 | mit "Tek Secure" Speicher löschen            |
| THD (Total Harmonic Distortion)         | gesamter Oberwellengehalt                    |
| THD-F (with respect to fundamental)     | THD-F (gegen Grundwelle)                     |
| THD Method                              | THD-Verfahren                                |
| THD-R (with respect to RMS)             | THD-R (gegen Effektivwert)                   |
| Thermal Printer                         | Thermodrucker                                |
| Time Base                               | Zeitablenkung                                |
| Time Units                              | Zeiteinheiten                                |
| To Data                                 | an Meßdaten                                  |
| To Setup                                | an Einstellung                               |
| To Waveform                             | an Signal                                    |

| Englisch                         | Deutsch                  |
|----------------------------------|--------------------------|
| TOGGLE                           | UMSCHALTEN               |
| TRIGGER                          | TRIGGER                  |
| TRIGGER LEVEL                    | TRIGGERPEGEL             |
| Trigger On                       | Triggerung eingeschaltet |
| Trigger Position                 | Triggerposition          |
| Trigger When                     | Triggerung wenn          |
| Until Fail                       | bis Störung eintritt     |
| UTILITY                          | DIENSTPROGRAMM           |
| V Bars (Vertical Bars)           | vertikaler Strichcursor  |
| VAC (Volts, Alternating Current) | V AC (Wechselspannung)   |
| VDC (Volts, Direct Current)      | V DC (Gleichspannung)    |
| Vector Accumulate                | Vektoransammlung         |
| Vectors                          | Vektoren                 |
| Version                          | Version                  |
| VERTICAL                         | VERTIKAL                 |
| Video                            | Video                    |
| Video Class                      | Video-Klasse             |
| VOLTS/DIV                        | VOLT/SKALENTEIL          |
| Volts Scale                      | Voltskala                |
| WAVEFORM OFF                     | SIGNAL AUSGESCHALTET     |
| Zoom                             | Zoom                     |

# **Glossar und Index**

# Glossar

## Abtasterfassungsmodus

Ein Modus, in dem das Oszilloskop einen Aufzeichnungspunkt erstellt, indem es die erste Abtastung jedes Erfassungsintervalls speichert. Dies ist der Vorgabemodus des Erfassungssystems.

### Abtastintervall

Das Zeitintervall zwischen aufeinanderfolgenden Abtastungen einer Zeitablenkung. Bei der Echtzeit–Digitalisierung ist das Abtastintervall der Kehrwert der Abtastrate.

### Abtastung

Das Verfahren der Erfassung eines Analogeingangssignals, z.B. eines Spannungswertes, zu einem diskreten Zeitpunkt und der konstanten Aufrechterhaltung des Signals zur Quantisierung.

### **AC–Kopplung**

Ein Modus, in dem die Gleichstromkomponente eines Signals blockiert wird, während die dynamische (Wechselstrom–) Komponente des Signals übertragen wird. Dieser Modus eignet sich zur Beobachtung eines Wechselstromsignals, das normalerweise auf einem Gleichstromsignal verläuft.

### **Aktiver Cursor**

Der Cursor, der sich bei Justierung der <sup>+</sup>/– Wipptaste bewegt. Die Position des aktiven Cursors ist im @–Readout auf der Anzeige dargestellt.

### Anzeige

Bildschirm oder LCD- (Flüssigkristall-) Anzeige.

#### Aufzeichnungslänge

Die spezifizierte Anzahl von Abtastpunkten eines Signals.

#### Ausdruck

Eine elektronische Kopie der Anzeige in einem Drucker– oder Plotterformat.

#### Automatische Bereichswahl (Autorange)

Eine DMM–Funktion, in der der Bereich zur Messung eines Eingangssignals automatisch auf die optimale Größe eingestellt wird. Ferner eine Oszilloskopfunktion, die automatisch ein stabiles Signal in einer brauchbaren Größe erzeugt. In beiden Fällen wird die Einstellung des Gerätes bei Veränderungen des Signals kontinuierlich verändert.

#### Automatischer Triggermodus

Ein Triggermodus, in dem das Oszilloskop automatisch eine Erfassung ausführt, wenn es kein triggerungsfähiges Ereignis vorfindet.

#### **Bereitschaftsmodus (Standby – STBY)**

Der Ruhezustand des Gerätes bei Nichtgebrauch. Einige Schaltkreise sind auch dann aktiv, wenn sich das Gerät im Bereitschaftsmodus befindet.

#### **Bezugsleiter**

Der in einer Meßanwendung an die Bezugsspannung angeschlossene Oszilloskopleiter. Da die Kanäle isoliert sind, brauchen der gemeinsame Meßleiter und die Oszilloskop–Bezugsleiter nicht an dieselbe Bezugsspannung angeschlossen zu sein.

#### Bezugssignal

Ein zur Anzeige gewähltes gespeichertes Signal. Es können zwei Bezugssignale (Ref A und Ref B) angezeigt werden.

# **Blindleistungsfaktor (DPF)**

Cosinus des Phasenwinkels zwischen Stromstärke und Spannung in der Grundwelle.

### Cursor

Paarweise angeordnete Markierungssymbole, die zur Durchführung von Messungen zwischen zwei Signalpositionen eingesetzt werden. Das Oszilloskop zeigt die (als Spannung, Zeit oder Winkel ausgedrückten) Werte der Position des aktiven Cursors sowie des Abstandes zwischen den beiden Cursorn an.

## Cursorpaar

Zwei fadenkreuzförmige Cursor, die bei Justierung ihrer horizontalen Position die vertikalen Werte eines Signals automatisch erfassen. Das Oszilloskop zeigt den zwischen dem Cursorpaar gemessenen Spannungs– und Zeitwert an.

## Dämpfung

Das Ausmaß, um das die Amplitude eines Signals reduziert wird, wenn es durch ein Dämpfungsgerät wie z.B. einen Tastkopf oder Abschwächer geleitet wird (d.h. das Verhältnis der Eingangsmessung zur Ausgangsmessung). Beispiel: ein 10X–Tastkopf dämpft oder reduziert die Eingangsspannung eines Signals um das Zehnfache.

# **DC-Kopplung**

Ein Modus, in dem sowohl Wechsel– als auch Gleichstromsignalkomponenten an den Schaltkreis übertragen werden. Für das Trigger– und das vertikale System verfügbar.

### Digital-Echtzeit-Digitalisierung

Eine Digitalisierungsmethode, bei der das Eingangssignal mit einer Abtastfrequenz der vier– bis fünffachen Oszilloskopbandbreite abgetastet wird. Alle Frequenzkomponenten des Eingangssignals werden, kombiniert mit (sinx)/x–Interpolation, bis zur vollen Bandbreite genau angezeigt.

### Digitalisierung

Das Verfahren der Umwandlung eines kontinuierlichen Analogsignals, wie beispielsweise einer Signalkurve, in eine Reihe diskreter Zahlen, die die Signalamplitude zu einem gegebenen Zeitpunkt darstellen.

### Diodenprüfung

Ein Test, mit dem die Polarität überprüft und der Vorwärtsspannungsabfall eines Halbleiterübergangs gemessen wird.

#### Durchgang

Ein Test, mit dem die elektrische Leitfähigkeit zwischen zwei Punkten geprüft wird.

#### Erfassung

Das Verfahren, in dem Signale über die Eingangskanäle abgetastet, in Digitalwerte umgewandelt, die Ergebnisse in Datenpunkte verarbeitet und die Datenpunkte in Form einer Signalaufzeichnung erstellt werden. Die Signalaufzeichnung wird im Speicher abgelegt.

#### **Externer Trigger**

Triggerung durch ein externes Eingangssignal, das in einer spezifizierten Richtung (Triggerflanke) einen spezifizierten Spannungspegel überschreitet.

#### Flankentriggerung

Die Triggerung, die eintritt, wenn das Oszilloskop feststellt, daß die Quelle in der angegebenen Richtung einen bestimmten Spannungspegel (Triggeranstieg) überschreitet.

#### **Gemeinsamer Leiter**

Die Meßleitung, die in einer Meßanwendung an die Bezugsspannung angeschlossen ist. Da die Kanäle isoliert sind, brauchen der gemeinsame Meßleiter und die Oszilloskop– Bezugsleiter nicht an dieselbe Bezugsspannung angeschlossen zu sein.

# **Gewähltes Signal**

Das Signal, an dem alle Messungen durchgeführt werden und das von der vertikalen Position und von Skaleneinstellungen beeinflußt ist.

## **GND-Kopplung** (Massekopplung)

Kopplung, bei der das Eingangssignal vom vertikalen System getrennt wird.

## Hintergrundbeleuchtung

Die Beleuchtung hinter der Flüssigkristallanzeige.

# Holdoff

Ein bestimmter Zeitraum, der nach einem Triggersignal verstreichen muß, bevor der Triggerschaltkreis ein weiteres Triggersignal empfängt. Der Holdoff trägt zur Erstellung einer stabilen Anzeige bei.

## Horizontale Strichcursor

Die zwei horizontalen Striche, die zur Messung der Spannungsparameter eines Signals positioniert werden. Das Oszilloskop zeigt den Wert des aktiven (beweglichen) Cursors im Verhältnis zur Masse sowie den Spannungswert zwischen den Strichen an.

### Hüllkurven-Erfassungsmodus

Ein Modus, in dem das Oszilloskop ein Signal, das die maximalen Abweichungen mehrerer Erfassungen enthält, erfaßt und anzeigt.

### Impulstriggerung

Triggerung an Ereignissen, die zeitlich gekennzeichnet werden können. Das Oszilloskop triggert, wenn eine Eingangsimpulsbreite auf vordefinierte Zeitkriterien trifft.

### Isolierte Kanäle

Die Architektur der Oszilloskop– und DMM–Eingänge, die unabhängige schwebende Messungen ermöglicht. Jeder Eingang kann eine andere Bezugsspannung haben.

#### Leistungsfaktor (PF)

Das Verhältnis der Wirkleistung (in W) zur Scheinleistung (in VA).

### Menü

Eine Reihe von Bezeichnungen, die auf der Anzeige zur Kennzeichnung der Funktionen der Menütasten dargestellt werden. Der Inhalt eines Menüs hängt von der jeweils gedrückten Menütaste ab.

#### Menütasten

Die Tastenreihe unter der Anzeige, die zur Auswahl der Menübefehle verwendet werden.

#### Mittelwert–Erfassungsmodus

Ein Modus, in dem das Oszilloskop ein Signal, das aus dem Mittelwert mehrerer Erfassungen gebildet wurde, erfaßt und anzeigt. Störungen werden somit reduziert. Das Oszilloskop erfaßt Meßdaten genauso wie im Abtastmodus und bildet dann eine bestimmte Anzahl von Mittelwerten.

#### Motortriggerung

Triggerung durch die steigende oder fallende Flanke eines bipolaren Signals einer Motoransteuerung.

#### **Normaler Triggermodus**

Ein Modus, in dem das Oszilloskop nur dann eine Signalaufzeichnung erfaßt, wenn ein gültiges Triggerereignis eintritt, d.h. es wartet auf ein gültiges Triggerereignis, bevor es Signalmeßdaten erfaßt.

#### Oberwellen

Spannungs– oder Stromsignale mit Frequenzanteilen, die einem ganzen Vielfachen der Grundfrequenz (Grundwelle) entsprechen. Periodische Signale lassen sich als Summe der Frequenzanteile der Grundwelle und der Oberwellen darstellen.

### **Oberwellengehalt (THD)**

Das als Prozentwert angegebene Verhältnis der Oberwellenanteile eines Signals zum Effektivwert der Grundwelle oder des gesamten Eingangssignals.

# Pixel

Ein sichtbarer Punkt auf der Anzeige. Die Anzeige ist 320 Pixel breit und 240 Pixel hoch.

# Pop-up-Menü

Ein Untermenü, das vorübergehend in einem Teil des Signalanzeigebereichs dargestellt wird und die weiteren mit der Menüauswahl verbundenen Wahlmöglichkeiten anzeigt. Durch wiederholtes Drücken der Menütaste unterhalb des Pop–up– Menüs können die einzelnen Wahlmöglichkeiten gewählt werden.

# Pseudodarstellung

Eine falsche Darstellung eines Signals, die auf unzureichende Abtastung hoher Frequenzen oder schneller Übergänge zurückzuführen ist. Dieser Zustand tritt dann ein, wenn ein Oszilloskop Signale mit einer effektiven Abtastrate, die zur Nachvollziehung des Eingangssignals jedoch zu langsam ist, in Digitalwerte umwandelt. Das auf dem Oszilloskop abgebildete Signal hat u.U. eine niedrigere Frequenz als das tatsächliche Eingangssignal.

### Rollmodus

Ein Erfassungsmodus, der sich besonders für langsame horizontale Skaleneinstellungen eignet. Er ermöglicht die Betrachtung des Signals, während es punktweise erfaßt wird. Das Signal scheint über die Anzeige zu rollen.

# **RS-232**

Der serielle Kommunikationsport, über den ein Druckgerät, Computer, Datengerät oder eine Steuerung angeschlossen werden kann.

# Schwebende Messung

Spannungsmessungen, bei denen die Bezugsspannung nicht der Masse entspricht. Unabhängige schwebende Messungen können über die zwei Oszilloskopeingänge und den DMM–Eingang durchgeführt werden.

### Signalwegkompensierung (Signal Path Compensation – SPC)

Die Fähigkeit des Oszilloskops, den elektrischen Versatz der durch Veränderungen der Umgebungstemperatur und Komponentenalterung verursachten Vertikal–, Horizontal– und Triggerverstärker zu minimieren. Dieses Verfahren sollte dann ausgeführt werden, wenn die Umgebungstemperatur seit der letzten Kompensierung um mehr als 5° C abweicht oder bevor kritische Messungen durchgeführt werden.

### **Tek Secure**

Eine Funktion, die alle Signale und Einstellungen aus dem Speicher löscht (Einstellungsspeicher werden auf die werksseitigen Vorgabewerte zurückgesetzt). Anschließend werden die Speicheradressen überprüft, um den Löschvorgang zu bestätigen. Diese Funktion ist dann von Vorteil, wenn das Oszilloskop zur Erfassung von vertraulichen Meßdaten verwendet wird.

#### Vertikale Strichcursor

Die zwei vertikalen Striche, die zur Messung des Zeitparameters eines Signals positioniert werden. Das Oszilloskop zeigt den Wert des aktiven (beweglichen) Cursors im Verhältnis zur Triggerung sowie den Zeitwert zwischen den Strichen an.

#### Videotriggerung

Triggerung auf den Synchronimpuls eines Bildaustast–Synchronsignals.

#### Vortriggerung

Der spezifizierte Teil der Signalaufzeichnung, in dem die vor dem Triggerereignis erfaßten Meßdaten enthalten sind.

# Wipptaste

Eine Taste mit zwei Positionen. Dient zur Einstellung von Funktionen wie z.B. Volts/Div und Triggerpegel.

# +/- Wipptaste

Die an der Frontplatte befindliche Allzweck–Wipptaste, mit dem die Parameter eingestellt werden können. Der jeweils der +/– Wipptaste zugeordnete Parameter hängt von der gewählten Einstellung ab.

## **XY–Format**

Ein Anzeigeformat, das den Spannungspegel zweier Signalaufzeichnungen Punkt für Punkt vergleicht. Dieses Format eignet sich für die Analyse des Phasenverhältnisses zwischen zwei Signalen.

## **YT-Format**

Das konventionelle Oszilloskopformat. Es zeigt die sich über die Zeit (horizontale Achse) veränderliche Spannung einer Signalaufzeichnung (vertikale Achse).

### Zeitablenkung

Die Parameter, mit denen die Attribute der Zeit– und der Horizontalachse einer Signalaufzeichnung definiert werden. Die Zeitablenkung bestimmt wann und wie lange Aufzeichnungspunkte erfaßt werden. Glossar

# Index

# Α

Abfallzeitmessung, 3–35 Abschaltung, 3–65 ACQUIRE–Taste, 3–3 Amplitudenmessung, 3–35 Anschlüsse, 1–4 Anstiegszeitmessung, 3–36 Anwendungen Anzeige unbekannter Signale, 2 - 16Leistungsmessung, 2-46 Leistungsqualität, 2–40 Messung der Diodenübergänge, 2 - 19Messung der Frequenz, 2–20 Messung der Kontinuität, 2–19 Messung der Laufzeit, 2–22 Messung der Leistung, 2–38 Messung des Widerstandes, 2-18 Prüfung des Schalttransistors, 2 - 36Triggerung der Motorendrehzahl, 2 - 50Triggerung des Videobildes, 2–32 Triggerung fehlender Impulse, 2 - 24Anzeigeinhalt Meßmodus, 3-39 Oszilloskopmodus, 3–48 automatische Messungen, 3-31 AUTORANGE Ausschalten, 3–10 Einschalten, 3–8 Taste, 2–6

# В

Balkendiagramm, 3–44 Bandbreitengrenze, 3–69 Batterie Batterieanzeige, 1–6 externes Ladegerät, C–3 Kapazität, 1–6 Laden, 1–6 batterie, Auswechsein, 1–5 Batterieanzeige, 1–6 Beschreibung, C–1 Bezugssignale, 3–71

# С

CLEAR–MENU–Taste, 2–7 Cursor Anwendungsbeispiel, 2–22 Meßanzeige, 3–12, 3–41 Verwendung, 3–11 CURSOR–Taste, 3–11

# D

dB bzw. dBm, Skala des DMMs, 3–73 Δ0–Statistik, 3–38 Diagnose, 3–67 Diodenprüfung, 2–19 DISPLAY–Taste, 3–13 Drucken, 3–22

# E

Effektivwertmessung, 3–36 Eigendiagnose, 3-67 Eingänge, 1–4 Eingangsspannungen, A–2, A–10, A-11, A-12 Einstellungen speichern und abrufen, 3-45 werksseitige Vorgabeeinstellung, Beschreibung, B-1 einzelne Erfassungsfolge, 3-6, 3-26 Erfassung Modus, 3-3Status, 3-40, 3-49 errechnetes Signal Anwendungsbeispiel, 2–38 Funktionen, 3-70 zulässige Einheiten, 3-70 externe Stromversorgung, Verwendung, 1-7externer Stromanschluß, Position des Anschlusses. 1-4 Externer Trigger, 3–56

# F

Flankentrigger, Anwendung, 3–56 Frequenzmessung, 3–35 Frontplatte, 2–1, 2–6 Funktionsmerkmale automatische Messung, 2–20 Cursor, 2–22 Impulstrigger, 2–24, 2–26, 2–50 isolierte Kanäle, 2–12, 2–36 Leistungssignal, 2–38 Meßwerterfasser, 2–40 Oszilloskop–Modus, 1–2 Punktansammlung, 2–32 Überblick, 1–1 Funktionsprüfung, 1–9

# G

gespeicherte Daten, Aufrechterhaltung, 1–5 gewähltes Signal, Auswahl, 3–68

# Η

Handbuchkonventionen, vi HARD–COPY–Taste, 3–22 herausklappbarer Ständer, 1–8 Hochspannung, Warnung, 2–14 HOLD–Taste, 3–26 HORIZONTAL–MENÜ–Taste, 3–27 Hüllkurve, 3–3

# 

Impulstrigger Anwendungsbeispiele, 2–24, 2–26, 2–50 Verwendung, 3–58 Intensität, Anzeige, 3–13 isolierte Kanäle Anwendungsbeispiel, 2–36 Beschreibung, 2–12

# Κ

Kontinuität, 2–19 Kontrast, Anzeige, 3–13 Konventionen, vi Kopplung Trigger, 3–56 vertikal, 3–69

# L

Leistungsmessungen, 2–46, 3–20, A–9 P6117, C–1 Speichern und Abrufen, 3–46 Leistungsprüfung, D–1

# Μ

MAG-Taste, 3-28 Maximaler statistischer Wert, 3–38, 3 - 44Maximalwertmessungen, 3–35 MEAS-Taste, 3-31 Menüs Anzeige, 3–13 automatische Messfunktion, 3-31 Cursor, 3–11 Diestprogramm, 3–62 Erfassen, 3-3 horizontal, 3-27 Meßmodus, 3–39 Oberwellen, 3-16 speichern und abrufen, 3-45 Trigger, 3–54 vertikal, 3-68 Verwendung, 2–1 Meßanwendungen, Leistungsmessung, 2–46

Meßanzeige Cursor, 3–12 DMM-Meßwert, 3-41, 3-50 Meßwert, 3–53 Signalabbild, 3–51 Trigger, 3–52 Zeitablenkung, 3–52 Meßgerät Bereich, 3–43 Luxusprüfleitungen, C-3 Prüfleitungen, C–1 Rauschunterdrükung, 3–73 Meßgrößendefinitionen, getorte Messungen, 3-34 Messung der Burstbreite, 3–35 Messung des hohen Wertes, 3–35 Messung des Motoranlaufstroms, 2 - 48Messung von Leistungen, 2–38 Messung von Oberwellenströmen, 2 - 44Messungsanwendung Diodenübergang, 2–19 Frequenz, 2–20 Kontinuität, 2–19 Laufzeit, 2–22 Leistung, 2–38 Meßwerterfasser, 2–40 Motorstrom, 2–50 potentialfrei, 2-12, 2-36 Widerstand, 2–18 Messungsbegleitsignal, 3–53 Messungsdefinition Meßmodus, 3–38 Oszilloskopmodus, 3–35 Meßwert, 3–50, 3–53 Meßwerterfasser Anwendungsbeispiel, 2–40 Anzeige, 3–42 Durchlaufgeschwindikgkeit, 3–30 Speichern und Abrufen, 3–47

Meter–Modus, Funktionsmerkmale, 1–3 METER–Taste, 3–39 Minimalwertmessung, 3–35 Minimalwertstatistik, 3–38, 3–44 Mittelwertbildung, 3–3 Mittelwertmessung, 3–35 Mittelwertstatistik, 3–38 Motortriggerung, 3–61

# Ν

negative Breite, Messung, 3–36 negatives Impulsspiel, Messung, 3–36 negatives Überschwingen, Messung, 3–36 nichtflüchtiger Speicher beim Auswechseln der Batterie, 1–5 Datenspeicherung im, 3–46

# 0

Oberwellen Anzeige, 3–17 Einstellungen, 3–16 Menü, 3–16 Messung, 3–18 Speichern und Abrufen, 3–46 Statuszeile, 3–18 Oberwellengehalt, Berechnungsverfahren, 3–17, A–8 ON/STBY Taste, 2–7 Verwendung, 1–5, 1–6 Oszilloskop–Modus, 1–2

# Ρ

P5102 Beschreibung, C-1, C-3 Kompensierung, 2–10 technische Daten, A-11 P6117 Beschreibung, C-1 Kompensierung, 2–10, 3–43 technische Daten, A-10 Periodenmessung, 3–36 Phase, 3–12 Pinbelegung, A–16 Position, 3–73 der Bezugssignale, 3-71 horizontal, 3-28 Trigger, 3–29 vertikal, 3-68 positive Breite, Messung, 3-36 positives Impulsspiel, Messung, 3 - 36positives Überschwingen, Messung, 3–36 potentialfreie Messung Anwendungsbeispiel, 2–36 Überblick, 2–12 Produktbeschreibung allgemein, 1-1 Meßgerät, 1–3 Oszilloskop, 1–2 technische Daten, A-1 Zubehör, C-1 Prüfung auf fehlende Netzspannungszyklen, 2–42 Prüfung der seriellen Datenübertragungsstrecke, 2-30 Punkte, 3–13

# R

Raster, 3–13 RelA, 3–7 Rollmodus, 3–28 RS-232 Adapter, C–2 Ausdruck, 3–22 Einstellung, 3–64 Kabel, C–2 Portanschluß, 1–4 Störungssuche, 3–64 Rücksetzen Meßwerterfasser, 3–42 Statistiken, 3–38 Ruheabschaltung, 3–65 RUN/STOP–Taste, 3–26

# S

SAVE/RECALL-Taste, 3-45 SCOPE-Taste, 3-48 SEC/DIV-Wipptaste Meßmodus, 3–30 Oszilloskopmodus, 3–28 SET LEVEL TO 50%, Taste, 2-7 Signal wählen, Anzeige, 3–50 Signalabbilder, Speichern und Abrufen, 3-45 Signalabtastung, 3–3 Signalwegkompensierung, 2–11, 3-66 Sperre, 3–57 Spitzenwerterkennung, 3–3 Spitze-Spitze-Messung, 3-36 Statistiken Auswahl, 3–37 Meßanzeige, Standort, 3–41 Neueinstellung, 3–26 statistische Max/Min–Werte, 3–38 Status, 3–49

Stromtastkopf Beschreibung, C–4 Skalierungsfaktor, 3–69 Verwendung, 2–38, 2–50, 3–15 Synchronisationsimpulse, 3–60

# Τ

T–Symbol, 3–27, 3–29 Tasten, Verwendung, 2–1, 2–6 Tastkopf, Beschreibung A605, A610, C-5 A621, A622, C-4 P5102, C-1, C-3 P6117, C-1 P6408, C-5 Tastkopfkompensator Position, 1–4 Verwendung, 2–10 technische Daten, A-1, A-10 Tek Secure, 3–63 THD, Berechnungsverfahren, 3–17, A-8durch Netzfrequenz, 2–29 durch Videosignal, 2–32 TOGGLE-Taste, 3-11 Tonsignal, 3–38 Toreingrenzung von Messungen, 3 - 34TRIGGER–MENU–Taste, 3–54 Triggerarten, 3–54 Triggerpegel, 2–29 Triggerposition, 3–29 Triggerstatus, 3–49 Triggerung an bestimmter Frequenz, 2-50 an fehlenden Impulsen, 2–24 an Glitschimpulsen, 2–27 an Videodatei, 2–32 Anzeige, 3–52 Auto-Modus, 3-56

Einstellung der Flanke, 3–56 Einstellung der Koppling, 3–56 Einstellung der Sperre, 3–57 Einstellung der Vortriggerung, 3 - 29Einstellung des Pegels, 3-54 Flankentrigger, 3–56 Impulstrigger, 3–58 Normal-Modus, 3-56 Triggerung an externes Signal, 2 - 28Feststellung von Glitschimpulsen, 2–26 Triggerung an Motoransteuersignal, 2–52 Triggerung an Videosignal, 2–32

# U

Überbereichsanzeige, 3–40 UTILITY–Taste, 3–62

# V

Vektoren, 3–13 Verlust gespeicherter Daten, 1–5 VERTICAL–MENU–Taste, 3–68 Meter–Modus, Verwendung, 2–9 Oszilloskop–Modus, Verwendung, 2–8 verzögerte Zeitablenkung, 3–29 Videotriggerung Anwendungsbeispiele, 2–32 Verwendung, 3–60 VOLTS/DIV–Wipptaste errechnetes Signal, 3–70 Kanäle, 3–69 Meßmodus, 3–43 Vortriggerung, 3–29

# W

WAVEFORM–OFF–Taste, 3–68 werksseitige Einstellung Aufruf, 3–46 genaue Beschreibung, B–1 Widerstand, 2–18

# Х

XY-Anzeige, 3-14

# Ζ

Zeitablenkung, 3–29 Position, 3–43 Zoom, 3–43, 3–73 ausschalten, 3–10 einschalten, 3–8 Zubehör, C–1 Zykluseffektivwertmessung, 3–35 Zyklusmittelwertmessung, 3–35